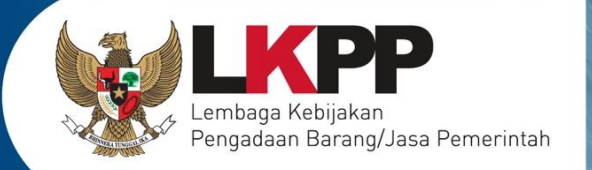

# USER GUIDE Sistem Pengadaan Secara Elektronik SPSE v4.4

## **PELAKU USAHA**

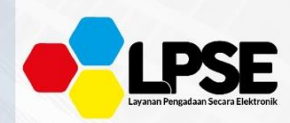

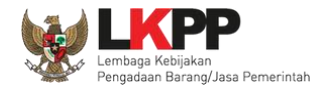

#### What's New

## Change Log Aplikasi

- 1. Perubahan tampilan halaman Pendaftaran Penyedia
- 2. Perubahan tampilan Email Konfirmasi Pendaftaran
- 3. Perubahan tampilan from isian kelengkapan pendaftaran pelaku usaha
- 4. Perubahan tampilan Login
- 5. Tampilan Lupa Password
- 6. Perubahan tampilan form tambah Izin Usaha. (Tidak ada field Upload Dokumen pada form terbaru)
- 7. Perubahan tampilan form Akta. (Tidak ada field Upload Dokumen pada form terbaru)
- 8. Penambahan field NPWP pada halaman tambah Tenaga Ahli
- 9. Perubahan tampilan form Pajak, tidak ada field Upload Dokumen pada form terbaru
- 10. Perubahan tampilan Dokumen Pemilihan
- 11. Penambahan flowchart Prakualifikasi 2 Tahap
- 12. Terdapat tambahan kolom "Kunci Baris" pada tabel HPS
- 13. Penambahan field Reverse Auction
- 14. Penambahan pada tab sanggahan terdapat *field* jenis pengadaan, waktu sanggah banding, status, dan sisa waktu
- 15. Penambahan keterangan Diterima/ Ditolak pada hasil sanggahan dari Pokja
- 16. Penjelasan dan ketentuan terbaru Reverse Auction
- 17. Penambahan ceklis dan pengisian PDN di Apendo

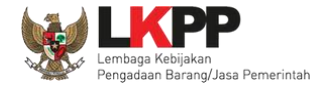

- 18. Penambahan Kirim Kualifikasi Tambahan
- 19. Notifikasi adendom dokumen dari pokja pemilihan

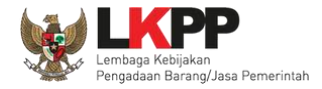

## **DAFTAR ISI**

| Wha | at's New                                                                 | ii  |
|-----|--------------------------------------------------------------------------|-----|
| DAF | TAR ISIi                                                                 | iv  |
| DAF | TAR GAMBAR                                                               | /ii |
| 1.  | Pelaku Usaha/Rekanan                                                     | 1   |
|     | 1.1. Alur Proses Tender Pada Aplikasi SPSE                               | 2   |
|     | 1.2. Alur Proses Tender Metode Pasca Kualifikasi 1 File                  | 3   |
|     | 1.3. Alur Proses Tender Metode Pra kualifikasi 2 File                    | 5   |
|     | 1.4. Alur Proses Tender Metode Pra Kualifikasi 2 Tahap                   | 7   |
| 2.  | Memulai Aplikasi                                                         | 9   |
|     | 2.1. Akses ke Dalam SPSE Pendaftaran Pelaku usaha untuk Menggunakan SPSE | 9   |
|     | 2.2. Mendaftar Secara Online                                             | 9   |
| 3.  | Akses ke dalam SPSE1                                                     | 4   |
|     | 3.1. Akses ke dalam SPSE1                                                | 4   |
|     | 3.2. Lupa Password1                                                      | 7   |
|     | 3.3. Halaman Beranda1                                                    | 9   |
|     | 3.4. Data Pelaku usaha2                                                  | :0  |
|     | 3.4.1. Identitas Perusahaan di SPSE 4.42                                 | :1  |

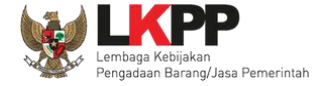

|      | 3.4.2.  | Login SIKaP                                      | 23  |
|------|---------|--------------------------------------------------|-----|
|      | 3.4.3.  | Identitas di SIKaP                               | 26  |
|      | 3.4.4.  | Izin Usaha                                       | 29  |
|      | 3.4.5.  | Manajerial                                       | 32  |
|      | 3.4.6.  | Akta Perusahaan                                  |     |
|      | 3.4.7.  | SDM                                              | 43  |
|      | 3.4.8.  | Pengalaman                                       | 58  |
|      | 3.4.9.  | Peralatan                                        | 69  |
|      | 3.4.10. | Pajak                                            | 75  |
|      | 3.4.11. | Preferensi                                       | 80  |
|      | 3.4.12. | Integrasi SIKaP                                  | 82  |
| 3.5. | Tender  | Baru                                             | 85  |
|      | 3.5.1.  | Persetujuan Mengikuti Tender                     | 86  |
| 3.6. | Downlo  | oad Dokumen Pemilihan                            | 90  |
| 3.7. | Kirim P | Pertanyaan Dokumen Pengadaan                     | 92  |
| 3.8. | Kirim D | Ookumen Penawaran                                | 97  |
|      | 3.8.1.  | Kirim Data Kualifikasi                           | 97  |
|      | 3.8.2.  | APENDO/Kirim Penawaran                           | 108 |
| 3.9. | Pembe   | ritahuan/Undangan Klarifikasi Untuk Pelaku Usaha | 135 |

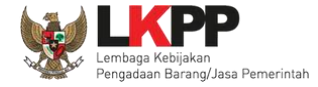

| 3.9.1.                              | Pemberitahuan Kirim Kualifikasi Tambahan                            | 135 |  |  |
|-------------------------------------|---------------------------------------------------------------------|-----|--|--|
| 3.9.2.                              | Pemberitahuan Hasil Prakualifikasi                                  | 140 |  |  |
| 3.9.3.                              | Pemberitahuan Klarifikasi Admistrasi, Kualifikasi, Teknis dan Harga | 141 |  |  |
| 3.9.4.                              | Pemberitahuan Pembuktian Kualifikasi                                | 143 |  |  |
| 3.9.5                               | Notifikasi Adendum Dokumen Kualifikasi/Dokumen Pemilihan            | 146 |  |  |
| 3.10. Penggu                        | unaan Reverse Auction                                               | 147 |  |  |
| 3.11. Pengumuman Pemenang Tender156 |                                                                     |     |  |  |
| 3.12. Masa S                        | Sanggah Tender                                                      | 162 |  |  |
| 3.13. Masa S                        | Sanggah Banding                                                     | 169 |  |  |
| 3.14. <i>Inbox</i> P                | Pelaku usaha                                                        | 172 |  |  |
| 3.15. Menu Catatan/Log Akses        |                                                                     |     |  |  |
| 3.16. Ganti Password                |                                                                     |     |  |  |
| 3.17. Pelaku                        | Usaha Masuk Daftar Hitam ( <i>Blacklist</i> )                       | 176 |  |  |
| 3.18. Mengal                        | 3.18. Mengakhiri Aplikasi                                           |     |  |  |

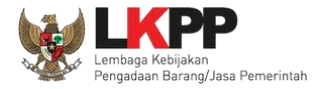

### DAFTAR GAMBAR

| Gambar 1. Alur Proses Pendaftaran SPSE                         | 2  |
|----------------------------------------------------------------|----|
| Gambar 2. Alur proses tender pasca kualifikasi 1 file (1)      | 3  |
| Gambar 3. Alur proses tender pasca kualifikasi 1 file (2)      | 4  |
| Gambar 4. Alur Proses Tender Metode Pra Kualifikasi 2 File (1) | 5  |
| Gambar 5. Alur Proses Tender Metode Prakualifikasi 2 File (2)  | 6  |
| Gambar 6. Alur Proses Tender Prakualifikasi 2 Tahap (1)        | 7  |
| Gambar 7. Alur Proses Tender Prakualifikasi 2 Tahap (2)        | 8  |
| Gambar 8. Halaman Utama SPSE Versi 4.3                         | 9  |
| Gambar 9. Halaman Pendaftaran pelaku usaha                     | 10 |
| Gambar 10. Halaman Konfirmasi Email                            | 10 |
| Gambar 11. Konfirmasi Email Pelaku usaha                       | 11 |
| Gambar 12. Form Pendaftaran Pelaku Usaha                       | 12 |
| Gambar 13. Form Pendaftaran Pelaku Usaha                       | 13 |
| Gambar 14. Halaman Utama                                       | 14 |
| Gambar 15. Pop Up Pilih Jenis User                             | 14 |
| Gambar 16. Form Login 1                                        | 15 |
| Gambar 17. Form Login 2                                        | 16 |
| Gambar 18. Form Login 1                                        | 17 |

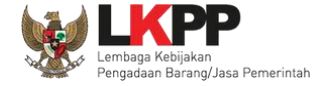

| Gambar 19. Halaman Lupa Password                                                 | 18 |
|----------------------------------------------------------------------------------|----|
| Gambar 20. Halaman Beranda Pelaku usaha                                          | 19 |
| Gambar 21. Halaman Data Pelaku usaha                                             | 20 |
| Gambar 22. Edit Identitas Perusahaan                                             | 22 |
| Gambar 23. Halaman Awal SIKaP                                                    | 23 |
| Gambar 24. Halaman Login Pelaku Usaha di Aplikasi SIKaP                          | 24 |
| Gambar 25. Halaman Login                                                         | 25 |
| Gambar 26. Halaman Berhasil Login Aplikasi SIKaP                                 | 26 |
| Gambar 27. Halaman Identitas Penyedia                                            | 27 |
| Gambar 28. Halaman Konfirmasi Simpan Identitas                                   |    |
| Gambar 29. Halaman Ijin Usaha di SIKaP                                           | 29 |
| Gambar 30. Edit Ijin Usaha                                                       |    |
| Gambar 31. Halaman Daftar Manajerial – tab Pemilik                               |    |
| Gambar 32. Halaman Daftar Manajerial – tab Pemilik – Tambah Manajerial Pemilik   |    |
| Gambar 33. Halaman Daftar Manajerial – tab Pengurus – Tambah Manajerial Pengurus | 35 |
| Gambar 34. Halaman Akta Perusahaan                                               |    |
| Gambar 35. Halaman Isi Akta Pendirian                                            |    |
| Gambar 36. Halaman Akta Perubahan                                                | 40 |
| Gambar 37. Halaman Isi Akta Perubahan                                            | 41 |

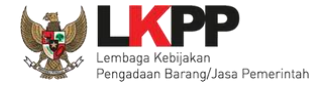

| Gambar 38. Halaman SDM – tab Tenaga Ahli                 | 43 |
|----------------------------------------------------------|----|
| Gambar 39. Halaman Tambah Tenaga Ahli (1)                | 44 |
| Gambar 40. Halaman Tambah Tenaga Ahli (2)                | 45 |
| Gambar 41. Halaman Konfirmasi Simpan Tenaga Ahli         | 47 |
| Gambar 42. Halaman SDM – tab Tenaga Terampil             | 48 |
| Gambar 43. Halaman Tambah Tenaga Terampil (1)            | 49 |
| Gambar 44. Halaman Tambah Tenaga Terampil (2)            | 50 |
| Gambar 45. Halaman Konfirmasi Simpan Tenaga Terampil     | 52 |
| Gambar 46. Halaman SDM – tab Tenaga Administrasi         | 53 |
| Gambar 47. Halaman Tambah Tenaga Administrasi (1)        | 54 |
| Gambar 48. Halaman Tambah Tenaga Administrasi (2)        | 55 |
| Gambar 49. Halaman Konfirmasi Simpan Tenaga Administrasi | 57 |
| Gambar 50. Halaman Pengalaman                            | 58 |
| Gambar 51. Halaman Tambah Pengalaman-Tahap 1 (1)         | 59 |
| Gambar 52. Halaman Tambah Pengalaman-Tahap 1 (2)         | 60 |
| Gambar 53. Halaman Tambah Pengalaman-Tahap 2             | 61 |
| Gambar 54. Halaman Tambah Pengalaman-Tahap 3 (1)         | 62 |
| Gambar 55. Halaman Tambah Pengalaman-Tahap 3 (2)         | 63 |
| Gambar 56. Halaman Cari SDM                              | 64 |

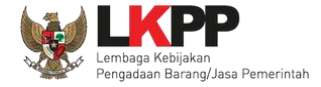

| Gambar 57. Halaman Konfirmasi Simpan Pengalaman    | 66 |
|----------------------------------------------------|----|
| Gambar 58. Halaman Daftar Pengalaman               | 67 |
| Gambar 59. Halaman Export Pengalaman               | 68 |
| Gambar 60. Halaman Peralatan Perusahaan            |    |
| Gambar 61. Halaman Tambah Peralatan Perusahaan     | 70 |
| Gambar 62. Halaman Konfirmasi Simpan Peralatan     | 72 |
| Gambar 63. Halaman Daftar Peralatan                | 73 |
| Gambar 64. Halaman Export Peralatan                | 74 |
| Gambar 65. Halaman Pajak                           | 75 |
| Gambar 66. Halaman Tambah Laporan Pajak            | 76 |
| Gambar 67. Halaman Konfirmasi Simpan Laporan Pajak | 77 |
| Gambar 68. Halaman Daftar Pajak                    |    |
| Gambar 69. Halaman Export Pajak                    | 79 |
| Gambar 70. Halaman Preferensi Undangan Tender      |    |
| Gambar 71. Halaman Ubah Preferensi                 | 81 |
| Gambar 72. Halaman Integrasi SIKaP                 | 82 |
| Gambar 73. Halaman Data Izin Usaha                 | 83 |
| Gambar 74. Halaman Integrasi SIKaP (2)             | 84 |
| Gambar 75. Halaman Tender Baru                     |    |

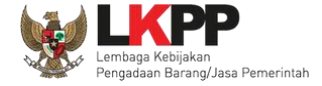

| Gambar 76. Detail Informasi Tender (1)        |    |
|-----------------------------------------------|----|
| Gambar 77. Detail Informasi Tender (2)        | 87 |
| Gambar 78. Halaman Pakta Integritas           |    |
| Gambar 79. Persetujuan Ikut Tender            |    |
| Gambar 80. Tender yang diikuti                |    |
| Gambar 81. Halaman Informasi Tender           |    |
| Gambar 82. Halaman Download Dokumen Pemilihan | 91 |
| Gambar 83. Halaman Informasi Tender           |    |
| Gambar 84. Kirim Pertanyaan                   |    |
| Gambar 85. Halaman Kirim Pertanyaan           |    |
| Gambar 86. Halaman penjelasan tender (1)      |    |
| Gambar 87. Halaman penjelasan tender (2)      |    |
| Gambar 88. Kirim Data Kualifikasi             |    |
| Gambar 89. Pilih Ijin Usaha                   |    |
| Gambar 90. Pilih pajak                        |    |
| Gambar 91. Isi Dukungan Bank                  |    |
| Gambar 92. Pilih Akta                         |    |
| Gambar 93. Pilih Tenaga Ahli                  |    |
| Gambar 94. Pilih Pengalaman                   |    |

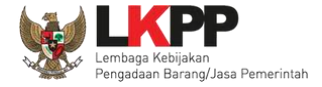

| Gambar 95. Pilih Pekerjaan Sedang Berjalan                   | 103 |
|--------------------------------------------------------------|-----|
| Gambar 96. Pilih Peralatan Perusahaan                        |     |
| Gambar 97. Pilih Persyaratan Lainnya                         |     |
| Gambar 98. Upload Dokumen Lainnya                            | 105 |
| Gambar 99. File Dokumen Lainnya                              |     |
| Gambar 100. Kirim Data Kualifikasi                           |     |
| Gambar 101. Status Pengiriman Data Kualifikasi               | 107 |
| Gambar 102. Halaman Beranda SPSE 4.3                         |     |
| Gambar 103. Halaman Inaproc/unduh                            | 109 |
| Gambar 104. Buka Aplikasi Apendo                             | 110 |
| Gambar 105. Halaman APENDO                                   | 111 |
| Gambar 106. Buat User APENDO                                 | 112 |
| Gambar 107. Login User APENDO                                | 113 |
| Gambar 108. Copy Token ke APENDO                             | 114 |
| Gambar 109. Kirim Token ke APENDO                            | 115 |
| Gambar 110. Geret Token Apendo                               | 116 |
| Gambar 111. Himbauan Untuk Mengubah Lokasi Folder            | 117 |
| Gambar 112. Halaman Pilih Folder untuk Menyimpan Data Apendo | 118 |
| Gambar 113. Apendo Peserta Administrasi (1)                  | 119 |

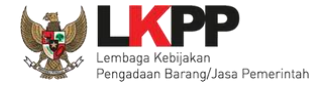

| Gambar 114. Apendo Peserta Administrasi (2)        | 120 |
|----------------------------------------------------|-----|
| Gambar 115. Halaman Administrasi dan Teknis        | 121 |
| Gambar 116. Halaman Pilih Spesifikasi Teknis       | 122 |
| Gambar 117. Persyaratan Administrasi Lengkap       | 123 |
| Gambar 118. Halaman Rincian Penawaran Harga (1)    | 124 |
| Gambar 119. Halaman Rincian Penawaran Harga(2)     | 125 |
| Gambar 120. Halaman Rincian Lebih dari 1           | 126 |
| Gambar 121. Halaman Template dalam Microsoft Excel | 127 |
| Gambar 122. Enkripsi Dokumen Penawaran             | 128 |
| Gambar 123. Kirim Penawaran                        | 129 |
| Gambar 124. Konfirmasi Apendo                      | 130 |
| Gambar 125. Halaman Kirim Apendo                   | 131 |
| Gambar 126. Status Penawaran Terkirim              | 132 |
| Gambar 127. Halaman Inbox Pelaku Usaha             | 133 |
| Gambar 128. Struk Pengiriman Penawaran             | 134 |
| Gambar 129. Halaman Inbox Pelaku Usaha             | 135 |
| Gambar 130. Halaman Inbox Pelaku Usaha             | 136 |
| Gambar 131. Halaman Kirim Kualifikasi Tambahan     | 137 |
| Gambar 132. Upload Dokumen Kualifikasi Tambahan    | 138 |

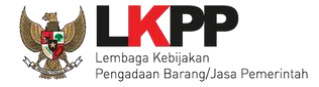

| Gambar 133. Halaman Inbox Hasil Evaluasi Prakualifikasi                      | 140 |
|------------------------------------------------------------------------------|-----|
| Gambar 134. Halaman Inbox Pelaku usaha                                       | 141 |
| Gambar 135. Undangan Klarifikasi Administrasi, Kualifikasi, Teknis dan Harga | 142 |
| Gambar 136. Halaman Inbox Pelaku usaha                                       | 143 |
| Gambar 137. Halaman Cetak Undangan Pembuktian Kualifikasi                    | 144 |
| Gambar 138. Contoh Undangan Pembuktian Kualifikasi                           | 145 |
| Gambar 139. Halaman Notifikasi Adendum dari Pokja Pemilihan                  | 146 |
| Gambar 140. Halaman Inbox Reverse Auction                                    | 148 |
| Gambar 141. Halaman Undangan e-Reverse Auction                               | 149 |
| Gambar 142. Halaman Reverse Auction                                          | 150 |
| Gambar 143. Halaman Konfirmasi Penawaran                                     | 151 |
| Gambar 144. Halaman Reverse Auction                                          | 152 |
| Gambar 145. Halaman Reverse Auction                                          | 153 |
| Gambar 146. Halaman Konfirmasi Penawaran                                     | 154 |
| Gambar 147. Contoh Reverse Auction                                           | 155 |
| Gambar 148. Tahapan Pengumuman Pemenang Tender                               | 156 |
| Gambar 149. Informasi Pemenang Tender                                        | 157 |
| Gambar 150. Hasil Evaluasi Tender                                            | 158 |
| Gambar 151. Informasi Pemenang tender                                        | 159 |

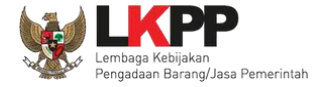

| Gambar 152. Halaman Inbox Pelaku usaha        |  |
|-----------------------------------------------|--|
| Gambar 153. Contoh Pengumuman Pemenang Tender |  |
| Gambar 154. Tahapan Masa Sanggah Tender       |  |
| Gambar 155. Kirim Sanggah Tender kepada Pokja |  |
| Gambar 156. Kirim Sanggah Tender              |  |
| Gambar 157. Tampilan Sanggah                  |  |
| Gambar 158. Tampilan Sanggah Diterima         |  |
| Gambar 159. Tampilan Sanggah Ditolak          |  |
| Gambar 160. Halaman Tidak Bisa Kirim Sanggah  |  |
| Gambar 161. Halaman Sanggah Banding           |  |
| Gambar 162. Kirim Sanggahan Banding           |  |
| Gambar 163. Halaman Sanggah Banding           |  |
| Gambar 164. Inbox Pelaku usaha                |  |
| Gambar 165. Log Akses                         |  |
| Gambar 166. Halaman Ganti Password 1          |  |
| Gambar 167. Halaman Ganti Password 2          |  |
| Gambar 168. Daftar Blacklist                  |  |
| Gambar 169. Logout Aplikasi                   |  |

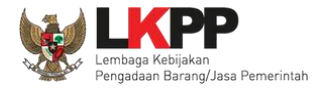

## 1. Pelaku Usaha/Rekanan

Aktivitas yang dapat dilakukan oleh Pelaku usaha dalam SPSE (Sistem Pengadaan Secara Elektronik), yaitu:

- Pendaftaran pelaku usaha;
- Melengkapi data pelaku usaha;
- Mendaftar untuk ikut tender;
- Download dokumen tender;
- Mengikuti penjelasan tender (aanwijzing);
- Mengirim dokumen kualifikasi;
- Mengirim dokumen penawaran; dan
- Melakukan sanggah.

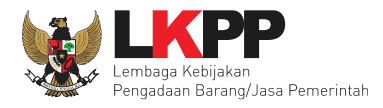

## 1.1. Alur Proses Tender Pada Aplikasi SPSE

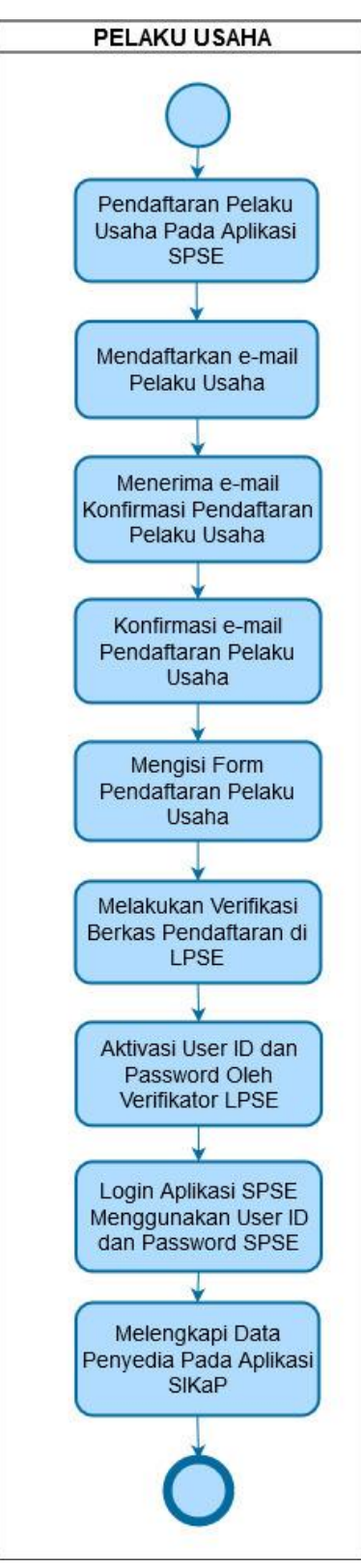

Gambar 1. Alur Proses Pendaftaran SPSE

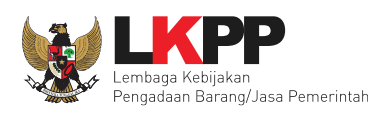

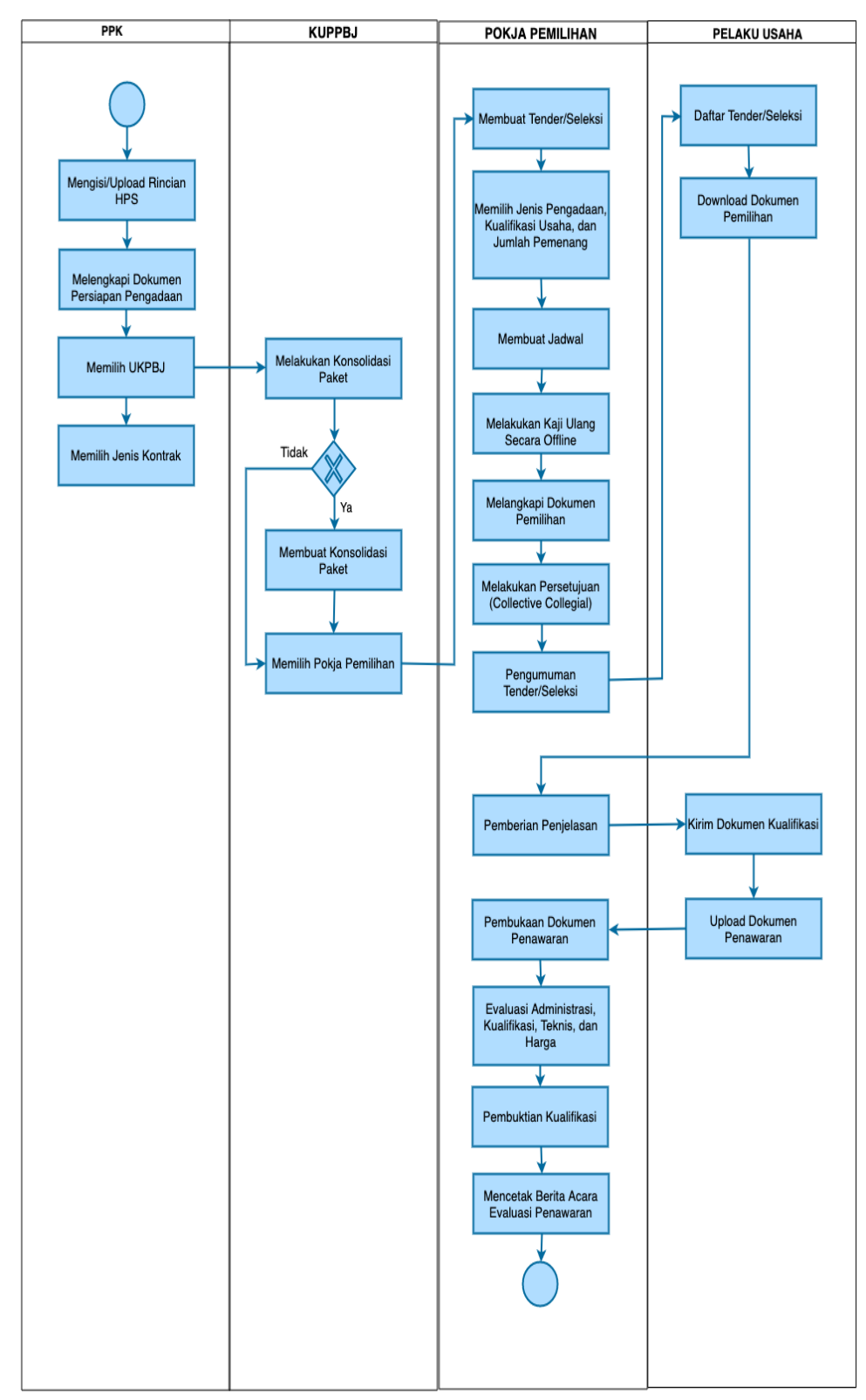

## 1.2. Alur Proses Tender Metode Pasca Kualifikasi 1 File

Gambar 2. Alur proses tender pasca kualifikasi 1 file (1)

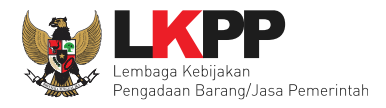

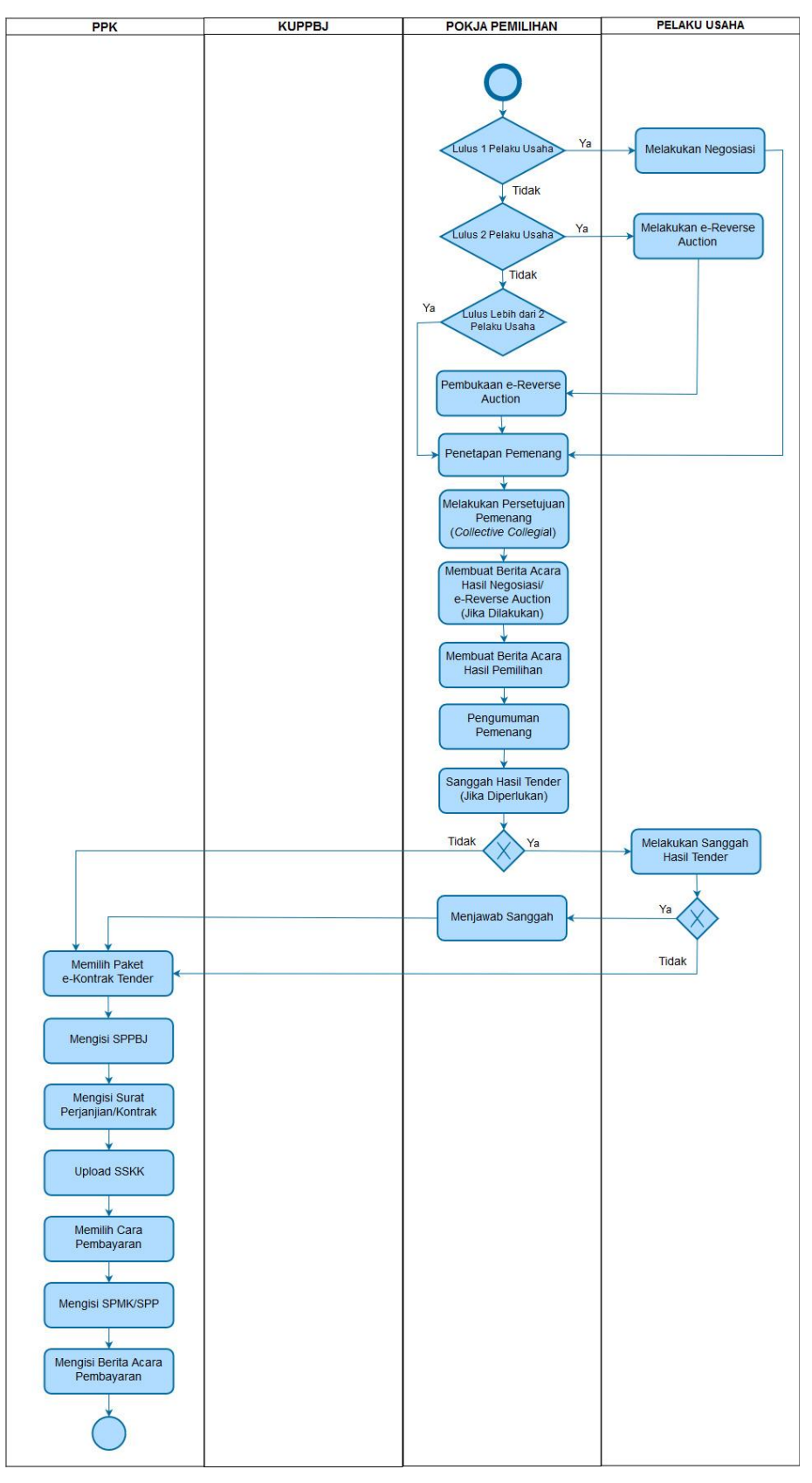

Gambar 3. Alur proses tender pasca kualifikasi 1 file (2)

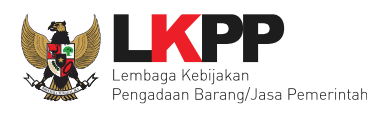

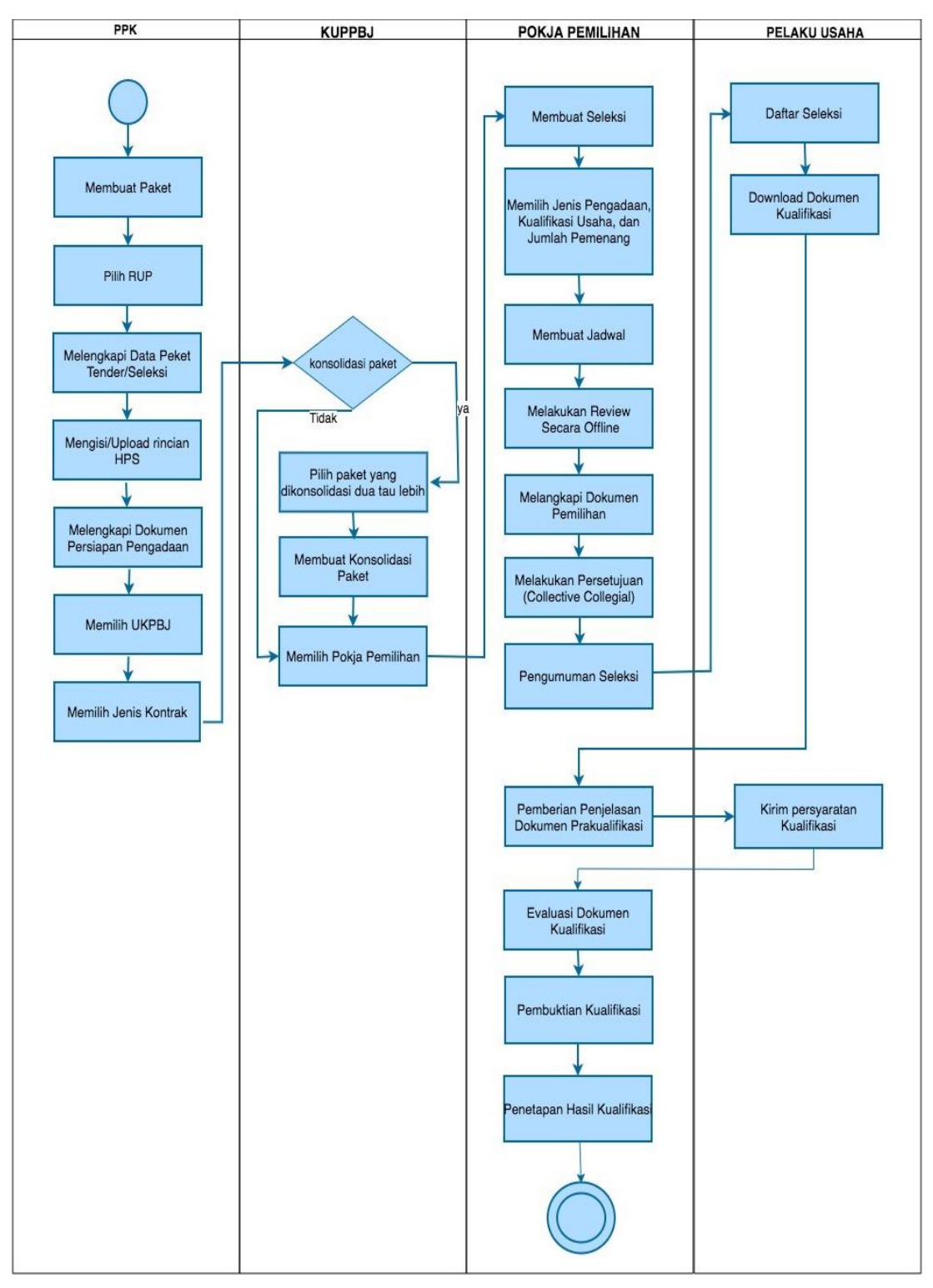

## 1.3. Alur Proses Tender Metode Pra kualifikasi 2 File

Gambar 4. Alur Proses Tender Metode Pra Kualifikasi 2 File (1)

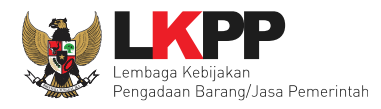

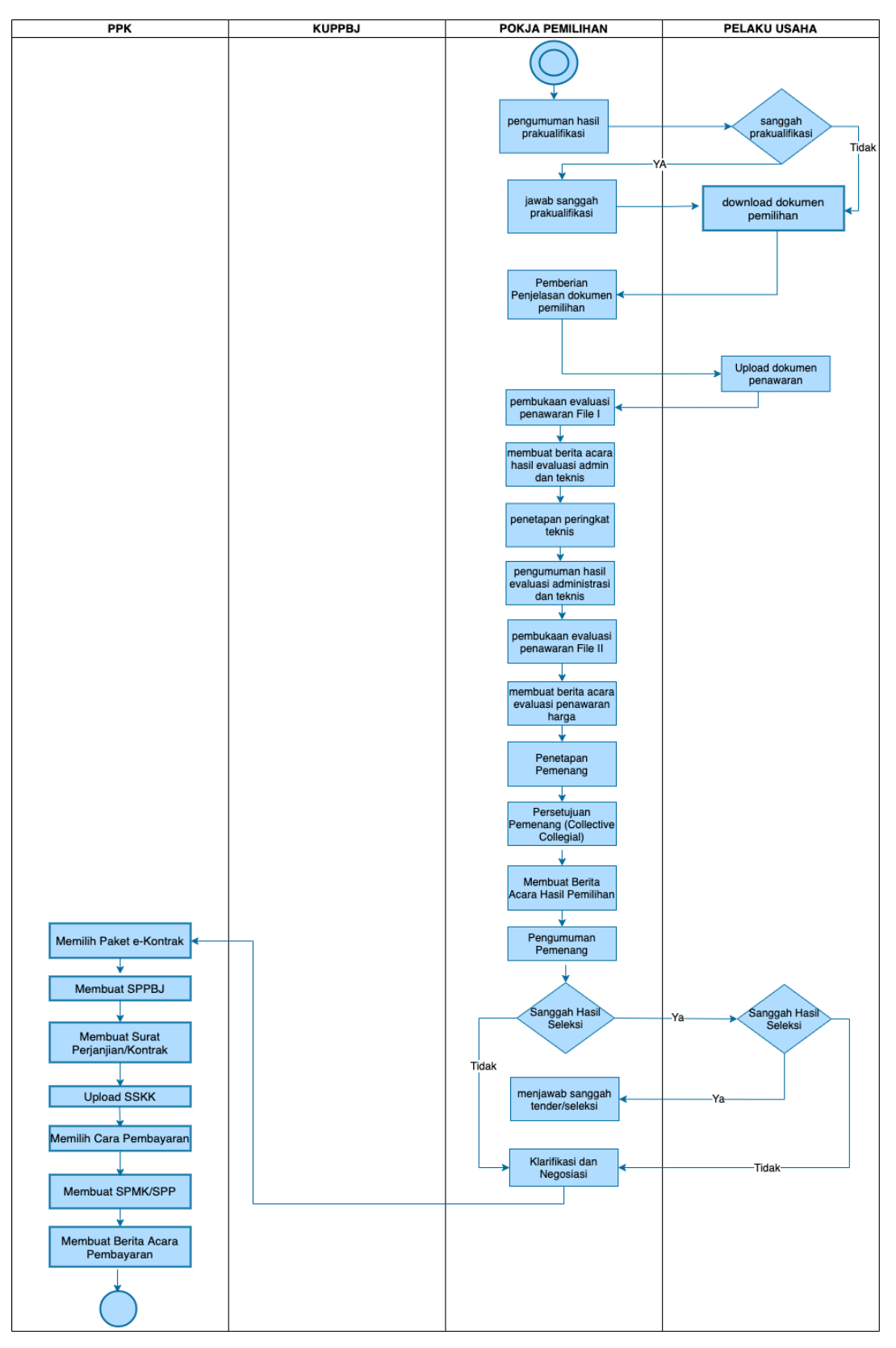

Gambar 5. Alur Proses Tender Metode Prakualifikasi 2 File (2)

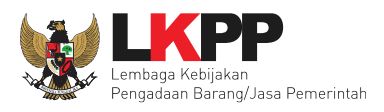

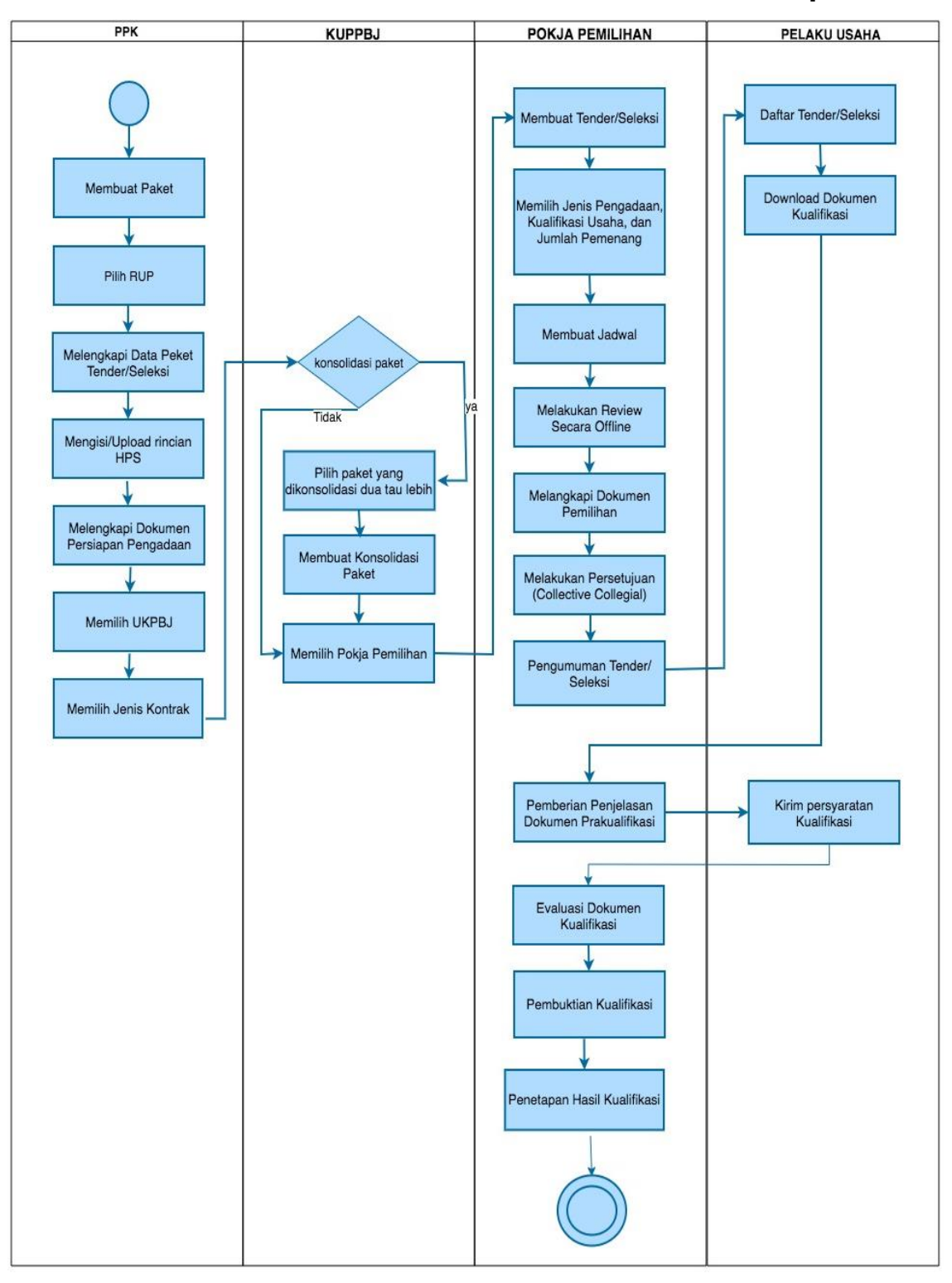

## 1.4. Alur Proses Tender Metode Pra Kualifikasi 2 Tahap

Gambar 6. Alur Proses Tender Prakualifikasi 2 Tahap (1)

7

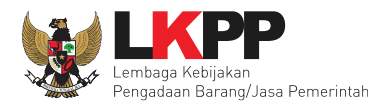

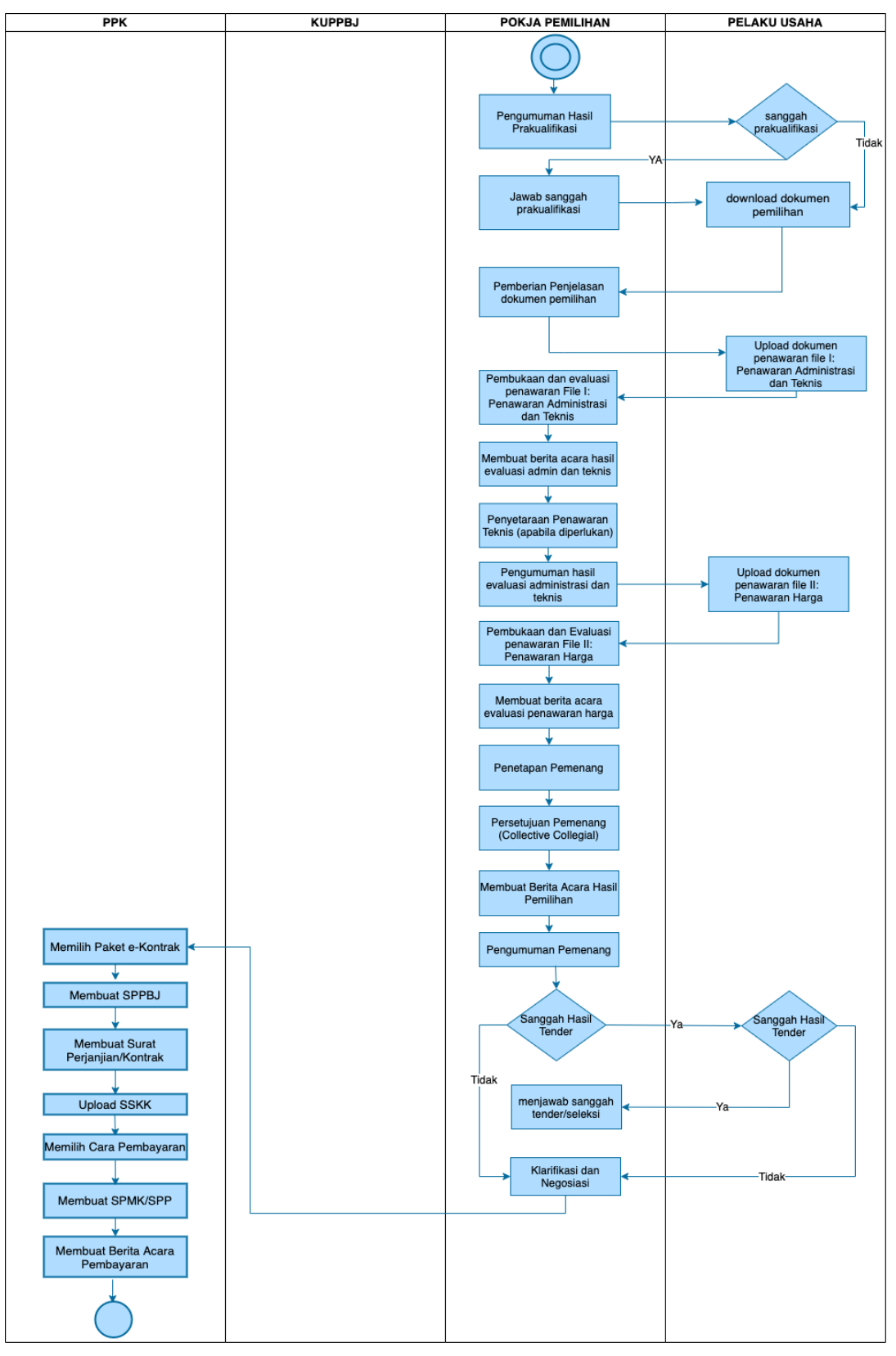

Gambar 7. Alur Proses Tender Prakualifikasi 2 Tahap (2)

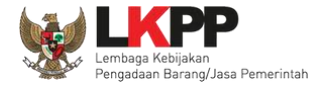

## 2. Memulai Aplikasi

## 2.1. Akses ke Dalam SPSE Pendaftaran Pelaku usaha untuk Menggunakan SPSE

Untuk dapat mengikuti tender melalui Sistem Pengadaan Secara Elektronik (SPSE), terlebih dahulu Publik (masyarakat umum yang termasuk di dalamnya perusahaan yang akan menjadi pelaku usaha) harus mendaftar untuk menjadi pelaku usaha. Pendaftaran ini dilakukan secara *online*.

## 2.2. Mendaftar Secara Online

Pada Halaman Utama SPSE, klik button 'Pendaftaran Pelaku usaha'.

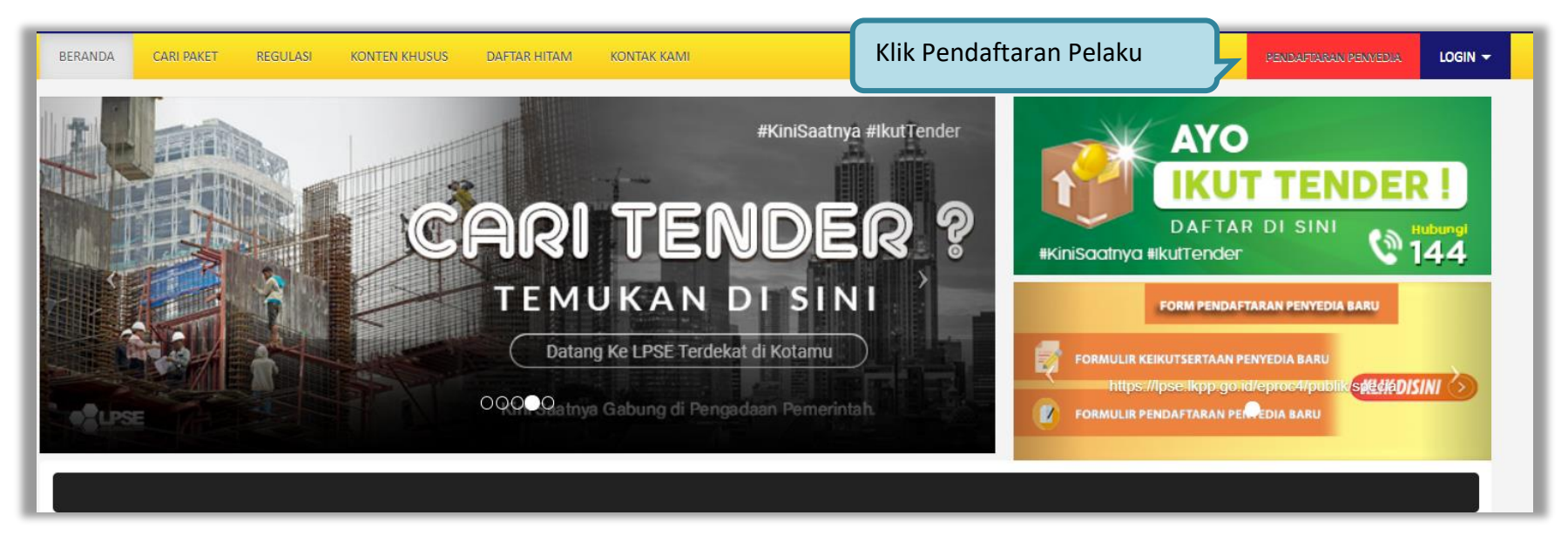

Gambar 8. Halaman Utama SPSE Versi 4.3

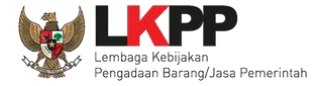

Lalu akan tampil Halaman Pendaftaran Pelaku usaha. Isikan alamat *email* perusahaan pada kolom Alamat *email*, kemudian *download* **Formulir Pendaftaran** dan Formulir Keikutsertaan. Lalu klik *button* 'Mendaftar'.

| Pendaftaran Penyedia                                           |                                                      |  |
|----------------------------------------------------------------|------------------------------------------------------|--|
| Sebelum melakukan pendaftaran ke LPSE, kami perlu memastikan a | alamat email Anda. Pastikan alamat email Anda benar. |  |
| Masukkan alamat email                                          | 1. Input email perusahaan anda                       |  |
| Kode Keamanan                                                  |                                                      |  |
| 🧠 Isikan Kode Keamanan                                         | 2. <i>Input</i> kode keamanan                        |  |
| Mendaftar 3. Klik Mendaftar                                    |                                                      |  |

Gambar 9. Halaman Pendaftaran pelaku usaha

Setelah itu jika berhasil akan muncul notifikasi bahwa langkah selanjutnya telah dikirimkan ke alamat email yang diisikan.

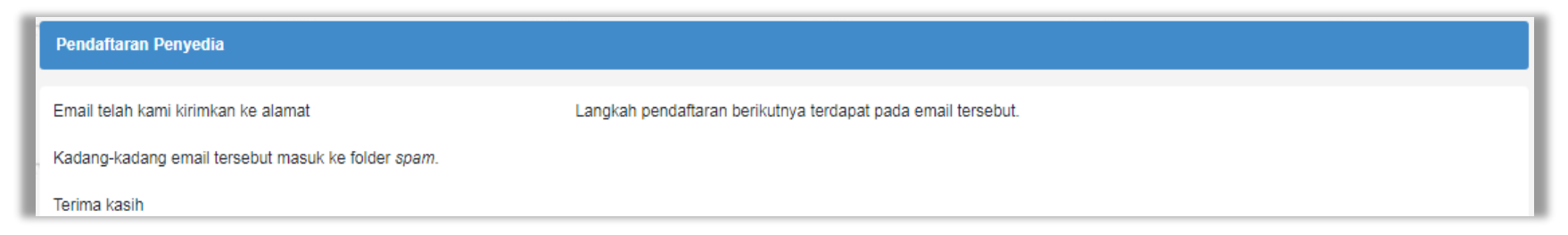

Gambar 10. Halaman Konfirmasi Email

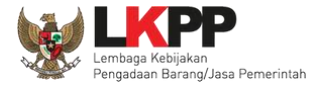

Berikut ini merupakan isi dari email yang berisikan link lanjutan untuk meneruskan pendaftaran.

| Konfirmasi Pendaftaran LPSE Inbox × LPSE LKPP <no-reply.lpselkpp@lkpp.go.id></no-reply.lpselkpp@lkpp.go.id> |                                                                                                    |
|----------------------------------------------------------------------------------------------------|----------------------------------------------------------------------------------------------------|
| to me -                                                                                                    | SISTEM PENGADAAN SECARA ELEKTRONIK                                                                                                    |
|                                                                                                    | Kepada Yth.<br>Pemilik Email <b>untukruzain@gmail.com</b><br>di<br>Tempat                                                                                                    |
|                                                                                                    | Sebelumnya perkenankan kami mengucapkan terima kasih atas partisipasi Bapak/Ibu<br>pada Layanan Pengadaan Secara Elektronik (LPSE). Dengan menerima email ini maka<br>Bapak/Ibu telah melakukan pendaftaran secara online pada Sistem Pengadaan Secara<br>Elektronik (SPSE), untuk tindakan selanjutnya kami mohon Bapak/Ibu dapat mengklik<br>atau tombol konfirmasi berikut: |
|                                                                                                    | Konfirmasi Pilih konfirmasi                                                                                                    |
|                                                                                                    | Jika tidak bisa, silakan klik link berikut atau copy dan paste di browser<br>http://lpse.lkpp.go.id/eproc4/mendaftar/5f2df843bb78f4a51a02fbeaa2ff39<br>6d90b673180d83b48f6709da3d469f2732<br>Pilih link jika tidak bisa                                                                                                    |
|                                                                                                    | Demikian penjelasan kami, atas perhatian den kami kami kami kami kami kami kami kami                                                                                                    |
|                                                                                                    | Hormat Kami,<br>Pengelola LPSE                                                                                                    |

Gambar 11. Konfirmasi Email Pelaku usaha

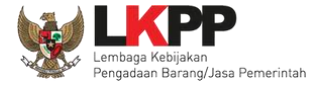

| Pendaftaran Penyedia |                                                                                                    |                     |                                     |
|----------------------|----------------------------------------------------------------------------------------------------|---------------------|-------------------------------------|
| Bentuk Usaha *       | Pilih Bentuk Usaha                                                                                                    | NPWP *              |                                     |
| User ID **           |                                                                                                    | Email               | tutut.dewi@bening-semesta.com       |
|                      | Maksimal 20 karakter. Hanya huruf (a-z), angka (0-9),<br>dan pembatas (.) yang diperbolehkan.                                                                                                    | No. PKP             |                                     |
| Password *           |                                                                                                    | No. Telepon *       |                                     |
|                      | Strength                                                                                                    |                     | Maksimal 20 karakter.               |
|                      | Maksimal 30 karakter. Panjang Password minimal 8<br>karakter dan terdiri dari kombinasi huruf, angka, dan<br>karakter khusus.<br>Pastikan status Password <b>Strong</b> untuk dapat<br>mendaftarkan akun Anda. | Perhatikan kriteria | hal 20 karakter.                    |
| Ulangi Password *    |                                                                                                    | pembuatan passwor   | nal 20 karakter.                    |
|                      | Maksimal 30 karakter.                                                                                                    | Website             |                                     |
| Nama Perusahaan *    |                                                                                                    |                     | (Format URL: http://www.lkpp.go.id) |
|                      | Maksimal 50 karakter.                                                                                                    | Kantor Cabang? *    | 🖲 Tidak 🛛 Ya                        |
| Alamat *             |                                                                                                    |                     |                                     |
|                      | Maksimal 500 karakter.                                                                                                    | Input sel           | luruh data                          |
| Kode Pos             | Maksimal 5 karakter.                                                                                                    | pelaki              | u usaha                             |
| Provinsi*            | Pilih Provinsi                                                                                                    |                     |                                     |
| Kabupaten/Kota*      | Pilih Kabupaten/Kota 🔻                                                                                                    |                     |                                     |
|                      | (Pilihan Kabupaten/Kota sesuai dengan pilihan<br>Provinsi)                                                                                                    |                     |                                     |

Selanjutnya *link* akan masuk ke halaman spse dan rekanan mengisikan kelengkapan data pendaftaran.

Gambar 12. Form Pendaftaran Pelaku Usaha

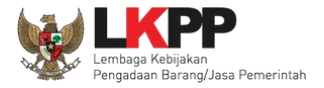

Jika telah isi semua data klik "mendaftar".

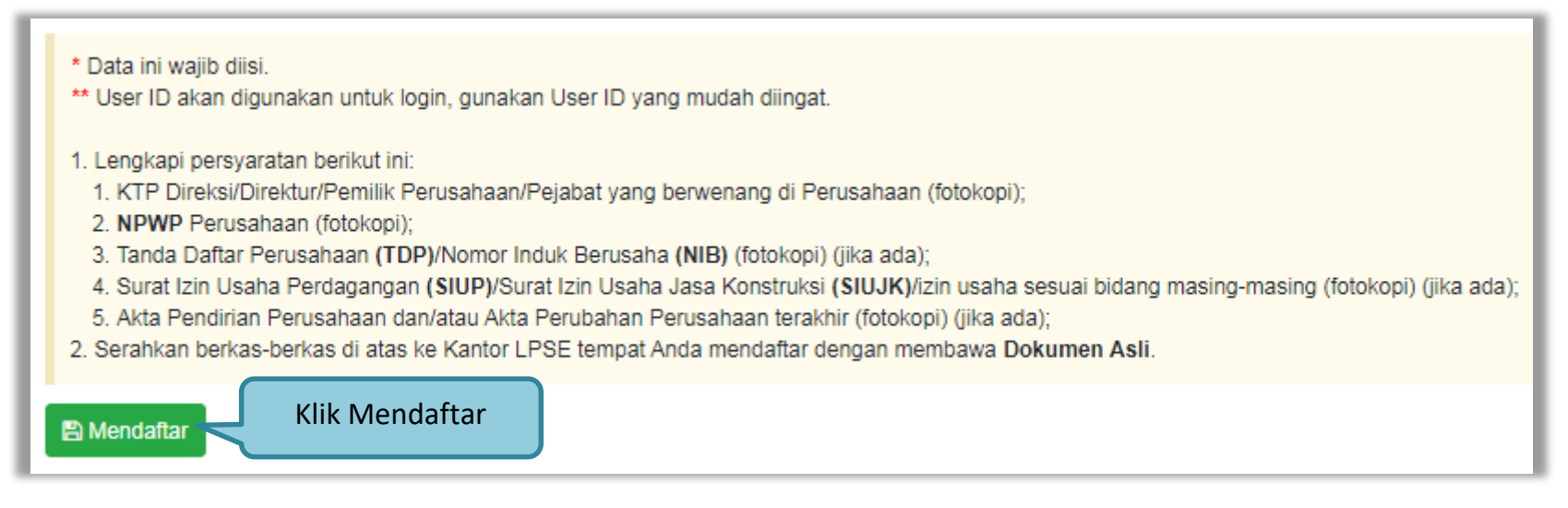

Gambar 13. Form Pendaftaran Pelaku Usaha

Setelah melakukan mendaftar online, pelaku usaha melakukan verifikasi data perusahaan pada LPSE dan diaktifkan user id dan password.

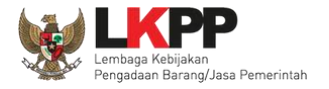

## 3. Akses ke dalam SPSE

#### 3.1. Akses ke dalam SPSE

Setelah mendaftar dan mendapat kode akses (*user id* dan *password*), Pelaku usaha dapat *login* ke dalam SPSE dengan memasukkan kode akses, kemudian klik *button 'Login'.* 

| BERANDA | CARI PAKET REGULASI | KONTEN KHUSUS DAFTAR HITAM | KONTAK KAMI | PENDAFARAN PENDAFA                  | LOGIN |
|---------|---------------------|----------------------------|-------------|-------------------------------------|-------|
| < >     | Latihan             | Latihan                    | Latihan     | Klik login                          |       |
| n       | atihan              | Latihan                    | Latihan     | ATO<br>IKUT TENDE<br>DAFTAR DI SINI | R!    |

Gambar 14. Halaman Utama

Lalu muncul pilihan Jenis User, kemudian pilih button Penyedia.

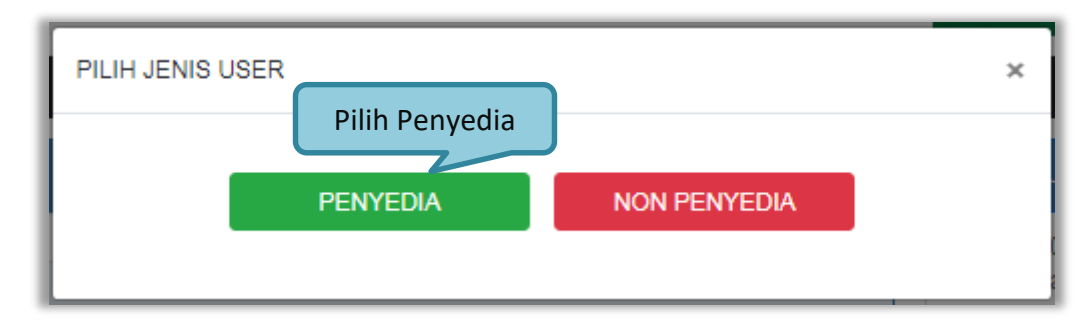

Gambar 15. Pop Up Pilih Jenis User

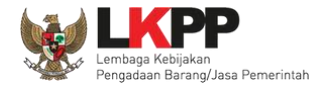

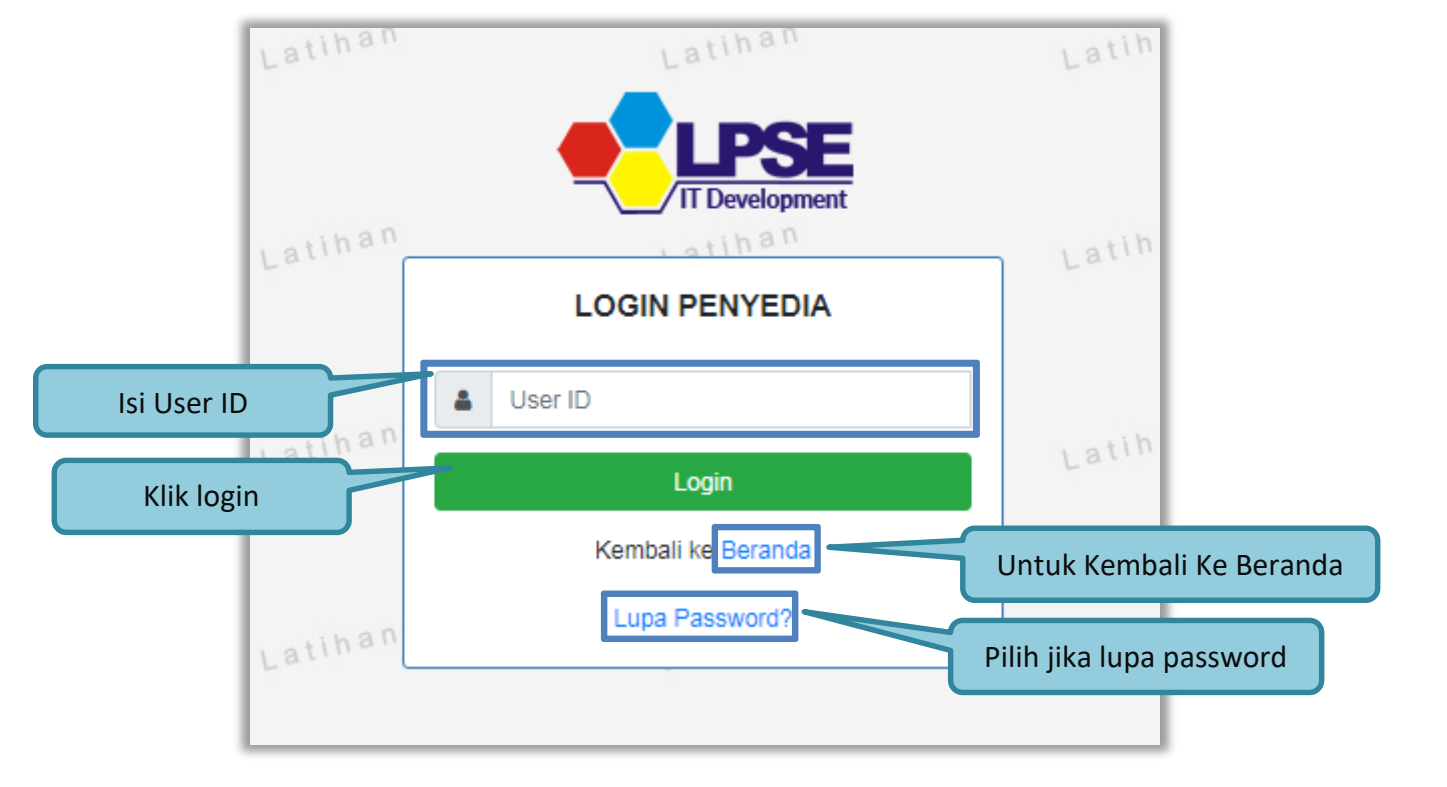

Setelah memilih Jenis User akan diarahkan ke halaman Login, masukkan User ID lalu klik button Login.

Gambar 16. Form Login 1

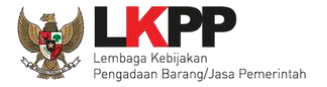

Masukkan Password dan kode yang tersedia lalu klik Login.

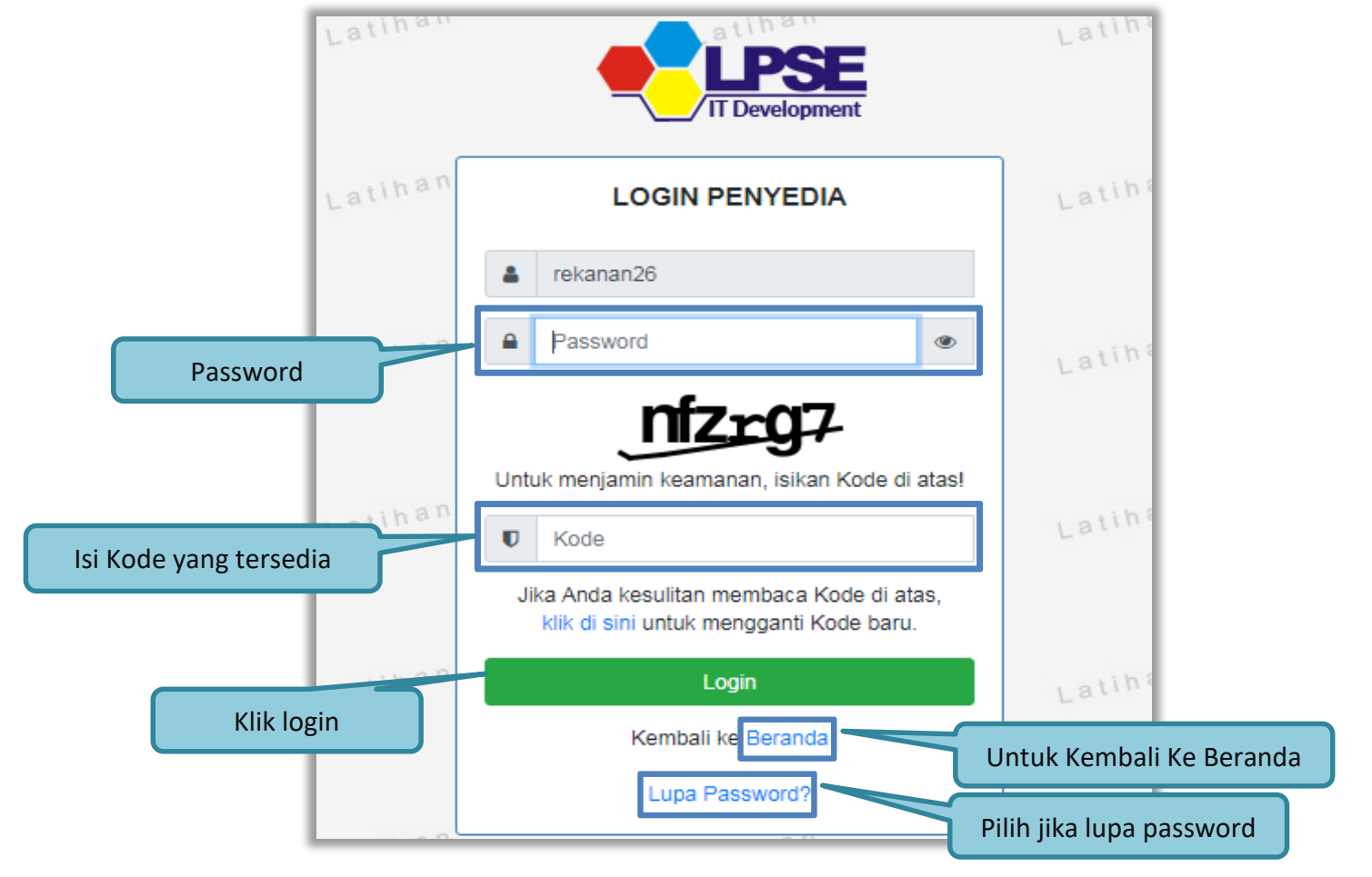

Gambar 17. Form Login 2

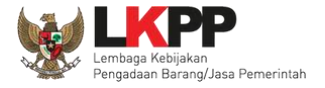

## 3.2. Lupa Password

Pilih tombol 'Lupa *Password*?', untuk membuat password baru

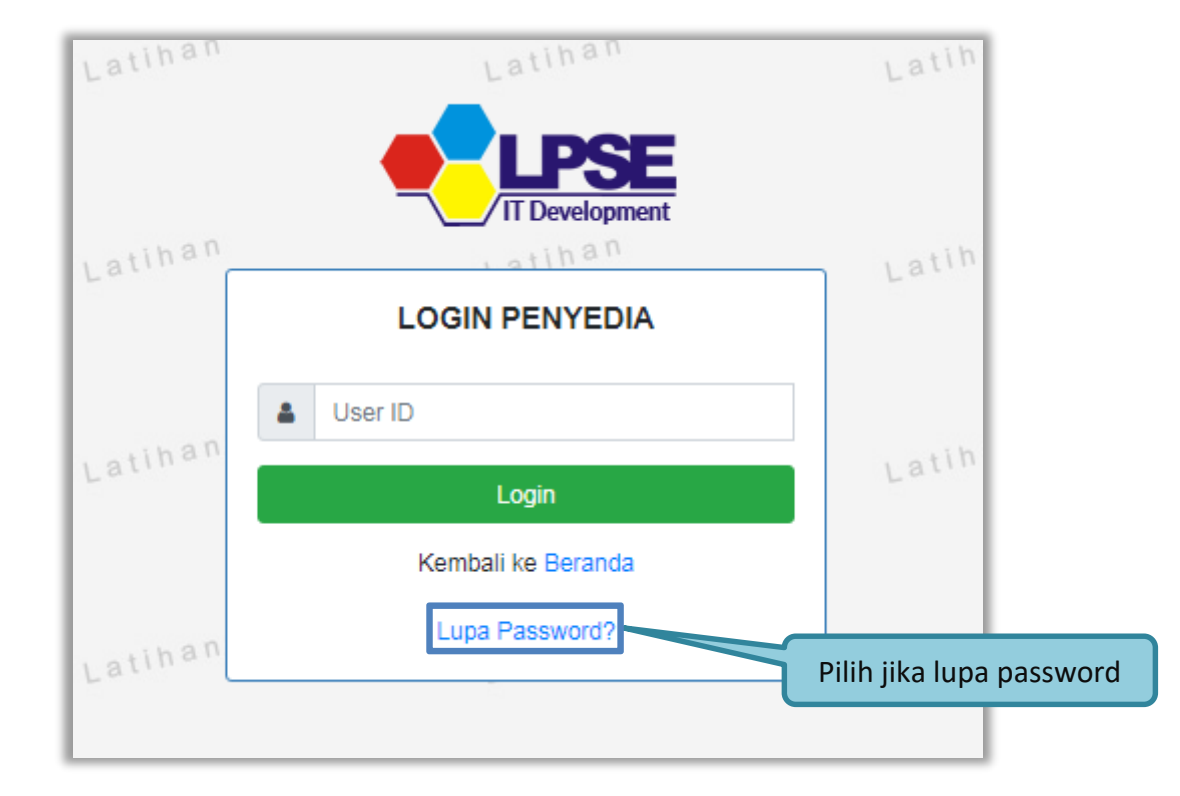

Gambar 18. Form Login 1

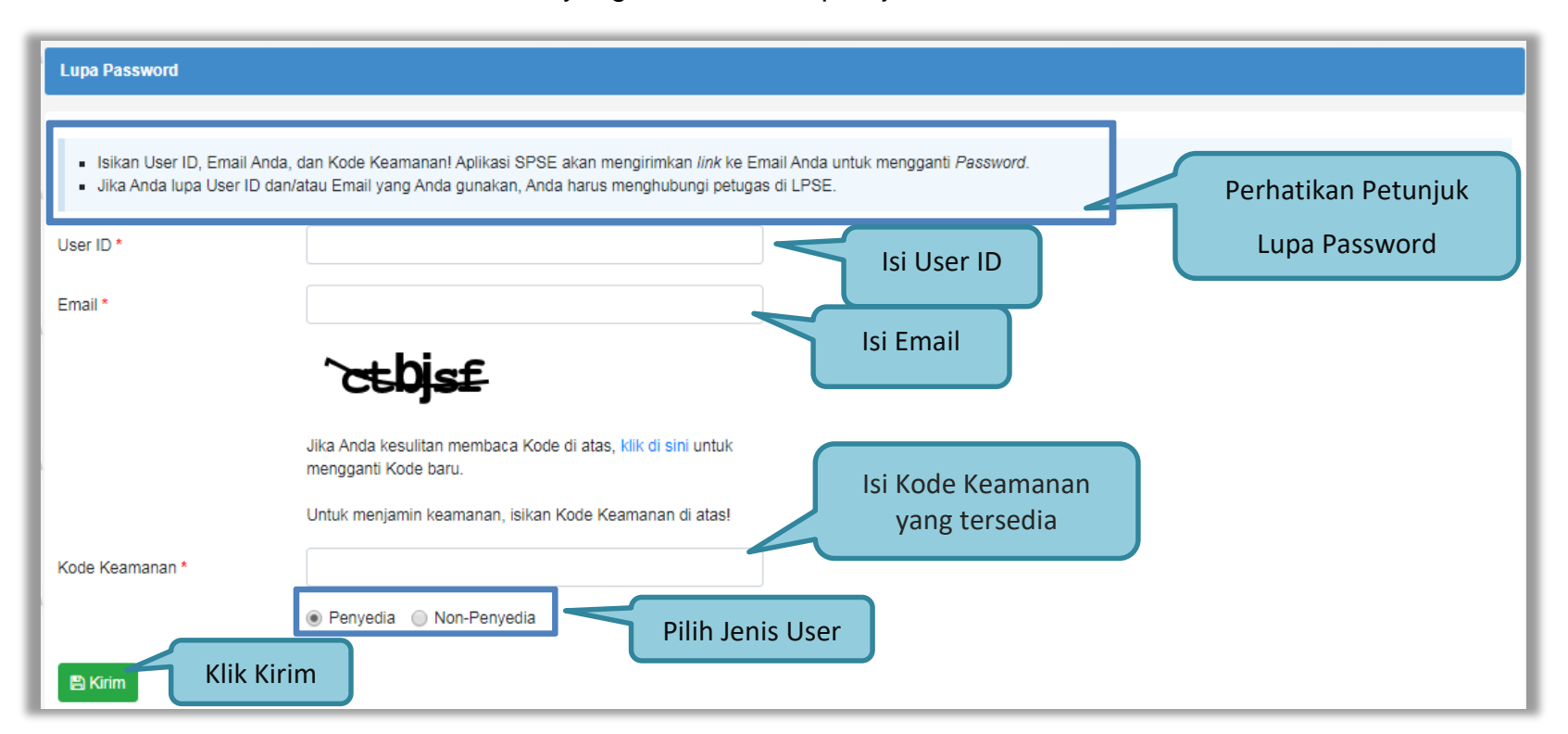

Isikan User ID, Email dan Kode Keamanan yang tersedia. Lalu pilih jenis user setelah itu klik tombol Kirim.

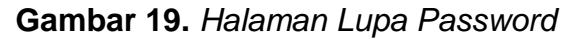

Jika pelaku usaha tidak mendapat balasan email berisi *password* baru, pelaku usaha diarahkan mengirim permohonan *reset password* ke *helpdesk* LKPP.

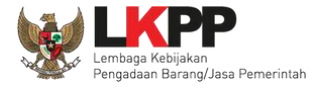

## 3.3. Halaman Beranda

Halaman Beranda ini berisi informasi status tender yang diikuti, *link download* untuk Aplikasi Pengaman Dokumen (APENDO) Peserta yang berfungsi untuk mengenkripsi dokumen penawaran, *link* Petunjuk Penggunaan dan *link* Aplikasi *e-Procurement* lainnya.

| BE | ERANDA           | DATA PENYEDI | А РАКЕТ ВА    | ARU INBOX       | LOG AKSE     | GANTI PASSWO        | ORD             |                                  |                        |           | SPSE                  | 3.6              | C LOG             | OUT  |
|----|------------------|--------------|---------------|-----------------|--------------|---------------------|-----------------|----------------------------------|------------------------|-----------|-----------------------|------------------|-------------------|------|
| *  | ± Apendo<br>Laum | p 🧧 Petunju  | k Penggunaan  | Aplikasi E-Proc | urement Lain | Latin               |                 | Latina                           | Latin                  | NBOX 5 B  | REK/<br>elum Dibaca 4 | ANAN 26<br>Sudah | - Penyo<br>Dibaca | edia |
|    | Tender           | Non Tend     | er            |                 |              |                     |                 |                                  |                        |           |                       |                  |                   |      |
| n  | Status           | s Tender Yan | g Anda Ikuti  |                 |              |                     |                 |                                  |                        |           |                       |                  |                   |      |
|    | Status           |              |               |                 | Ten          | der Aktif 🝷         |                 | Status Tender                    |                        |           |                       |                  |                   |      |
| 'n | Tampilan         | n 25 🗢 dat   | a             |                 |              |                     |                 | yang anda ikuti                  |                        | Ca        | iri:                  |                  |                   |      |
|    | Kode T           | Tender 🔻     | Nama Tende    | r               |              |                     |                 |                                  |                        |           | 🔷 Tahap               |                  |                   |      |
| 17 | 7153999          | P            | engadaan Apli | ikasi SIMONCAI  | R/ Layanan   | Internal (Overhead  | I)/ Biro Umum   | dan Keuangan e-Tender Umum       | spse 4                 |           | Tender Su             | dah Sele         | esai              |      |
|    | 6703999          | A            | TK dan Bahan  | komputer / Ope  | rasional dar | Pemeliharaan Kar    | ntor / Layanan  | Perkantoran / Biro Umum dan Keu  | uangan e-Tender Cepat  | spse 4    | Tender Su             | dah Sele         | esai              |      |
|    | 6697999          | A            | TK dan Bahan  | komputer / Ope  | rasional dar | Pemeliharaan Kar    | ntor / Layanan  | Perkantoran / Biro Umum dan Keu  | uangan e-Tender Cepat  | spse 4    | Tender Su             | dah Sele         | esai              |      |
|    | 6669999          | P            | engolahan Lim | nbah Padat Med  | is RSCM Pu   | sat, Klinik Raden S | Saleh, Dept. Mi | ikrobiologi dan PKG Adityawarman | Tahun 2018 e-Tender Um | um spse 4 | Tender Su             | dah Sele         | esai              |      |
|    | Menampilk        | lkan Halaman | 1 dari 1      |                 |              |                     |                 |                                  |                        |           | "                     | · ( 1            | >                 | »    |

Gambar 20. Halaman Beranda Pelaku usaha

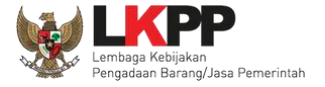

## 3.4. Data Pelaku usaha

Menu ini terdiri dari beberapa sub menu yang berisi data pelaku usaha mulai dari data identitas perusahaan, izin usaha, akta, pemilik, pengurus, tenaga ahli, peralatan, pengalaman, sampai dengan pajak. Klik pada masing-masing sub menu tersebut untuk melihat data pelaku usaha. Data Pelaku Usaha dapat ditambah atau diubah melalui aplikasi SIKaP (<u>https://sikap.lkpp.go.id/</u>). Petunjuk penggunaan aplikasi SIKaP dapat diunduh di Portal Pengadaan Nasional (<u>http://inaproc.id/unduh</u>).

| BERANDA DATA PENY       | PAKET BARU          | INBOX LOG AKSES             | GANTI PASSWORD |                                              |                          | Ο LOGOUT                                                   |
|-------------------------|---------------------|-----------------------------|----------------|----------------------------------------------|--------------------------|------------------------------------------------------------|
| Apendo/Spamkodok        | Petunjuk Penggunaan | Aplikasi e-Procurement Lain | nya            | Latina                                       | Latina                   | REKANAN 25 - Penyedia<br>32 Belum Dibaca 30 Sudah Dibaca 2 |
| Beranda » Data Penyeo   | lia                 |                             |                |                                              |                          |                                                            |
| Identitas Perusahaan    | lzin Usaha Akta     | Pemilik Pengurus            | Tenaga Ahli    | Peralatan <sub>a n</sub> Pengalaman<br>Latim | Pajak Integrasi SIKaP    | Latihan                                                    |
| ID Penyedia             | 25999               |                             |                | NPWP                                         | 11.111.111.1-111.02      |                                                            |
| Bentuk Usaha            | PT                  |                             |                | Email                                        | REKANAN Sub n            | nenu data pelaku usaha                                     |
| User ID                 | REKANAN25           |                             |                | No. PKP                                      |                          |                                                            |
| Nama Perusahaan         | REKANAN 25          |                             |                | No. Telepon *                                | 021-1234567              |                                                            |
| Alamat                  | Jakarta Selatan     | (Kota)                      |                | No. Fax                                      |                          |                                                            |
| Kode Pos                |                     |                             |                | No. Handphone                                |                          |                                                            |
| Provinsi *              | DKI Jakarta         | •                           |                | Website                                      | contoh : http://abcd.com |                                                            |
| Kabupaten/Kota *        | Jakarta Selata      | in (Kota) 🔶                 |                | Kantor Cabang?                               | 🖲 Tidak 🔵 Ya             |                                                            |
| 🖺 Simpan                |                     |                             |                |                                              |                          |                                                            |
| * Data ini wajib diisi. |                     |                             |                |                                              |                          |                                                            |

Gambar 21. Halaman Data Pelaku usaha

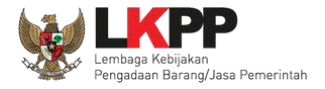

## 3.4.1.Identitas Perusahaan di SPSE 4.4

Pelaku usaha dapat mengubah informasi identitas pelaku usaha seperti:

- 1. Kode Pos, Provinsi, Kabupaten/Kota, No. PKP, No. Telepon, No.Fax, No *Handphone*, dan *Website*, dapat dilakukan perubahan secara mandiri pada aplikasi SPSE. Kemudian Pelaku Usaha melakukan verifikasi data yang diubah tersebut ke LPSE tempat mendaftar.
- 2. User ID, Bentuk Usaha, Alamat, NPWP, *Email*, dan Nama Perusahaan Pelaku Usaha dapat mengajukan perubahan melalui LPSE Support.
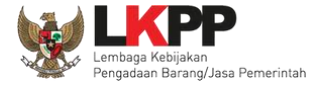

| Beranda » Data Penyedia           |                                             |                      |                                             |                          |         |
|-----------------------------------|---------------------------------------------|----------------------|---------------------------------------------|--------------------------|---------|
| Identitas Perusahaan Izi          | n Usaha <sup>La</sup> tihan<br>Akta Pemilik | Pengurus Tenaga Ahli | Peralatan <sup>L</sup> atihan<br>Pengalaman | Pajak Integrasi SIKaP    | Latihan |
| Mohon gunakan fitur Integrasi Sil | KaP untuk melakukan perubahan data          |                      |                                             |                          |         |
| ihan                              | lihan                                       | 1. Isikan s          | eluruh                                      | tihan                    | tihan   |
| ID Penyedia                       | 11999                                       | identitas p          | perusahaan <sup>NPWP</sup>                  | 11.111.111.1-111.011     |         |
| Bentuk Usaha                      | РТ                                          | 2                    | Email                                       | REKANAN11@lkpp.go.id     |         |
| User ID                           | REKANAN11                                   |                      | No. PKP                                     |                          |         |
| Nama Perusahaan                   | REKANAN 11                                  |                      | No. Telepon *                               |                          | \$      |
| Alamat                            | Jakarta Selatan (Kota)                      |                      | No. Fax                                     |                          | ¢       |
| Kode Pos                          |                                             |                      | No. Handphone                               |                          |         |
| Provinsi *                        | DKI Jakarta 👻                               |                      | Website                                     | contoh : http://abcd.com |         |
| Kabupaten/Kota *                  | Jakarta Selatan (Kota)                      | •                    | Kantor Cabang? 🧃                            | Tidak                    |         |
|                                   |                                             |                      | (                                           | ⊃ <sup>Ya</sup>          |         |
|                                   | 🗈 Simpan 2. Klik                            | simpan               |                                             |                          |         |

Gambar 22. Edit Identitas Perusahaan

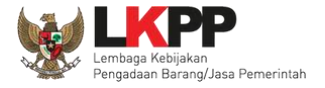

### 3.4.2. Login SIKaP

Selanjutnya pelaku usaha dapat mengisi data lainnya melalui aplikasi SIKaP (<u>https://sikap.lkpp.go.id/</u>).

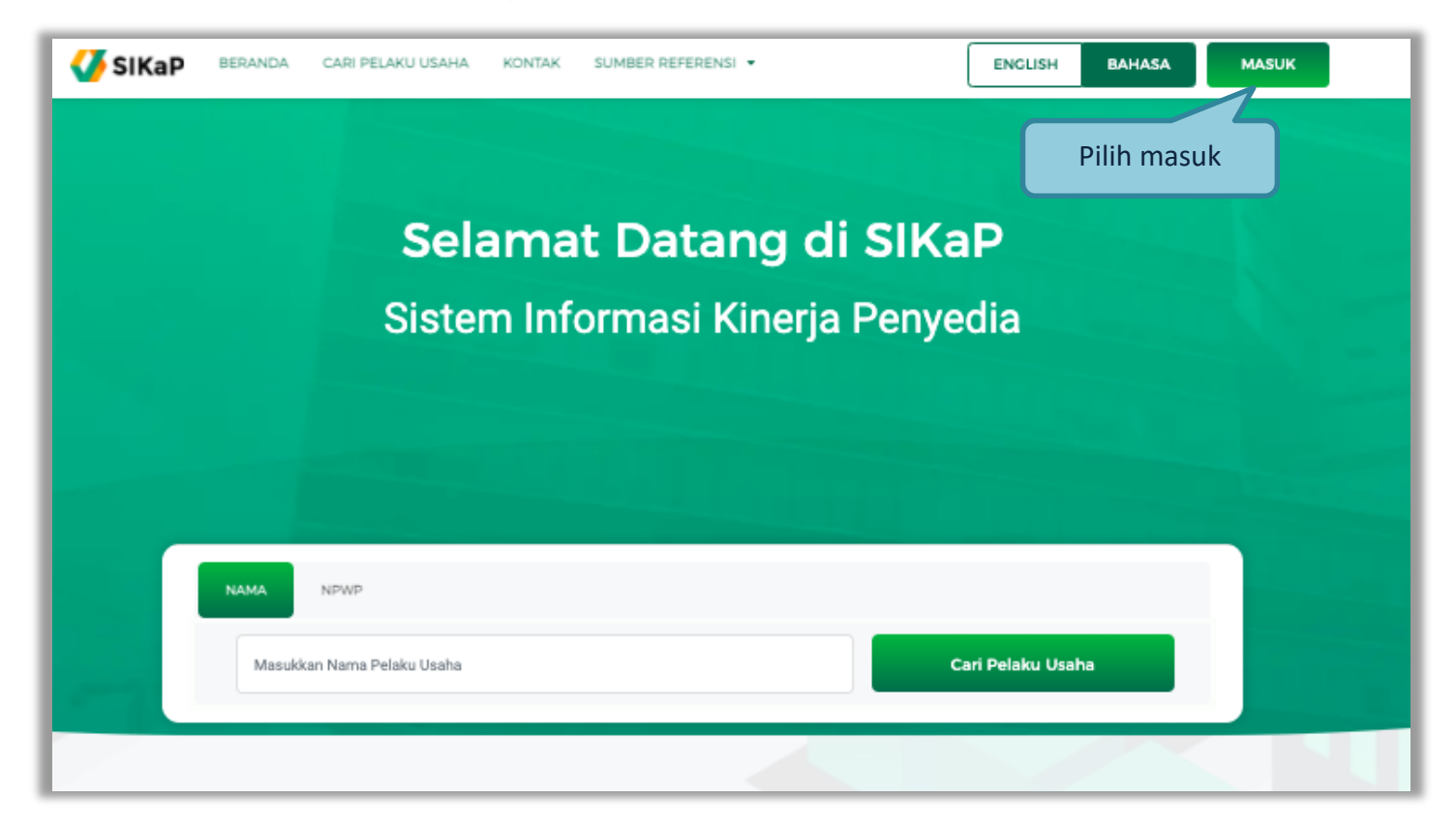

Gambar 23. Halaman Awal SIKaP

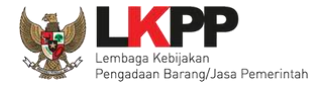

Kemudian isi user ID dan password yang digunakan untuk login pada Aplikasi SPSE sebelumnya.

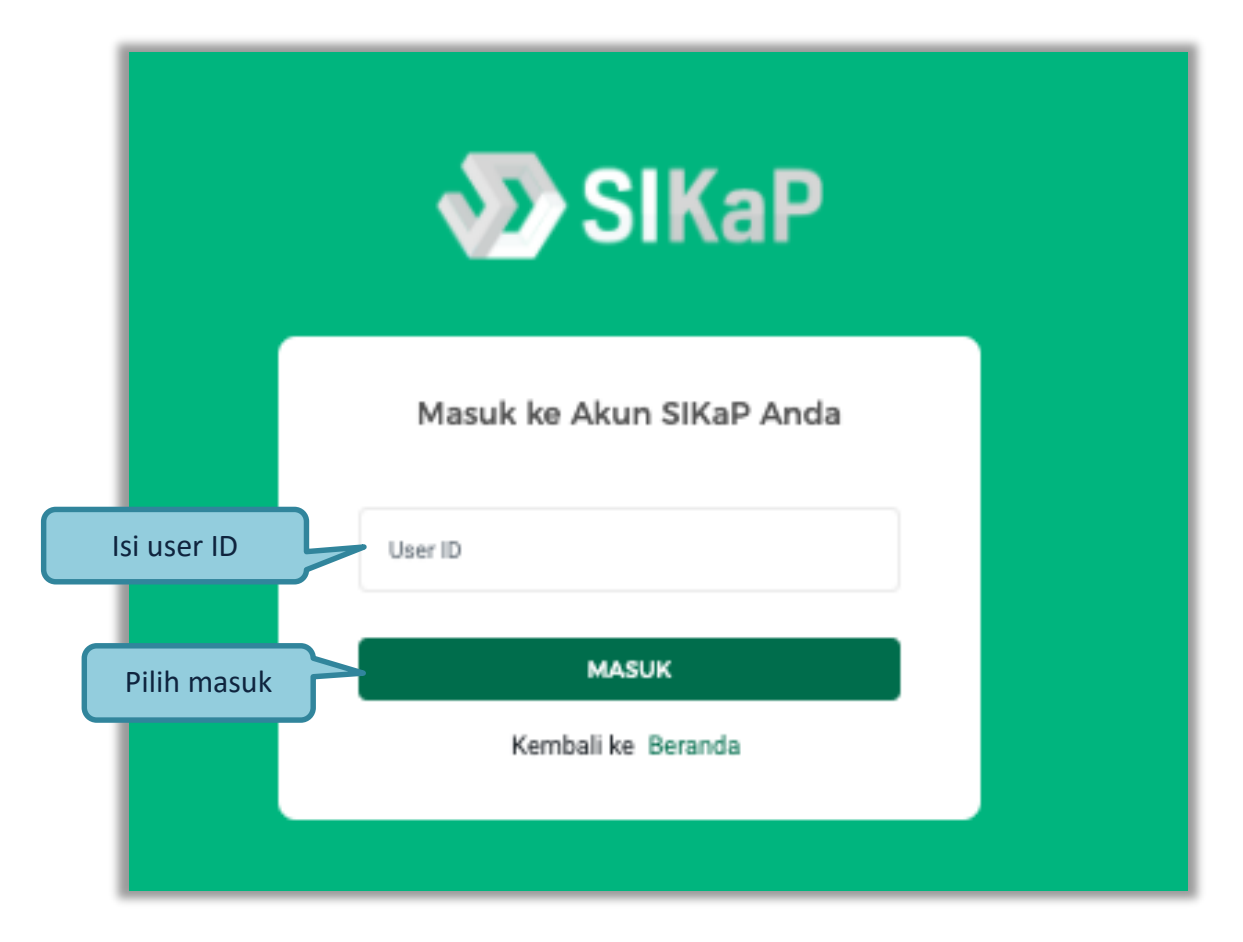

Gambar 24. Halaman Login Pelaku Usaha di Aplikasi SIKaP

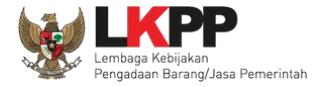

Selanjutnya isi *password* dan kode keamanan.

|              | <b>SIKaP</b>                                                                         |  |
|--------------|--------------------------------------------------------------------------------------|--|
|              | Masuk ke Akun SIKaP Anda                                                             |  |
|              | rekanan10                                                                            |  |
| Isi Password | Password                                                                             |  |
|              | Untuk menjamin keamanan, isikan Kode di atas!                                        |  |
| lsi Kode     | - Kode                                                                               |  |
|              | Jika Anda kesulitan membaca Kode di atas,<br>klik di sini untuk mengganti Kode baru. |  |
| Klik masuk   | MASUK                                                                                |  |
|              | Kembali ke Beranda                                                                   |  |

Gambar 25. Halaman Login

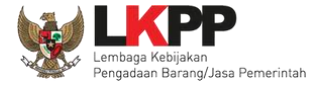

#### 3.4.3. Identitas di SIKaP

Tampilan awal setelah login di Aplikasi SIKaP di menu Beranda.

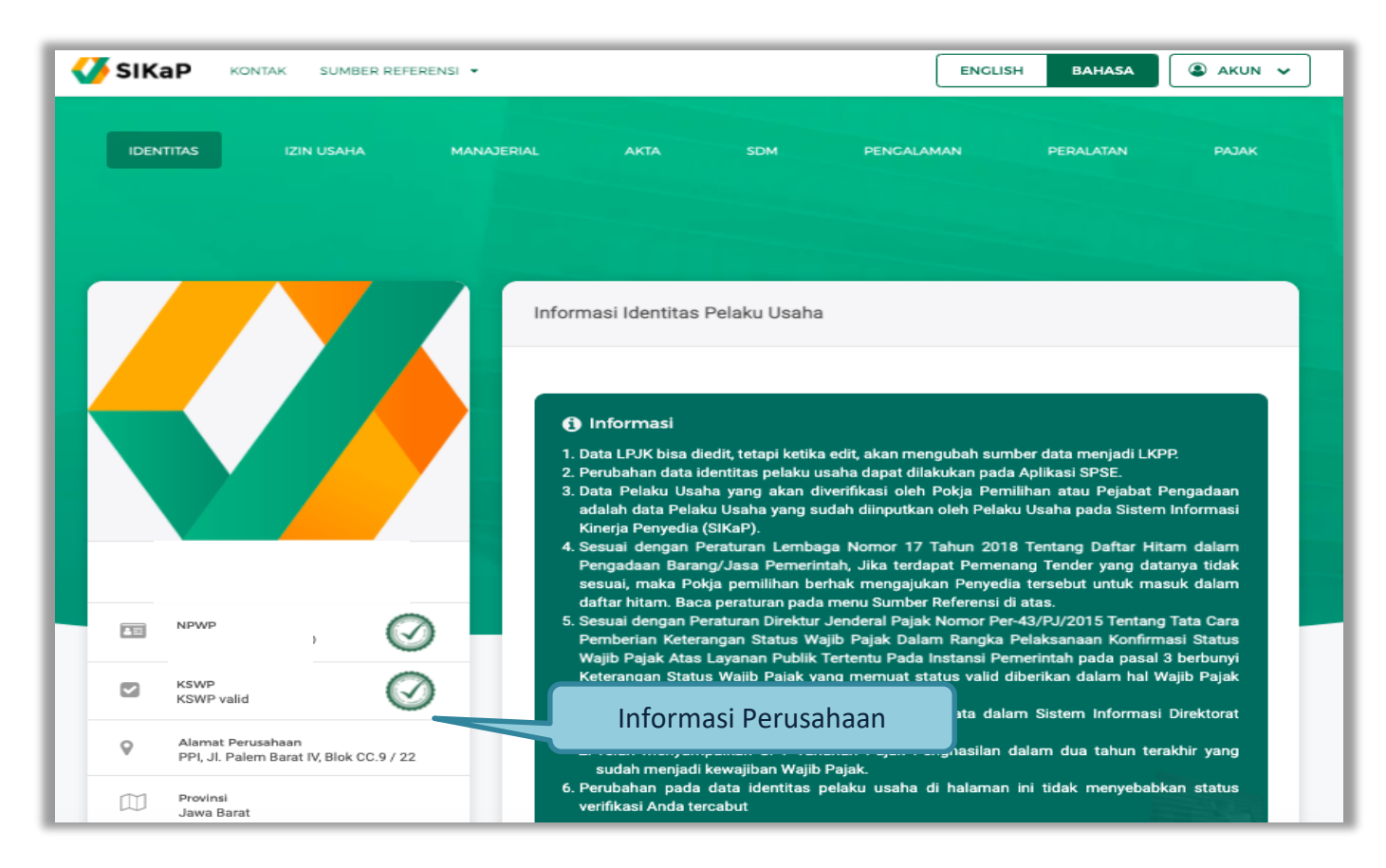

Gambar 26. Halaman Berhasil Login Aplikasi SIKaP

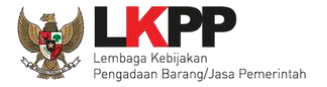

Di aplikasi SIKaP pelaku usaha dapat edit deskripsi singkat perusahaan, menambahkan dan menghapus informasi narahubung.

| Kantor Pusat                                                |                                              |                                      |                         |          |  |  |
|-------------------------------------------------------------|----------------------------------------------|--------------------------------------|-------------------------|----------|--|--|
| Jika Kantor Anda adalah kanto                               | r cabang, isikan informasi tentang kantor pu | isat Anda, pada isian di bawahi ini: |                         |          |  |  |
| Alamat*                                                     | epicentrum jakarta                           | Email*                               | a@gmail.com             |          |  |  |
| Telepon*                                                    | 082826728932                                 | Fax                                  | Fax Kantor Pusat        |          |  |  |
| Deskripsi Singkat<br>Perusahaan<br>(Opsional)<br>NARAHUBUNG |                                              |                                      |                         |          |  |  |
| NAMA                                                        | EMAIL                                        | TELEPO                               | N ALAMAT                |          |  |  |
| Test LA                                                     | lukman.ardie@gmail.com                       | 12345678                             | Pilih utuk hapus        |          |  |  |
| Test LA 1                                                   | lukman.ardie@gmail.com                       | Bisa edit data                       | Test                    |          |  |  |
| Test LA 2                                                   | test@gmail.com                               | narahubung                           | Jakarta                 | Ē        |  |  |
| Test Input baru                                             | input@gmail.com                              | 089738263                            | jkt                     | Ē        |  |  |
|                                                             |                                              | Pilih untuk tam                      | bah data narahubung     | + Tambah |  |  |
| 🗲 KEMBALI                                                   |                                              |                                      | Pilih simpan jika sudah | SIMPAN   |  |  |

Gambar 27. Halaman Identitas Penyedia

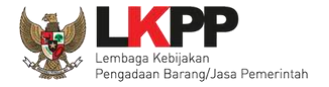

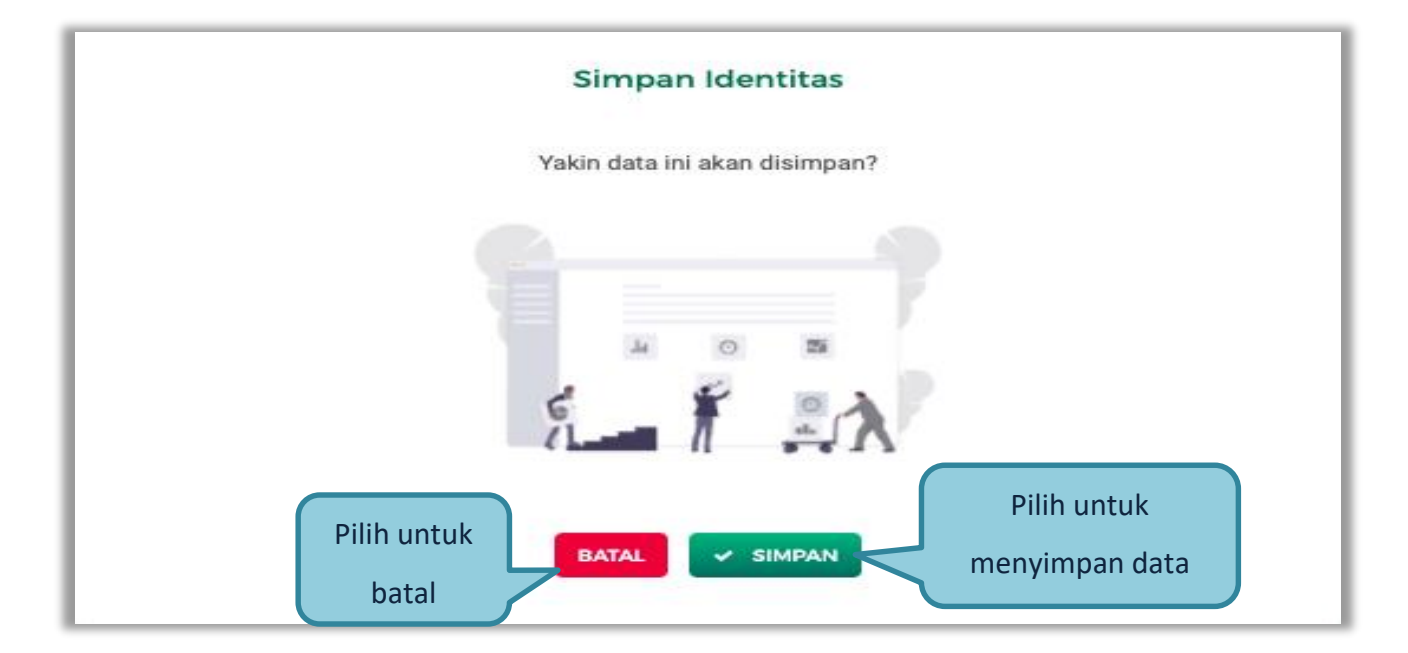

Selanjutnya akan muncul konfirmasi simpan identitas

Gambar 28. Halaman Konfirmasi Simpan Identitas

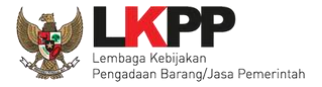

## 3.4.4. Izin Usaha

Untuk menambah data ijin usaha, klik button 'Tambah' pada Halaman Ijin Usaha.

| Izin Usaha                                                                                                    |                                                                                                    |                                                                                                    |                                                                                                    |                                                                                     |
|----------------------------------------------------------------------------------------------------|----------------------------------------------------------------------------------------------------|----------------------------------------------------------------------------------------------------|----------------------------------------------------------------------------------------------------|-------------------------------------------------------------------------------------|
| <ol> <li>Informasi</li> <li>Data LPJK bisa diedit, tetapi ketika</li> <li>Pada data yang memiliki tanda<br/>Pengadaan.</li> <li>Bagi Pelaku Usaha yang memiliki I<br/>maka status terverifikasi pada Izin</li> <li>Silakan melakukan penambahan iz<br/>2020 s.d. Mei 2021) adalah masa<br/>pengaturan kriteria kualifikasi pada</li> </ol> | e edit, akan mengubah sum<br>TERVERIFIKASI menanda<br>KBLI 2017 silakan menamb<br>Usaha tersebut akan terca<br>zin usaha baru menggunak<br>sosialiasi terhadap penami<br>a tender cepat menggunak | ber data menjadi LKPP.<br>akan bahwa data tersebut si<br>bahkan Izin Usaha baru, jika<br>abut.<br>an KBLI 2017 atau KBKI 20'<br>bahan klasifikasi baru terse<br>an klasifikasi baru tersebut. | udah pernah diverifikasi oleh Pokja Pemil<br>melakukan pengubahan KBLI pada izin u<br>12 jika dirasa perlu. Dalam enam bulan ke<br>but, sehingga Pokja Pemilihan baru dapa<br>, setelah bulan Mei 2021 | lihan atau Pejabat<br>usaha yang terverifikasi,<br>edepan (November<br>ut melakukan |
| Tampil 10 ¢ entri                                                                                                    |                                                                                                    |                                                                                                    | E Klik tambah                                                                                                    | + TAMBAH<br>Urutkan -                                                               |
|                                                                                                    |                                                                                                    |                                                                                                    |                                                                                                    |                                                                                     |

Gambar 29. Halaman Ijin Usaha di SIKaP

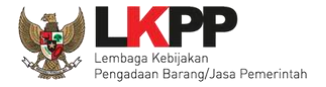

### Lalu akan tampil Halaman *Edit* Izin Usaha.

| Izin Usaha > Ta<br>① Informasi                                                                        | mbah Izin Usaha                                                                                                    |                                                                                                    |                                                                                      |
|----------------------------------------------------------------------------------------------------|----------------------------------------------------------------------------------------------------|----------------------------------------------------------------------------------------------------|--------------------------------------------------------------------------------------|
| 1. Bagi Pelaku Usal<br>maka status terv<br>2. Silakan melakuk<br>2020 s.d. Mei 20<br>pengaturan krite | ha yang memiliki KBLI 2017 silakan me<br>erifikasi pada Izin Usaha tersebut akan<br>an penambahan izin usaha baru mengg<br>21) adalah masa sosialiasi terhadap pe<br>ria kualifikasi pada tender cepat mengg | nambahkan Izin Usaha baru, jika melakukan per<br>tercabut.<br>junakan KBLI 2017 atau KBKI 2012 jika dirasa p<br>enambahan klasifikasi baru tersebut, sehingga F<br>junakan klasifikasi baru tersebut. setelah bulan | ngubahan KBLI pada izin usaha yang terverifikasi,<br>Pokja<br>Mei 20 terlebih dahulu |
| Jenis Izin Usaha                                                                                      | Pilih                                                                                                    | + Nomor Surat                                                                                                    |                                                                                      |
| Berlaku Sampai                                                                                        | ) Tanggal O Seu                                                                                                    | Isikan Ijin Usaha<br>Perusahaan anda                                                                                                    | Kecil                                                                                |
| nstansi Pemberi<br>Klasifikasi Bidang Usaha                                                           |                                                                                                    |                                                                                                    |                                                                                      |
| Opsional)                                                                                             |                                                                                                    | Pilih untuk ta                                                                                                    | ambah klasifikasi 🕂 🕇 Tambah                                                         |
| ← KEMBALI                                                                                             |                                                                                                    |                                                                                                    | Klik simpan                                                                          |

# Gambar 30. Edit Ijin Usaha

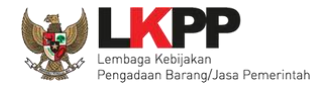

Penjelasan setiap *field* yang ada di Halaman *Edit* Ijin Usaha,

- Jenis Ijin adalah jenis ijin usaha yang dimiliki perusahaan;
- Nomor Surat adalah nomor surat dari ijin usaha;
- Berlaku Sampai adalah tanggal selesai masa berlaku ijin usaha. Isi tanggal selesai masa berlaku;
- Instansi Pemberi adalah nama instansi yang mengeluarkan ijin usaha;
- Kualifikasi adalah jenis kualifikasi perusahaan. Pilih salah satu jenis kualifikasi perusahaan yang tersedia;
- **Dokumen** untuk meng-u*pload* hasil *scan* (pemindaian) surat izin usaha dan akan tampil setelah data isian ini disimpan;
- Klasifikasi adalah uraian dari jenis usaha yang dijalankan.

Klik *button* **SIMPAN** jika telah selesai mengisi data ijin usaha.

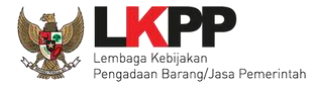

### 3.4.5. Manajerial

Menu ini digunakan untuk mengelola data Pemilik dan Pengurus terdapat 2 tab pada menu ini, yaitu tab Pemilik dan tab Pengurus

### 1. Pemilik

Klik tab Pemilik untuk mengelola data Pemilik. Pelaku Usaha dapat menambah, mencari, *export* data, *export* semua data, melihat detail pemilik, mengubah atau menghapus Pemilik.

|             | SIKaP Kontak Sumber Referensi -                                                                                                    | ENGLISH BAHASA ( AKUN Y                                                                                           |                |
|-------------|----------------------------------------------------------------------------------------------------|----------------------------------------------------------------------------------------------------|----------------|
|             | ICENTTAS ICINUISHIA MANAZERIAL AKTA SO<br>Manajerial                                                                                                    | M PENCALAMAN PERALATAN PAJAK                                                                                      |                |
|             | <ul> <li>Informasi</li> <li>Data Pelaku Usaha yang sudah terverifikasi dapat diubah secara mandiri, tetapi perub<br/>dicabut.</li> <li>Pada data yang memiliki tanda menandakan bahwa data tersebut sudah pernah diver</li> </ul> | ahan data mengakibatkan verifikasi terhadap data tersebut<br>ifikasi oleh Pokja Pemilihan atau Pejabat Pengadaan. |                |
| Tab Pemilik | Pemilik Pengurus                                                                                                    | E EXPORT E EXPORT ALL + TAMEAN                                                                                    | Tambah Pemilik |
|             | Tampl 10 ¢ ontri                                                                                                    | Pencarian Unskan -                                                                                                |                |
|             |                                                                                                    |                                                                                                    |                |
|             | Indonesia 729<br>rekanan11 ♀ ALAMAT<br>JL None 01.111.332.49                                                                                                    | SAHAM     V TERVERIFICASI     105 %     TANCGAL PERUBAHAN     Z' Ubah     Theorem                                 |                |

Gambar 31. Halaman Daftar Manajerial – tab Pemilik

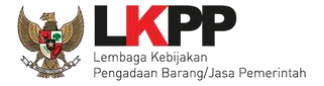

Untuk menambah pemilik klik button 🕂 TAMBAH pada daftar pemilik. Kemudian tampil halaman tambah manajerial pemilik, input

data pemilik data isian akan disesuaikan berdasarkan 'Jenis Kepemilikan' yang dipilih.

| 1. Berdasarkan Per                                     | aturan Presiden Nomo <u>r 17 Tah</u>                                                                | un 2019 Tentang <u>Penga</u>                       | daan Barang/Jasa P <u>emerin</u> t                                                      | tah untuk Percepatan Pemb <u>angunan I</u>                                             | (esejahteraan |            |
|--------------------------------------------------------|----------------------------------------------------------------------------------------------------|----------------------------------------------------|-----------------------------------------------------------------------------------------|----------------------------------------------------------------------------------------|---------------|------------|
| Di Provinsi Papu<br>Papua, Pelaku U<br>merupakan /dimi | a dan Papua Barat dan Peratura<br>saha Orang Asli Papua (OAP) ya<br>liki orang asli Papua dan barda | an Gubernur papua Nom<br>ang selanjutnya disebut   | or 14 Tahun 2019 Tentang I<br>Pelaku Usaha Papua adalah<br>Provinsi Papua atau Provinsi | Pengadaan Barang/Jasa Pemerintah<br>n calon Penyedia Barang/Jasa yang<br>i Rapup Barat | di Provinsi   |            |
| 2. Gunakan fitur Ca<br>tambahkan man                   | iiki orang asli Papua dan beroo<br>ri Pemilik jika pemilik sudah An<br>ual pada halaman ini         | imisili/oerkedudukan di i<br>nda tambahkan pada Ha | Provinsi Papua atau Provins<br>Iaman Manajerial, jika Perni                             | ii Papua Barat<br>lik bukan termasuk pada Manajerial p                                 | erusahaan,    |            |
|                                                        |                                                                                                    |                                                    |                                                                                         |                                                                                        | EAL           |            |
| łama                                                   |                                                                                                    |                                                    |                                                                                         |                                                                                        |               |            |
| ienis Kepemilikan                                      | Pilih                                                                                               | ¥                                                  | Kewarganogaraan                                                                         | Pilih                                                                                  | •             |            |
| IIK/Nomor Paspor                                       |                                                                                                    |                                                    | NPWP<br>(Opsional)                                                                      |                                                                                        |               | Input data |
|                                                        |                                                                                                    |                                                    |                                                                                         |                                                                                        | 7             | pengurus   |
| aham                                                   | ۲                                                                                                   | Persen 🔘 Lembar                                    |                                                                                         |                                                                                        |               |            |
| laham                                                  | •                                                                                                   | Persen () Lembar                                   |                                                                                         |                                                                                        |               |            |

**Gambar 32.** Halaman Daftar Manajerial – tab Pemilik – Tambah Manajerial Pemilik

Penjelasan mengenai isian pada halaman tambah pemilik.

- Nama, adalah nama dari pelaku usaha
- Jenis Kepemilikan, adalah jenis kepemilikan pelaku usaha, Anda dapat Centang kotak yang tersedia jika Anda adalah Orang Asli Papua (OAP)
- **Kewarganegaraan**, adalah jenis Kewarganegaraan pelaku usaha, Isian ini akan nonaktif jika Anda memilih Jenis Kepemilikan 'Individu WNI'
- NIK/Nomor Paspor, adalah nomor induk kepegawaian atau nomor passport pelaku usaha.
- NPWP, adalah nomor pokok wajib pajak tenaga ahli pelaku usaha, NPWP bersifat opsional
- Saham, adalah saham yang dimiliki pelaku usaha, pilih salah satu jenis saham dalam bentuk persen/lembar
- Alamat, adalah alamat pelaku usaha
- Provinsi, adalah nama propinsi pada alamat rumah pelaku usaha
- Kabupaten/Kota, adalah nama kabupaten/kota pada alamat rumah pelaku usaha

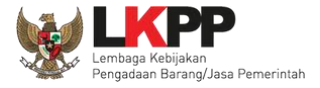

#### 2. Pengurus

Untuk menambah pengurus klik button

+ TAMBAH pada daftar pengurus. Kemudian tampil halaman tambah manajerial

pengurus, *input* data pengurus, data isian akan disesuaikan berdasarkan 'Jenis Kepengurusan' yang dipilih.

| Papus, Pelaku Usaha Orang Asil Papua (DAP) yang selanjutnya disekut Pelaku Usaha Papua adalah celan Panyadi<br>merupakan/dimiliki orang asil Papua dan berdomisil/barkadukan di Provinsi Papua atau Provinsi Papua Barat<br>2. Cunsikan Mitrix Cari Pangunus jika pengurus sudah Anda tambahkan pada Halaman Manajariai, jika Pengurus bukan<br>perusahaan, tambahkan manuai pada halaman Ini | i Barang/Jasa yang<br>termasuk pada Manajertal                                                                 |
|----------------------------------------------------------------------------------------------------|----------------------------------------------------------------------------------------------------|
| perusanaan, temberikan menuai pada nalaman ini                                                                                                    | De la compañía de la compañía de la compañía de la compañía de la compañía de la compañía de la compañía de la |
|                                                                                                    |                                                                                                    |
| tama                                                                                                    |                                                                                                    |
| knis Kopengunaan Pilih - Keezeganegasan Pilih                                                                                                    | -                                                                                                    |
| BK/Nomor Puspor Bipalawa                                                                                                    |                                                                                                    |
| An 18925 Katenhatan<br>Opsienal Kipalarati                                                                                                    |                                                                                                    |
| Narrat                                                                                                    | Input data                                                                                                    |
| Provinal Pillh • Kabupaten/Kota Pillh                                                                                                    | - pengurus                                                                                                    |
| labatan                                                                                                    |                                                                                                    |
|                                                                                                    |                                                                                                    |

Gambar 33. Halaman Daftar Manajerial – tab Pengurus – Tambah Manajerial Pengurus

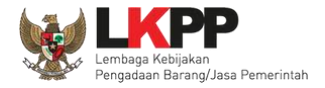

Penjelasan mengenai isian pada halaman tambah pengurus

- Nama, adalah nama dari pengurus perusahaaan, klik button Carl Pemilik untuk mencari pada daftar pemilik.
- Jenis Kepengurusan, adalah jenis kepengurusan pelaku usaha, Anda dapat Centang kotak yang tersedia jika Anda adalah Orang Asli Papua (OAP)
- **Kewarganegaraan**, adalah jenis Kewarganegaraan pelaku usaha, Isian ini akan nonaktif jika Anda memilih Jenis kepengurusan 'Individu WNI'
- NIK/Nomor Paspor, adalah nomor induk kepegawaian atau nomor passport pelaku usaha.
- NPWP, adalah nomor pokok wajib pajak pengurus perusahaaan, NPWP bersifat opsional
- No. BPJS Kesehatan, adalah nomor badan penyelenggara jaminan social kesehatan, No. BPJS kesehatan bersifat opsional
- No. BPJS Ketenagakerjaan, adalah nomor badan penyelenggara jaminan social ketenagakerjaan, No. BPJS ketenagakerjaan bersifat opsional
- Alamat, adalah alamat pengurus perusahaaan
- Provinsi, adalah nama propinsi pada alamat rumah pengurus perusahaaan, Provinsi bersifat opsional
- Kabupaten/Kota, adalah nama kabupaten/kota pada alamat rumah pengurus perusahaaan, Kabupaten/Kota bersifat opsional
- Jabatan, adalah jabatan dari pengurus perusahaaan
- Menjabat Sejak, adalah tanggal awal menjabat pada perusahaan

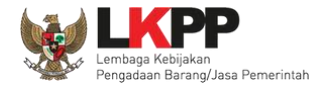

- Menjabat Sampai, adalah tanggal akhir menjabat pada perusahaan
- Status, status kepegawaian pengurus perusahaaan

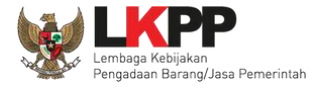

### 3.4.6. Akta Perusahaan

Data akta perusahaan yang dapat diisi adalah akta pendirian dan akta perubahan terakhir. Jika tidak ada akta perubahan maka data pada kolom 'Akta Perubahan Terakhir' tidak perlu diisi.

| IDENTITAS                                                                                                    |                                                                                                    | MANAJERIAL                                                                                   | AKTA                                                                                                    |                                                                                            | PENGALAMAN                                                    | PERALATAN                  | PAJAI            |
|----------------------------------------------------------------------------------------------------|----------------------------------------------------------------------------------------------------|----------------------------------------------------------------------------------------------|----------------------------------------------------------------------------------------------------|--------------------------------------------------------------------------------------------|---------------------------------------------------------------|----------------------------|------------------|
|                                                                                                    |                                                                                                    |                                                                                              |                                                                                                    |                                                                                            |                                                               |                            |                  |
|                                                                                                    |                                                                                                    |                                                                                              |                                                                                                    |                                                                                            |                                                               |                            |                  |
|                                                                                                    |                                                                                                    |                                                                                              |                                                                                                    |                                                                                            |                                                               |                            |                  |
| Daftar Akta                                                                                                    |                                                                                                    |                                                                                              |                                                                                                    |                                                                                            |                                                               |                            |                  |
| Akta Pendirian                                                                                                    | Akta Perubahan                                                                                       |                                                                                              |                                                                                                    |                                                                                            |                                                               |                            |                  |
|                                                                                                    |                                                                                                    |                                                                                              |                                                                                                    |                                                                                            |                                                               |                            |                  |
|                                                                                                    |                                                                                                    |                                                                                              |                                                                                                    |                                                                                            |                                                               |                            |                  |
| <ol> <li>Informasi</li> <li>Data LPJK bias</li> <li>Pada data yang</li> <li>Gunakan fitur 0</li> <li>Gunakan fitur 0</li> </ol>                       | u diedit, tetapi ketika e<br>g memiliki tanda 🧭<br>Cari Pernilik sesuai ya<br>Cari Pengurus sesuai y | idit, akan mengubah su<br>menandakan bahwa o<br>ng sudah Anda tamba<br>yang sudah Anda tamb  | umber data menjadi<br>data tersebut sudah<br>hkan pada Halaman<br>bahkan pada Halami                    | LKPP.<br>pernah diverifik<br>Manajerial Pen<br>an Manajerial Pi                            | asi oleh Pokja Pemilihan at<br>nilik<br>engurus               | tau Pejabat Pengada        | aan.             |
| Informasi     I. Data LPJK bias     Pada data yan     Gunakan fitur (     Gunakan fitur (     Informasi Aktr                                          | a diedit, tetapi ketika e<br>g memiliki tanda 🧭<br>Cari Pemilik sesuai ya<br>Cari Pengurus sesuai y  | idit, akan mengubah su<br>menandakan bahwa o<br>ng sudah Anda tambal<br>yang sudah Anda taml | umber data menjadi<br>data tersebut sudah<br>hkan pada Halaman<br>bahkan pada Halam                     | LKPP.<br>pernah diverifik<br>Manajerial Per<br>an Manajerial Pi                            | asi oleh Pokja Pemilihan at<br>nilik<br>engurus<br>Pilih taml | au Pejabat Pengada<br>Dah  | aan.<br>+ TAMBA  |
| Informasi     I. Data LPJK bias     Pada data yan     Gunakan fitur     Gunakan fitur     Momor                                                       | u diedit, tetapi ketika e<br>g memiliki tanda ⊘<br>ari Pernilik sesuai ya<br>Cari Pengurus sesuai y  | idit, akan mengubah su<br>menandakan bahwa o<br>ng sudah Anda tamba<br>yang sudah Anda tamb  | umber data menjadi<br>data tersebut sudah<br>hkan pada Halaman<br>bahkan pada Halami                    | LKPP.<br>pernah diverifik<br>Manajerial Pen<br>an Manajerial Pe<br>Manajerial Pen<br>1999  | asi oleh Pokja Pemilihan at<br>nilik<br>engurus<br>Pilih taml | tau Pejabat Pengada<br>Dah | aan.<br>+ TAMBA  |
| Informasi     Data LPJK bias     Pada data yan     Gunakan fitur (     Gunakan fitur (     Unormal data)                                              | o diedit, tetapi ketika e<br>g memiliki tanda 🧼<br>Sari Pemilik sesuai ya<br>Cari Pengurus sesuai y  | idit, akan mengubah su<br>menandakan bahwa o<br>ng sudah Anda tamba<br>yang sudah Anda tamb  | umber data menjadi<br>data tersebut sudah<br>hkan pada Halaman<br>bahkan pada Halam<br>Tan<br>Tar       | LKPP.<br>pernah diverifik<br>Manajerial Per<br>an Manajerial Pe<br>n Manajerial Pe<br>1993 | asi oleh Pokja Pemilihan at<br>nilik<br>engurus<br>Pilih taml | au Pejabat Pengada<br>Dah  | авл.<br>+ ТАМВА  |
| Informasi     I. Data LPJK bias     Pada data yan     Gunakan fitur Q     Gunakan fitur Q     INFORMASI AKT/     Nomor     Notaris     Tanggal Dibuat | u diedit, tetapi ketika e<br>g memiliki tanda 🧭<br>Cari Pernilik sesuai ya<br>Cari Pengurus sesuai y | idit, akan mengubah su<br>menandakan bahwa i<br>ng sudah Anda tamba<br>yang sudah Anda tamb  | umber data menjadi<br>data tersebut sudah<br>hkan pada Halaman<br>bahkan pada Halam<br>Tar<br>Su<br>Tar | LKPP.<br>pernah diverifik<br>Manajerial Per<br>an Manajerial P<br>nggal<br>nggal Perubahan | asi oleh Pokja Pemilihan at<br>nilik<br>engurus<br>Pilih taml | au Pejabat Pengada         | ⇒an.<br>+ TAMBAI |

Gambar 34. Halaman Akta Perusahaan

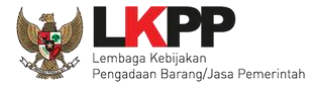

+ TAMBAH

. .

|                   | IZIN USAHA                                                  | MANAJERIAL    | AKTA SD   | M PENGALAMAN | PERALATAN           | PAJAK |
|-------------------|-------------------------------------------------------------|---------------|-----------|--------------|---------------------|-------|
|                   |                                                             |               |           |              |                     |       |
|                   |                                                             |               |           |              |                     |       |
|                   |                                                             |               |           |              |                     |       |
|                   |                                                             |               |           |              |                     |       |
| Daftar Akta       | <ul> <li>Tambah Akta P</li> </ul>                           | endirian      |           |              |                     |       |
| INFORMASI A       | Tambah Akta P                                               | endirian      |           |              |                     |       |
| Normor            | Tambah Akta Po<br>Tambah Akta Po<br>Masukkan<br>Masukkan    | n Normor Akta | lsi nomor | Ма           | sukkan Tanggal Akta | 6     |
| Normor<br>Notaris | Tambah Akta P Tambah Akta P Tambah Akta P Masukkar Masukkar | n Normor Akta | lsi nomor | Isi tanggal  | sukkan Tanggal Akta | đ     |

Gambar 35. Halaman Isi Akta Pendirian

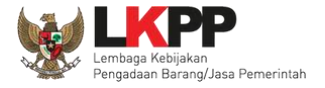

### Akta perubahan

| IDENTITAS                                | IZIN USAHA                                        | MANAJERIAL                                     | AKTA                            | SDM                                     | PENGALAMAN            | PERALATAN                     | PAJAK     |
|------------------------------------------|---------------------------------------------------|------------------------------------------------|---------------------------------|-----------------------------------------|-----------------------|-------------------------------|-----------|
|                                          |                                                   |                                                |                                 |                                         |                       |                               |           |
|                                          |                                                   |                                                |                                 |                                         |                       |                               |           |
|                                          |                                                   |                                                |                                 |                                         |                       |                               |           |
| Daftar Akta                              |                                                   |                                                |                                 |                                         |                       |                               |           |
|                                          |                                                   |                                                |                                 |                                         |                       |                               |           |
| Akta Pendirian                           | Akta Perubahan                                    |                                                |                                 |                                         |                       |                               |           |
|                                          |                                                   |                                                |                                 |                                         |                       |                               |           |
| Informasi                                |                                                   | ·····                                          |                                 |                                         |                       |                               |           |
| 2. Pada data yan<br>Pengadaan.           | g memiliki tanda 📿 1                              | rerverifikasi menandal                         | kan bahwa data                  | a tersebut sudah p                      | oernah diverifikasi o | leh Pokja Pemilihan atau Peji | abat      |
| 3. Gunakan fitur (<br>4. Gunakan fitur ( | Cari Pemilik sesuai yan<br>Cari Pengurus sesuai y | g sudah Anda tambahka<br>ang sudah Anda tambah | n pada Halama<br>kan pada Halar | in Manajerial Perr<br>nan Manajerial Pe | ilik<br>Ingurus       |                               |           |
|                                          |                                                   |                                                |                                 |                                         |                       | Parter                        |           |
| C RESET                                  |                                                   |                                                |                                 |                                         | III EXPO              | Pilih tambah                  | + тамван  |
| Tampil 10 ¢ entri                        |                                                   |                                                |                                 |                                         |                       |                               | Urutkan - |

Gambar 36. Halaman Akta Perubahan

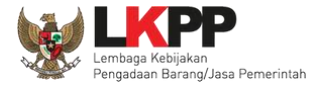

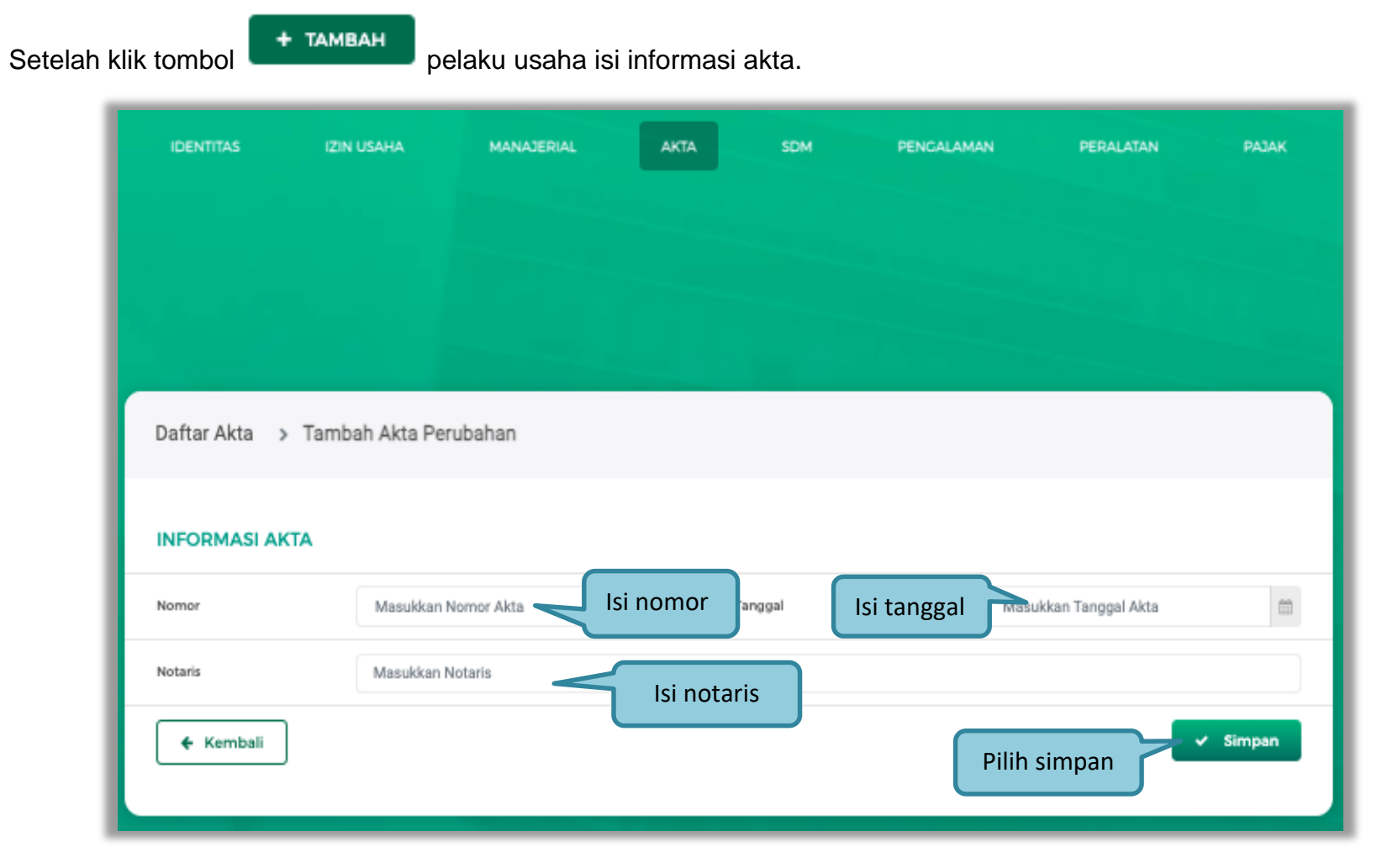

Gambar 37. Halaman Isi Akta Perubahan

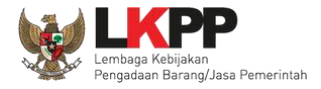

Penjelasan setiap field yang ada di Halaman Akta Perusahaan,

- **Nomor** adalah nomor akta pendirian/perubahan terakhir perusahaan;
- Tanggal Surat adalah tanggal dari surat akta pendirian/perubahan terakhir perusahaan; dan
- **Notaris** adalah nama notaris yang mengurus/menandatangani/bertanggung jawab terhadap surat akta pendirian/perubahan terakhir perusahaan.

Klik *button* **SIMPAN** jika telah selesai mengisi data akta perusahaan.

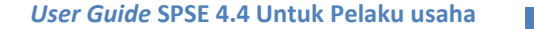

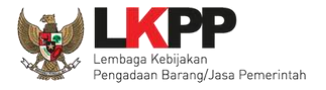

### 3.4.7.SDM

Menu ini digunakan untuk mengelola data Pelaku Usaha, yaitu Tenaga Ahli, Tenaga Terampil, dan Tenaga Administrasi terdapat 3 tab pada menu ini yaitu tab Tenaga Ahli, tab Tenaga Terampil, dan tab Tenaga Administrasi

#### 1. Tenaga Ahli

Klik tab Tenaga Ahli untuk mengelola data tenaga ahli. Pelaku Usaha dapat menambahkan, mencari, *export* data, *export* semua data, melihat detail tenaga ahli, mengubah, atau menghapus tenaga ahli.

|                 | SIKAP KONTAK SUMBER REFERENSI -                                                                                                    | akun 🗸            |
|-----------------|----------------------------------------------------------------------------------------------------|-------------------|
|                 |                                                                                                    | RAMA              |
| Tab Tenaga Ahli | SDM Tenaga Ahii Tenaga Terampil Tenaga Administrasi  f Informasi  Tubat Pelaku Usaka yang bersumber dari LPJK (Lembaga Pengembangan Jasa Konstruka) tidak bisa dihapus. Tubat Pelaku Usaka yang bersumber dari LPJK (Lembaga Pengembangan Jasa Konstruka) tidak bisa dihapus. Tubat Pelaku Usaka yang bersumber dari LPJK (Lembaga Pengembangan Jasa Konstruka) tidak bisa dihapus. Tubat Pelaku Usaka yang bersumber dari LPJK (Lembaga Pengembangan Jasa Konstruka) tidak bisa dihapus.                                                                                                    |                   |
|                 | <ul> <li>2. Pada davida prediovant vara jung bendhilder david provi saminant ingati serve bet sudah pemah divertifikasi oleh Polaja Pemilihan stau Pojakat Pengadaan.</li> <li>Tampbah Tenagga Ahli</li> <li>Tampta 10 • entri</li> </ul>                                                                                                    | MARATI<br>Islam - |
|                 | PILM SEAULA           Individu WNI           Individu WNI           Mimi           Mimi           INCOCCAL LAVER           24:02-1993           Think Informatika           S Tahun           TANDCACL PRISTOR           INCOCCAL LAVER           THINK MAMAN KERDA           TANDCACL PRISTORMANN           TANDCACL PRISTORMANNN           TANDCACL PRISTORMANNNNN           TANDCACL PRISTORMANNNNNNNNNNNNNNNNNNNNNNNNNNNNNNNNNNNN | 83                |

Gambar 38. Halaman SDM – tab Tenaga Ahli

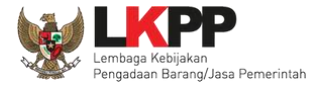

• Tambah Tenaga Ahli

Untuk menambah tenaga ahli klik button 💶 tambah pada daftar tenaga ahli. Kemudian tampil halaman tambah tenaga

ahli, input data tenaga ahli lalu klik simpan untuk menyimpan data.

|            | SDM > Tambah Ten<br>informasi<br>Jika terdapat perbeda | aga Ahli<br>an data yang bersumber dari LPJK, silahka | n input kembali data yang sudah sesu          | ai pada SiKaP. |
|------------|--------------------------------------------------------|-------------------------------------------------------|-----------------------------------------------|----------------|
|            | Nama<br>Jenis Tenaga Ahli                              | Pilih                                                 | * Kewarganogaraan                             | Pilih •        |
|            | NIK/Nomor Paspor                                       |                                                       | NPWP                                          |                |
| Input Data | No. BPJS Kesehatan<br>(Opsional)                       |                                                       | No. BPJS KetenagakerJaan<br><i>(Opsional)</i> |                |
|            | Negara Tempat lahir<br>Tanggal Lahir                   | Pilih                                                 | v Kab/Kota Tempat lahir                       |                |
|            | Jenis Kelamin                                          | Pilih                                                 | w No. Telepon / HP                            |                |

Gambar 39. Halaman Tambah Tenaga Ahli (1)

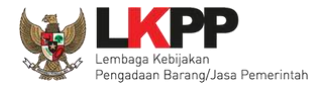

| Email              | Website<br>(Opsional)               |
|--------------------|-------------------------------------|
| Alamat             | Input Data                          |
| Provinsi           | Pilih Pilih •                       |
| Status Kepegawalan | Pilih Tama Pengalaman Kerja (Tahun) |
| Pondidikan Akhir   | Pilih 👻 Profest Keahllan            |
| ← KEMBALI          | Klik untuk<br>menyimpan             |

Gambar 40. Halaman Tambah Tenaga Ahli (2)

Penjelasan mengenai isian pada halaman tambah tenaga ahli,

- Nama, adalah nama tenaga ahli;
- Jenis Tenaga Ahli, adalah jenis tenaga ahli perusahaan;
- Kewarganegaraan, adalah jenis kewarganegaraan perusahaan, Isian ini akan nonaktif jika Anda memilih Jenis Tenaga Ahli 'Individu WNI'
- No KTP, adalah nomor induk kepegawaian atau nomor paspor tenaga ahli, (Pilihan ini muncul jika Anda memilih Jenis Tenaga Ahli 'Individu WNI')

45

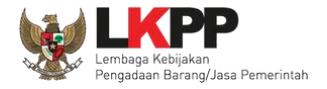

- Nomor Paspor, adalah atau nomor paspor tenaga ahli, (Pilihan ini muncul jika Anda memilih Jenis Tenaga Ahli 'Individu WNA')
- NPWP, adalah nomor pokok wajib pajak pengurus perusahaaan, NPWP bersifat opsional jika Anda memilih Jenis Tenaga Ahli 'Individu WNA'
- No. BPJS Kesehatan, adalah nomor badan penyelenggara jaminan social kesehatan, No. BPJS kesehatan bersifat opsional
- No. BPJS Ketenagakerjaan, adalah nomor badan penyelenggara jaminan social ketenagakerjaan, No. BPJS ketenagakerjaan bersifat opsional
- Negara Tempat Lahir, adalah Negara tempat lahir tenaga ahli
- Kab/Kota Tempat Lahir, adalah Kabupaten atau Kota tempat lahir tenaga ahli
- Tanggal Lahir, adalah tanggal lahir tenaga ahli;
- Jenis Kelamin, adalah jenis kelamin tenaga ahli;
- No. Telepon/HP, adalah nomor telepon atau nomor handphone tenaga ahli;
- Email, adalah alamat surat elektronik (*electronic mail*) tenaga ahli;
- Website, adalah website tenaga ahli atau perusahaan, website bersifat opsional
- Alamat, adalah alamat rumah tenaga ahli;
- Provinsi, adalah nama propinsi pada alamat rumah tenaga ahli;
- Kabupaten/Kota, adalah nama kabupaten/kota pada alamat rumah tenaga ahli;

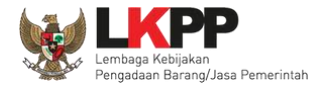

- Status Kepegawaian, adalah status kepegawaian tenaga ahli.
- Lama Pengalaman Kerja (Tahun), adalah jumlah tahun pengalaman kerja tenaga ahli;
- Pendidikan Akhir, adalah pendidikan terakhir tenaga ahli;
- Profesi Keahlian, adalah profesi atau keahlian tenaga ahli;

Setelah mengisi semua data, akan tampil konfirmasi untuk menyimpan, Klik 'Simpan' jika data sudah benar

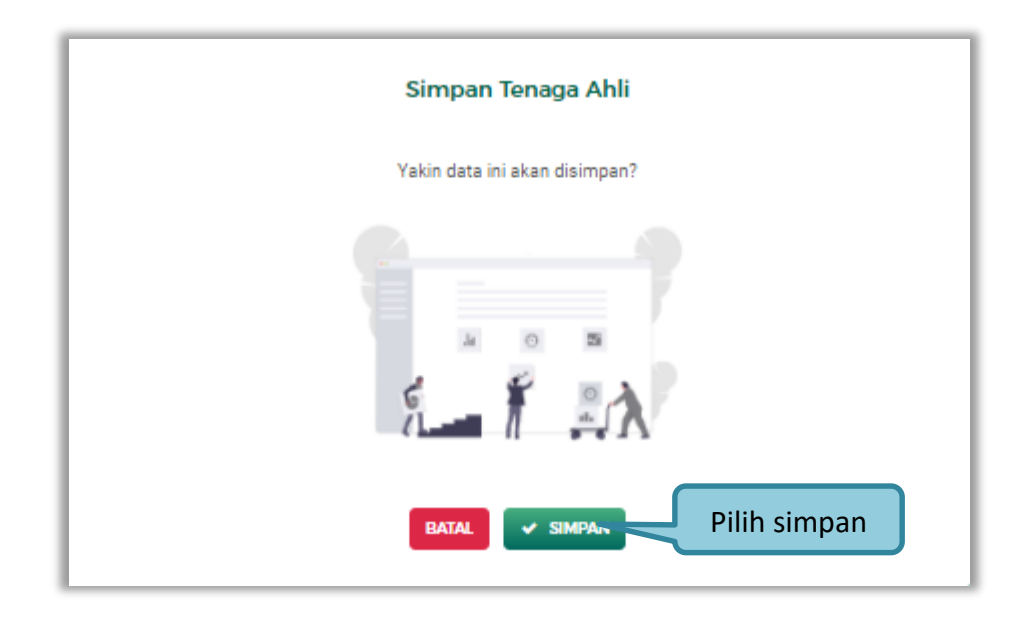

Gambar 41. Halaman Konfirmasi Simpan Tenaga Ahli

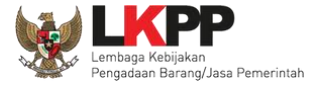

#### 2. Tenaga Terampil

Klik tab Tenaga Terampil untuk mengelola data tenaga terampil. Pelaku Usaha dapat menambahkan, mencari, *export* data, *export* semua data, melihat detail tenaga terampil, mengubah, atau menghapus tenaga terampil.

|                                                                                                    | SUMBER REFERENSI -                                                                                                    | ENGLISH BAHASA                                                                                            |               |
|----------------------------------------------------------------------------------------------------|----------------------------------------------------------------------------------------------------|----------------------------------------------------------------------------------------------------|---------------|
| IDENTITAS IZA                                                                                                    |                                                                                                    | PENGALAMAN PEBALATAN PAGAK                                                                                |               |
| SDM<br>Tenaga Ah Tenag                                                                                                    | Terampil Tenaga Administrasi                                                                                                    |                                                                                                    |               |
| Terampil<br>. Jia terku Usha y<br>. Jia terku Usha y<br>. Jia terku Usha | ng bersumber dari LPJK (Lembaga Pengembangan Jasa Konstruksi) t<br>an data yang bersumber dari LPJK, silahkan input kembali data yang s<br>liki tanda versus sebut sudal versebut sudal versebut suda                                                                                                    | idak bisa dihapus.<br>udah sesuai pada SIKaP.<br>h pernah diverifikasi oleh Pokja Pernilihan atau Pejabat | Tambah tenaga |
| Tampil 10 0 entri                                                                                                    |                                                                                                    | E EXPORT E EXPORT ALL + TAMBAH                                                                            | terampil      |
| Individu WNI<br>yura                                                                                                    | NIKANGACI PASTOR     1224507801224     Tokocal Laver     Data     Data | PROFESI REARLIAN<br>TI (21 Ubah) (21 Ubah)<br>Di Nancoki PERUNANAN<br>O6 November 2020   15:44            |               |

Gambar 42. Halaman SDM – tab Tenaga Terampil

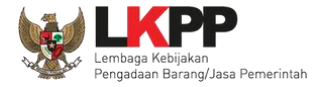

• Tambah Tenaga Terampil

Untuk menambah tenaga terampil klik *button 💶 TAMBAH* pada daftar tenaga terampil. Kemudian tampil halaman

tambah tenaga terampil, input data tenaga terampil lalu klik simpan untuk menyimpan data.

|            | SDM > Tambah Tenaga Terampil                                                                                                  |       |   |                                               |       |   |  |
|------------|----------------------------------------------------------------------------------------------------|-------|---|-----------------------------------------------|-------|---|--|
|            | Informasl<br>Jika terdapat perbedaan data yang bersumber dari LPJK, silahkan input kembali data yang sudah sesuai pada SIKaP. |       |   |                                               |       |   |  |
|            | Nama                                                                                                    |       |   |                                               |       |   |  |
| Input data | Jenis Tenaga Terampil                                                                                                    | Pilih | ¥ | Kewarganogaraan                               | Pilih | • |  |
| tenaga     | NIK/Nomor Paspor                                                                                                    |       |   | NPWP                                          |       |   |  |
| terampil   | No. BPJS Kesehatan<br>IOpsionali                                                                                              |       |   | No. BPJS Ketenagakerjaan<br><i>(Opsional)</i> |       |   |  |
|            | Negara Tempat lahir                                                                                                    | Pilih | * | Kab/Kota Tempat lahir                         |       |   |  |
|            | Tanggal Lahir                                                                                                    |       |   |                                               |       |   |  |

Gambar 43. Halaman Tambah Tenaga Terampil (1)

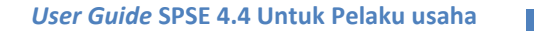

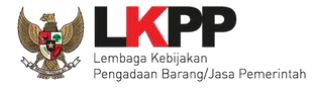

|            | Jenis Kelamin      | Pilih | ¥ | No. Telepon / HP                 |
|------------|--------------------|-------|---|----------------------------------|
| Input data | Email              |       |   | Websito<br>(Opsional)            |
| tenaga     | Alamat             |       |   |                                  |
| terampil   | Provinsi           | Pilih | Ŧ | Kabupaten/Kota Pillih *          |
|            | Status Kopogawalan | Pilih | Ŧ | Lama Pengalaman Kerja<br>(Tahun) |
|            | Pendidikan Akhir   | Pilih | Ŧ | Profesi Keahlian                 |
|            |                    |       |   | Klik untuk                       |
|            | ← KEMBALI          |       |   | menyimpan SIMPAN                 |

Gambar 44. Halaman Tambah Tenaga Terampil (2)

Penjelasan mengenai isian pada halaman tambah tenaga terampil,

- Nama, adalah nama tenaga terampil;
- Jenis Tenaga Terampil, adalah jenis tenaga terampilperusahaan;
- Kewarganegaraan, adalah jenis kewarganegaraan perusahaan, Isian ini akan nonaktif jika Anda memilih Jenis Tenaga Terampil 'Individu WNI'

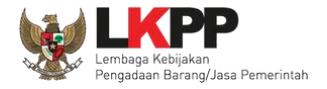

- No KTP, adalah nomor induk kepegawaian atau nomor paspor tenaga terampil, (Pilihan ini muncul jika Anda memilih Jenis Tenaga Terampil 'Individu WNI')
- Nomor Paspor, adalah atau nomor paspor tenaga terampil, (Pilihan ini muncul jika Anda memilih Jenis Tenaga Terampil 'Individu WNA')
- NPWP, adalah nomor pokok wajib pajak pengurus perusahaaan, NPWP bersifat opsional jika Anda memilih Jenis Tenaga Terampil 'Individu WNA'
- No. BPJS Kesehatan, adalah nomor badan penyelenggara jaminan social kesehatan, No. BPJS kesehatan bersifat opsional
- No. BPJS Ketenagakerjaan, adalah nomor badan penyelenggara jaminan social ketenagakerjaan, No. BPJS ketenagakerjaan bersifat opsional
- Negara Tempat Lahir, adalah Negara tempat lahir tenaga terampil
- Kab/Kota Tempat Lahir, adalah Kabupaten atau Kota tempat lahir tenaga terampil
- Tanggal Lahir, adalah tanggal lahir tenaga terampil;
- Jenis Kelamin, adalah jenis kelamin tenaga terampil;
- No. Telepon/HP, adalah nomor telepon atau nomor handphone tenaga terampil;
- Email, adalah alamat surat elektronik (electronic mail) tenaga terampil;
- Website, adalah website tenaga terampilatau perusahaan, website bersifat opsional
- Alamat, adalah alamat rumah tenaga terampil;

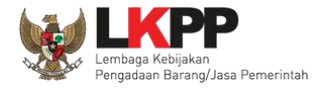

- Provinsi, adalah nama propinsi pada alamat rumah tenaga terampil;
- Kabupaten/Kota, adalah nama kabupaten/kota pada alamat rumah tenaga terampil;
- Status Kepegawaian, adalah status kepegawaian tenaga terampil.
- Lama Pengalaman Kerja (Tahun), adalah jumlah tahun pengalaman kerja tenaga terampil;
- Pendidikan Akhir, adalah pendidikan terakhir tenaga terampil;
- Profesi Keahlian, adalah profesi atau keahlian tenaga terampil;

Setelah mengisi semua data, akan tampil konfirmasi untuk menyimpan, Klik 'Simpan' jika data sudah benar

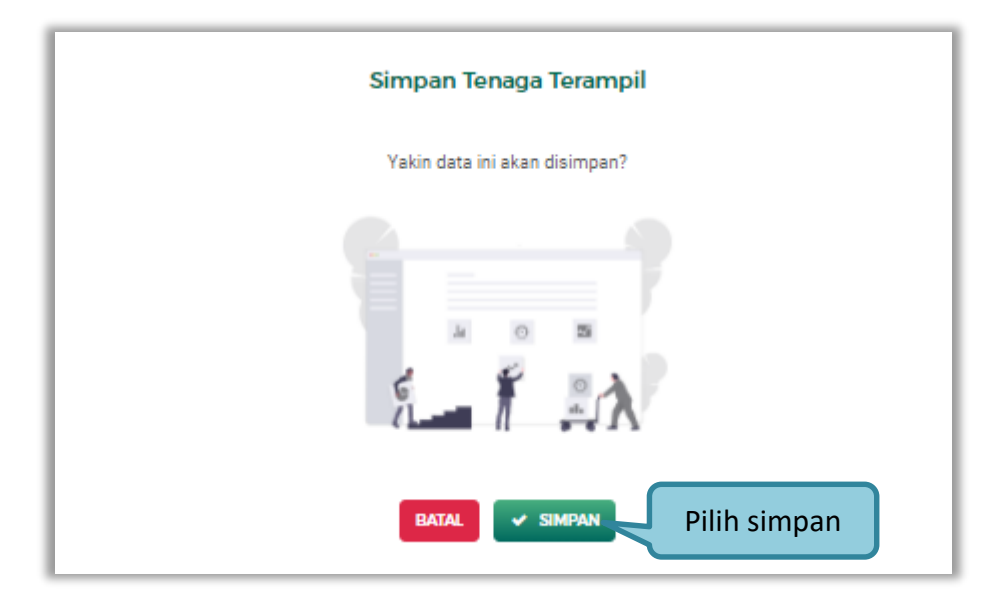

Gambar 45. Halaman Konfirmasi Simpan Tenaga Terampil

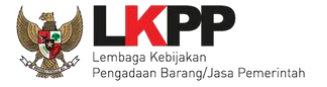

#### 3. Tenaga Administrasi

Klik tab Tenaga Administrasi untuk mengelola data tenaga administrasi. Pelaku Usaha dapat menambahkan, mencari, *export* data, *export* semua data, mengubah, melihat detail tenaga administrasi, atau menghapus tenaga administrasi.

|       |                                                                                                    | ENGLISH BAHASA 🛞 AKUN 🗸                                                                                                    |               |
|-------|----------------------------------------------------------------------------------------------------|----------------------------------------------------------------------------------------------------|---------------|
|       |                                                                                                    | SOM PENCALAMAN PERILADAN PASAK                                                                                                    |               |
| E Ban | SDM Tenaga Ahli Tenaga Terampil Tenaga Administrasi                                                                                                    | Tab Tenaga Administrasi                                                                                                    |               |
|       | <ul> <li>Informasi</li> <li>Deta Pelaku Usaha yang bersumber dari UP.K (Lembaga Pengembangan Jasa Ko</li> <li>Jka terdapat perbedaan data yang bersumber dari LP.K, silahian input kembali</li> <li>Peda data yang memiliki tand reviser Pengadaan.</li> </ul>                                                                                                    | vnatrukai) tidak bisa dihapus.<br>Jata yang sudah sesuai pada SIKAP.<br>sebut sudah pernah divertifikasi oleh Pokja Pemilihan atau Pejabat. |               |
|       |                                                                                                    | EXPORT EXPORTALL + TAMBAH                                                                                                    | Tambah Tenaga |
|       | Tampil 10 & entri                                                                                                    | Pencarlan Unvekan -                                                                                                    | Administrasi  |
|       | Individu WNI     Individu WNI     Indini     Individu WNI     Individu WNI     Individu WNI     Individ | AN Teknik Informatika II Ubah<br>A O TANGGAL PERUBAHAN<br>13 November 2020 109-33                                                           |               |

Gambar 46. Halaman SDM – tab Tenaga Administrasi

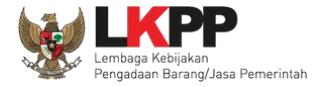

• Tambah Tenaga Administrasi

Untuk menambah tenaga administrasi klik *button* **+** TAMBAH pada daftar tenaga administrasi. Kemudian tampil

halaman tambah tenaga administrasi, input data tenaga administrasi lalu klik simpan untuk menyimpan data.

|              | SDM > Tambah Ter                 | laga Administrasi<br>aan data yang bersumber dari LPJI | K, silahkan input ke | embali data yang sudah sesuai          | pada SiKaP. |
|--------------|----------------------------------|--------------------------------------------------------|----------------------|----------------------------------------|-------------|
|              | Nama                             | 1                                                      |                      |                                        |             |
| Input Data   | Jonis Tonaga Administrasi        | Pilih                                                  | Ŧ                    | Kowarganogaraan                        | Pilih •     |
| Tenaga       | NIK/Nomor Paspor                 |                                                        |                      | NPWP                                   |             |
| Adminsitrasi | No. BPJS Kesehatan<br>(Opsional) |                                                        |                      | No. BPJS Ketenagakerjaan<br>(Opsional) |             |
|              | Negara Tempat lahir              | Pilih                                                  | Ŧ                    | Kab/Kota Tempat lahir                  |             |
|              | Tanggal Lahir                    |                                                        | #                    |                                        |             |
|              | Jenis Kelamin                    | Pilih                                                  | Ŧ                    | No. Telepon / HP                       |             |

Gambar 47. Halaman Tambah Tenaga Administrasi (1)

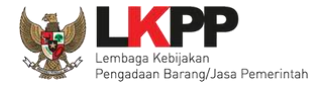

| Email              |       |   | Website<br>(Opsional)            |                      |              |      |
|--------------------|-------|---|----------------------------------|----------------------|--------------|------|
| Alamat             |       |   |                                  |                      | Input Data   |      |
| Provinsi           | Pilih | • | Kabupaten/Kota                   | Pilih                | Tenaga       | •    |
| Status Kepegawalan | Pilih | Ŧ | Lama Pengalaman Kerja<br>(Tahun) |                      | Adminsitrasi |      |
| Pendidikan Akhir   | Pilih | • | Profesi Keahlian                 |                      |              |      |
| ← KEMBALI          |       |   |                                  | Klik untu<br>menyimp | uk<br>Dan    | IPAN |

Gambar 48. Halaman Tambah Tenaga Administrasi (2)

Penjelasan mengenai isian pada halaman tambah tenaga administrasi,

- Nama, adalah nama tenaga administrasi;
- Jenis Tenaga Administrasi, adalah jenis tenaga administrasi perusahaan;
- Kewarganegaraan, adalah jenis kewarganegaraan perusahaan, Isian ini akan nonaktif jika Anda memilih Jenis Tenaga Administrasi 'Individu WNI'
- No KTP, adalah nomor induk kepegawaian atau nomor paspor tenaga administrasi, (Pilihan ini muncul jika Anda

55

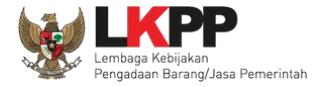

memilih Jenis Tenaga Administrasi 'Individu WNI')

- Nomor Paspor, adalah atau nomor paspor tenaga administrasi, (Pilihan ini muncul jika Anda memilih Jenis Tenaga Administrasi 'Individu WNA')
- NPWP, adalah nomor pokok wajib pajak pengurus perusahaaan, NPWP bersifat opsional jika Anda memilih Jenis Tenaga Administrasi 'Individu WNA'
- No. BPJS Kesehatan, adalah nomor badan penyelenggara jaminan social kesehatan, No. BPJS kesehatan bersifat opsional
- No. BPJS Ketenagakerjaan, adalah nomor badan penyelenggara jaminan social ketenagakerjaan, No. BPJS ketenagakerjaan bersifat opsional
- Negara Tempat Lahir, adalah Negara tempat lahir tenaga administrasi
- Kab/Kota Tempat Lahir, adalah Kabupaten atau Kota tempat lahir tenaga administrasi
- Tanggal Lahir, adalah tanggal lahir tenaga administrasi;
- Jenis Kelamin, adalah jenis kelamin tenaga administrasi;
- No. Telepon/HP, adalah nomor telepon atau nomor handphone tenaga administrasi;
- Email, adalah alamat surat elektronik (*electronic mail*) tenaga administrasi;
- Website, adalah website tenaga administrasi atau perusahaan, website bersifat opsional
- Alamat, adalah alamat rumah tenaga administrasi;
- Provinsi, adalah nama propinsi pada alamat rumah tenaga administrasi;

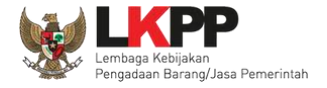

- Kabupaten/Kota, adalah nama kabupaten/kota pada alamat rumah tenaga administrasi;
- Status Kepegawaian, adalah status kepegawaian tenaga administrasi.
- Lama Pengalaman Kerja (Tahun), adalah jumlah tahun pengalaman kerja tenaga administrasi;
- Pendidikan Akhir, adalah pendidikan terakhir tenaga administrasi;
- Profesi Keahlian, adalah profesi atau keahlian tenaga administrasi;

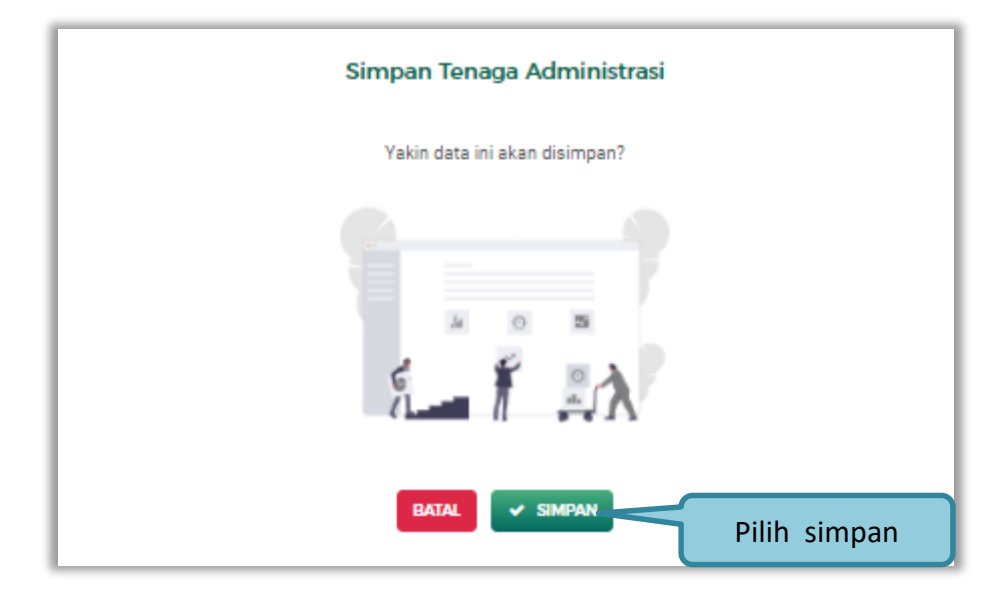

Setelah mengisi semua data, akan tampil konfirmasi untuk menyimpan, Klik 'Simpan' jika data sudah benar

Gambar 49. Halaman Konfirmasi Simpan Tenaga Administrasi
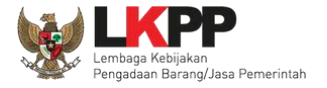

# 3.4.8. Pengalaman

Menu ini digunakan untuk mengelola data pengalaman dari Pelaku Usaha, Pelaku Usaha dapat menambahkan, mencari, *export* data, *export* semua data, melihat detail pengalaman, mengubah, menghapus pengalaman.

|         | SIKaP Kontak sumber re                                                                                                    | EFERENSI -                                                                                                    | ENGLISH BAHASA 🖉 AKUN 🗸                                                                                                    | ]                 |
|---------|----------------------------------------------------------------------------------------------------|----------------------------------------------------------------------------------------------------|----------------------------------------------------------------------------------------------------|-------------------|
|         | identitas izn usaha                                                                                                    | MANAJERIAL AKTA                                                                                                    | NICH PERCALANN PERLANA PANK                                                                                                    |                   |
| Terra . | Pengalaman                                                                                                    |                                                                                                    |                                                                                                    |                   |
|         | <ul> <li>Pinformasi</li> <li>Data Pelaku Usaha yang bersumi</li> <li>Jika terdapat perbeduan data yar</li> <li>Pada data yang memiliki tanda</li> <li>Pengadaan.</li> <li>Bagi Pelaku Usaha yang memiliki<br/>terverifikasi, maka status terverifi</li> </ul> | ber dari LPJK (Lembaga Pengembangan Jasa Kor<br>ng bensumber dani LPJK, silahkan input kembal da<br>TENTERSENSE) menandakan bahwa data ters<br>i KBU 2017 silakan menambahkan Pengalaman b<br>Fikasi pada Pengalaman tersebut akan tercabut. | nstruka) tidak bisa dihapus.<br>Ita yang audah sesuai pada SIKaP.<br>Ibut sudah pernah divertikasi oleh Pokja Pernilihan atau Pejabat<br>saru, jika melakukan pengubahan KBLI pada Pengalaman yang |                   |
|         | Tampil 10 A opti                                                                                                    |                                                                                                    | EXPORT EXPORTALL + TAME                                                                                                    | Tambah pengalaman |
|         |                                                                                                    |                                                                                                    |                                                                                                    |                   |
|         | Barang<br>Jajo                                                                                                    | INSTANSI PENCOLINA<br>BAPPEDA<br>DURASI KONTRAK<br>1 Jan - 12 Apr                                                                                                    | INILAI ISCATEGAR           Re. 100.000.000.00           VEREBAAN           O TANCCAL PERUBAHAN<br>24-04-2018 02:07:28                                                                              |                   |

Gambar 50. Halaman Pengalaman

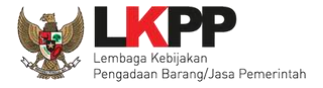

• Tambah Pengalaman

Untuk menambah pengalaman klik *button 💶 TAMBAH* pada daftar pengalaman. Kemudian tampil halaman tambah

pengalaman, pada tahap 1, input data detail pengalaman lalu klik button 'Berikutnya' untuk melanjutkan tahapan selanjutnya.

| Pengalaman 🔉 Ta                                                                                                    | ambah Pengalaman                                                                                                    |                                                                                                    |                                                                                      |                                                        |
|----------------------------------------------------------------------------------------------------|----------------------------------------------------------------------------------------------------|----------------------------------------------------------------------------------------------------|--------------------------------------------------------------------------------------|--------------------------------------------------------|
| 1 Detail Penga                                                                                                    | laman                                                                                                    | 2 Lokasi Pel                                                                                                 | kerjaan                                                                              | 3 Instansi & SDM                                       |
| <ul> <li>Informasi</li> <li>Jika terdapat perb</li> <li>Bagi Pelaku Usahi<br/>terverifikasi, maka</li> <li>Gunakan fitur Cari</li> </ul> DETAIL PENGALAM/ | edaan data yang bersumber<br>a yang memiliki KBLI 2017 s<br>status terverifikasi pada Pe<br>SDM jika SDM sudah Anda | r dari LPJK, silahkan input<br>ilakan menambahkan Pen<br>Ingalaman tersebut akan t<br>tambahkan pada Halamai | kembali data yang sudah sesua<br>galaman baru, jika melakukan p<br>ercabut.<br>1 SDM | ai pada SIKaP.<br>pengubahan KBLI pada Pengalaman yang |
| Nama Kontrak                                                                                                    |                                                                                                    |                                                                                                    | Nomor Kontrak                                                                        |                                                        |
| Durasi Pelaksanaan<br>kontrak (Mulai)                                                                                                    |                                                                                                    | <b></b>                                                                                                    | Durasi Pelaksanaan<br>kontrak (Akhir)                                                | Input data 💼                                           |
| Tanggal Serah Terima<br>Pekerjaan<br><i>(Opsional)</i>                                                                                                    |                                                                                                    | <b>=</b>                                                                                                    | Nilai Kontrak (Rp)                                                                   | detail                                                 |
| Kategori Pekerjaan                                                                                                    | Barang                                                                                                    | ~                                                                                                    | Persentase Pekerjaan                                                                 |                                                        |

Gambar 51. Halaman Tambah Pengalaman-Tahap 1 (1)

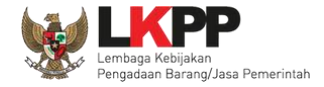

| Uralan Pekerjaan<br>(Opsional)                                                           | Input data<br>detail<br>pengalaman |                                                          |                          | Klik jika ingin hapu                   | IS |
|------------------------------------------------------------------------------------------|------------------------------------|----------------------------------------------------------|--------------------------|----------------------------------------|----|
| Ruang Lingkup Pekerjaan<br>(Opsional)<br>Klasifikasi Bidang Pengalaman<br>SBU Konstruksi | Pilih tipe dan                     | an Arsitektur                                            |                          | kolom klasifikasi<br>bidang usaha      |    |
| ← KEMBALI                                                                                |                                    | Klik untuk tambah klasifikasi<br>bidang usaha (opsional) | + Tambah<br>BERIKUTNYA + |                                        |    |
| Gam                                                                                      | bar 52. Halaman T                  | Tambah Pengalaman-Tahap 1 (2)                            | Klik '<br>untuk<br>sel   | berikutnya'<br>menuju step<br>anjutnya |    |

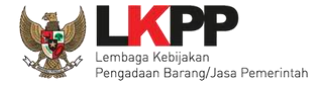

Pada Tahap 2, *input* data lokasi pekerjaan, apabila pengisian pada tahap 2 selesai klik *button* 'Berikutnya' untuk melanjutkan tahap selanjutnya, atau apabila ingin kembali pada tahapan sebelumnya klik 'Sebelumnya'

| Pengalaman ;                                                                                                    | > Tambah Pengalaman                                                                                                    |                                                                                                    |                                                                      |                                          |                    |
|----------------------------------------------------------------------------------------------------|----------------------------------------------------------------------------------------------------|----------------------------------------------------------------------------------------------------|----------------------------------------------------------------------|------------------------------------------|--------------------|
| 1 Detail Pe                                                                                                    | engalaman                                                                                                    | 2 Lokasi Pekerjaa                                                                                                    | in                                                                   | 3 Insta                                  | nnsi & SDM         |
| <ol> <li>Informasi</li> <li>Jika terdapat</li> <li>Bagi Pelaku U<br/>terverifikasi,</li> <li>Gunakan fitu</li> </ol> | I<br>: perbedaan data yang bersumber<br>Jsaha yang memiliki KBLI 2017 si<br>maka status terverifikasi pada Pe<br>r Cari SDM jika SDM sudah Anda t<br>MAAN | dari LPJK, silahkan input kemb<br>lakan menambahkan Pengalan<br>ngalaman tersebut akan tercab<br>tambahkan peda Halaman SDM | ali data yang sudah ses<br>nan baru, jika melakukan<br>ut.<br>I<br>I | uuai pada SIKaP.<br>n pengubahan KBLI pa | da Pengalaman yang |
| Alamat                                                                                                    |                                                                                                    | pek                                                                                                    | erjaan                                                               |                                          |                    |
| Negara                                                                                                    | Pilih Negara                                                                                                    |                                                                                                    |                                                                      |                                          |                    |
| Provinsi                                                                                                    | Pilih Provinsi                                                                                                    | v                                                                                                    | ۵۵۰ Klik 'B<br>untuk n                                               | erikutnya'<br>nenuju step                |                    |

Gambar 53. Halaman Tambah Pengalaman-Tahap 2

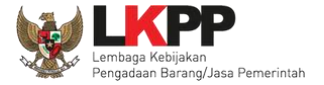

Pada tahap 3, tentang instansi, *input* data yang diperlukan.

|                                                                                 | Tamban Pengalaman                                                                                              |                                                                                                    |                                             |
|---------------------------------------------------------------------------------|----------------------------------------------------------------------------------------------------|----------------------------------------------------------------------------------------------------|---------------------------------------------|
| Detail Peng                                                                     | galaman                                                                                                    | 2 Lokasi Pekerjaan                                                                                       | 3 Instansi & SDM                            |
|                                                                                 |                                                                                                    |                                                                                                    |                                             |
| <ol> <li>Informasi</li> <li>Jika terdapat per</li> </ol>                        | rbedaan data yang bersumber dari                                                                               | i LPJK, silahkan input kembali data yang sudah s                                                         | esuai pada SIKaP.                           |
| 2. Bagi Pelaku Usa<br>terverifikasi, ma                                         | aha yang memiliki KBLI 2017 silakat<br>ka status terverifikasi pada Pengali<br>si SDM site SDM sudah Anda terb | in menambahkan Pengalaman baru, jika melakul<br>laman tersebut akan tercabut.<br>bahkan anda Ualaman SDM | kan pengubahan KBLI pada Pengalaman yang    |
| 3. Gunakan fitur C                                                              | ari SDM jika SDM sudah Anda tamb                                                                               | bahkan pada Halaman SDM                                                                                  |                                             |
|                                                                                 |                                                                                                    |                                                                                                    |                                             |
|                                                                                 |                                                                                                    |                                                                                                    |                                             |
| ISTANSI                                                                         |                                                                                                    |                                                                                                    |                                             |
| ISTANSI                                                                         | Pilih Jenis Instansi                                                                                           | v Nama Instansi                                                                                          | Pilih Nama Instansi                         |
| ISTANSI<br>Nis Instansi<br>Winsi                                                | Pilih Jenis Instansi<br>Pilih Provinsi                                                                         | v Nama Instansi<br>v Kabupaten/Kota                                                                      | Pilih Nama Instansi<br>Pilih Kabupaten/Kota |
| ISTANSI<br>nis Instansi<br>ovinsi<br>umat Instansi                              | Pilih Jenis Instansi<br>Pilih Provinsi                                                                         | v Nama Instansi<br>v Kabupaten/Kota                                                                      | Pilih Nama Instansi<br>Pilih Kabupaten/Kota |
| ISTANSI<br>nis Instansi<br>ovinsi<br>amat Instansi<br>opon Instansi<br>usionai/ | Pilih Jenis Instansi<br>Pilih Provinsi                                                                         | • Nama Instansi<br>• Kabupaten/Kota<br>Input Data Instansi                                               | Pilih Nama Instansi<br>Pilih Kabupaten/Kota |
| ISTANSI<br>vis Instansi<br>vrinsi<br>imat Instansi<br>epon Instansi<br>isionai/ | Pilih Jenis Instansi<br>Pilih Provinsi                                                                         | • Nama Instansi<br>• Kabupaten/Kota<br>Input Data Instansi                                               | Pilih Nama Instansi<br>Pilih Kabupaten/Kota |

Gambar 54. Halaman Tambah Pengalaman-Tahap 3 (1)

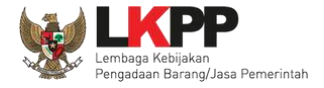

| SDM<br>(Opsional)           |            |                                                 | arl SDM  |
|-----------------------------|------------|-------------------------------------------------|----------|
| L JENIS SDM                 | NAMA<br>TI | NIK/NOMOR<br>11 PASPOR 11 NPWP Klik untuk menar | mbah     |
|                             |            | No data available i                             | in table |
| Showing 0 to 0 of 0 entries |            |                                                 |          |
| ♦ SEBELUMNYA                |            | Klik untuk menyimpan                            | SIMPAN   |

Gambar 55. Halaman Tambah Pengalaman-Tahap 3 (2)

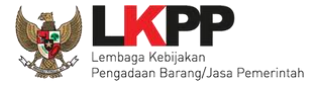

Cari SDM

Klik button

Carl SDM

untuk menambahkan SDM pada Halaman Pengalaman. Ceklis SDM yang ingin ditambahkan

lalu klik 'Simpan'

| CARI SDM<br>Informasi<br>SDM yang tercantum | n di sini adalah SDM yang sudah di-inputkan pada Halaman SDM     |
|---------------------------------------------|------------------------------------------------------------------|
| Tampil 10 ¢ ontri<br>JENIS SDM              | Pencarian Urutkan -                                              |
| Tenaga Admin<br>si                          | Min<br>Ceklis SDM yang ingin<br>ditambahkan                      |
| Tenaga Ahli                                 | DIDIET AGUNG 28749882982681 21.789.417.3-491.347 JL, RH. FISABIL |
| Menampilkan 1 sampai 10 da                  | ari 13 entri<br>Kemball Simpan Klik simpan untuk<br>menambah SDM |

Gambar 56. Halaman Cari SDM

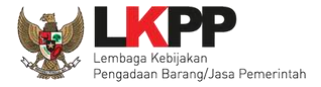

Penjelasan mengenai isian pada halaman tambah pengalaman,

- Nama Kontrak, adalah nama pekerjaan yang pernah dilakukan oleh perusahaan;
- Nomor Kontrak, adalah nomor kontrak pekerjaan;
- Durasi Pelaksanaan Kontrak (Mulai), adalah tanggal mulai kontrak atau tanggal mulai pelaksanaan pekerjaan;
- Durasi Pelaksanaan Kontrak (Akhir), adalah tanggal selesainya pekerjaan;
- Tanggal Serah Terima Pekerjaan, adalah tanggal serah terima hasil pekerjaan antara instansi dan perusahaan, bersifat opsional;
- Nilai Kontrak (Rp), adalah nilai kontrak pekerjaan dalam mata uang rupiah;
- Kategori Pekerjaan, adalah jenis kategori pekerjaan yang pernah dilakukan oleh perusahaan
- **Presentase Pekerjaan,** adalah nilai presentase penyelesaian pekerjaan
- Uraian Pekerjaan, adalah deskripsi pekerjaan yang pernah dilakukan oleh perusahaan, bersifat opsional;
- Ruang Lingkup Pekerjaan, adalah ruang lingkup pekerjaan yang pernah dilakukan oleh perusahaan, bersifat opsional;
- Alamat, adalah alamat lokasi pekerjaan dilaksanakan;
- Negara, adalah Negara pekerjaan dilaksanakan;
- Propinsi, adalah alamat propinsi dari lokasi pekerjaan;
- Kabupaten/Kota, adalah alamat kabupaten/kota dari lokasi pekerjaan;
- Jenis Instansi, adalah jenis instansi yang mengadakan pekerjaan;
- Nama Instansi, adalah nama instansi yang mengadakan pekerjaan;

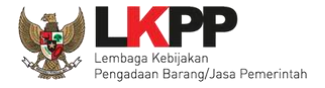

- **Provinsi,** adalah alamat provinsi dari instansi yang mengadakan pekerjaan;
- Kabupaten/Kota, adalah alamat kabupaten/kota dari instansi yang mengadakan pekerjaan;
- Alamat Instansi, adalah alamat instansi yang mengadakan pekerjaan;
- Telepon Instansi, adalah nomor telepon instansi yang mengadakan pekerjaan, bersifat opsional;
- Keterangan, adalah keterangan mengenai pekerjaan yang dilaksanakan, bersifat opsional

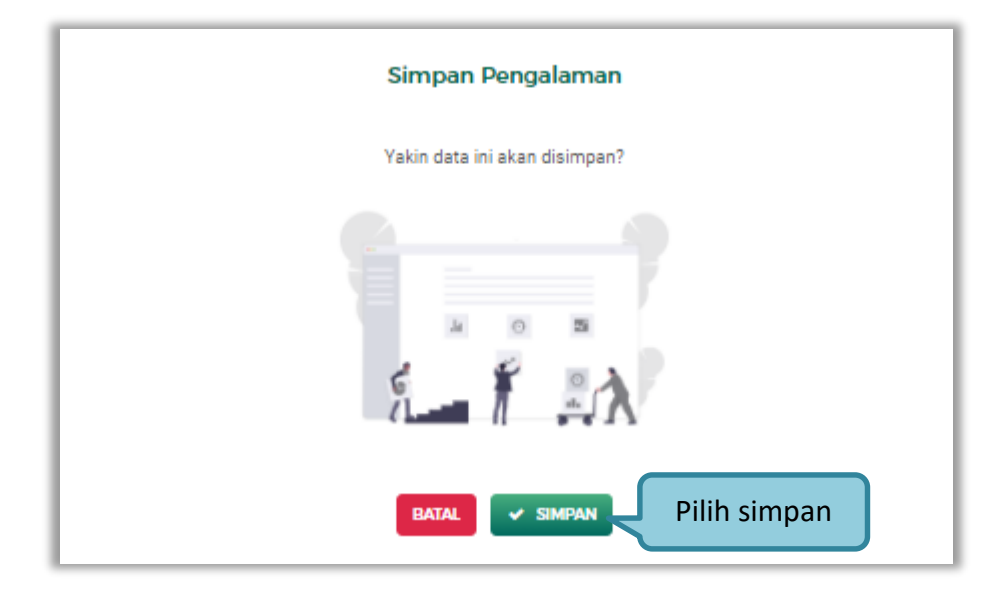

Setelah mengisi semua data, akan tampil konfirmasi untuk menyimpan, Klik 'Simpan' jika data sudah benar

Gambar 57. Halaman Konfirmasi Simpan Pengalaman

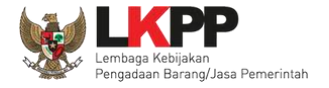

■ EXPORT ALL

• Export dan Export All

| edentitas izin ugavia manazerial anta som pencalaman peralation pajak                                                                                                    |
|----------------------------------------------------------------------------------------------------|
| Pengalaman                                                                                                    |
| Informasi                                                                                                    |
| Informasi     I. Data Pelaku Usaha yang bersumber dari LPJK (Lembaga Pengembangan Jasa Konstrukai) tidak bisa dihapus.     Juka terdapat perbedaan data yang bersumber dari LPJK (Lembaga Pengembangan Jasa Konstrukai) tidak bisa dihapus.     Juka terdapat perbedaan data yang bersumber dari LPJK (Lembaga Pengembangan Jasa Konstrukai) tidak bisa dihapus.     Jenda data yang meniliki tanda <u>resustancia</u> menandakan bahwa data tersebut sudah pernah diverifikasi oleh Pokja Penilihan atau Pejabat     Pengadaan     Jenga data yang meniliki KBLI 2017 ailakan menambahkan Pengalaman baru, jika melakukan pengubahan KBLI pada Pengalaman yang     terverifikasi, maka status terverifikasi pada Pengalaman tersebut akan tercabut.                                                                                                    |
| Informasi 1. Data Pelaku Usaha yang bensumber dari LP.K (Lembaga Pengembangan Jasa Konstrukai) tidak bisa dihapus. 2. Jaka terdapat perbeduan data yang bensumber dari LP.K (Lembaga Pengembangan Jasa Konstrukai) tidak bisa dihapus. 3. Jaka terdapat perbeduan data yang bensumber dari LP.K (Lembaga Pengembangan Jasa Konstrukai) tidak bisa dihapus. 3. Jaka terdapat perbeduan data yang bensumber dari LP.K (Lembaga Pengembangan Jasa Konstrukai) tidak bisa dihapus. 3. Pengedaan. 3. Berverifikasi unaka yang memilika kalan meambahkan Pengelaman baru, jika melakukan pengubahan KBLI pada Pengalaman yang terverifikasi pada Pengalaman tersebut akan tercabut. Export = EXPORT ALL + TAME Tampi 10 e enti Tungi 10 e enti Export ALL + TAME Necritaria Human Kala Data Sala Pengalaman tersebut data tercabut. Klik untuk export data Human Kala Pengalaman tercabut bisa tercabut. Tungi 10 e enti |

**EXPORT** 

Gambar 58. Halaman Daftar Pengalaman

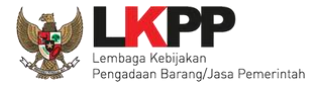

## Halaman ini menampilkan hasil export data pengalaman

| ] 🛃 H) = (H = 🛕   =                   |                          | List_Pengalaman (3).xl                             | sx [Protected View] - Microsoft Excel |                    |                        | - 0 ×                      |  |  |  |
|---------------------------------------|--------------------------|----------------------------------------------------|---------------------------------------|--------------------|------------------------|----------------------------|--|--|--|
| File Home Insert Page Lay             | out Formulas D           | ata Review View Foxit PDF                          |                                       |                    |                        | ∨ 🕜 🗆 🗟                    |  |  |  |
| Protected View This file originated f | rom an Internet location | and might be unsafe. Click for more details. Enabl | e Editing                             |                    |                        |                            |  |  |  |
|                                       |                          |                                                    |                                       |                    |                        |                            |  |  |  |
| A B                                   | С                        | D                                                  | E                                     | F                  | G                      | Н                          |  |  |  |
| No Nama Kontrak                       | Lokasi Pekerjaan         | Uraian Pekerjaan                                   | Ruang Lingkup Pekerjaan               | Nilai Kontrak (Rp) | Nomor Kontrak          | Durasi Pelaksanaan kontrak |  |  |  |
| 1 Jajo                                | fff                      |                                                    |                                       | Rp. 100 Jt         | 12345678               | 01 Jan 2018                |  |  |  |
| 2 lc                                  | tulungagung              | sudah selesai                                      |                                       | Rp. 21 M           | 21                     | 06 Feb 2018                |  |  |  |
| 3 pembangunan gedung 50 lant          | a atambua                | serah terima                                       |                                       | Rp. 100 M          | 620.jhadiuah/2018      | 01 Feb 2016                |  |  |  |
| 4 pengadaan sandal                    | Kab. Anambas             | uraian pekerjaan dari kontrak pekerjaan bara       | r deskripsikan ruang lingkup pekerja  | a Rp. 850,6 Jt     | 10/SBL-PRJ/BGS/VI/2017 | 04 Oct 2020                |  |  |  |
| 5 banyu langit                        | sukomoro                 |                                                    |                                       | Rp. 0 Jt           | 30/12/2018             | 02 May 2018                |  |  |  |
| 6 kegiatan pengadaan televisi         | jl.xx                    |                                                    |                                       | Rp. 198 Jt         | 123/123/VI/2016        | 01 Mar 2016                |  |  |  |
|                                       |                          |                                                    |                                       |                    |                        |                            |  |  |  |
|                                       |                          |                                                    |                                       |                    |                        |                            |  |  |  |
|                                       |                          |                                                    |                                       |                    |                        |                            |  |  |  |
|                                       |                          |                                                    |                                       |                    |                        |                            |  |  |  |
|                                       |                          |                                                    |                                       |                    |                        |                            |  |  |  |
|                                       |                          |                                                    |                                       |                    |                        |                            |  |  |  |
|                                       |                          |                                                    |                                       |                    |                        |                            |  |  |  |
|                                       |                          |                                                    |                                       |                    |                        |                            |  |  |  |
|                                       |                          |                                                    |                                       |                    |                        |                            |  |  |  |
|                                       |                          |                                                    |                                       |                    |                        |                            |  |  |  |
|                                       |                          |                                                    |                                       |                    |                        |                            |  |  |  |
|                                       |                          |                                                    |                                       |                    |                        |                            |  |  |  |
|                                       |                          |                                                    |                                       |                    |                        |                            |  |  |  |
|                                       |                          |                                                    |                                       |                    |                        |                            |  |  |  |
|                                       |                          |                                                    |                                       |                    |                        |                            |  |  |  |
|                                       |                          |                                                    |                                       |                    |                        |                            |  |  |  |
|                                       |                          |                                                    |                                       |                    |                        |                            |  |  |  |
|                                       |                          |                                                    |                                       |                    |                        |                            |  |  |  |

Gambar 59. Halaman Export Pengalaman

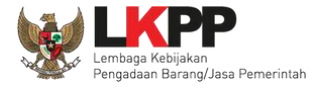

# 3.4.9. Peralatan

Menu ini digunakan untuk mengelola data peralatan yang dimiliki oleh Pelaku Usaha. Pelaku Usaha dapat menambahkan,

mencari, export data, export semua data, melihat detail peralatan, mengubah, menghapus peralatan.

| <b>∰ SIKaP</b> KONTAK s                                                                                   | SUMBER REFERENSI                                                                                   |                                                                                                    | ENGLISH                                                                                                    | BAHASA 😩 AKUN 🗸                                                        |                  |
|----------------------------------------------------------------------------------------------------|----------------------------------------------------------------------------------------------------|----------------------------------------------------------------------------------------------------|----------------------------------------------------------------------------------------------------|------------------------------------------------------------------------|------------------|
| identitas izin (                                                                                          | usaha manajerial                                                                                   | akta SDM                                                                                           | PENCALAMAN                                                                                                    | PERALATAN PAJAK                                                        |                  |
| Peralatan  Informasi  Deta Pelaku Usaha yan 2. Jika terdapat perbedat 3. Pada data yang memili Pengadaan. | ig bersumber dari LPJK (Lembag<br>in data yang bersumber dari LPJ<br>iki tanda ( ✓ TENYERFIKLS) me | a Pengembangan Jasa Konstruk<br>K silahkan input kembali data ya<br>nandakan bahwa data tersebut s | kai) bidak bias dihapus.<br>ang sudah sesuai pada SIKAP.<br>sudah pernah diverifikasi oleh Pokja Pemilihan atau Pejabat |                                                                        |                  |
| Tampil 10 ¢ ontri                                                                                         |                                                                                                    |                                                                                                    | export e E                                                                                                    | XPORT ALL + TAMBAH<br>Urutkan -                                        | Tambah peralatan |
| PILIH SEMUA                                                                                               |                                                                                                    |                                                                                                    |                                                                                                    |                                                                        |                  |
| kato<br>buldoser                                                                                          | JUMLAH<br>2 Unit<br>STATUS KEPEMILIKAN<br>Seediri                                                  | KADASITAS<br>10<br>2016<br>2016                                                                    | LOKASI SEKARANG<br>di gudang     TANCGAL PERUBAHAN<br>24-04-2018 02-00-47                                               | <ul> <li>TERVERIFIKASI</li> <li>Ubah</li> <li>Hapus</li> </ul>         |                  |
| toshiba<br>metal detector                                                                                 | 20 Unit<br>STATUS KEPEMILIKAN<br>Sendiri                                                           | KAJASITAS     KAJASITAS     TAHUN PEMBUATAN     2016                                               | LOKASI SEKARANG<br>bandung     TANGGAL PERUBAHAN     18-04-2018 10:52:49                                                | <ul> <li>✓ TERVERIFIKASI</li> <li>Øf Uben</li> <li>Øf Hapus</li> </ul> |                  |

Gambar 60. Halaman Peralatan Perusahaan

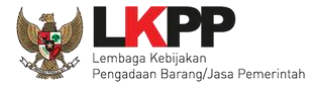

• Tambah Peralatan

Untuk menambah peralatan klik button 🕂 TAMBAH pada daftar peralatan. Kemudian tampil halaman tambah peralatan,

masukkan data peralatan lalu klik simpan untuk menyimpan data.

| Peralatan > Tam                      | ibah Peralatan<br>bedaan data yang bersumber dari LPJK, | silahkan input kembali data yang sudah sesuai pad | da SIKaP.               |
|--------------------------------------|---------------------------------------------------------|---------------------------------------------------|-------------------------|
| Nama Peralatan                       | Nama Peralatan                                          | Jumlah                                            | Jumlah                  |
| Kapasitas<br>(Opsional)              | Kapasitas                                               | Input data peralatan                              | Merk/Tipe               |
| Tahun Pembuatan                      | Tahun Pembuatan                                         | yang ingin                                        | 🔾 Baik 🔿 Rusak          |
| Lokasi Sekarang<br><i>(Opsional)</i> | Lokasi Sekarang                                         | ditambahkan                                       |                         |
| Status Kepemilikan                   | Sendiri                                                 | v Bukti Kepemilikan<br>(Opsional)                 | Bukti Kepemilikan       |
| Kotorangan<br><i>(Opsional)</i>      |                                                         |                                                   | Klik untuk<br>menyimpan |

Gambar 61. Halaman Tambah Peralatan Perusahaan

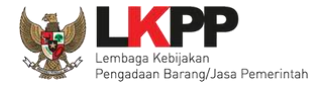

Penjelasan mengenai isian pada halaman tambah peralatan,

- Nama Peralatan, adalah nama peralatan yang dimiliki Pelaku Usaha;
- Jumlah, adalah jumlah peralatan yang dimiliki Pelaku Usaha;
- Kapasitas, adalah kapasitas peralatan, kapasitas bersifat opsional;
- Merk/Tipe, adalah merk atau tipe dari peralatan, merk/type bersifat opsional;
- Tahun Pembuatan, adalah tahun pembuatan peralatan;
- Kondisi, adalah kondisi peralatan saat ini;
- Lokasi Sekarang, adalah lokasi peralatan berada saat ini, lokasi bersifat opsional;
- Status Kepemilikan, adalah status kepemilikan peralatan;
- Bukti Kepemilikan, adalah bukti yang menunjukkan kepemilikan peralatan, bukti kepemilikan bersifat opsional;
- Keterangan, adalah keterangan atau deskripsi mengenai peralatan, keterangan bersifat opsional.

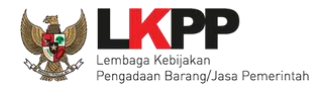

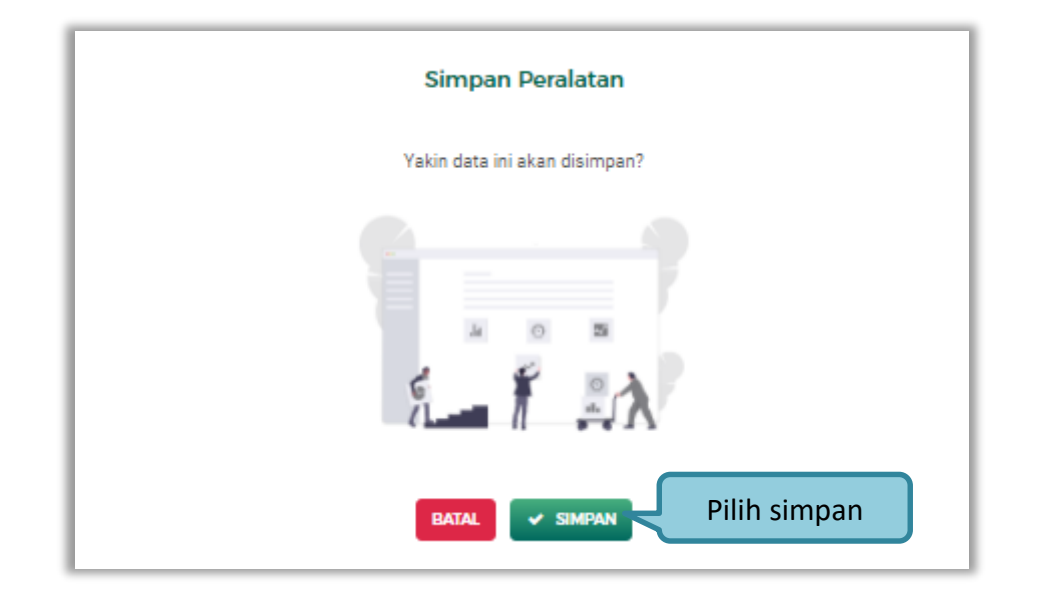

Setelah mengisi semua data, akan tampil konfirmasi untuk menyimpan, Klik 'Simpan' jika data sudah benar

Gambar 62. Halaman Konfirmasi Simpan Peralatan

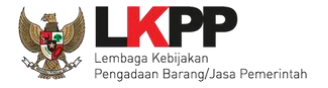

• Export dan Export All

I EXPORT Ⅲ EXPORT ALL Untuk melakukan export data peralatan klik button atau klik untuk *export* semua data. SIKaP KONTAK SUMBER REFERENSI -ENGLISH 🛎 akun 🗸 BAHASA PAJAK Peralatan Informasi Data Pelaku Usaha yang bersumber dari LPJK (Lembaga Pengembangan Jasa Konstruksi) tidak bisa dihapus.
 Jika terdapat perbedaan data yang bersumber dari LPJK, silahkan input kembali data yang sudah sesuai pada SIKaF 3. Pada data yang nemiliki tanda 🖉 TERVERIEKAN menandakan babwa data tersebut EXPORT
 EXPORT ALL + 12 Klik untuk export data Tampil 10 0 ontri PILIH SEMUA JUMLAH KAPASITAS LOKASI SEKARAN 100 Unit 🕼 Ubah 📋 Hapus TANGGAL PERUBAHAN V TAHUN PEMBUATAN Laptop STATUS KEPEMILIKAN Sendiri 2020 13-11-2020 10:36:25

Gambar 63. Halaman Daftar Peralatan

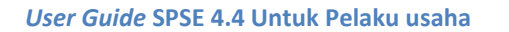

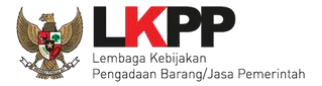

#### Halaman ini menampilkan hasil export data peralatan

| 🔟 📴 🖤 🕆 🔍 🖙 List_Peralatan (2).xlsx [Protected View] - Microsoft Excel — 🗇 🗙 |                                                                                                    |        |            |                 |           |                    |                        |                 | σ×            |                   |               |
|------------------------------------------------------------------------------|----------------------------------------------------------------------------------------------------|--------|------------|-----------------|-----------|--------------------|------------------------|-----------------|---------------|-------------------|---------------|
| File Home Insert Page Layout                                                 | Formu                                                                                                    | las Da | ta Review  | View Foxit PDF  |           |                    |                        |                 |               |                   | v 🕜 🗕 🗗 🛙     |
| 1 Protected View This file originated from                                   | 🔋 Protected View This file originated from an Internet location and might be unsafe. Click for more details. Enable Editing 🛛 🛛 🗙 |        |            |                 |           |                    |                        |                 |               |                   | ×             |
|                                                                              |                                                                                                    |        |            |                 |           |                    |                        |                 |               |                   |               |
| A B                                                                          | C                                                                                                    | D      | F          | F               | G         | н                  | 1                      |                 | к             | I                 |               |
| 1 No Nama Peralatan                                                          | Kondisi                                                                                                    | Jumlah | Merk/Tipe  | Tahun Pembuatan | Kapasitas | Status Kepemilikan | Bukti Kepemilikan      | Lokasi Sekarang | Keterangan    | Tanggal Perubahan | Terverifika   |
| 2 1 Laptop                                                                   | Baik                                                                                                    | 100    |            | 2020            |           | Sendiri            |                        |                 |               | 13 Nov 2020       | Tidak terver  |
| 3 2 pengadaan barang dan jasa lema                                           | Baik                                                                                                    | 100    |            | 2020            |           | Sewa               |                        | Jakarta         |               | 03 Nov 2020       | Tidak terver  |
| 4 3 Truck                                                                    | Baik                                                                                                    | 1      | mitsubishi | 2000            | 8 ton     | Sendiri            | bukti pembelian        | nanga bulik     | bekas         | 29 Mar 2019       | Tidak terver  |
| 5 4 dump truck                                                               | Baik                                                                                                    | 2      | isuzu      | 2010            | 4 ton     | Sendiri            | bpkp                   | tanjungpandan   |               | 05 Mar 2019       | Tidak terver  |
| 6 5 TOYOTA AVANZA                                                            | Baik                                                                                                    | 12     | TOYOTA     | 2018            | 1.2CC     | Sendiri            | DIDIET AGUNG           | TANJUNGPINANG   | BAIK          | 19 Feb 2019       | Tidak terver  |
| 7 6 buldoser                                                                 | Baik                                                                                                    | 2      | kato       | 2016            | 10        | Sendiri            | surat pemilikan buldos | di gudang       | baru          | 24 Apr 2018       | Terverifikasi |
| 8 7 metal detector                                                           | Baik                                                                                                    | 20     | toshiba    | 2016            |           | Sendiri            | bon pembelian          | bandung         |               | 18 Apr 2018       | Terverifikasi |
| 9 8 truk                                                                     | Baik                                                                                                    | 5      | toyota     | 2018            | 5 ton     | Sendiri            | 12/2018                | jkt             | milik pribadi | 13 Mar 2018       | Terverifikasi |
| 10 9 truck                                                                   | Rusak                                                                                                    | 9      | dino       | 2018            | 3,5 m3    | Sendiri            | nota pembelian         | atambua         | mobil bekas   | 27 Feb 2018       | Terverifikasi |
| 11                                                                           |                                                                                                    |        |            |                 |           |                    |                        |                 |               |                   |               |
| 12                                                                           |                                                                                                    |        |            |                 |           |                    |                        |                 |               |                   |               |
| 13                                                                           |                                                                                                    |        |            |                 |           |                    |                        |                 |               |                   | =             |
| 15                                                                           |                                                                                                    |        |            |                 |           |                    |                        |                 |               |                   |               |
| 16                                                                           |                                                                                                    |        |            |                 |           |                    |                        |                 |               |                   |               |
| 17                                                                           |                                                                                                    |        |            |                 |           |                    |                        |                 |               |                   |               |
| 18                                                                           |                                                                                                    |        |            |                 |           |                    |                        |                 |               |                   |               |
| 19                                                                           |                                                                                                    |        |            |                 |           |                    |                        |                 |               |                   |               |
| 20                                                                           |                                                                                                    |        |            |                 |           |                    |                        |                 |               |                   |               |
| 21                                                                           |                                                                                                    |        |            |                 |           |                    |                        |                 |               |                   |               |
| 22                                                                           |                                                                                                    |        |            |                 |           |                    |                        |                 |               |                   |               |
| 23                                                                           |                                                                                                    |        |            |                 |           |                    |                        |                 |               |                   |               |
| 24                                                                           |                                                                                                    |        |            |                 |           |                    |                        |                 |               |                   |               |
| 25                                                                           |                                                                                                    |        |            |                 |           |                    |                        |                 |               |                   |               |
| 26                                                                           |                                                                                                    |        |            |                 |           |                    |                        |                 |               |                   |               |

Gambar 64. Halaman Export Peralatan

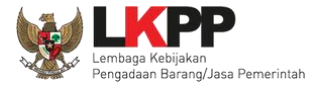

# 3.4.10. Pajak

Menu ini digunakan untuk mengelola data laporan pajak. Pelaku Usaha dapat menambahkan, mencari, *export* data, *export* semua data, melihat detail pajak, mengubah, menghapus laporan pajak.

|                                                                                                    | ENCLISH DAVIASA                                                                                                    |
|----------------------------------------------------------------------------------------------------|----------------------------------------------------------------------------------------------------|
| IDENTITAS EZNIUSAHA MANAZERIAL AKTA                                                                                                    | SOM PENCALAMAN PERLATAN PANK                                                                                                    |
| Laporan Pajak                                                                                                    |                                                                                                    |
| Informasi     Data Pelaku Usaha yang bersumber dari LPJK (Lembaga Pengembangan     Jika terdapat perbedaan deta yang bersumber dari LPJK, silahkan input k     Pengadaa. | Jasa Konstrukai) tidak bisa dihapus.<br>embali data yang sudah sesual pada SWaP.<br>data tersebut sudah pernah divertifikasi oleh Pokja Pemilihan atau Pejabat |
|                                                                                                    | EXPORT EXPORTAL + TAMBAH Pajak                                                                                                    |
| Tampil 10 ¢ entri                                                                                                    | Pencartan Urushan *                                                                                                    |
|                                                                                                    |                                                                                                    |
| 214689978 TANCAL TIRIMA BLIRTI (C4-10-2018                                                                                                    | ASA INJAK O LANCOLI VEIDUMANAN (* TERVERIFIKASI)<br>ahunan (5) 26-10-2018 02-58-22 (2 Ubah) @ Hapus                                                            |
| 099947997149 INACCAL TRIMA BURTI M M<br>10.04-2018 Ta                                                                                                    | ASA INJAK O TANCCAL PERUBAHAN ( TERVERIFIKASI) bhunan (2108) 19-04-2019 10-58-00 (7 Bash) @ Hagua                                                              |

Gambar 65. Halaman Pajak

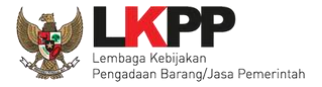

• Tambah Pajak

Untuk menambah laporan pajak klik *button* **+** тамван pada daftar pajak. Kemudian tampil halaman tambah pajak,

masukkan data pajak lalu klik simpan untuk menyimpan data.

| Pajak 🔉 Tambah Pajak                     |                                         |                               |              |                            |      |
|------------------------------------------|-----------------------------------------|-------------------------------|--------------|----------------------------|------|
| Informasi<br>Jika terdapat perbedaan dat | a yang bersumber dari LPJK, silahkan in | put kembali data yang sudah s | Input data p | ajak yang                  |      |
| Jenis Laporan Pajak                      | SPT Tahunan                             | Masa Pajak                    | ingin ditan  | nbahkan                    | lasa |
| Nomor Bukti Penerimaan Surat             | Nomor Bukti Penerimaan Surat            | Tanggal Bukti Penerimaan Su   | Irat Tang    | igal Bukti Penerimaan Suri | =    |
| ← KEMBALI                                |                                         | Klik unt                      | uk menyimpa  | in 🗸 sik                   | IPAN |

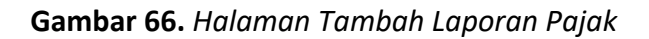

Penjelasan mengenai isian pada halaman tambah pajak,

- Jenis Laporan Pajak, adalah jenis pajak yang akan dilaporkan;
- Masa Pajak, adalah jangka waktu pelaporan pajak;

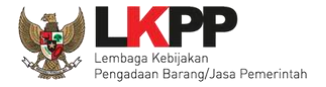

- Nomor Bukti Penerimaan Surat, adalah nomor bukti penerimaan surat;
- Tanggal Bukti Penerimaan Surat, adalah tanggal bukti penerimaan surat;

Setelah mengisi semua data, akan tampil konfirmasi untuk menyimpan, Klik 'Simpan' jika data sudah benar

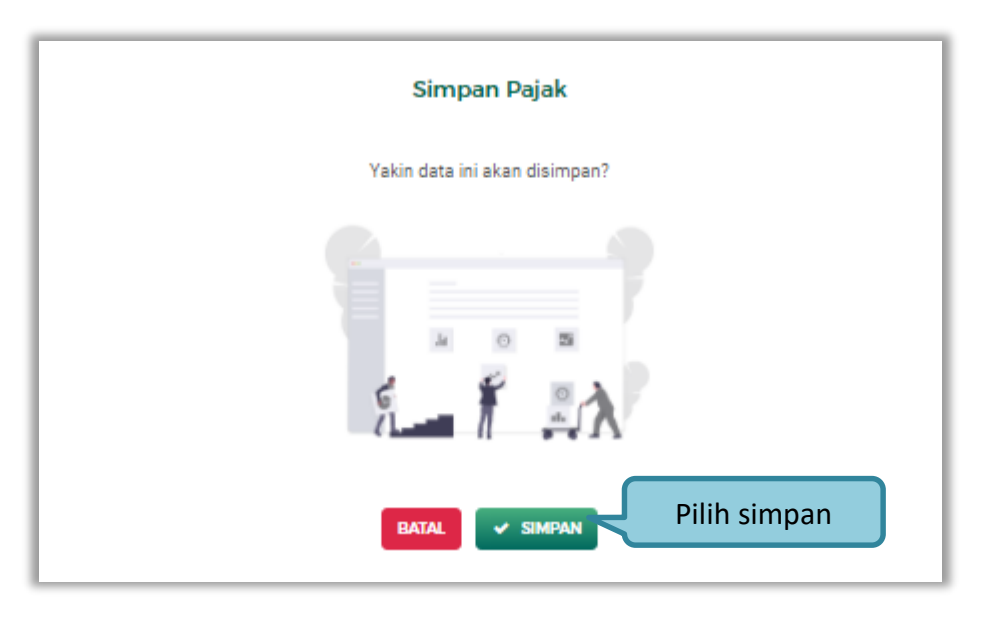

Gambar 67. Halaman Konfirmasi Simpan Laporan Pajak

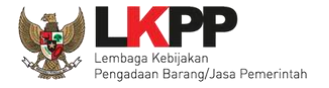

• Export dan Export All

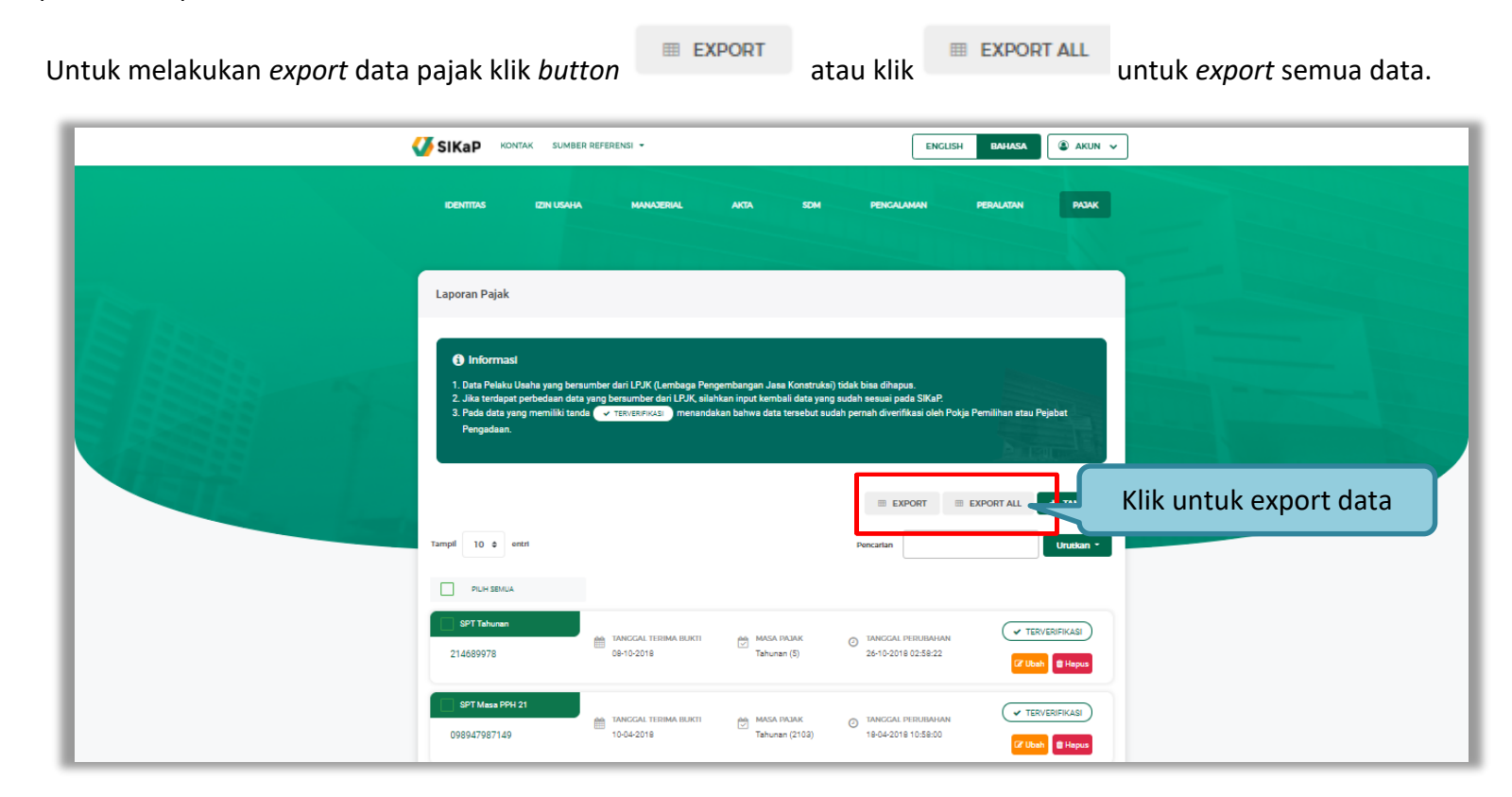

Gambar 68. Halaman Daftar Pajak

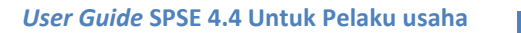

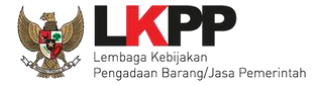

#### Halaman ini menampilkan hasil *export* data pajak

|    | 🚽 il) = (H = 🛕 🖙              |                                         | List_Pajak.xI                            | sx [Protected View] - N | Aicrosoft Excel   |                                    |   | -     | 0 X     |
|----|-------------------------------|-----------------------------------------|------------------------------------------|-------------------------|-------------------|------------------------------------|---|-------|---------|
| F  | ile Home Insert               | Page Layout Formulas Data               | Review View Foxit PDF                    |                         |                   |                                    |   | ♡ (   | ۵ 🖶 🗆 👔 |
| 6  | Protected View This file orig | ginated from an Internet location and r | night be unsafe. Click for more details. | Enable Editing          |                   |                                    |   |       | ×       |
| F  | F37 - (a                      | £                                       |                                          |                         |                   |                                    |   |       |         |
|    | F27 +                         | )x                                      | D                                        | F                       |                   | C                                  | ш |       | v C     |
| 1  | A D                           | Nemer Bulti Penerimaan Su               | Tanggal Bulki Banasimaan Su              | et Maca Palak           | Tanggal Basubahas | Tamarifikasi / Tidak tamarifikasi  | п | <br>1 |         |
| 1  | 1 SDT Tahupan                 | 214690079                               | 08 Oct 2018                              | Tahunan (0.5)           | Tanggai Ferubanan | Terverilikasi / Huak terverilikasi |   |       |         |
| 2  | 2 SPT Mara DDH 21             | 214005576                               | 10 Apr 2018                              | Tahunan (0.3)           | 20 UCI 2018       | Tenverifikasi                      |   |       |         |
| 3  | 2 SPT Wasa PPH 21             | 000000000000000000000000000000000000000 | 10 Apr 2018                              | Tahunan (0 2103)        | 18 Apr 2018       | Tenverifikasi                      |   |       |         |
| 5  | 4 SDT Tahunan                 | 12 abup 2018                            | 12 Mar 2018                              | Tahunan (0 2017)        | 12 Mar 2018       | Toporifikasi                       |   |       |         |
| 6  | 5 SPT Tahunan                 | affsfsfduxcu/84946546                   | 26 Eeb 2018                              | Tahunan (0 2016)        | 27 Eeb 2018       | Terverifikasi                      |   |       |         |
| 7  | 6 SPT Tahunan                 | 3344321113                              | 11 Nov 2020                              | Tahunan (2018)          | 13 Nov 2020       | Tidak terverifikasi                |   |       |         |
| 8  | 7 SPT Tahunan                 | 3344321113                              | 21 May 2020                              | Tahunan (2020)          | 22 May 2020       | Tidak terverifikasi                |   |       |         |
| 9  | , or randian                  | 0011021110                              | 211104 2020                              | 1011011011(2020)        | 22 110 / 2020     | Thus terrermasi                    |   |       |         |
| 10 |                               |                                         |                                          |                         |                   |                                    |   |       |         |
| 11 |                               |                                         |                                          |                         |                   |                                    |   |       |         |
| 12 |                               |                                         |                                          |                         |                   |                                    |   |       |         |
| 13 |                               |                                         |                                          |                         |                   |                                    |   |       |         |
| 14 |                               |                                         |                                          |                         |                   |                                    |   |       |         |
| 15 |                               |                                         |                                          |                         |                   |                                    |   |       |         |
| 16 |                               |                                         |                                          |                         |                   |                                    |   |       |         |
| 17 |                               |                                         |                                          |                         |                   |                                    |   |       |         |
| 18 |                               |                                         |                                          |                         |                   |                                    |   |       |         |
| 19 |                               |                                         |                                          |                         |                   |                                    |   |       |         |
| 20 |                               |                                         |                                          |                         |                   |                                    |   |       |         |
| 21 |                               |                                         |                                          |                         |                   |                                    |   |       |         |
| 22 |                               |                                         |                                          |                         |                   |                                    |   |       |         |
| 23 |                               |                                         |                                          |                         |                   |                                    |   |       |         |
| 24 |                               |                                         |                                          |                         |                   |                                    |   |       |         |
| 25 |                               |                                         |                                          |                         |                   |                                    |   |       |         |
| 26 |                               |                                         |                                          |                         |                   |                                    |   |       |         |

Gambar 69. Halaman Export Pajak

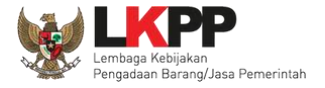

## 3.4.11. Preferensi

Menu preferensi digunakan untuk mengatur undangan paket tender yang ingin diterima oleh Pelaku Usaha. Sebagai contoh, Pelaku Usaha dengan domisili Kota Surabaya, dapat melakukan set preferensi undangan tender berdasarkan kota domisili Pelaku Usaha. pilih *dropdown* menu Akun di pojok kanan atas lalu pilih preferensi untuk mengubah preferensi.

|            |                                                                                                    |                                                                                                    | ENGLISH BAHASA                                                                                                    | ]                  |
|------------|----------------------------------------------------------------------------------------------------|----------------------------------------------------------------------------------------------------|----------------------------------------------------------------------------------------------------|--------------------|
|            | identitas izin usaha mu                                                                                                    | NNABBIAL AKTA SOM P                                                                                                    | EKCALAMAN REKANAN 12                                                                                                    |                    |
| 13 million | Preferensi                                                                                                    | Pilih preferensi                                                                                                    | Preferensi                                                                                                    |                    |
|            | <ul> <li>Informasi</li> <li>Data Pelaku Usaha yang sudah ter dapat di</li> <li>Data Pelaku Usaha yang bersumber dari LP</li> <li>Jika terdapat pehadaan data yang bensum</li> <li>A Pada data yang memiliki tanda menandaka</li> <li>Perubahan data identitas pelaku usaha dap</li> </ul> | ubah secara mandiri, tetapi perubahan data mengakibati<br>JK (Lembaga Pengembangan Jasa Konstruka) tidak bis<br>ber dari LPK, silahan input kembal data yang uada a<br>n bahwa data tensebut sudah pernah diverifikasi oleh Po<br>at dilakukan pada Aplikasi SPSE | Logout<br>an verifikasi terhadap data tersebut dicabut.<br>a dhapus.<br>saai pada SKAP.<br>Ija Pemilihan atau Pejabat Pengadaan. |                    |
|            | COASI PEKEBAAN     Nasional                                                                                                    | JENIS PEKEIJAAN                Ø             Pengadaan Barang             Ø             Pengadaan Barang                                                                                                    | 27 UBAH<br>0 TANCCAL PERUBAHAN<br>0 12-11-2020                                                                                   | Ubah preferensi    |
|            |                                                                                                    | <ul> <li>Jass Lainnys</li> </ul>                                                                                                    |                                                                                                    |                    |
|            |                                                                                                    | jle                                                                                                    | Copyright © 2006-2<br>mbaga Kebijakan Pengadaan Barang/Jasa Pernerintah (UK<br>SiKaP-2.0 u08112)                                 | 118<br>199)<br>120 |
|            |                                                                                                    |                                                                                                    |                                                                                                    |                    |

Gambar 70. Halaman Preferensi Undangan Tender

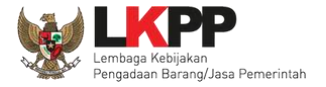

• Ubah Preferensi

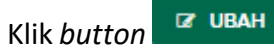

untuk mengubah preferensi. Kemudian akan tampil halaman preferensi. ubah data yang diperlukan

lalu klik simpan untuk menyimpan hasil perubahan

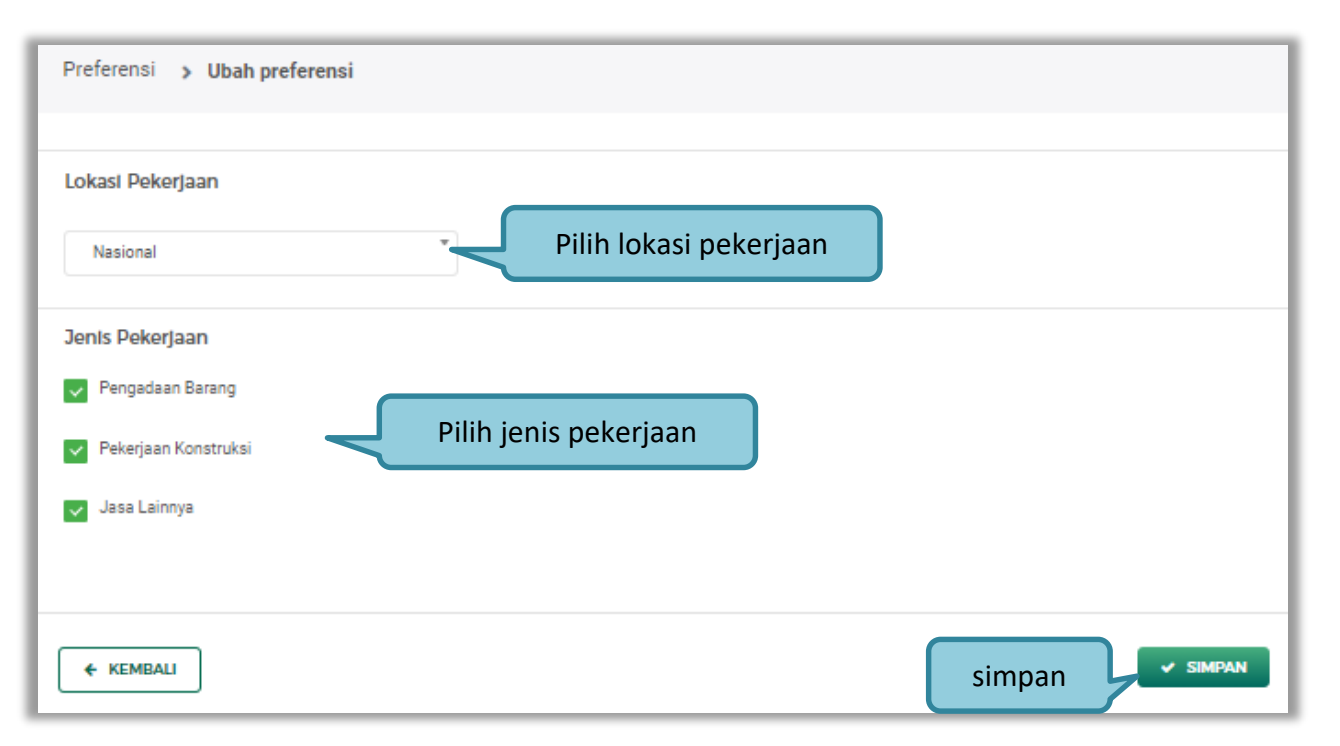

Gambar 71. Halaman Ubah Preferensi

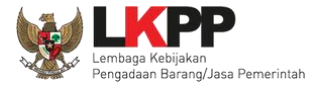

## 3.4.12. Integrasi SIKaP

Integrasi SIKaP dilakukan pada Aplikasi SPSE. Integrasi bertujuan untuk menarik data dari aplikasi SIKaP sehingga pelaku usaha tidak perlu menginputkan datanya ke masing-masing LPSE. Jika data sudah terintegrasi, maka pelaku usaha tidak bisa melakukan *input* data dari SPSE. Silahkan ubah data melalui Aplikasi SIKaP dan klik Integrasi SIKaP kembali.

| Beranda » Data Penyedia                                                                                                    |                                                      |                                                |                                                |       |                 |         |  |  |
|----------------------------------------------------------------------------------------------------|------------------------------------------------------|------------------------------------------------|------------------------------------------------|-------|-----------------|---------|--|--|
| Fitur ini berfungsi untuk melakuk                                                                                                    | kta Pemilik Pengur<br>kan Integrasi/Sinkronisasi Dat | us Tenaga Ahli F<br>a Penyedia dari Aplikasi S | Peralatan Pengalaman<br>SIKaP ke Aplikasi SPSE | Pajak | Integrasi SIKaP | Latihan |  |  |
| <ul> <li>Perhatian!</li> <li>Pastikan data di Aplikasi SIKaP sudah sesuai dan memenuhi Data Kualifikasi Penyedia.</li> <li>Data yang sudah terintegrasi dengan Aplikasi SIKaP sudah tidak bisa diubah di Aplikasi SPSE. Jika ingin melakukan perubahan data harus melalui Aplikasi SIKaP.</li> <li>Dengan melakukan Integrasi Aplikasi SIKaP, seluruh Data Penyedia di Aplikasi SPSE akan dihapus dan akan digantikan dengan Data Penyedia dari Aplikasi SIKaP.</li> </ul> |                                                      |                                                |                                                |       |                 |         |  |  |
| Status Integrasi                                                                                                    | Belum dilakukan Integrasi<br>Pilih inte              | Anlikasi SIKaP<br>egrasi Aplikasi<br>SIKaP     |                                                |       |                 |         |  |  |

Gambar 72. Halaman Integrasi SIKaP

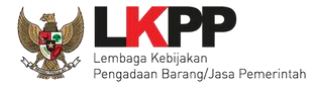

| Beranda » Data Penyedia         |                                                                                     |                           |                       |
|---------------------------------|-------------------------------------------------------------------------------------|---------------------------|-----------------------|
| Identitas Perusahaan            | in Usaha Akta Pemilik Pengurus Tenaga                                               | Ahli Peralatan Pengalaman | Pajak Integrasi SIKaP |
| Mohon gunakan fitur Integrasi S | SIKaP untuk melakukan perubahan data.                                               |                           |                       |
|                                 |                                                                                     |                           |                       |
| Jenis Izin *                    | Surat Izin Usaha Perdagangan (SIUP)                                                 | Nomor Surat *             | 1                     |
| Berlaku Sampai *                | Tanggal                                                                             | Instansi Pemberi *        | ko                    |
|                                 | <ul> <li>Seumur Hidup</li> </ul>                                                    |                           |                       |
|                                 |                                                                                     | Kualifikasi *             | Perusahaan Kecil      |
| Klasifikasi                     | C26 - INDUSTRI KOMPUTER, BARANG ELEKTRONIK DAN<br>OPTIK AR - Perencanaan Arsitektur | 6                         |                       |
|                                 | G Kembali                                                                           |                           |                       |
| * Data ini harus diisi.         |                                                                                     |                           |                       |
|                                 |                                                                                     |                           |                       |

Contoh data izin usaha yang tidak bisa diubah di aplikasi SPSE,karena data sudah terintegrasi dengan SIKaP.

Gambar 73. Halaman Data Izin Usaha

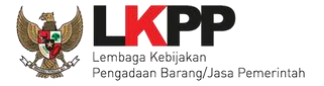

Ubah data bisa dilakukan dengan klik 'ubah data', nanti sistem akan masuk ke halaman aplikasi SIKaP. Pelaku usaha bisa edit data di Aplikasi SIKaP. Untuk sinkronisasi bisa pilih 'sinkronisasi'.

| Beranda » Data Penyedi                                                                                                    | a                                         |                                    |               |            |                  |         |  |  |
|----------------------------------------------------------------------------------------------------|-------------------------------------------|------------------------------------|---------------|------------|------------------|---------|--|--|
| n Identitas Izin Usaha                                                                                                    | Akta Pemilik Pen                          | gurus Tenaga Ahli Peralat          | an Pengalaman | Pajak      | Integrasi SIKaP  | Latihan |  |  |
| Data berhasil terintegra                                                                                                    | si dengan SIKaP                           |                                    |               |            |                  |         |  |  |
| Fitur ini berfungsi untuk melakukan Integrasi/Sinkronisasi Data Penyedia dari Aplikasi SIKaP ke Aplikasi SPSE                                                                                                    |                                           |                                    |               |            |                  |         |  |  |
| <ul> <li>Perhatian!</li> <li>Pastikan data di Aplikasi SIKaP sudah sesuai dan memenuhi Data Kualifikasi Penyedia.</li> <li>Data yang sudah terintegrasi dengan Aplikasi SIKaP sudah tidak bisa diubah di Aplikasi SPSE. Jika ingin melakukan perubahan data harus melalui Aplikasi SIKaP.</li> <li>Dengan melakukan Integrasi Aplikasi SIKaP, seluruh Data Penyedia di Aplikasi SPSE akan dihapus dan akan digantikan dengan Data Penyedia dari Aplikasi SIKaP.</li> </ul> |                                           |                                    |               |            |                  |         |  |  |
| Status Integrasi                                                                                                    | Sudah tarik dari SIKaP                    | tanggal 19 Februari 2021 15:03.    | Dilibur       |            | h data di        |         |  |  |
| Status Sinkronisasi                                                                                                    | Update terakhir dilakuk<br>C Sinkronisasi | an tanggal 19 Februari 2021 15:03. | Pilin ur      | olikasi SI | h data di<br>KaP |         |  |  |
| Pilih untuk si                                                                                                    | nkronisasi                                | Gambar 74. Ha                      | alaman Integi | rasi SIK   | (aP (2)          |         |  |  |

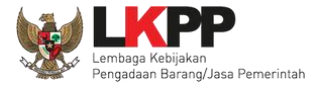

# 3.5. Tender Baru

Selanjutnya pelaku usaha bisa memilih Halaman Paket Baru untuk mengikuti tender yang sudah diumumkan. Kemudian pilih paket yang ingin diikuti di daftar tender baru.

| BERANDA DAT      | RENYEDIA PAKET BARU INBOX LOG AKSES GANTI PASSWORD                             |           |                  | O LOGOUT          |     |
|------------------|--------------------------------------------------------------------------------|-----------|------------------|-------------------|-----|
| Apendo/Spamk     | dok 🖉 Petunjuk 🖅 🗤 unaan 📕 Aplikasi e-Procurement Lainnya                      |           | PT. Ikpp penye   | edia 9 - Penyedia | а   |
| Lai              | Libat Paket Baru                                                               | Inbox 189 | Belum Dibaca 188 | Sudah Dibaca      | 0   |
| Beranda » Tender | Untuk Anc.                                                                     |           |                  |                   |     |
| Tender Non       | ender                                                                          |           |                  |                   | 113 |
| Tampilan 25      | data                                                                           |           | Cari:            |                   |     |
| Kode Tender 👔    | Nama Paket Tender Pilih Paket vang ingin diikuti                               |           | ţ1               | HPS 📋             |     |
| 8594999          | Sewa Internet Backup (19/2) Tender spse 4.4                                    | J         | Rp. 49           | 5.000.000,00      | 11  |
| 8591999          | Rehabilitasi Jaringan Irigasi D.I Cinenten (fajrina dan erwan) Tender spse 4.4 |           | Rp. 1.13         | 7.400.000,00      |     |
| 8590999          | Rehabilitasi Jaringan Irigasi D.I Cinenten (Sudirman) Tender spse 4.4          |           | Rp. 1.04         | 5.000.000,00      |     |
| 8589999          | Rehabilitasi Jaringan Irigasi D.I Cinenten (Galih & Ardhie) Tender spse 4.4    |           | Rp. 1.04         | 5.732.000,00      |     |
| 8588999          | Rehabilitasi Jaringan Irigasi D.I Cinenten (Anggia dan Rusdi) Tender spse 4.4  |           | Rp. 1.04         | 5.000.000,00      | 11  |
| 8587999          | Rehabilitasi Jaringan Irigasi D.I Cinenten (randi dan jhon) Tender spse 4.4    |           | Rp. 1.10         | 4.455.000,00      |     |

Gambar 75. Halaman Tender Baru

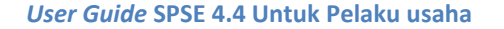

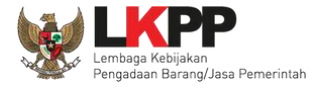

#### 3.5.1. Persetujuan Mengikuti Tender

Setelah mengklik nama paket maka akan muncul halaman pendaftaran tender dan pakta integritas.

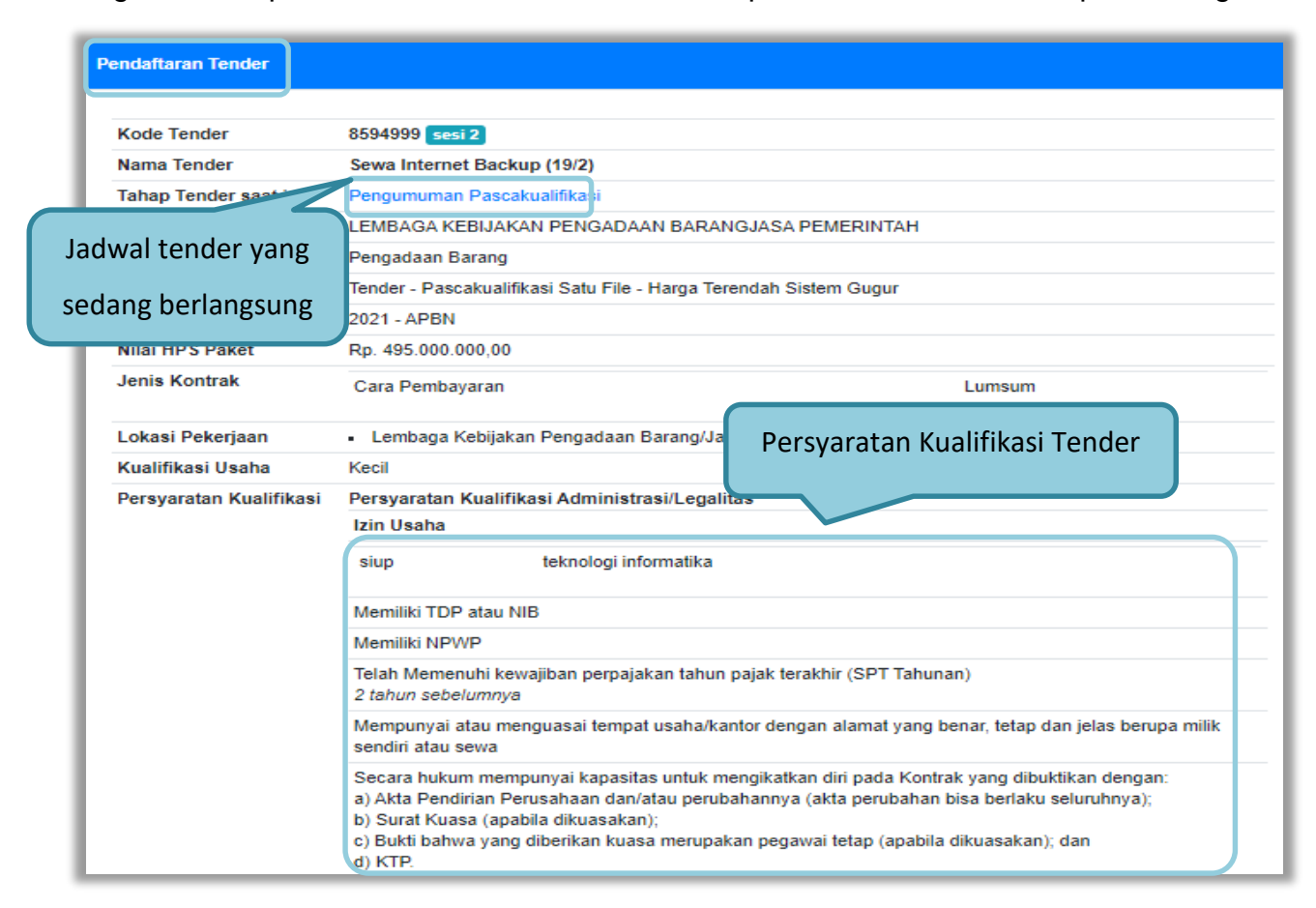

Gambar 76. Detail Informasi Tender (1)

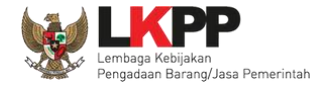

| Surat Pernyataan:                                                                                                    |       |            |
|----------------------------------------------------------------------------------------------------|-------|------------|
| a) Yang bersangkutan dan manajemennya tidak dalam pengawasan pengadilan, tidak pailit, dan kegiatan                                                                                                    |       |            |
| usahanya tidak sedang dihentikan;                                                                                                    |       |            |
| b) Yang bersangkutan berikut Pengurus Badan Usaha tidak sedang dikenakan sanksi Daftar Hitam;                                                                                                    |       |            |
| <ul> <li>c) Yang bertindak untuk dan atas nama Badan Usaha tidak sedang dalam menjalani sanksi pidana;</li> </ul>                                                                                                    |       |            |
| d) Pimpinan dan pengurus Badan Usaha bukan sebagai pegawai K/L/PD atau pimpinan dan pengurus Bada                                                                                                    | n     |            |
| Usaha sebagai pegawai K/L/PD yang sedang mengambil cuti diluar tanggungan Negara;                                                                                                    |       |            |
| e) Pernyataan lain yang menjadi syarat kualifikasi yang tercantum dalam Dokumen Kualifikasi; dan                                                                                                    |       |            |
| f) Data kualifikasi yang diisikan dan dokumen penawaran yang disampaikan benar, dan jika dikemudian hari                                                                                                    |       |            |
| ditemukan bahwa data/dokumen yang disampaikan tidak benar dan ada pemalsuan maka Direktur                                                                                                    |       |            |
| Utama/Pimpinan Perusahaan/Pimpinan Koperasi, atau Kepala Cabang, dari seluruh anggota Kemitraan                                                                                                    |       |            |
| bersedia dikenakan sanksi administratif, sanksi pencantuman dalam Daftar Hitam, gugatan secara perdata,                                                                                                    |       |            |
| dan/atau pelaporan secara pidana kepada pihak berwenang sesuai dengan ketentuan peraturan perundang                                                                                                    |       |            |
| undangan.                                                                                                    |       |            |
| Persyaratan Kuz                                                                                                    | Slifi | kaci Tondo |
|                                                                                                    | ann   | kasi renue |
| Dalam hal Peserta akan melakukan konsorsium/kerja sama operasi/kemitraamoent                                                                                                    | ann   |            |
| Dalam hal Peserta akan melakukan konsorsium/kerja sama operasi/kemitraamoent<br>mempunyai perjanjian konsorsium/kerja sama operasi/kemitraan/bentuk kerjasama lain                                                                                                    |       |            |
| Dalam hal Peserta akan melakukan konsorsium/kerja sama operasi/kemitraan/oentuk kerjasama lain                                                                                                    |       |            |
| Dalam hal Peserta akan melakukan konsorsium/kerja sama operasi/kemitraampent<br>mempunyai perjanjian konsorsium/kerja sama operasi/kemitraan/bentuk kerjasama lain<br>Persyaratan Kualifikasi Teknis                                                                                                    |       |            |
| Dalam hal Peserta akan melakukan konsorsium/kerja sama operasi/kemitraampent<br>mempunyai perjanjian konsorsium/kerja sama operasi/kemitraan/bentuk kerjasama lain<br>Persyaratan Kualifikasi Teknis<br>Memiliki Pengalaman Pekerjaan:                                                                                                    |       |            |
| Dalam hal Peserta akan melakukan konsorsium/kerja sama operasi/kemitraampent<br>mempunyai perjanjian konsorsium/kerja sama operasi/kemitraan/bentuk kerjasama lain<br>Persyaratan Kualifikasi Teknis<br>Memiliki Pengalaman Pekerjaan:<br>a) Penyediaan barang pada divisi yang sama 11 paling kurang 1 pekerjaan dalam kurun waktu 1 (satu) tahu                                                                                                    |       |            |
| Dalam hal Peserta akan melakukan konsorsium/kerja sama operasi/kemitraampent<br>mempunyai perjanjian konsorsium/kerja sama operasi/kemitraan/bentuk kerjasama lain<br>Persyaratan Kualifikasi Teknis<br>Memiliki Pengalaman Pekerjaan:<br>a) Penyediaan barang pada divisi yang sama 11 paling kurang 1 pekerjaan dalam kurun waktu 1 (satu) tahu<br>terakhir baik di lingkungan pemerintah maupun swasta, termasuk pengalaman subkontrak dan                                                                                                    |       |            |
| Dalam hal Peserta akan melakukan konsorsium/kerja sama operasi/kemitraampent<br>mempunyai perjanjian konsorsium/kerja sama operasi/kemitraan/bentuk kerjasama lain<br>Persyaratan Kualifikasi Teknis<br>Memiliki Pengalaman Pekerjaan:<br>a) Penyediaan barang pada divisi yang sama 11 paling kurang 1 pekerjaan dalam kurun waktu 1 (satu) tahu<br>terakhir baik di lingkungan pemerintah maupun swasta, termasuk pengalaman subkontrak dan<br>b) Penyediaan barang sekurang-kurangnya dalam kelompok/grup yang sama 111 paling kurang 1 pekerjaan                                                                                                    |       |            |
| Dalam hal Peserta akan melakukan konsorsium/kerja sama operasi/kemitraampent<br>mempunyai perjanjian konsorsium/kerja sama operasi/kemitraan/bentuk kerjasama lain<br>Persyaratan Kualifikasi Teknis<br>Memiliki Pengalaman Pekerjaan:<br>a) Penyediaan barang pada divisi yang sama 11 paling kurang 1 pekerjaan dalam kurun waktu 1 (satu) tahu<br>terakhir baik di lingkungan pemerintah maupun swasta, termasuk pengalaman subkontrak dan<br>b) Penyediaan barang sekurang-kurangnya dalam kelompok/grup yang sama 111 paling kurang 1 pekerjaan<br>dalam kurun waktu 3 (tiga) tahun terakhir baik di lingkungan pemerintah maupun swasta, termasuk                                                                                                    |       |            |
| Dalam hal Peserta akan melakukan konsorsium/kerja sama operasi/kemitraampent<br>mempunyai perjanjian konsorsium/kerja sama operasi/kemitraan/bentuk kerjasama lain<br>Persyaratan Kualifikasi Teknis<br>Memiliki Pengalaman Pekerjaan:<br>a) Penyediaan barang pada divisi yang sama 11 paling kurang 1 pekerjaan dalam kurun waktu 1 (satu) tahu<br>terakhir baik di lingkungan pemerintah maupun swasta, termasuk pengalaman subkontrak dan<br>b) Penyediaan barang sekurang-kurangnya dalam kelompok/grup yang sama 111 paling kurang 1 pekerjaan<br>dalam kurun waktu 3 (tiga) tahun terakhir baik di lingkungan pemerintah maupun swasta, termasuk<br>pengalaman subkontrak.                                                                                                    |       |            |
| Dalam hal Peserta akan melakukan konsorsium/kerja sama operasi/kemitraampent<br>mempunyai perjanjian konsorsium/kerja sama operasi/kemitraan/bentuk kerjasama lain<br>Persyaratan Kualifikasi Teknis<br>Memiliki Pengalaman Pekerjaan:<br>a) Penyediaan barang pada divisi yang sama 11 paling kurang 1 pekerjaan dalam kurun waktu 1 (satu) tahu<br>terakhir baik di lingkungan pemerintah maupun swasta, termasuk pengalaman subkontrak dan<br>b) Penyediaan barang sekurang-kurangnya dalam kelompok/grup yang sama 111 paling kurang 1 pekerjaan<br>dalam kurun waktu 3 (tiga) tahun terakhir baik di lingkungan pemerintah maupun swasta, termasuk<br>pengalaman subkontrak.                                                                                                    |       |            |
| Dalam hal Peserta akan melakukan konsorsium/kerja sama operasi/kemitraampent<br>mempunyai perjanjian konsorsium/kerja sama operasi/kemitraan/bentuk kerjasama lain<br>Persyaratan Kualifikasi Teknis<br>Memiliki Pengalaman Pekerjaan:<br>a) Penyediaan barang pada divisi yang sama 11 paling kurang 1 pekerjaan dalam kurun waktu 1 (satu) tahu<br>terakhir baik di lingkungan pemerintah maupun swasta, termasuk pengalaman subkontrak dan<br>b) Penyediaan barang sekurang-kurangnya dalam kelompok/grup yang sama 111 paling kurang 1 pekerjaan<br>dalam kurun waktu 3 (tiga) tahun terakhir baik di lingkungan pemerintah maupun swasta, termasuk<br>pengalaman subkontrak.<br>Persyaratan Kualifikasi Kemampuan Keuangan                                                                                                    |       |            |
| Dalam hal Peserta akan melakukan konsorsium/kerja sama operasi/kemitraampent<br>mempunyai perjanjian konsorsium/kerja sama operasi/kemitraan/bentuk kerjasama lain<br>Persyaratan Kualifikasi Teknis<br>Memiliki Pengalaman Pekerjaan:<br>a) Penyediaan barang pada divisi yang sama 11 paling kurang 1 pekerjaan dalam kurun waktu 1 (satu) tahu<br>terakhir baik di lingkungan pemerintah maupun swasta, termasuk pengalaman subkontrak dan<br>b) Penyediaan barang sekurang-kurangnya dalam kelompok/grup yang sama 111 paling kurang 1 pekerjaan<br>dalam kurun waktu 3 (tiga) tahun terakhir baik di lingkungan pemerintah maupun swasta, termasuk<br>pengalaman subkontrak.<br>Persyaratan Kualifikasi Kemampuan Keuangan<br>Menyampaikan laporan keuangan tahun terakhir yang mencerminkan Total Ekuitas yang dilihat dari neraca |       |            |
| Dalam hal Peserta akan melakukan konsorsium/kerja sama operasi/kemitraamoent<br>mempunyai perjanjian konsorsium/kerja sama operasi/kemitraamoent<br>Memiliki Pengalaman Pekerjaan:<br>a) Penyediaan barang pada divisi yang sama 11 paling kurang 1 pekerjaan dalam kurun waktu 1 (satu) tahu<br>terakhir baik di lingkungan pemerintah maupun swasta, termasuk pengalaman subkontrak dan<br>b) Penyediaan barang sekurang-kurangnya dalam kelompok/grup yang sama 111 paling kurang 1 pekerjaan<br>dalam kurun waktu 3 (tiga) tahun terakhir baik di lingkungan pemerintah maupun swasta, termasuk<br>pengalaman subkontrak.<br>Persyaratan Kualifikasi Kemampuan Keuangan<br>Menyampaikan laporan keuangan tahun terakhir yang mencerminkan Total Ekuitas yang dilihat dari neraca<br>keuangan.                                        | n     |            |

Gambar 77. Detail Informasi Tender (2)

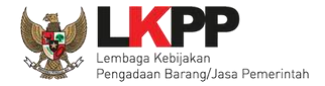

| Mengikuti Tender                       |                                                                                                    |
|----------------------------------------|----------------------------------------------------------------------------------------------------|
| Untuk mengikuti tender, Anda haru      | PAKTA INTEGRITAS<br>s membaca dan menyetujui Pakta Integritas di bawah ini:                                                                                                    |
| Pilih setuju untuk<br>mengikuti tender | k Korupsi, Kolusi, dan Nepotisme;<br>KPA jika mengetahui terjadinya praktik Korupsi, Kolusi, dan Nepotisme dalam proses pengadaan ini;<br>daan secara bersih, transparan, dan profesional untuk memberikan hasil kerja terbaik sesuai ketentuan<br>jan; dan<br>ang dinyatakan dalam angka 1), 2) dan 3) maka bersedia menerima sanksi sesuai dengan peraturan |
| 🖺 Setuju & Ikut Tender 🛛 Tida          | k Setuju                                                                                                    |

## Gambar 78. Halaman Pakta Integritas

| \p; | akah anda yakin mengikuti tender ini?                                                                    |
|-----|----------------------------------------------------------------------------------------------------|
|     | Pilih Oke OK Cancel                                                                                      |
|     | Memiliki NPWP                                                                                            |
|     | Telah Melunasi Kewajiban Pajak Tahun Terakhir                                                            |
|     | Yang bersangkutan dan manajemennya tidak dalam pengawasan pengadilan, tidak pailit, dan kegiatan usahany |

Gambar 79. Persetujuan Ikut Tender

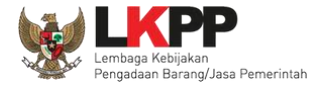

| BERANDA DATA P   | INYEDIA PAKET BARU         | INBOX LOG AKSES             | GANTI PASSWORD               |                      |                  |                |                                                  | O LOGOUT         |
|------------------|----------------------------|-----------------------------|------------------------------|----------------------|------------------|----------------|--------------------------------------------------|------------------|
| Apendo/Spamkodo  | k 🖉 Petunjuk Penggunaan    | Aplikasi e-Procurement Lain | inya                         |                      |                  |                | PT. Ikpp penye                                   | dia 9 - Penyedia |
| Latin            |                            | Latinu                      | Latinu                       |                      | Lating           | nbox 189 Belur | n Dibaca (188)                                   | Sudah Dibaca 🚹 👘 |
| Tender Non Te    | nder                       |                             |                              |                      |                  |                |                                                  |                  |
| Status Tender Ya | ng Anda Ikuti              |                             |                              |                      |                  |                |                                                  | atih             |
| Status           |                            | Status                      | Tender yang                  |                      | Tahapan yang sec | dang           |                                                  | •                |
| Tampilan 25 🜩    | data                       | an                          | da ikuti                     |                      | berlangsung      | 5              |                                                  | atih             |
| Kode Tender 👔    | Nama Tender                |                             |                              |                      |                  | t1             | Tahap                                            |                  |
| 8594999          | Sewa Internet Backup (19/2 | ) Tender spse 4.4           |                              |                      |                  |                | Pengumuman<br>Pascakualifikas                    | si               |
| 8497999          | Pekerjaan Fisik Revovasi G | edung Lab. karawitan Cond   | et - chitra test PK 17 feb 2 | 2021 Tender spse 4.4 |                  |                | Pembukaan Do<br>Penawaran                        | okumen a) i h    |
| 8405999          | Survei Kebutuhan Perumah   | an - chitra test 4 feb 2021 | Seleksi spse 4.4             |                      |                  |                | Pembukaan da<br>Evaluasi Penav<br>File II: Harga | n<br>varan       |

Jika telah mengklik setuju dan ikut tender, maka paket akan masuk ke halaman beranda tender yang telah diikuti.

Gambar 80. Tender yang diikuti

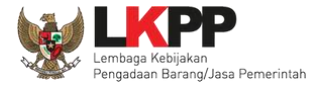

#### 3.6. Download Dokumen Pemilihan

Tahap selanjutnya yaitu *download* dokumen pemilihan. Pelaku usaha dapat men-*download* dokumen pemilihan yang ada di halaman informasi tender.

| BERANDA                                                                                                    | DATA PENYEDIA         | PAKET BARU                                                                                                    | INBOX        | LOG AKSES         | GANTI PASSWORD |                            |        |                            | O LOGOUT          |
|----------------------------------------------------------------------------------------------------|-----------------------|----------------------------------------------------------------------------------------------------|--------------|-------------------|----------------|----------------------------|--------|----------------------------|-------------------|
| 🔹 📥 Apend                                                                                                    | lo/Spamkodok 🖉 Pe     | tunjuk Penggunaan                                                                                                    | Aplikasi e-F | Procurement Lainr | nya            |                            |        | PT. Ikpp peny              | edia 9 - Penyedia |
|                                                                                                    | Lating                |                                                                                                    | Lating       |                   | Lating         | L                          |        | Inbox 189 Belum Dibaca 188 | Sudah Dibaca 1    |
| Beranda »                                                                                                    | Informasi Tender      |                                                                                                    |              |                   |                |                            |        |                            |                   |
| Informasi<br>Tender                                                                                                    | Latihan               |                                                                                                    | Latiha       |                   | Latihan        | L                          | atihan | Latihan                    | Lati              |
| Reverse Auction akan terjadi jika terdapat 2 (dua) penawaran Peserta yang masuk sampai dengan 2 (dua) Peserta yang lulus Pembuktian Kualifikasi |                       |                                                                                                    |              |                   |                |                            |        |                            |                   |
| Kode Tender                                                                                                    |                       |                                                                                                    |              |                   |                |                            |        |                            |                   |
| Nama Tender                                                                                                    |                       | Sewa Internet Backup (19/2) Detil                                                                                    |              |                   |                |                            |        |                            |                   |
| Tahap Ten                                                                                                    | Tahap Tender Saat Ini |                                                                                                    | Download L   | Jokumen Pemili    | han            |                            |        |                            |                   |
| Dokumen Pemilihan                                                                                                    |                       | Dokumen Pemilihan                                                                                                    |              |                   |                | Download Dokumen Pemilihan |        | ti                         |                   |
|                                                                                                    |                       | Dokumen Pemilihan [8594999] - Sewa Internet Backup (19/2).pdf                                                        |              |                   |                |                            |        | )                          |                   |
| Kualifikasi                                                                                                    |                       | Data Kualifikaci                                                                                                    |              |                   |                |                            |        |                            |                   |
|                                                                                                    |                       |                                                                                                    |              |                   |                |                            |        |                            |                   |
|                                                                                                    |                       | Persyaratan Kualifikasi Status: Belum dikirim, Jadwal Pengiriman: 25 Februari 2021 00:00 s.d. 25 Februari 2021 23:59 |              |                   |                |                            |        |                            |                   |

Gambar 81. Halaman Informasi Tender

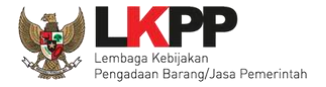

Jika sudah memilih dokumen pemilhan akan tampil halaman dokumen pemilihan tender. Pelaku Usaha dapat unduh dokumen pemilihan, KAK dan persayaratan lainnya.

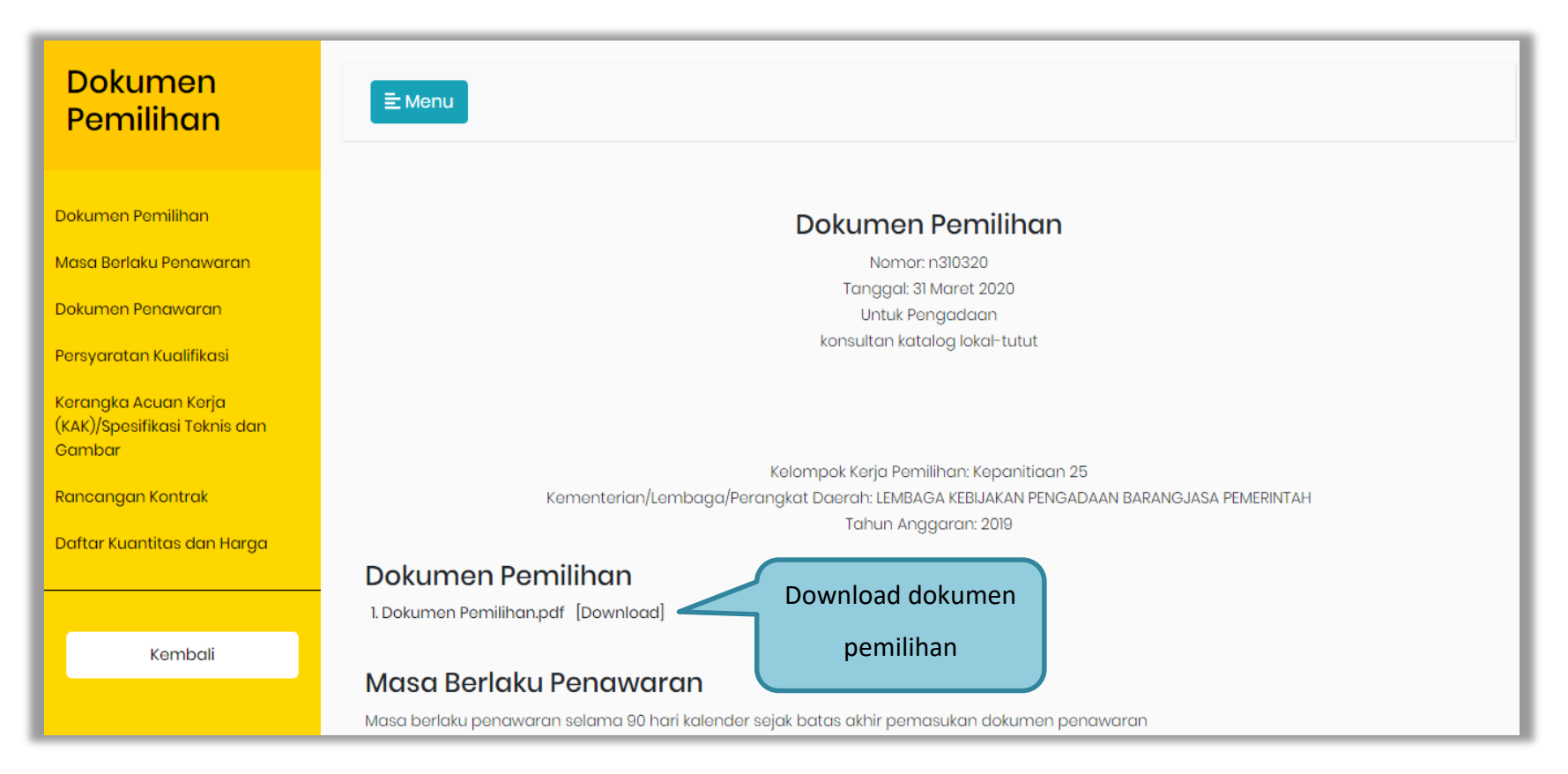

Gambar 82. Halaman Download Dokumen Pemilihan

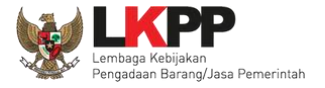

# 3.7. Kirim Pertanyaan Dokumen Pengadaan

Tahapan selanjutnya yaitu pemberian penjelasan, pelaku usaha dapat mengirimkan pertanyaan kepada pokja apabila ada yang ingin ditanyakan perihal dokumen pemilihan.

| Beranda » Informasi Tender                                                                                                    |                                                                                                    |  |  |  |  |  |  |  |  |
|----------------------------------------------------------------------------------------------------|----------------------------------------------------------------------------------------------------|--|--|--|--|--|--|--|--|
| Informasi<br>Tender Penjelasan 0                                                                                                    | Latihan Latihan Latihan Lat                                                                                          |  |  |  |  |  |  |  |  |
| Reverse Auction akan terjadi jika terdapat 2 (dua) penawaran Peserta yang masuk sampai dengan 2 (dua) Peserta yang lulus Pembuktian Kualifikasi |                                                                                                    |  |  |  |  |  |  |  |  |
| Kode Tender                                                                                                    | 8594999 sesi 2                                                                                                    |  |  |  |  |  |  |  |  |
| Nama Tender                                                                                                    | Sewa Internet Backup (19/2) Detil Tahapan Pemberian                                                                  |  |  |  |  |  |  |  |  |
| Tahap Tender Saat Ini                                                                                                    | Pemberian Penjelasan Penielasan                                                                                      |  |  |  |  |  |  |  |  |
| Dokumen Pemilihan                                                                                                    | Dokumen Pemilihan                                                                                                    |  |  |  |  |  |  |  |  |
|                                                                                                    | Dokumen Pemilihan [8594999] - Sewa Internet Backup (19/2).pdf                                                        |  |  |  |  |  |  |  |  |
| 16                                                                                                    |                                                                                                    |  |  |  |  |  |  |  |  |
| Kualifikasi                                                                                                    | Data Kualifikasi                                                                                                    |  |  |  |  |  |  |  |  |
|                                                                                                    | Persyaratan Kualifikasi Status: Belum dikirim, Jadwal Pengiriman: 25 Februari 2021 00:00 s.d. 25 Februari 2021 23:59 |  |  |  |  |  |  |  |  |

Gambar 83. Halaman Informasi Tender

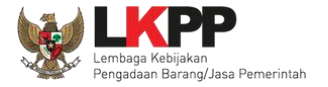

| Beranda » Informasi Tender » Penjelasan Lelano                                                                                                    |                                    |         |         |                  |                  |  |  |  |  |
|----------------------------------------------------------------------------------------------------|------------------------------------|---------|---------|------------------|------------------|--|--|--|--|
| Informasi<br>Tender Pertanyaan 0 dan<br>Penjelasan 1                                                                                                    | Pilih Pertanyaan<br>dan Penjelasan | Latihan | Latihan | Latihan          | L                |  |  |  |  |
| Kode Tender 8594999                                                                                                    |                                    |         |         |                  |                  |  |  |  |  |
| Nama Paket Sewa Internet Backup (19/2)                                                                                                    |                                    |         |         |                  |                  |  |  |  |  |
| Sisa Waktu 12 jam /19 menit                                                                                                    |                                    |         |         | filli Pertanyaan |                  |  |  |  |  |
|                                                                                                    |                                    |         |         | kepada Pokja     | Kirim Pertanyaan |  |  |  |  |
| Hindari copy & paste dari dokumen aplikasi Microsoft Office, karena ada beberapa karakter yang akan menyebabkan tidak bisa dicetaknya dokumen Summary Tender dan BA Pemberian Penjelasan. |                                    |         |         |                  |                  |  |  |  |  |
| Rembukaan                                                                                                    |                                    |         |         |                  |                  |  |  |  |  |
| YTH para peserta tender, pokja pemilhan memberikan kesempatan untuk menyampaikan pertanyaan                                                                                               |                                    |         |         |                  |                  |  |  |  |  |
| pada 24 Februari 2021 mulai pukul 10.00-18.00                                                                                                    |                                    |         |         |                  |                  |  |  |  |  |
| terimkasih                                                                                                    |                                    |         |         |                  |                  |  |  |  |  |
| pokja 2a                                                                                                    |                                    |         |         |                  |                  |  |  |  |  |
| R Peserta P Pokja Pemilihan                                                                                                    |                                    |         |         |                  |                  |  |  |  |  |

Pilih penjelasan untuk mengirimkan pertanyaan kepada pokja dan klik button 'Kirim Pertanyaan'.

Gambar 84. Kirim Pertanyaan
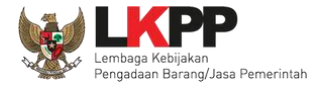

Setelah memilih kirim pertanyaan, maka akan muncul *form* kirim pertanyaan. Isi dokumen, bab, uraian, dan lampirkan *attachment* jika diperlukan, selanjutnya klik *button* 'Kirim'.

|          |                                                  |                                                    | 1.Isikan nama Dokumen                                                                  |     |
|----------|--------------------------------------------------|----------------------------------------------------|----------------------------------------------------------------------------------------|-----|
| Dokumen  | spesifikasi teknis                               |                                                    |                                                                                        |     |
| Bab      | Ш                                                |                                                    | 2 Isikan BAB Pengadaan                                                                 |     |
| Uraian * |                                                  |                                                    | Zilolikali bi bi religadadi                                                            |     |
|          | $\diamond$ $\leftarrow$ $\rightarrow$            | 1. B / ⊖ A                                         | $A^{i} = A_{2} = \mathcal{O}_{\downarrow} \equiv \Xi \equiv \Xi \equiv \Xi \equiv \Xi$ |     |
|          | - I.                                             |                                                    |                                                                                        |     |
|          | Kepada YTH pokia pe                              | milihan                                            |                                                                                        |     |
|          | instalasi peralatan TI F                         | PC dan Notebook akan mengikuti                     | ti Standart Operating <u>Environtment</u> (SEO) <u>makaud dari</u> SEO ini ap          | a   |
|          | saja?                                            |                                                    |                                                                                        |     |
|          |                                                  |                                                    |                                                                                        |     |
|          |                                                  |                                                    | 3.Isikan uraian Pertanya                                                               | aan |
|          |                                                  |                                                    |                                                                                        | _   |
|          |                                                  |                                                    |                                                                                        |     |
|          |                                                  |                                                    |                                                                                        |     |
|          |                                                  | 4.pilih file untu                                  | ık melampirkan file                                                                    |     |
|          |                                                  | inplini inc uncu                                   |                                                                                        |     |
|          |                                                  |                                                    |                                                                                        |     |
| Lampiran | Choose File No fil                               | pertanyaan                                         | (Jika diperlukan)                                                                      |     |
| Lampiran | Choose File No hi<br>Hanya file txt, doo, docx,  | pertanyaan<br>xls, xlsx, pdf, jpg, jpeg, png, zi   | (Jika diperlukan)                                                                      |     |
| Lampiran | Choose File No fil<br>Hanya file txt, doc, docx, | pertanyaan (<br>xls, xlsx, pdf, jpg, jpeg, png, zi | (Jika diperlukan)                                                                      |     |

Gambar 85. Halaman Kirim Pertanyaan

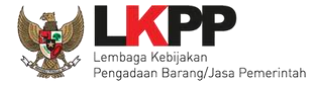

| formasi Per<br>Fender F                                                                                                    | rtanyaan 1 dan<br>Penjelasan 1                                                                              | atihan                                                         | Latihan                              | Latihan                                                | Latihan                        | Latihan                       |
|----------------------------------------------------------------------------------------------------|----------------------------------------------------------------------------------------------------|----------------------------------------------------------------|--------------------------------------|--------------------------------------------------------|--------------------------------|-------------------------------|
| ode Tender                                                                                                    | 8594999                                                                                                    |                                                                |                                      |                                                        |                                |                               |
| ama Paket                                                                                                    | Sewa Internet Bac                                                                                           | kup (19/2)                                                     |                                      |                                                        |                                |                               |
| isa Waktu                                                                                                    | 12 jam /11 menit                                                                                            |                                                                |                                      |                                                        |                                |                               |
|                                                                                                    |                                                                                                    |                                                                |                                      |                                                        |                                | Kirim Pertanya                |
| Hindari copy &                                                                                                    | paste dari dokumen                                                                                          | aplikasi Microsoft Offic                                       | e, karena ada beberapa karakter yang | akan menyebabkan tidak bisa diceta                     | aknya dokumen Summary Tender d | an BA Pemberian Penjelasar    |
|                                                                                                    |                                                                                                    |                                                                |                                      |                                                        |                                |                               |
| 🔍 Pembukaan                                                                                                    | 1                                                                                                    |                                                                |                                      |                                                        |                                |                               |
| 🗨 Pembukaan                                                                                                    | 1                                                                                                    |                                                                |                                      |                                                        |                                |                               |
| Pembukaan<br>YTH para pese                                                                                                    | n<br>erta tender, pokja per                                                                                 | milhan memberikan kes                                          | empatan untuk menyampaikan pertan    | yaan                                                   |                                |                               |
| Pembukaan<br>YTH para pese<br>pada 24 Februa                                                                                                    | n<br>erta tender, pokja per<br>ari 2021 mulai pukul                                                         | milhan memberikan kes<br>10.00-18.00                           | empatan untuk menyampaikan pertan    | yaan                                                   |                                |                               |
| Pembukaan<br>YTH para pese<br>pada 24 Februa                                                                                                    | arta tender, pokja per<br>Jari 2021 mulai pukul                                                             | nilhan memberikan kes<br>10.00-18.00                           | empatan untuk menyampaikan pertan    | yaan                                                   |                                |                               |
| Pembukaan<br>YTH para pese<br>pada 24 Febru:<br>terimkasih                                                                                                    | arta tender, pokja per<br>ari 2021 mulai pukul                                                              | milhan memberikan kes<br>10.00-18.00                           | empatan untuk menyampaikan pertan    | yaan                                                   |                                |                               |
| Pembukaan<br>YTH para pese<br>pada 24 Febru<br>terimkasih<br>pokia 2a                                                                                                    | arta tender, pokja per<br>arta 2021 mulai pukul                                                             | milhan memberikan kes<br>10.00-18.00                           | empatan untuk menyampaikan pertan    | yaan                                                   |                                |                               |
| Pembukaan<br>YTH para pese<br>pada 24 Febru:<br>terimkasih<br>pokja 2a                                                                                                    | arta tender, pokja per<br>ari 2021 mulai pukul                                                              | milhan memberikan kes<br>10.00-18.00                           | empatan untuk menyampaikan pertan    | yaan                                                   |                                |                               |
| Pembukaan<br>YTH para pese<br>pada 24 Febru:<br>terimkasih<br>pokja 2a                                                                                                    | arta tender, pokja per<br>ari 2021 mulai pukul                                                              | milhan memberikan kes<br>10.00-18.00                           | empatan untuk menyampaikan pertan    | Vaan<br>Dortanvaan D                                   |                                |                               |
| Pembukaan<br>YTH para pese<br>pada 24 Febru:<br>terimkasih<br>pokja 2a                                                                                                    | arta tender, pokja per<br>ari 2021 mulai pukul<br>eknis - Bab II                                            | milhan memberikan kes<br>10.00-18.00                           | empatan untuk menyampaikan pertan    | yaan<br>Pertanyaan Po                                  | elaku Usaha                    | ∰24 Februari 2021 11          |
| Pembukaan<br>YTH para pese<br>pada 24 Febru<br>terimkasih<br>pokja 2a                                                                                                    | arta tender, pokja per<br>ari 2021 mulai pukul<br>eknis - Bab II                                            | milhan memberikan kes<br>10.00-18.00                           | empatan untuk menyampaikan pertan    | yaan<br>Pertanyaan Po                                  | elaku Usaha                    | ≅24 Februari 2021 11          |
| Pembukaan<br>YTH para pese<br>pada 24 Febru:<br>terimkasih<br>pokja 2a<br>spesifikasi te<br>Kepada YTH pi                                                                          | arta tender, pokja per<br>ari 2021 mulai pukul<br>eknis - Bab II<br>okja pemilihan                          | milhan memberikan kes<br>10.00-18.00                           | empatan untuk menyampaikan pertan    | yaan<br>Pertanyaan Po                                  | elaku Usaha                    | ₩24 Februari 2021 11<br>13754 |
| <ul> <li>Pembukaan</li> <li>YTH para pese</li> <li>pada 24 Febru:</li> <li>terimkasih</li> <li>pokja 2a</li> <li>spesifikasi te</li> <li>Kepada YTH perinstalasi perala</li> </ul> | arta tender, pokja per<br>ari 2021 mulai pukul<br>eknis - Bab II<br>lokja pemilihan<br>atan TI PC dan Notet | milhan memberikan kes<br>10.00-18.00<br>book akan mengikuti St | empatan untuk menyampaikan pertan    | yaan<br>Pertanyaan Po<br>maksud dari SEO ini apa saja? | elaku Usaha                    | ₩24 Februari 2021 11<br>13754 |

Pertanyaan yang diajukan akan masuk di halaman penjelasan untuk selanjutnya menunggu balasan dari pokja pemilihan.

Gambar 86. Halaman penjelasan tender (1)

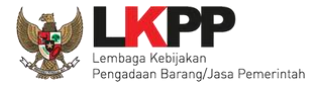

# Berikut ini adalah tampilan balasan dari pokja pemilihan

| Beranda » Informasi Tender » P                                                             | Penjelasan Lelang                                                                                         |                                         |                                   |                                            |
|--------------------------------------------------------------------------------------------|----------------------------------------------------------------------------------------------------|-----------------------------------------|-----------------------------------|--------------------------------------------|
| Informasi<br>Tender Pertanyaan 1 dan<br>Penjelasan 2<br>Kode Tender 8594999                | Latihan                                                                                                   | Latinan                                 | Latihan                           | Latihan                                    |
| Nama Paket Sewa Internet B                                                                 | Backup (19/2)                                                                                             |                                         |                                   |                                            |
| Sisa Waktu 17 jam /38 mer                                                                  | nit                                                                                                    |                                         |                                   |                                            |
| Hindari copy & paste dari dokur<br>Penjelasan.                                             | imen aplikasi Microsoft Office, karena ada beberapa kar                                                   | akter yang akan menyebabkan tidak bis   | a dicetaknya dokumen Summary Tenc | der dan BA Pemberian                       |
| 🗣 Pembukaan                                                                                |                                                                                                    |                                         |                                   | Ubah                                       |
| YTH para peserta tender, pokja<br>pada 24 Februari 2021 mulai pu<br>terimkasih<br>pokja 2a | a pemilhan memberikan kesempatan untuk menyampaik<br>xukul 10.00-18.00                                    | an pertanyaan                           |                                   |                                            |
| 🗣 spesifikasi teknis - Bab II                                                              |                                                                                                    |                                         |                                   | 🛗 24 Februari 2021 11:47                   |
| Kepada YTH pokja pemilihan<br>instalasi peralatan TI PC dan Ne<br>Jawab                    | lotebook akan mengikuti Standart Operating Environtme                                                     | ent (SEO) maksud dari SEO ini apa saja? | , Jawaban P                       | okja Pemilihan                             |
| pelaku usaha berkewajiban buk<br>produsen/pabrikan peralatan te                            | kan hanya mengirim barang/unit sampai kantor LKPP , :<br>ersebut, sehingga peralatan/unit siap di gunakan | namun juga berkewajiban melakukan ins   | stalasi dengan standar SEO oleh   | C Kepanitia: n 2<br>124 Februar 2021 12:12 |
| 🖪 Peserta P Pokja Pemilihan                                                                |                                                                                                    |                                         |                                   |                                            |
| Pokja Pemilihan masih bisa mer                                                             | emberikan penjelasan selama 3 jam setelah masa Aanwi                                                      | jzing berakhir.                         |                                   |                                            |

Gambar 87. Halaman penjelasan tender (2)

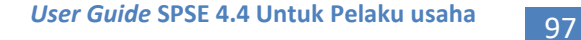

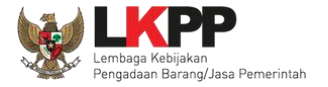

## 3.8. Kirim Dokumen Penawaran

## 3.8.1. Kirim Data Kualifikasi

Tahap selanjutnya adalah *upload* dokumen penawaran, Klik *button* 'Kirim Data' untuk mengirimkan data Kualifikasi pada Pokja Pemilihan.

| Beranda » I         | nformasi Tender                      |                                                        |                                           |                             |                              |
|---------------------|--------------------------------------|--------------------------------------------------------|-------------------------------------------|-----------------------------|------------------------------|
| Informasi<br>Tender | Pertanyaan 1 dan<br>Penjelasan 2     | Latihan                                                | Latihan                                   | Latihan                     | Latihan                      |
| Reverse A           | luction akan terjadi jika terdapat 2 | (dua) penawaran Peserta yang masu                      | ık sampai dengan 2 (dua) Peserta yanş     | g lulus Pembuktian Ku       | alifikasi                    |
| Kode Tende          | r                                    | 8594999 sesi 2                                         |                                           |                             |                              |
| Nama Tende          | ər                                   | Sewa Internet Backup (19/2) Detil                      |                                           |                             |                              |
| Tahap Tende         | er Saat Ini                          | Upload Dokumen Penawaran                               |                                           |                             |                              |
| Dokumen P           | emilihan                             | Dokumen Pemilihan/Dokumen Tender                       | r/Seleksi sudah tidak bisa di download k  | embali.                     | Pilih Kirim Data Kualifikasi |
| Kualifikasi         |                                      | Data Kualifikasi<br>Persyaratan Kualifikasi Status: Be | lum dikirim, Jadwal Pengiriman: 25 Februa | ari 2021 00:00 s.d. 25 Febi | ruari 2021 23:59 Kirim Data  |
| Penawaran           | Anda                                 | Anda wajib mengirimkan Persyaratan                     | Kualifikasi terlebih dahulu.              |                             |                              |
| Undangan            |                                      |                                                        |                                           |                             |                              |
| Berita Acara        | 1                                    | Berita Acara Pemberian Penjelasa                       | n                                         |                             |                              |
|                     |                                      | Berita Acara Hasil Pernilihan dapat                    | : didownload pada saat Tahapan Pengun     | numan Pemenang              |                              |
| Berita Acara        | a Lainnya                            | Nama File                                              |                                           | Tanggal U                   | Jpload                       |

Gambar 88. Kirim Data Kualifikasi

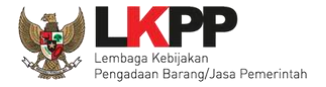

Setelah pilih 'kirim data' akan masuk ke halaman data kualifikasi pelaku usaha, ceklis dan isi data yang dipersyaratkan oleh pokja pemilihan.

| Kode Tender              | 8594999               |           |             | Nilai HPS       |           | Rp. 495.000.000                              | ,00        |                     |               |  |
|--------------------------|-----------------------|-----------|-------------|-----------------|-----------|----------------------------------------------|------------|---------------------|---------------|--|
| Nama Paket               | Sewa Internet Back    | up (19/2) |             |                 |           |                                              |            |                     |               |  |
| Izin Usaha Pajak         | Dukungan Bank         | Akta      | Tenaga Ahli | Pengalaman      | Pekerjaan | Sedang Berjalan                              | Peralatan  | Persyaratan Lainnya |               |  |
| 🗌 Izin Usaha             |                       |           | Nome        | or Surat        |           | Instansi Pemberi                             |            |                     |               |  |
| Surat Izin Usaha Per     | dagangan (SIUP)       |           | 78910       | )               |           | ibis style                                   |            |                     |               |  |
| Surat Izin Usaha Per     | dagangan (SIUP)       |           | 1234        | 6               |           | eproc                                        |            |                     |               |  |
| Пам                      |                       |           | 2742        | 498729472974    |           | Departmen hukum                              | dan ham    |                     |               |  |
| tzin Cekli               | 🗆 🖾 Ceklis iiin Usaha |           | 32456       | 6789            |           | Kemenkes                                     |            |                     |               |  |
| Sura                     |                       |           | 50          |                 |           | samrin                                       |            |                     |               |  |
| Tanda Daftar Perusal     | haan (TDP)            |           | 12345       | 6               |           | test                                         |            |                     |               |  |
| Surat Izin Usaha Per     | dagangan (SIUP)       |           | 12345       | 6               |           | aam negara                                   |            |                     |               |  |
| Surat Izin Usaha Per     | dagangan (SIUP)       |           | 88888       | 18888888888 kup |           |                                              |            |                     |               |  |
| Surat Izin Usaha Per     | dagangan (SIUP)       |           | 123         | 23 DI           |           | DISPERINDAG KOTA MALANG                      |            |                     |               |  |
| Surat Izin Usaha Per     | dagangan (SIUP)       |           | 98          | 98 DP           |           | DPPKAD                                       |            |                     |               |  |
| Sertifikat Badan Usa     | ha (SBU)              |           | 25367       | 7               |           | Dinas Penanaman I                            | Modal PTSP |                     |               |  |
| Tanda Daftar Perusal     | haan (TDP)            |           | TDP/0       | 01/jkt/2018     |           | pemprov                                      |            |                     |               |  |
| Nomor Induk Berusa       | ha (NIB)              |           | 12312       | 23              |           | testes                                       |            |                     |               |  |
| 🗌 Izin Usaha Industri (I | UI)                   |           | 01.02       | .mau.gw         |           | Mamake.com                                   |            |                     |               |  |
| Surat Izin Usaha Per     | dagangan (SIUP)       |           | 12345       | 6               |           | lbis style                                   |            |                     |               |  |
| Surat Izin Usaha Per     | dagangan (SIUP)       |           | 231rv       | resew532        |           | XXXXX                                        |            |                     |               |  |
| Tanda Daftar Perusal     | haan (TDP)            |           | 0401        | 5511538         |           | BADAN PELAYANAN TERPADU DAN PEANANAMAN MODAL |            |                     |               |  |
| Surat Izin Usaha Per     | dagangan (SIUP)       |           | 666         |                 |           | Ggg                                          | ſ          | Pilih selanjutnya   | Selanjutnya - |  |
| Pilih data Izin Usaha y  | ang diperlukan.       |           |             |                 |           |                                              | l          | ·                   |               |  |

Gambar 89. Pilih Ijin Usaha

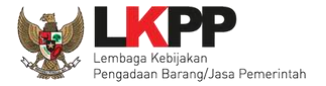

Selanjutnya masuk ke halaman Pajak, ceklis pajak. Jika sudah pilih selanjutnya.

| Beranda » Informasi Tender » Kirim Data Kualifikasi |                    |           |             |            |                |                 |               |                     |             |  |
|-----------------------------------------------------|--------------------|-----------|-------------|------------|----------------|-----------------|---------------|---------------------|-------------|--|
|                                                     |                    |           |             |            |                |                 |               |                     |             |  |
| Kode Tender                                         | 8594999            | 8594999   |             |            |                | Rp. 495.000.000 | ,00           |                     |             |  |
| Nama Paket                                          | Sewa Internet Back | up (19/2) |             |            |                |                 |               |                     |             |  |
| Izin Usaha Pajak                                    | Dukungan Bank      | Akta      | Tenaga Ahli | Pengalaman | Pekerjaan S    | edang Berjalan  | Peralatan     | Persyaratan Lainnya |             |  |
| 🗆 Pajak                                             |                    |           |             |            | Та             | nggal           |               |                     | No Bukti    |  |
| SPT Tahunan - 0 Tahu                                | un 2015            |           |             |            | 5 Juli 2017    |                 |               |                     | s-05016933  |  |
| SPT Tahunan - 0 Tahu                                | un 2017            |           |             |            | 4 Januari 2018 |                 |               |                     | 1234        |  |
| SPT T                                               |                    |           |             |            | 5 Maret 2018   |                 |               |                     | 432         |  |
| SPT T CEKII                                         | s Рајак            |           |             |            | 61             | ebruari 2017    |               |                     | bukti 12345 |  |
| SPT Tahunan - 0 Tahu                                | un 2017            |           |             |            | 12             | Februari 2018   |               |                     | bukti 12345 |  |
| SPT Tahunan - 0 Tahu                                | un 2017            |           |             |            | 11             | ebruari 2018    |               |                     | spt/09      |  |
| * Sebelumnya Pilih selanjutnya *                    |                    |           |             |            |                |                 | Selanjutnya » |                     |             |  |
| Pilih data Pajak yang d                             | iperlukan.         |           |             |            |                |                 |               |                     |             |  |

Gambar 90. Pilih pajak

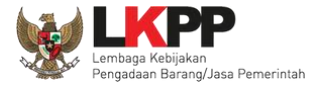

Selanjutnya isi data Dukungan Bank jika sudah diisi pilih selanjutnya.

| Beranda » Informasi Teno | der » Kirim Data                                                                                                    | Kualifikasi   |                |            |                              |                |           |                     |               |
|--------------------------|----------------------------------------------------------------------------------------------------|---------------|----------------|------------|------------------------------|----------------|-----------|---------------------|---------------|
| Kode Tender              | 8594999                                                                                                    |               |                | Nilai HPS  | Nilai HPS Rp. 495.000.000,00 |                |           |                     |               |
| Nama Paket               | Sewa Internet B                                                                                                    | 3ackup (19/2) |                |            |                              |                |           |                     |               |
| Izin Usaha Pajak         | Dukungan Bank                                                                                                    | Akta          | Tenaga Ahli    | Pengalaman | Pekerjaan S                  | edang Berjalan | Peralatan | Persyaratan Lainnya |               |
| Nama Bank                |                                                                                                    |               |                |            |                              |                |           |                     |               |
| Nomor Surat              |                                                                                                    |               |                |            |                              | Isi data       | dukungar  | 1                   |               |
| Tanggal                  |                                                                                                    |               |                | <b>m</b>   | Bank                         |                |           |                     |               |
| Nilai (Rp)               |                                                                                                    |               |                |            |                              |                |           |                     |               |
| Bukti Dukungan Bank *    |                                                                                                    | Choose File   | No file choser | n          |                              |                |           |                     |               |
| « Sebelumnya             |                                                                                                    |               |                |            |                              |                |           | Pilih selanjutnya   | Selanjutnya » |
| * Harap diupload deng    | * Harap diupload dengan ekstensi .pdf!. Jika Bukti Dukungan Bank kosong maka data yang sudah diisi tidak dianggap oleh aplikasi. |               |                |            |                              |                |           |                     |               |

Gambar 91. Isi Dukungan Bank

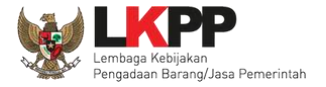

Berikut data akta pendirian dan akta perubahan terakhir, pilih "selanjutnya".

| Beranda » Informasi Tenc                                                                                           | Beranda » Informasi Tender » Kirim Data Kualifikasi |            |                                      |  |  |  |  |  |  |  |
|----------------------------------------------------------------------------------------------------|-----------------------------------------------------|------------|--------------------------------------|--|--|--|--|--|--|--|
|                                                                                                    |                                                     |            |                                      |  |  |  |  |  |  |  |
| Kode Tender                                                                                                    | 8594999                                             | Nilai HPS  | Rp. 495.000.000,00                   |  |  |  |  |  |  |  |
| Nama Paket                                                                                                    | Sewa Internet Backup (19/2)                         |            |                                      |  |  |  |  |  |  |  |
| Izin Usaha Pajak Dukungan Bank Akta Tenaga Ahli Pengalaman Pekerjaan Sedang Berjalan Peralatan Persyaratan Lainnya |                                                     |            |                                      |  |  |  |  |  |  |  |
| Akta Pendirian                                                                                                    |                                                     |            | Data Akta Pendirian                  |  |  |  |  |  |  |  |
| Nomor                                                                                                    | 1213/nt/1970                                        |            |                                      |  |  |  |  |  |  |  |
| Tanggal Surat                                                                                                    | 1 September 2014                                    | Perusahaan |                                      |  |  |  |  |  |  |  |
| Notaris                                                                                                    | fgsaghdaghff                                        |            |                                      |  |  |  |  |  |  |  |
| Akta Perubahan Terakh                                                                                              | ir                                                  |            |                                      |  |  |  |  |  |  |  |
| Nomor                                                                                                    | 1                                                   |            |                                      |  |  |  |  |  |  |  |
| Tanggal Surat                                                                                                    | 1 Oktober 2020                                      | $\leq$     |                                      |  |  |  |  |  |  |  |
| Notaris                                                                                                    | tes                                                 |            | Perubahan Terakhir Pilih selanjutnya |  |  |  |  |  |  |  |
| « Sebelumnya                                                                                                    |                                                     |            | Selanjutnya »                        |  |  |  |  |  |  |  |

Gambar 92. Pilih Akta

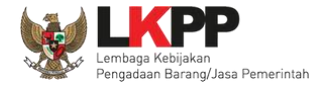

| Berand                                           | a » Informasi Ten                       | der » Kirim Data Kualifikasi |             |            |                                     |                                           |  |  |  |
|--------------------------------------------------|-----------------------------------------|------------------------------|-------------|------------|-------------------------------------|-------------------------------------------|--|--|--|
| Kode Tender 8594999 Nilai HPS Rp. 495.000.000,00 |                                         |                              |             |            |                                     |                                           |  |  |  |
| Nama                                             | Paket                                   | Sewa Internet Backup (19/2)  |             |            |                                     |                                           |  |  |  |
| Izin U                                           | saha Pajak                              | Dukungan Bank Akta           | Tenaga Ahli | Pengalaman | Pekerjaan Sedang Berjalan Peralatan | Persyaratan Lainnya                       |  |  |  |
|                                                  | Nama                                    | Tanggal Lahir                |             | Pendidikan | Pengalaman Kerja                    | Profesi/Keahlian                          |  |  |  |
|                                                  | robert                                  | 30 Januari 1992              |             | s4         | 10 Tahun                            | konsultan                                 |  |  |  |
|                                                  | Fauzan                                  | 26 Februari 2018             |             | SLTA       | 4 Tahun                             | Ahli                                      |  |  |  |
| « Se                                             | AD<br>belumnya                          | Ceklis Tenaga Al             | nli         | S1         | 5 Tahun                             | coding<br>Pilih selanjutnya Selanjutnya • |  |  |  |
| Pilit                                            | Pilih data Tenaga Ahli yang diperlukan. |                              |             |            |                                     |                                           |  |  |  |

# Gambar 93. Pilih Tenaga Ahli

| Beranda » Informasi Tend                                   | ler » Kirim Data Kualifikasi |                      |                                   |                                              |                      |                    |
|------------------------------------------------------------|------------------------------|----------------------|-----------------------------------|----------------------------------------------|----------------------|--------------------|
| Kode Tender                                                | 8594999                      | Nilai HP             | S Rp.                             | . 495.000.000,00                             |                      |                    |
| Nama Paket                                                 | Sewa Internet Backup (19/2)  |                      |                                   |                                              |                      |                    |
| Izin Usaha Pajak                                           | Dukungan Bank Akta           | Tenaga Ahli Pengalam | an Pekerjaan Sedar                | ng Berjalan Peralatan Persyaratan Lainnya    |                      |                    |
| Pekerjaan                                                  | Lokasi                       |                      | Instansi Pemberi Tug              | as Alamat                                    | Tanggal<br>Kontrak   | Nomor Kontrak      |
| Pengadaan Laptop                                           | Balangan                     |                      | DPPKAD                            | Pemda Kabupaten Balangan                     | 5 Maret 2018         | 12                 |
| <ul> <li>Pembangunan Talud F<br/>Tarete</li> </ul>         | Pantai Jin. Trans Beo - B    | Essang               | Dinas PU dan Tata Rua             | ang Jin. Bui Batu Kompleks Perkantoran Pemda | 8 Mei 2017           | PTD/233/2009       |
|                                                            | TAN DINAS KOMINEC            | KOTA TANGERANG       | Pemerintah Daerah Ko<br>Tangerang | ota JI. Satria Sudirman                      | 31 Oktober 2017      | 123                |
| 212 Ceklis                                                 | nengalaman                   |                      | Kota Jakarta Selatan              | JKT                                          | 14 Oktober 2020      | 21211              |
|                                                            | pengalaman                   | IO HATTA KAV. 148    | GRAND sUKA HOTEL                  | JALAN sOEKARNO HATTA KAV. 148<br>PEKANBARU   | 20 September<br>2018 | 1234               |
| Pengadaan Komputer                                         | r JL KUTILANG                |                      | DPUPR KAB. GIANYAR                | R JI. Raya Bona                              | 21 November<br>2018  | 610/123/VIIII/2018 |
| <ul> <li>kontruksi/dagang</li> <li>« Sebelumnya</li> </ul> | cilangkap                    |                      | mabes                             | Pilih selanju                                | itnya                | kon/01             |
| Pilih data Pengalaman                                      | yang diperlukan.             |                      |                                   |                                              |                      |                    |

Gambar 94. Pilih Pengalaman

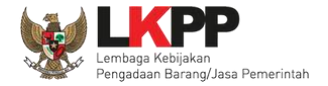

| Beranda » Informasi Tender » Kirim Data Kualifikasi               |                  |                      |                    |                         |                      |  |  |  |
|-------------------------------------------------------------------|------------------|----------------------|--------------------|-------------------------|----------------------|--|--|--|
| Kode Tender 8594999                                               |                  | Nilai HPS            | Rp. 495.000.000,0  | 0                       |                      |  |  |  |
| Nama Paket Sewa Internet Bac                                      | kup (19/2)       |                      |                    |                         |                      |  |  |  |
| Izin Usaha Pajak Dukungan Bank                                    | Akta Tenaga Ahli | i Pengalaman Pekerja | an Sedang Berjalan | Peralatan Persyaratan L | Lainnya              |  |  |  |
| Pekerjaan                                                         | Lokasi Ins       | stansi Pemberi Tugas | Alamat             | Tanggal Kontrak         | Nomor Kontrak        |  |  |  |
| pengadaan makan ternak                                            | sine din         | nas peternakan       | ngawi              | 8 Mei 2018              | 023/12.23/34.58/2018 |  |  |  |
| <ul> <li>Checklist Pekerjaa</li> <li>P Sedang Berjalan</li> </ul> | an               |                      |                    | Pilih sel               | anjutnya *           |  |  |  |

#### Gambar 95. Pilih Pekerjaan Sedang Berjalan

| Beranda » Informasi Tender » Kirim Data Kualifikasi                                               |                  |              |            |               |                     |    |         |                  |                   |
|---------------------------------------------------------------------------------------------------|------------------|--------------|------------|---------------|---------------------|----|---------|------------------|-------------------|
|                                                                                                   |                  |              |            |               |                     |    |         |                  |                   |
| Kode Tender 8594999 Nilai HPS                                                                     |                  |              | Rp         | . 495.000.000 | ,00                 |    |         |                  |                   |
| Nama Paket                                                                                        | Sewa Internet Ba | ackup (19/2) |            |               |                     |    |         |                  |                   |
| Izin Usaha Pajak Dukungan Bank Akta Tenaga Ahli Pengalaman Pekerjaan Sedang Berjalan Peralatan Pe |                  |              |            |               | Persyaratan Lainnya |    |         |                  |                   |
| Jenis                                                                                             | Jumlah K         | Capasitas    | Merk/Tipe  |               | Tahun Pembuat       | an | Kondisi | Lokasi Sekarang  | Bukti Kepemilikan |
| Dump Truck                                                                                        | 13 4             | Ton          | HINO       |               | 2013                |    | 0       | Essang           | BPKB              |
| mobil                                                                                             | 17 2             | 4 ton        | hino       |               | 2013                |    | 0       | pasar rebo       | bpkb              |
|                                                                                                   |                  |              | Komatsu P0 | C 200         | 2013                |    | 0       | Annalan          | BPKB              |
| Ceklis                                                                                            | Peralatar        | า            | Honda      |               | 2013                |    | 1       | Balangan         | BPKB              |
|                                                                                                   |                  | J            | HP         |               | 2016                |    | 1       | pinang tangerang | garansi           |
| * Sebelumnya Pilih data Peralatan yang dipertukan.                                                |                  |              |            |               |                     |    |         |                  |                   |

Gambar 96. Pilih Peralatan Perusahaan

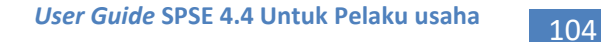

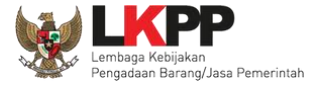

Silahkan *upload* dokumen yang tidak termasuk pada isian-isian sebelumnya. Salah satu contohnya adalah jika data pelaku saha sudah terintegrasi pada Aplikasi SIKaP dan Aplikasi SIKaP tidak menyediakan izin usaha yang dibutuhkan, maka Pelaku Usaha dapat melakukan *upload* izin usaha tersebut pada persyaratan lainnya.

| Beranda » Informasi Tend | ler » Kirim Data Kualifikasi                     |            |                                |                            |
|--------------------------|--------------------------------------------------|------------|--------------------------------|----------------------------|
|                          |                                                  |            |                                |                            |
| Kode Tender              | 8594999                                          | Nilai HPS  | Rp. 495.000.000,00             |                            |
| Nama Paket               | Sewa Internet Backup (19/2)                      |            |                                |                            |
| Izin Usaha Pajak         | Dukungan Bank Akta Tenaga Ahli                   | Pengalaman | Pekerjaan Sedang Berjalan Pera | alatan Persyaratan Lainnya |
| Dokumen Persyaratan Ku   | alifikasi Lainnya:                               |            |                                |                            |
| Bukan untuk menyamp      | aikan bagian dari Dokumen Penawaran              |            |                                |                            |
| - Dokumen Belum Terki    | rim                                              |            |                                |                            |
| - Dokumen Sudah Terki    | rim                                              |            |                                |                            |
| Upload     « Sebelumnya  | <i>Upload</i> Dokumen<br>Persyaratan Kualifikasi |            |                                | Kirim Data Kualifikasi     |

Gambar 97. Pilih Persyaratan Lainnya

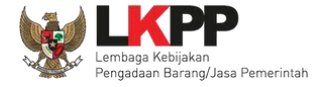

Pilih dokumen persyaratan kualifikasi lainnya.

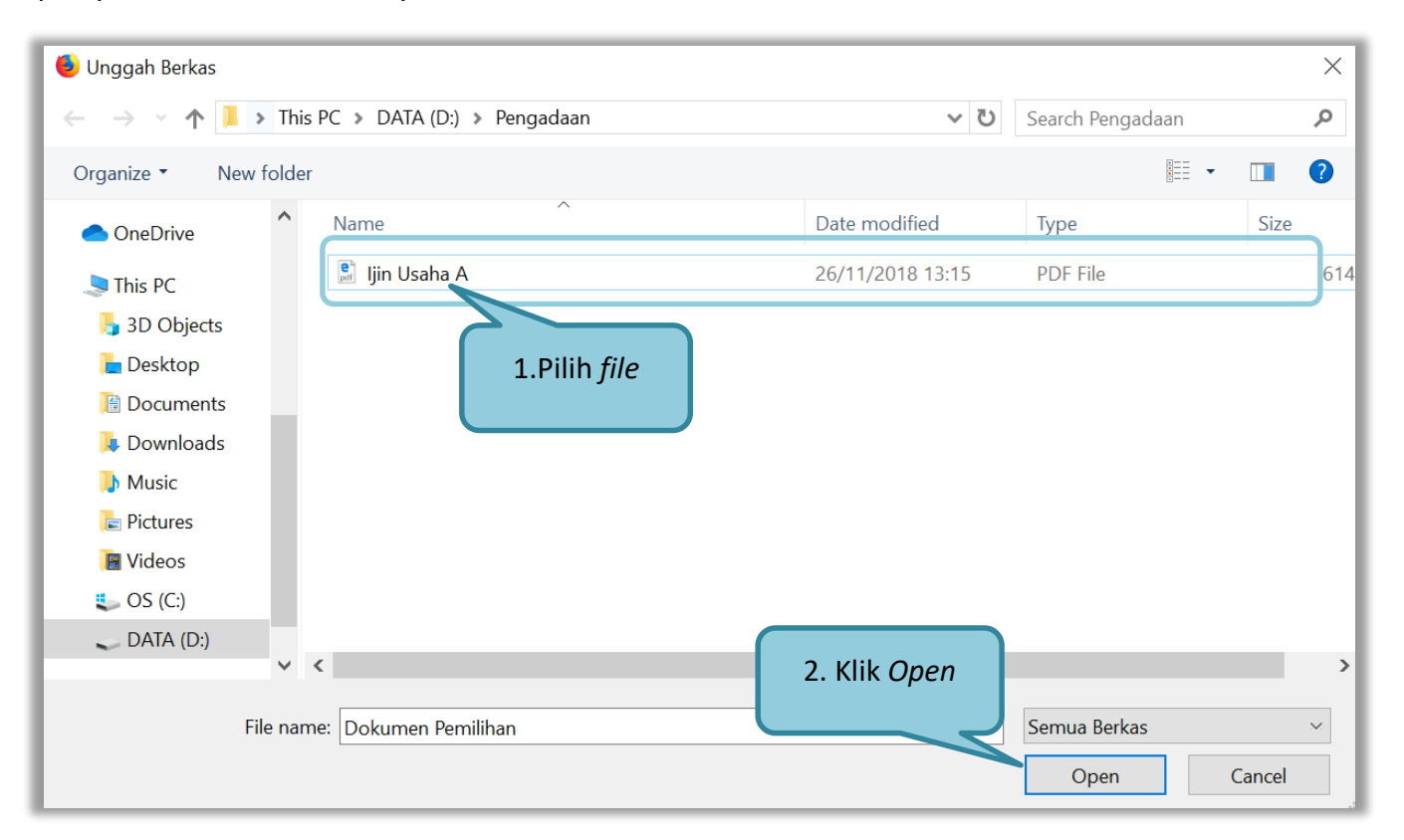

Gambar 98. Upload Dokumen Lainnya

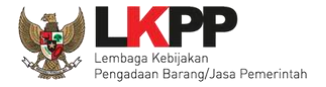

Jika berhasil upload maka selanjutnya klik kirim data kualifikasi.

| Beranda » Informasi Tend | der » Kirim Data Kua   | lifikasi          |            |              |                   |           |                     |              |               |
|--------------------------|------------------------|-------------------|------------|--------------|-------------------|-----------|---------------------|--------------|---------------|
|                          |                        |                   |            |              |                   |           |                     |              |               |
| Kode Tender              | 8594999                |                   | Nilai HPS  | 1            | Rp. 495.000.000,0 | 0         |                     |              |               |
| Nama Paket               | Sewa Internet Back     | up (19/2)         |            |              |                   |           |                     |              |               |
| Izin Usaha Pajak         | Dukungan Bank          | Akta Tenaga Ahli  | Pengalaman | Pekerjaan Se | dang Berjalan     | Peralatan | Persyaratan Lainnya |              |               |
| Dokumen Persyaratan Ku   | alifikasi Lainnya:     |                   |            |              |                   |           |                     |              |               |
| Bukan untuk menyamp      | baikan bagian dari Doł | kumen Penawaran   |            |              |                   |           |                     |              |               |
| - Dokumen Belum Terki    | irim 🛓 I               | Jin Usaha A.png 音 |            |              | Klik              | Kirim     | Data Kualifika      | asi apabila  |               |
| - Dokumen Sudah Terki    | irim                   |                   |            |              | seluru            | ıh data   | ı kualifikasi su    | idah lengkap |               |
| O Upload                 |                        |                   |            |              |                   |           |                     |              |               |
| « Sebelumnya             |                        |                   |            |              |                   |           |                     | Kirim Da     | a Kualifikasi |

Gambar 99. File Dokumen Lainnya

| Beranda » Informasi Tender                                                                                                    |                                                                                |         |         |  |
|----------------------------------------------------------------------------------------------------|--------------------------------------------------------------------------------|---------|---------|--|
| Informasi<br>Tender Pertanyaan 1 dan<br>Penjelasan 2<br>Data Kualifikasi telah terkirim<br>Bewarsa Auction akan terjadi jika terdapat 2 | Notifikasi Data Kualifikasi<br>Telah Terkirim                                  | Latihan | Latihan |  |
| Kode Tender                                                                                                    | 8594000                                                                        |         |         |  |
| Nama Tender                                                                                                    | Sewa Internet Backup (19/2) Detil                                              |         |         |  |
| Tahap Tender Saat Ini                                                                                                    | Upload Dokumen Penawaran                                                       |         |         |  |
| Dokumen Pemilihan                                                                                                    | Dokumen Pemilihan/Dokumen Tender/Seleksi sudah tidak bisa di download kembali. |         |         |  |
| Kualifikasi                                                                                                    | Data Kualifikasi                                                               |         |         |  |
|                                                                                                    | 06:42 Lihat Data Kirim Data                                                    |         |         |  |

Gambar 100. Kirim Data Kualifikasi

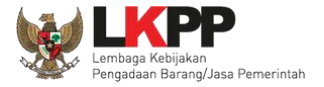

Setelah mengirimkan data kualifikasi maka akan muncul token dokumen penawaran yang bisa dibuka di aplikasi APENDO.

| Kualifikasi             | Data Kualifikasi                                                                                                    |  |  |  |  |
|-------------------------|----------------------------------------------------------------------------------------------------|--|--|--|--|
|                         | Persyaratan Kualifikasi Status: Sudah dikirim pada : 25 Februari 2021 06:42 Lihat Data Kirim Data                                                                |  |  |  |  |
| Penawaran Anda          | Kirim Dokumen Penawaran dilakukan di Apendo v5.1.3 menggunakan Token di bawah. Status Data Kualifikasi                                                           |  |  |  |  |
|                         | Perhatikan status pengiriman Dokumen Penawaran Anda di SPSE (Sudah dikirim atau Belum dik sudah terkirim menginformasikan isi dari Dokumen Penawaran Anda.       |  |  |  |  |
|                         | Sesuaikan upload file pada masing-masing bagian Dokumen Penawaran. Upload file yang tidak sesuai akan menyebabkan Dokumen Penawaran Anda tidak bisa di evaluasi. |  |  |  |  |
|                         | Dokumen Penawaran Administrasi dan Teknis                                                                                                    |  |  |  |  |
|                         | Belum dikirim                                                                                                    |  |  |  |  |
|                         | Dokumen Penawaran Harga                                                                                                    |  |  |  |  |
| Token dokumen penawaran | Belum dikirim                                                                                                    |  |  |  |  |
|                         | d1e43b19-5c53-4948-a953-ceb13a98a9e2 Geret Token ke Apendo                                                                                                    |  |  |  |  |
| Undangan                |                                                                                                    |  |  |  |  |

Gambar 101. Status Pengiriman Data Kualifikasi

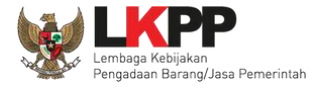

# 3.8.2. APENDO/Kirim Penawaran

Selanjutnya unduh aplikasi pengaman dokumen (APENDO) di Inaproc.id dengan klik button "Apendo".

| BERANDA   | DATA PENYEDIA PAKET BARU INBOX                                       | LOG AKSES GANTI PASSWORD                                        |                                                      |                                                          |                               |              | Ф LOGOUT                    |
|-----------|----------------------------------------------------------------------|-----------------------------------------------------------------|------------------------------------------------------|----------------------------------------------------------|-------------------------------|--------------|-----------------------------|
| Apendo/\$ | pamkodok 🖉 Petunjuk Penggunaan 🛛 Aplikasi                            | i e-Procurement Lainnya                                         |                                                      |                                                          |                               |              | REKANAN 19 - Penyedia       |
| Tender    | Pilih apendo/s                                                       | spamkodok                                                       | Lating                                               | Lating                                                   | INBOX 310                     | Belum Dibaca | 304 Sudah Dibaca 6          |
| Status T  | ender Yang Anda Ikuti                                                |                                                                 |                                                      |                                                          |                               |              |                             |
| Status    |                                                                      | Tender Aktif 💌                                                  |                                                      |                                                          |                               |              |                             |
| Tampilan  | 25 💌 data                                                            |                                                                 |                                                      |                                                          |                               | Cari:        |                             |
| Kode Tend | ler 🚛 Nama Tender                                                    |                                                                 |                                                      |                                                          |                               | lt 1         | ahap 🛛                      |
| 18667999  | Penguatan Kapasitas, Infrastruktur                                   | r dan Cloud LPSE (14/2) Ten                                     | der spse 4.3                                         |                                                          |                               |              | Jpload Dokumen<br>Penawaran |
| 18500999  | Sewa Collocation Data Center II/F<br>Pengadaan Secara Elektronik (SP | Penguatan Kapasitas, Infrastru<br>'SE) Nasional/Direktorat Peng | uktur dan Cloud LPSE/Clou<br>jembangan Sistem Pengad | d data center LPSE/Pengem<br>aan Secara Elektronik / SAD | bangan Sistem<br>I Tender sps | e 4.3        | Tender Sudah Selesai        |

Gambar 102. Halaman Beranda SPSE 4.3

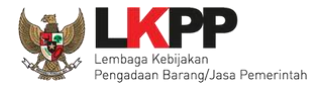

INAPROC LKPP, JAKARTA, INDONESIA (021) 29935577 | 144 BAHASA INDONESIA MASUK KONTAK ENGLISH TENDER PRODUK RUP UNDUH ñ LPSE DAFTAR HITAM BERITA TENTANG KAMI UNDUH Cari Nama File.. Q Aplikasi Aplikasi Aplikasi KATEGORI Aplikasi SPamKoDok v2.0.6 Apendo v5.1.3u20210210 Aplikasi SPamKoDok v2.0.4 (Khusus Aplikasi SPSE v4.4) (Khusus Aplikasi SPSE v4.4-Semua Kategori CA) Diunggah pada 28 Nov 2019 15:36 Peraturan Presiden Diunggah pada 10 Feb 20:57 Diunggah pada 17 Feb 10:37 Peraturan Kepala Unduh APENDO 💩 UNDUH 16 MB Petunjuk Penggunaan 💩 UNDUH 99 MB

Selanjutnya akan masuk ke halaman unduh di Inaproc.id, unduh APENDO Versi terbaru.

Gambar 103. Halaman Inaproc/unduh

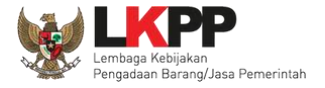

Setelah file sudah diunduh, maka *extract file* yang masih berupa .rar dengan cara klik kanan kemudian *extract file*. Selanjutnya Buka aplikasi dengan cara buka *folder* apendo kemudian klik dua kali pada *folder* bin lalu klik 2 kali pada Apendo.exe.

| → ↓ Libraries → Documents → Apendo v5.1.2u20190927(1) → Apendo v5.1.2u20190927 → bin |                                   |                                      |                  |                    |          |  |
|--------------------------------------------------------------------------------------|-----------------------------------|--------------------------------------|------------------|--------------------|----------|--|
| Organize  Share with  New folder                                                     |                                   |                                      |                  |                    |          |  |
| a 🔆 Favorites 📃 Desktop                                                              |                                   | Documents library                    |                  |                    |          |  |
| 〕 Downloads                                                                          | oads Name Date modified Type Size |                                      |                  |                    |          |  |
| Recent Places                                                                        |                                   | 🚳 algSim0.dll                        | 3/4/2020 1:52 PM | Application extens | 62 KB    |  |
| / 🚍 Libraries                                                                        | Klik 2 kali pada 💙                | Apendo                               | 3/4/2020 1:52 PM | Application        | 2,153 KB |  |
| Documents                                                                            |                                   | 🚳 botan.dll                          | 3/4/2020 1:52 PM | Application extens | 1,785 KB |  |
| D A Music                                                                            | aplikasi APENDO                   | botan.exp                            | 3/4/2020 1:52 PM | EXP File           | 774 KB   |  |
| Pictures                                                                             |                                   | d0e5af40cbb7ba8a12d60e25fc6bf62f.apd | 3/4/2020 3:54 PM | APD File           | 3 KB     |  |
| Videos                                                                               |                                   | enkripsiEproc0.dll                   | 3/4/2020 1:52 PM | Application extens | 121 KB   |  |
| 1                                                                                    |                                   | 🚳 eprocapi0.dll                      | 3/4/2020 1:52 PM | Application extens | 119 KB   |  |
| ⊿ t■ Computer                                                                        |                                   | 🚳 gabungFile0.dll                    | 3/4/2020 1:52 PM | Application extens | 50 KB    |  |
| Mar Computer                                                                         |                                   | lemsaneg.res                         | 3/4/2020 1:52 PM | RES File           | 363 KB   |  |
| CD Drive (D:) Virt                                                                   | ualBox Guest Additions            | libbz2.dll                           | 3/4/2020 1:52 PM | Application extens | 118 KB   |  |
| Documents (\\vh                                                                      | iovsrv) (F:)                      | 🚳 libeay32.dll                       | 3/4/2020 1:52 PM | Application extens | 989 KB   |  |
| - Documents (()//                                                                    |                                   | 🔊 libeav32MD dll                     | 3/4/2020 1-52 PM | Application extens | 1.250 KB |  |

| Gambar 104. | Buka A | plikasi A | pendo |
|-------------|--------|-----------|-------|
|-------------|--------|-----------|-------|

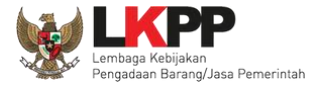

Kemudian akan muncul tampilan seperti dibawah ini. Jika belum memiliki akun, klik tambah *user* untuk menambahkan *user* di Apendo. Jika sudah memiliki *user*, *input user ID* dan *password*.

| 2    | Tentang Apendo | Tambah User | Klik tambah <i>user</i>      |
|------|----------------|-------------|------------------------------|
| User | ID             |             |                              |
| Pass | word           |             |                              |
| Log  | jin            |             | Halaman L <i>ogin</i> Apendo |

Gambar 105. Halaman APENDO

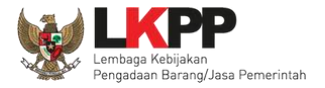

|                  |     | Input User ID dep  |  |
|------------------|-----|--------------------|--|
| Password         |     | Password baru anda |  |
|                  |     |                    |  |
| Konfirmasi Passw | ord |                    |  |
|                  |     |                    |  |

Input User ID, Password, dan Konfirmasi Password kemudian klik button 'Tambah'.

Gambar 106. Buat User APENDO

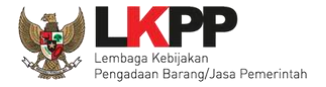

Jika berhasil selanjutnya pelaku usaha isikan User ID dan Password yang tadi sudah dibuat.

| 2            | Tentang Apendo        | Tambah User |                                                   |  |
|--------------|-----------------------|-------------|---------------------------------------------------|--|
| User<br>Pass | ' ID<br>word          |             | Isikan <i>User ID</i> dan<br><i>Password</i> anda |  |
| Lo           | gin Klik <i>login</i> | 1           |                                                   |  |

Gambar 107. Login User APENDO

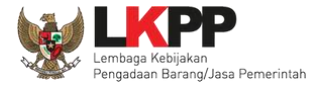

Jika telah berhasil *login* maka akan muncul halaman *drag* token. Token yang ada di halaman SPSE digeret ke APENDO.

| n Pengaturan Logout                                        |
|------------------------------------------------------------|
| <i>Copy-Paste</i> atau <i>Drag</i> token dari SPSE ke sini |
| Geret Token dari SPSE ke APENDO                            |
| Paste                                                      |
|                                                            |
|                                                            |

Gambar 108. Copy Token ke APENDO

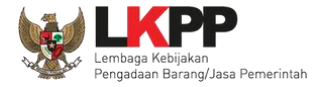

Geret/*copy* token dari SPSE 4.4 ke aplikasi Apendo.

| Penawaran Anda | Kirim Dokumen Penawaran dilakukan di Apendo v5.1.3 menggunakan Token di bawah.                                                                                                    |
|----------------|----------------------------------------------------------------------------------------------------|
|                | Perhatikan status pengiriman Dokumen Penawaran Anda di SPSE (Sudah dikirim atau Belum dikirim). Struk Pengiriman saat ini hanya menginformasikan isi dari Dokumen Penawaran Anda. |
|                | Sesuaikan upload file pada masing-masing bagian Dokumen Penawaran. Upload file yang tidak sesuai akan menyebabkan Dokumen<br>Penawaran Anda tidak bisa di evaluasi.               |
|                | Dokumen Penawaran Administrasi dan Teknis                                                                                                    |
|                | Belum dikirim                                                                                                    |
|                | Dokumen Penawaran Harga                                                                                                    |
|                | Belum dikirim ke APENDO                                                                                                    |
| Undengen       | d1e43b19-5c53-4948-a953-ceb13a98a9e2 Geret Token ke Apendo                                                                                                    |

Gambar 109. Kirim Token ke APENDO

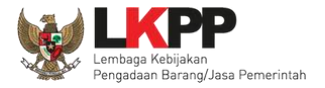

Setelah token dimasukan ke APENDO, maka klik button 'Kirim Token'.

| nengaturan Logout                                   |
|-----------------------------------------------------|
| Token                                               |
| d1e43b19-5c53-4948-a953-ceb13a98a9e2 1. Paste Token |
| Kirim Token 2. Klik Kirim Token                     |

Gambar 110. Geret Token Apendo

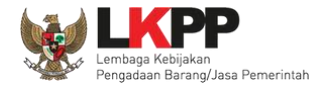

Setelah kirim token akan tampil himbauan untuk mengubah lokasi folder data Apendo. Klik Yes untuk mengubah lokasi folder.

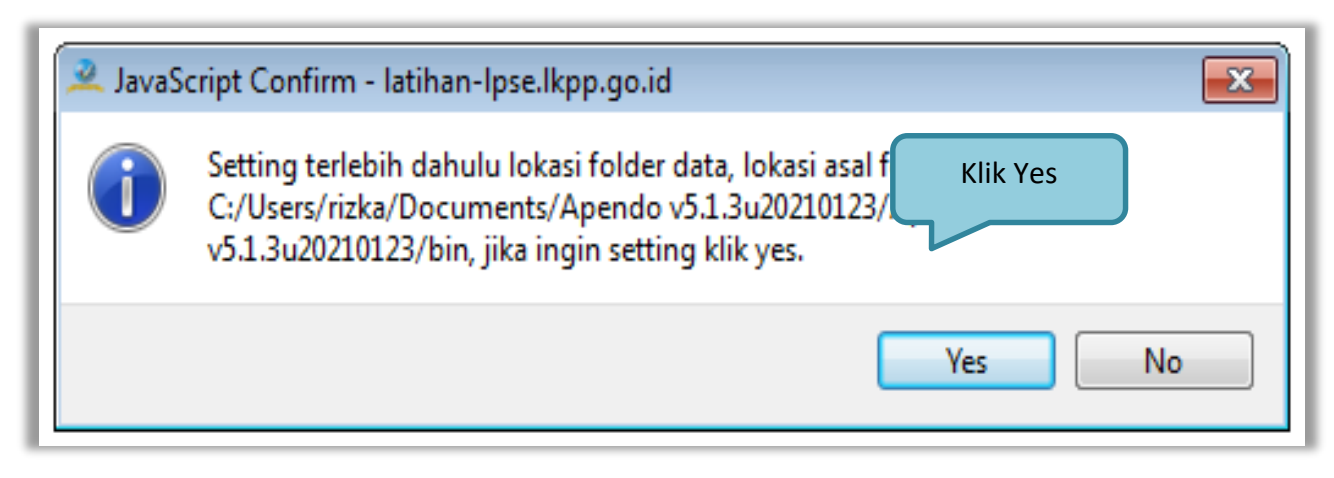

Gambar 111. Himbauan Untuk Mengubah Lokasi Folder

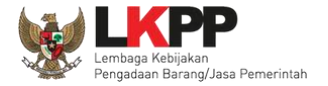

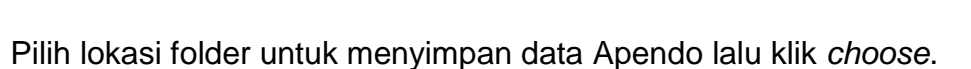

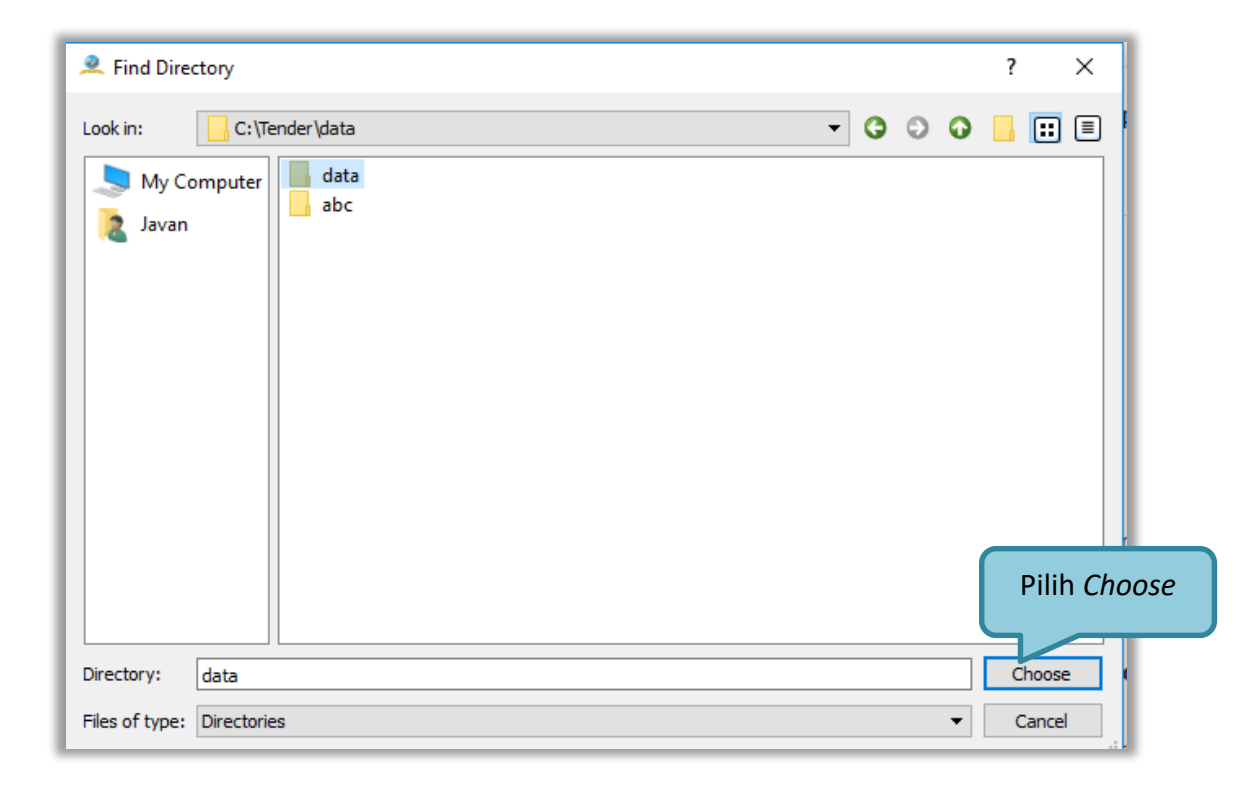

Gambar 112. Halaman Pilih Folder untuk Menyimpan Data Apendo

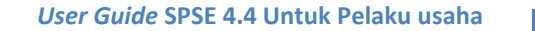

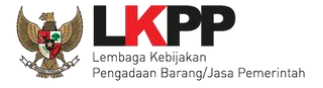

Apabila berhasil, maka akan muncul tampilan dibawah ini. Pelaku usaha dapat merubah masa berlaku penawaran pada surat pesanan. Perubahan masa berlaku penawaran minimal diatas masa berlaku penawaran yang telah ditetapkan oleh pokja pemilihan. Klik pada masa berlaku penawaran untuk melakukan perubahan.

| Apendo Peserta Reload                                                                                                    | PT. lkpp penyedia 9 Logout                                                                     |
|----------------------------------------------------------------------------------------------------|------------------------------------------------------------------------------------------------|
| Surat Penawaran Administrasi & Teknis Penawaran Harga Enkripsi & Pengiriman                                                                                                    | [MODE LATIHAN] LPSE ITDev                                                                      |
| Kepada Yth:                                                                                                    |                                                                                                |
| Kepanitiaan 2 Lembaga Kebijakan Pengadaan Barang/Jasa Pemerintah                                                                                                    |                                                                                                |
| di                                                                                                    |                                                                                                |
| Tempat                                                                                                    |                                                                                                |
| Nomor : 13754999/1/2021/2<br>Perihal : Penawaran Pekerjaan Sewa Internet Backup (19/2).                                                                                                    |                                                                                                |
| Sehubungan dengan pengumuman <b>Tender</b> der<br>2021 dan setelah kami pelajari dengan seksama Dok<br>dengan ini kami mengajukan penawaran untuk pekerj<br>Klik untuk merubah masa                                                                                                    | or: 123/LKPP/01 tanggal 19 Februari<br>(serta adendum Dokumen Pemilihan),<br>nawaran.          |
| Penawaran ini sudah memperhatikan ketentuan berlaku penawaran kumen Perteku penawaran kumen Perteku penawa | milihan untuk melaksanakan pekerjaan                                                           |
| Penawaran ini berlaku selama 90 hari kerja, sejak batas akhir pemasukan dokumen penawaran.                                                                                                    |                                                                                                |
| Sesuai dengan persyaratan pada Dokumen Pemilihan, bersama ini Surat Penawaran kami lampirkan P<br>Harga.                                                                                                    | ersyaratan Dokumen <b>dan</b> Penawaran                                                        |
| Dengan disampaikannya Surat Penawaran ini, maka kami menyatakan sanggup dan akan tunduk pad<br>dalam Dokumen Pemilihan. Apabila dana dalam dokumen anggaran yang telah disahkan tidak tersedia atau<br>Tahun Anggaran, maka Pengadaan Barang/Jasa dapat dibatalkan dan kami tidak akan menuntut ganti rugi da                                                                                                    | da semua ketentuan yang tercantum<br>tidak cukup tersedia dalam DIPA/DPA<br>lam bentuk apapun. |
| Setuju                                                                                                    |                                                                                                |

Gambar 113. Apendo Peserta Administrasi (1)

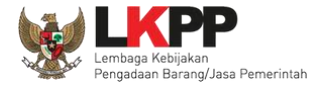

Selanjutnya *input* masa berlaku penawaran yang baru, kemudian klik tanda *Checklist*. Jika semua informasi dalam surat penawaran sudah benar, klik *button* 'Setuju'.

| Apendo Peserta                                                                                                    | Reload                                                                                                    |                                                                                                    |                                                                                                    | PT. lkpp penyedia 9                                                                                                    | Logout                                              |
|----------------------------------------------------------------------------------------------------|----------------------------------------------------------------------------------------------------|----------------------------------------------------------------------------------------------------|----------------------------------------------------------------------------------------------------|----------------------------------------------------------------------------------------------------|-----------------------------------------------------|
|                                                                                                    |                                                                                                    |                                                                                                    |                                                                                                    |                                                                                                    | PSETIDEN                                            |
| Surat Penawaran                                                                                                    | Administrasi & Teknis                                                                                                    | Penawaran Harga                                                                                                    | Enkripsi & Pengiriman                                                                                                    |                                                                                                    |                                                     |
| Kepada Yth:                                                                                                    |                                                                                                    |                                                                                                    |                                                                                                    |                                                                                                    |                                                     |
| Kepanitiaan 2 Lemba                                                                                                    | ga Kebijakan Pengadaan Ba                                                                                                  | rang/Jasa Pemerintah                                                                                                    |                                                                                                    |                                                                                                    |                                                     |
| di                                                                                                    |                                                                                                    |                                                                                                    |                                                                                                    |                                                                                                    |                                                     |
| Tempat                                                                                                    |                                                                                                    |                                                                                                    |                                                                                                    |                                                                                                    |                                                     |
| Nomor : 13754999/<br>Perihal : Penawaran<br>Sehubung<br>2021 dan sete<br>dengan ini kam<br>Penawaran<br>tersebut di atas.<br>Penawaran ini b<br>Sesuai dengan<br>Harga. | 1/2021/2<br>Pekeriaan Sewa Internet Ba<br>Input masa berlaku<br>penawaran<br>erlaku selama 90 v<br>persyaratan pada Dokume | ckup (19/2).<br>dengan <b>Pascakua</b><br>okumen Pemilihan o<br>erjaan <b>Sewa Inter</b><br>an dan persyaratan<br><b>2. K</b><br>m Pemilihan, bersama | <b>lifikasi</b> dan Dokumen Pen<br>lan Berita Acara Pemberian<br><b>net Backup (19/2)</b> sebes<br>yang tercantum dalam D<br>lik Ceklis<br>r pemasukai<br>ini Surat Penawaran kami | nilihan Nomor: 123/LKPP/01 tanggal 19<br>Penjelasan (serta adendum Dokumen F<br>;ar Surat Penawaran.<br>okumen Pemilihan untuk melaksanakan<br>n dokumen penawaran.<br>lampirkan Persyaratan Dokumen dan F | 9 Februari<br>?emilihan),<br>pekerjaan<br>?enawaran |
| Dengan disamp<br>dalam Dokumen Per<br>Tahun Anggaran<br>Setuju                                                                                                    | aikannya Surat Penawaran<br>nilihan. Apabila dana dalam<br>3. Klik Setuju                                                  | ini, maka kami meny<br>dokumen anggaran y<br>dapat dibatalkan dan l                                                                                   | atakan sanggup dan akan<br>ang telah disahkan tidak te<br>kami tidak akan menuntut g                                                                                               | tunduk pada semua ketentuan yang t<br>ersedia atau tidak cukup tersedia dalam<br>ganti rugi dalam bentuk apapun.                                                                                           | :ercantum<br>DIPA/DPA                               |

Gambar 114. Apendo Peserta Administrasi (2)

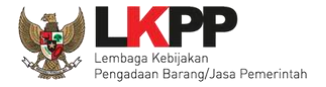

Selanjutnya masukan dokumen administrasi dan teknis yang diperlukan.

| Apend  | o Peserta        | Reload                  |                             |                         | PT. Ikpp penyedia 9 | Logout    |
|--------|------------------|-------------------------|-----------------------------|-------------------------|---------------------|-----------|
|        |                  |                         |                             |                         | [MODE LATIHAN] LI   | PSE ITDev |
| Surat  | Penawaran        | Administrasi & Teknis   | Penawaran Harga             | Enkripsi & Pengiriman   |                     |           |
| Tek    | knis 🔽           |                         |                             |                         |                     |           |
| Beriku | ıt adalah daftar | dokumen yang diperlukan | i untuk memenuhi <b>per</b> | syaratan teknis:        |                     |           |
| #      | Nama             |                         |                             | Dokumen                 |                     |           |
| 1.     | Spesifikasi Te   | eknis dan               |                             | Belum ada yang dipilih. | Pilih               |           |
| 2.     | Jadwal Peny      | rerahan atau            |                             | Belum ada yang dipilih. | Pilih               |           |
| 3.     | Bagian Peke      | rjaan yang              |                             | Belum ada yang dipilih. | Pilih               |           |
| 4.     | Brosur atau      | Gambar-Gambar           |                             | Belum ada yang dipilih. | Pilih               |           |
| 5.     | Jaminan Pur      | majual                  |                             | Pilih berkas spesifika  | si Pilih            |           |
| 6.     | Asuransi         |                         |                             | administrasi dan tekn   | nis Pilih           |           |
| 7.     | Tenaga Teki      | nis                     |                             |                         | Pilih               |           |
| 8.     | Rekapitulasi     | Perhitungan TKDN        |                             | Belum ada yang dipilih. | Pilih               |           |
| Sim    | ipan             |                         |                             |                         |                     |           |

Gambar 115. Halaman Administrasi dan Teknis

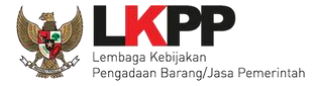

Pastikan nama dokumen yang akan di-*upload* tidak terlalu panjang. Panjang nama dokumen yang dapat di-*upload* maksimal adalah 70 karakter dan tidak menggunakan karakter khusus.

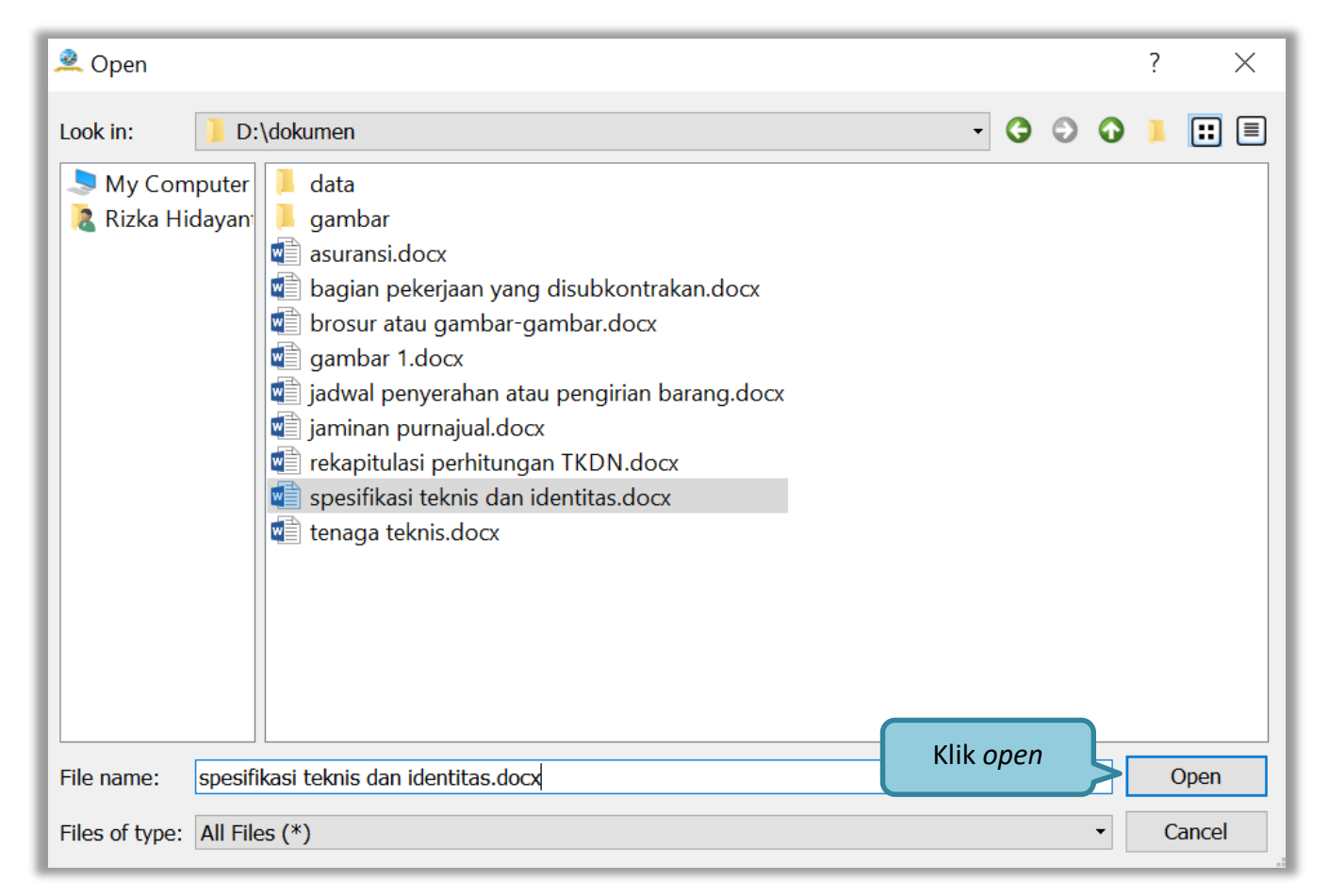

Gambar 116. Halaman Pilih Spesifikasi Teknis

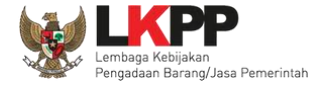

## Upload seluruh file administrasi teknis

| Aplikasi Pengaman Dokumen                                    |                               |                            |                                 | —       |           |
|--------------------------------------------------------------|-------------------------------|----------------------------|---------------------------------|---------|-----------|
| Apendo Peserta Reload                                        |                               |                            |                                 | REKANAN | 26 Logout |
| Surat Penawaran Administrasi & Teknis                        | Penawaran Harga               | Enkripsi & Pengiriman      |                                 |         |           |
| <b>Teknis</b><br>Berikut adalah daftar dokumen yang diperluk | an untuk memenuhi <b>pers</b> | ayaratan teknis:           |                                 |         |           |
| # Nama                                                       | Doku                          | umen                       |                                 |         |           |
| 1. Spesifikasi Teknis dan Identitas                          | 1.                            | . D:/dokumen/spesifikasi t | eknis dan identitas.docx 🗙      |         | Tambah    |
| 2. Jadwal Penyerahan atau Pengiriman Bar                     | ang 1.                        | . D:/dokumen/jaminan pu    | irnajual.docx 🗙                 |         | Tambah    |
| 3. Bagian Pekerjaan yang Disubkontrakkar                     | dari Isian LDK 1.             | . D:/dokumen/bagian pek    | erjaan yang disubkontrakan.docx | ×       | Tambah    |
| 4. Brosur atau Gambar-Gambar                                 | 1.                            | D:/dokumen/brosur atau     | ı gambar-gambar.docx 🛛 🗙        |         | Tambah    |
| 5. Jaminan Purnajual                                         | 1.                            | . D:/dokumen/jaminan p     |                                 |         | Tambah    |
| 6. Asuransi                                                  | 1.                            | . D:/dokumen/asuransi.c    | Upload seluruh file             |         | Tambah    |
| 7. Tenaga Teknis                                             | 1.                            | . D:/dokumen/tenaga te     | administrasi teknis             |         | Tambah    |
| 8. Rekapitulasi Perhitungan TKDN                             | 1.                            | . D:/dokumen/rekapitulasi  |                                 |         | Tambah    |
| Simpan Klik simpan                                           |                               |                            |                                 |         |           |

Gambar 117. Persyaratan Administrasi Lengkap

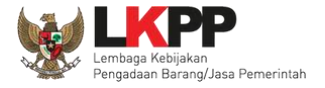

#### 3.8.2.1 Rincian Penawaran Harga 1 Baris

Pelaku usaha meng-*upload* dokumen persyaratan harga (jika dipersyaratkan).Terdapat PDN yang harus diisikan. Salah satu tujuan dari Pengadaan Barang/Jasa adalah meningkatkan penggunaan produk dalam negeri.

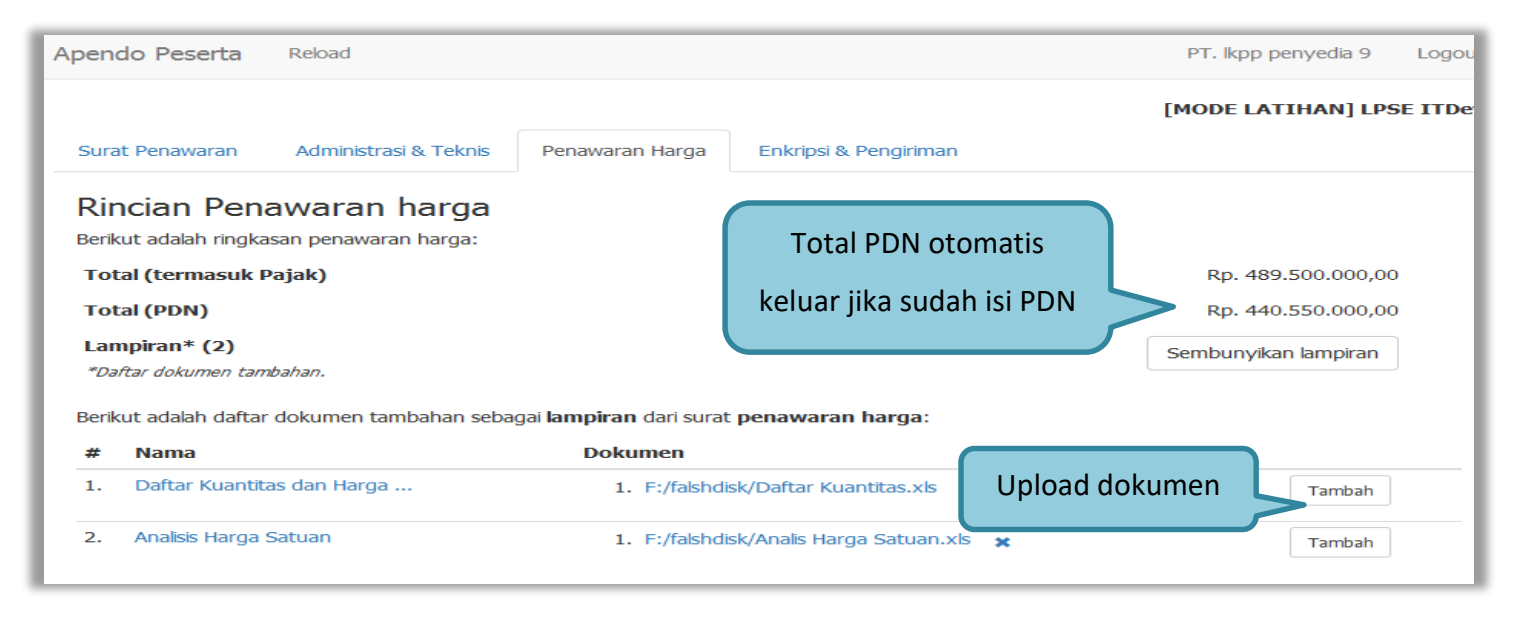

Gambar 118. Halaman Rincian Penawaran Harga (1)

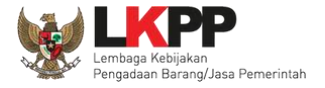

Selanjutnya *input* harga satuan, besaran pajak dapat diubah menjadi 0 (nol) apabila harga penawaran sudah termasuk pajak, selanjutnya tambahkan keterangan bahwa harga penawaran tersebut sudah termasuk pajak di kolom keterangan. Pada baris yang kosong tidak dapat di isi merupakan fitur "Kunci Baris". Pelaku usaha juga isi PDN (dalam bentuk %)

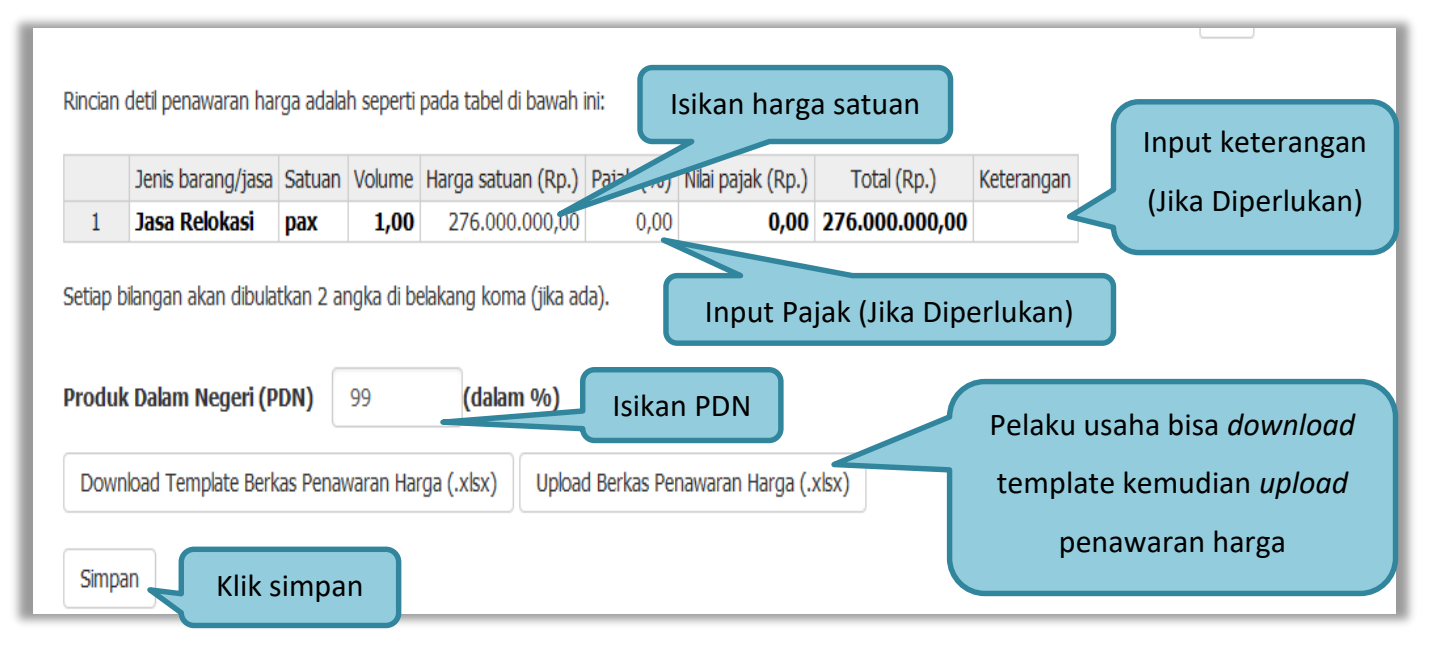

Gambar 119. Halaman Rincian Penawaran Harga(2)

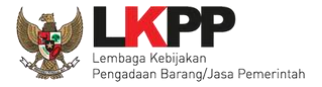

# 3.8.2.2 Rincian Penawaran Harga Lebih Dari 1 Baris

Jika rincian penawaran harga lebih dari 1 maka peserta tender ceklis baris yang terdapat PDN nya.

| Apendo                                          | Peserta Re                                                                                                    | eload                                   |                   |                       |                  |                            |                |                 |                                              |                                |               | PT. lkpp |
|-------------------------------------------------|----------------------------------------------------------------------------------------------------|-----------------------------------------|-------------------|-----------------------|------------------|----------------------------|----------------|-----------------|----------------------------------------------|--------------------------------|---------------|----------|
| Surat P                                         | enawaran A                                                                                                    | dministrasi                             | i & Teknis        | Penawaran Harg        | ja Enk           | ripsi & Pengiriman         |                |                 |                                              |                                |               |          |
| Rinci<br>Berikut<br>Total (<br>Lampi<br>*Daftar | ian Penaw<br>adalah ringkasan<br>(termasuk Pajal<br>(PDN)<br>iran* (2)<br>r dokumen tambaha<br>adalah daftar dok | varan  <br>penawarar<br>k)<br><i>m.</i> | harga<br>n harga: | Tota<br>jik           | l PDN<br>ka suda | otomatis k<br>ah ceklis Pl | xeluar<br>DN   | RJ<br>RJ<br>Sem | o. 1.120.000<br>o. 1.010.000<br>bunyikan lar | 0.000,00<br>0.000,00<br>mpiran |               |          |
| #                                               | Nama                                                                                                    |                                         | ibunan be         |                       |                  | in an an go.               |                | Dokumen         |                                              |                                |               |          |
| 1.                                              | Daftar Kuan                                                                                                    | titas dan H                             | larga             |                       |                  |                            |                | Belum ada y     | /ang dipilih.                                | U                              | pioad dokumen | Pilih    |
| 2.                                              | Analisis Harg                                                                                                    | a Satuan                                |                   |                       |                  |                            |                | Belum ada y     | vang dipilih.                                |                                |               | Pilih    |
| Rincian                                         | detil penawaran h                                                                                                | narga adala                             | ah seperti        | pada tabel di bawah i | ni:              |                            | T-1-1/0- )     |                 | 2242                                         |                                |               |          |
|                                                 | Jenis barang/jas                                                                                                 | a Satuan                                | Volume            | Harga satuan (Rp.)    | Pajak (%)        | Nilai рајак (Rp.)          | Total (Rp.)    | Keterangan      | PDN?                                         |                                | Ceklis jika   |          |
| 1                                               | Lisensi 1                                                                                                    | Day                                     | 10.00             | 50,000,000,00         | 0.00             | 0.00                       | 500 000 000 00 |                 |                                              |                                |               |          |
| 2                                               | Paket B                                                                                                    | pax                                     | 10,00             | 40.000.000,00         | 0,00             | 0,00                       | 400.000.000.00 |                 |                                              |                                | terdapat PD   | N        |
| 4                                               | Lisensi 2                                                                                                    | pax                                     | 10,00             | 40.000.000,00         | 0,00             | 0,00                       | 400.000.000,00 |                 |                                              |                                |               |          |
| 5                                               | Paket aa                                                                                                    | pax                                     | 10.00             | 10.000.000.00         | 10.00            | 10.000.000.00              | 110.000.000.00 |                 |                                              |                                |               |          |
| 6                                               | paket bb                                                                                                    | pax                                     | 10,00             | 10.000.000,00         | 10,00            | 10.000.000,00              | 110.000.000,00 |                 |                                              |                                |               |          |
|                                                 |                                                                                                    |                                         |                   |                       |                  |                            |                | Dala            |                                              |                                |               |          |

Gambar 120. Halaman Rincian Lebih dari 1

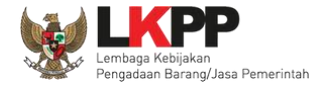

Pelaku usaha juga dapat mempergunakan template yang diunduh dalam bentuk Microsoft Excel. Isikan harga satuan, kemudian *save file*. Selanjutnya *upload* berkas penawaran harga.

| x  | XII 🕞 🕤 🗸 🗢 = 7774999-12938999-1594196344836 |                 |                       |                |                 |         |                                               |               |                   |                        |
|----|----------------------------------------------|-----------------|-----------------------|----------------|-----------------|---------|-----------------------------------------------|---------------|-------------------|------------------------|
| F  | ILE HON                                      | INS INS         | SERT F                | PAGE LAYOUT    | FORMULA         | s i     | DATA RE                                       | VIEW VIEW     | / FOXIT RE        | ADER PDF               |
| Pa | te<br>→ Cut<br>Copy<br>Ste<br>→ Forma        | +<br>at Painter | Calibri<br>B <i>I</i> | - 1<br>U       |                 | = =     | = <b>                                    </b> | 🖶 Wrap T      | ext<br>& Center → | General<br>≌ - % •   • |
|    | Clipboard 🖬 Font 🖬 Alignment 🖬 Number        |                 |                       |                |                 |         |                                               |               |                   |                        |
| K  | K14 $\checkmark$ : $\times \checkmark f_x$   |                 |                       |                |                 |         |                                               |               |                   |                        |
|    | A                                            |                 | в                     | С              | D               |         | E                                             | F             | G                 | н                      |
| 1  | [MODE LATI                                   | HAN] LPS        | E ITDev               | Pengadaar      | n Tangga Akse   | s Lt Me | zz                                            |               |                   |                        |
| 2  | -                                            | -               |                       |                | 00              |         |                                               |               |                   |                        |
| 3  | a) Jangan m                                  | engubah,        | , mengur              | angi           |                 | ama k   | olor                                          | il e e Detel  |                   |                        |
| 4  | b) Silakan is                                | i kolom H       | larga satu            | uan ( 🛛 Isikar | harga satuan    | angar   | n (H) IS                                      | ікап Рајак    |                   |                        |
| 5  | c) Tidak bol                                 | eh mengi        | ubah dan              | mer            | J               | /jasa,  | satı (Jika                                    | i Diperlukan) |                   |                        |
| 6  |                                              |                 |                       |                |                 |         |                                               |               |                   |                        |
| 7  | Jenis barang                                 | g/jasa          | Satuan                | Volume H       | larga satuan (F | Rp.)    | Pajak (70)                                    | Pajak (Rp.)   | Total (Rp.)       | Keterangan             |
| 8  | Barang 1                                     |                 | unit                  | 15,00          |                 | 0,00    | 10,00                                         | 0,00          | 0,00              |                        |
| 9  | Barang 2                                     |                 |                       | 0,00           |                 | 0,00    | 0,00                                          | 0,00          | 0,00              |                        |
| 10 | Barang 3                                     |                 | unit                  | 50,00          |                 | 0,00    | 10,00                                         | 0,00          | 0,00              |                        |
| 11 | Barang 4                                     |                 |                       | 0,00           |                 | 0,00    | 0,00                                          | 0,00          | 0,00              |                        |
| 12 | Barang 5                                     |                 | unit                  | 35.00          |                 | 0,00    | 10,00                                         | 0,00          | 0,00              |                        |
| 13 | Barang 6                                     |                 |                       | 0,00           |                 | 0,00    | 0,00                                          | 0,00          | 0,00              |                        |
| 14 | Barang 7                                     |                 |                       |                |                 | 0,00    | 10,00                                         | 0,00          | 0,00              |                        |
| 15 | Barang 8                                     | Baris y         | ang Satua             | n dan Volum    | ie 🛛            | 0,00    | 0,00                                          | 0,00          | 0,00              |                        |
| 16 | Barang 9                                     |                 | ا ما الما م           | ي الم مالية م  |                 | 0,00    | 10,00                                         | 0,00          | 0,00              |                        |
| 17 | Barang 10                                    | KOS             | ong tidak             | perlu di Isi   |                 | 0.00    | 0,00                                          | 0,00          | 0,00              |                        |

Gambar 121. Halaman Template dalam Microsoft Excel

127

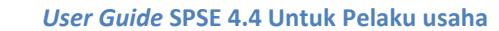

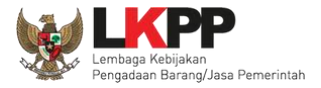

## Selanjutnya masuk ke tab enkripsi dan pengiriman, pelaku usaha melakukan enkripsi kemudian kirim dokumen penawaran.

| Apendo Peserta                  | Reload                         |                      |                     |        | PT. lkpp per     | nyedia 9   | Logout |
|---------------------------------|--------------------------------|----------------------|---------------------|--------|------------------|------------|--------|
| Surat Penawaran<br>Enkripsi dan | Administrasi & Teknis          | Penawaran Harga      | Enkripsi & Pengirin | nan    | [MODE LATI       | (HAN] LPSE | ITDev  |
| Lakukan Enkripsi                | Kirim<br>Pilih er<br>dokumen p | nkripsi<br>penawaran |                     |        |                  |            |        |
| Pengiriman                      |                                | Belum dikirim.       |                     |        |                  |            |        |
| Surat Penawaran                 |                                | Terakhir disetujui 3 | 5 menit yang lalu.  | $\leq$ | Status penawaran |            |        |
| Administrasi dan                | Teknis                         | Terakhir disimpan 3  | 80 menit yang lalu. |        |                  |            |        |
| Penawaran Harga                 | 1                              | Terakhir disimpan 2  | ? menit yang lalu.  |        |                  |            |        |

Gambar 122. Enkripsi Dokumen Penawaran

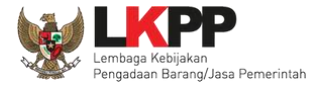

Jika enkripsi berhasil selanjutnya klik 'kirim' untuk mengirim dokumen penawaran.

| Apendo Peserta     | Reload                |                      |                       | PT. Ikpp                   | penyedia 9 Logou |
|--------------------|-----------------------|----------------------|-----------------------|----------------------------|------------------|
|                    |                       |                      |                       | [MODE LA                   | TIHAN] LPSE ITDe |
| Surat Penawaran    | Administrasi & Teknis | Penawaran Harga      | Enkripsi & Pengiriman |                            |                  |
| Enkripsi dan       | Pengiriman            |                      |                       |                            |                  |
| Lakukan Enkripsi   | Kirim Pilih kirin     | m                    | Informaci prov        | sos onkrinsi filo horhasil |                  |
| Berhasil mengenkr  | ipsi harga            |                      |                       |                            | ×                |
|                    |                       |                      |                       |                            |                  |
| Status             |                       |                      |                       |                            |                  |
| Pengiriman         |                       | Belum dikirim.       |                       |                            |                  |
| Surat Penawaran    |                       | Terakhir disetujui 3 | 9 menit yang lalu.    |                            |                  |
| Administrasi dan 1 | [eknis                | Terakhir disimpan 3  | 4 menit yang lalu.    |                            |                  |
| Penawaran Harga    |                       | Terakhir disimpan 6  | menit yang lalu.      |                            |                  |

Gambar 123. Kirim Penawaran
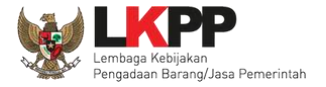

# Kotak konfirmasi, klik 'Yes'

| Apendo Peserta                   | Reload                         |                            |                              |          | PT. lkpp penyedia 9 | Logout  |
|----------------------------------|--------------------------------|----------------------------|------------------------------|----------|---------------------|---------|
|                                  |                                |                            |                              |          | [MODE LATIHAN] LPS  | E ITDev |
| Surat Penawaran                  | Administrasi & Teknis          | Penawaran Harga            | Enkripsi & Pengiriman        |          |                     |         |
| Enkripsi dan<br>Lakukan Enkripsi | Pengiriman<br><sub>Kirim</sub> |                            |                              |          |                     |         |
| Daubaatinaanaatu                 |                                | JavaScript Confirm - Iatil | han-lpse.lkpp.go.id          | <b>—</b> |                     |         |
| Bernasil mengenkri               | psi narga                      | Apakah Anda yak            | cin akan mengirimkan penawar | ran ini? |                     | ×       |
| Status                           |                                | Pilih yes                  | Yes No                       | D        |                     |         |
| Pengiriman                       |                                | Belum dikirim.             |                              |          |                     |         |

Gambar 124. Konfirmasi Apendo

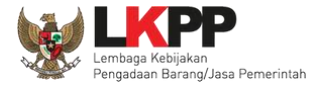

Jika berhasil kirim dokumen penawaran ada notifikasi terkirim.

| Apendo Peserta                   | Reload                |                                              |                                                    | PT                                                     | . Ikpp penyedia 9 | Logout  |
|----------------------------------|-----------------------|----------------------------------------------|----------------------------------------------------|--------------------------------------------------------|-------------------|---------|
|                                  |                       |                                              |                                                    | [MO                                                    | DE LATIHAN] LPS   | E ITDev |
| Surat Penawaran                  | Administrasi & Teknis | Penawaran Harga                              | Enkripsi & Pengiriman                              |                                                        |                   |         |
| Enkripsi dan<br>Lakukan Enkripsi | Pengiriman<br>Kirim   |                                              |                                                    | Inform                                                 | asi dokumen       |         |
| Status                           |                       |                                              |                                                    | penawar                                                | an telah dikiri   | m       |
| Pengiriman                       |                       | Telah dikirim oleh<br><b>pengiriman di S</b> | Apendo beberapa detik ya<br>SPSE pada bagian Penav | ing lalu. Pastikan status<br>varan Anda sudah terkirim |                   |         |
| Surat Penawaran                  |                       | Terakhir disetujui                           | semenit yang lalu.                                 |                                                        |                   |         |
| Administrasi dan                 | Teknis                | Terakhir disimpar                            | n beberapa detik yang lalu.                        |                                                        |                   |         |
|                                  |                       | Terakhir dienkrips                           | si beberapa detik yang lalu.                       |                                                        |                   |         |
|                                  |                       | md5: e1b0f8f9c                               | 006762bdf4126c711d7fd9                             | 90                                                     |                   |         |
| Penawaran Harga                  | 1                     | Terakhir disimpar                            | n beberapa detik yang lalu.                        |                                                        |                   |         |
|                                  |                       | Terakhir dienkrips                           | si beberapa detik yang lalu.                       |                                                        |                   |         |
|                                  |                       | md5: bb41a2dd                                | 675d426aeec9445695b6d                              | 193e                                                   |                   |         |

Gambar 125. Halaman Kirim Apendo

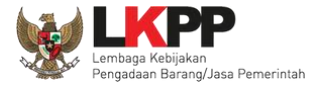

| Dokumen Penawaran Administrasi dan Teknis                                                                                                 |
|----------------------------------------------------------------------------------------------------|
| Sudah dikirim pada : 25 Februari 2021 13:24       Status pengiriman file         Masa berlaku : 90 Hari Kalender       penawaran berhasil |
| Dokumen Penawaran Harga                                                                                                    |
| Sudah dikirim pada : 25 Februari 2021 13:24<br>Masa berlaku : 90 Hari Kalender                                                            |
| d1e43b19-5c53-4948-a953-ceb13a98a9e2 Geret Token ke Apendo                                                                                |

Cek status pengiriman file penawaran di aplikasi SPSE 4.4

Gambar 126. Status Penawaran Terkirim

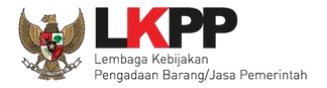

| BERANDA DATA PENYEDIA PAKET BARU                                                                                               | INBOX LOG AKSES                         | GANTI PASSWORD | фьосонт                                                   |
|----------------------------------------------------------------------------------------------------|-----------------------------------------|----------------|-----------------------------------------------------------|
| 🔺 ᆂ Apendo/Spamkodok 🖉 Petunjuk Penggunaan                                                                                     | Aplikasi e-Procurement Lainnya          |                | PT. Ikpp penyedia 9 - Penyedia                            |
| Lating                                                                                                    | Lating                                  | Latino         | Lating Inbox 133 Belum Dibaca 192 Sudah Dibaca 1          |
| Beranda » Daftar Email Masuk                                                                                                   |                                         |                |                                                           |
| Perhatian :<br>1. Inbox adalah fitur email yang dikirim apl<br>2. Penyedia juga dapat melihatnya di akun<br>Tampilan 25 💠 data | ikasi SPSE; dan<br>email masing-masing. |                | Pemberitahuan Pelaku Usaha telah<br>mengirimkan penawaran |
| Tanggal                                                                                                    | 1↓ Kode Paket                           | t) Metode Subj | ek 🏦                                                      |
| 23 Februari 2021 13:24                                                                                                    | 8594999                                 | Tender (LPS    | E) Notifikasi Pengiriman Penawaran                        |
| 28 Februari 2021 11:01                                                                                                    | 8604999                                 | Seleksi (LPS   | E) Undangan Pembuktian Kualifikasi                        |
| 23 Februari 2021 10:54                                                                                                    | 8604999                                 | Seleksi (LPS   | E) Notifikasi Pengiriman Penawaran                        |
| 23 Februari 2021 10:54                                                                                                    | 8604999                                 | Seleksi (LPS   | E) Notifikasi Pengiriman Penawaran                        |

# Pemberitahuan bahwa pelaku usaha telah mengirimkan penawaran akan dikirim melalui *inbox* Pelaku Usaha

Gambar 127. Halaman Inbox Pelaku Usaha

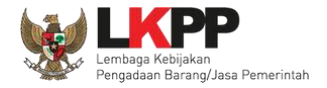

| (LPSE) Notifikasi Pengiriman Penawaran                                                                                                   |                                                                                                    |
|----------------------------------------------------------------------------------------------------|----------------------------------------------------------------------------------------------------|
| Nama penyedia: PT. Ikpp penyedia 9 (13754999)                                                                                            |                                                                                                    |
| Nama lelang: Sewa Internet Backup (19/2) (8594999)                                                                                       |                                                                                                    |
|                                                                                                    |                                                                                                    |
| Daftar berkas yang dikirim:                                                                                                    |                                                                                                    |
| 1. Surat Penawaran                                                                                                    |                                                                                                    |
| - Masa berlaku: 90 hari                                                                                                    |                                                                                                    |
| <ol><li>Administrasi dan teknis (md5: e1b0f8f9c006762bdf4126c711d7fd9</li></ol>                                                          | 10)                                                                                                    |
| 1. Teknis - Spesifikasi Teknis dan                                                                                                    |                                                                                                    |
| 1. daftar peralatan .pdf                                                                                                    |                                                                                                    |
| 2. Teknis - Jadwal Penyerahan atau                                                                                                    |                                                                                                    |
| 1. rincian keluaran .pdf                                                                                                    |                                                                                                    |
| 3. Teknis - Bagian Pekerjaan yang                                                                                                    | Cturle Donainiman Donorran                                                                                         |
| 1. jangka waktu pelaksanaan.pdf                                                                                                    | Struk Pengiriman Penawaran                                                                                         |
| 4. Teknis - Brosur atau Gambar-Gambar                                                                                                    |                                                                                                    |
| 1. metode pelaksanan pekerjaan.pdf                                                                                                    |                                                                                                    |
| 5. Teknis - Jaminan Purnajual                                                                                                    |                                                                                                    |
| 1. Informasi Lainnya.pot                                                                                                    |                                                                                                    |
| o. Teknis - Asuransi<br>4. Jefereneni - Eineneneni - Eineneneni - Eineneneni - Eineneneni - Eineneneni - Einenenen - Einenenen - Einenen |                                                                                                    |
| 1. Informasi Lainnya.pot                                                                                                    |                                                                                                    |
| 7. Teknis - Tenaga Teknis<br>1. defterkventites via odf                                                                                  |                                                                                                    |
| 9. Takais - Dakasitulasi Darbitungan TKDN                                                                                                |                                                                                                    |
| 1. metede pelekranan pekeriaan odf                                                                                                    |                                                                                                    |
| Herode peraksanan pekerjaan.por     Loroo (md5: bb//1o2dd875d/28oooc9///5895b8d92o)                                                      |                                                                                                    |
| 1. Rincian datil harna nanawaran                                                                                                    |                                                                                                    |
| - Total (termasuk najak): En. 448.000.000.00                                                                                             |                                                                                                    |
| - Total (PDN): Rp. 403 200 000 00                                                                                                    |                                                                                                    |
| Lampiran:                                                                                                    |                                                                                                    |
| 1. Daftar Kuantitas dan Haroa                                                                                                    |                                                                                                    |
| 1. Laporan Minoouan-Bulan Januari 2015 Miravanti xls                                                                                     |                                                                                                    |
| 2. Analisis Harga Satuan                                                                                                    |                                                                                                    |
| 1. Laporan Mingguan-Bulan November Mirayanti.xls                                                                                         |                                                                                                    |
|                                                                                                    |                                                                                                    |
| HASH                                                                                                    |                                                                                                    |
| 3a306ab54df7ec296f3edc1236576589                                                                                                    |                                                                                                    |
| 4b9o4ca78b74849fb5a4d1dc8ebb4036                                                                                                    |                                                                                                    |
| 8f2194f93d50a8f83693c0e105e454d3                                                                                                    |                                                                                                    |
| a2cbef173a7a8c566ee61600e50c005f                                                                                                    |                                                                                                    |
| PERHATIAN                                                                                                    |                                                                                                    |
| Perhatikan status pengiriman Dokuman Pengwaran Anda di SPSE/S                                                                            | udah dikirim atau Belum dikirim). Struk pengiriman saat ini hanya menginformasikan isi dari Dokumen Pengwaran Anda |

Gambar 128. Struk Pengiriman Penawaran

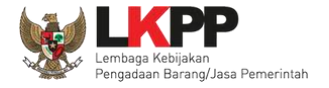

# 3.9. Pemberitahuan/Undangan Klarifikasi Untuk Pelaku Usaha

#### 3.9.1. Pemberitahuan Kirim Kualifikasi Tambahan

Jika pokja mengirimkan pesan data kualifikasi peserta tender tidak lengkap, akan masuk di inbox pemberitahuan.

| BERANDA DATA PENYEDIA                                                                                                    | PAKET BARU INBOX L                                                        | OG AKSES GANTI PASSWORD                                                                               |                                                                                                    | O LOGOUT                 |
|----------------------------------------------------------------------------------------------------|---------------------------------------------------------------------------|----------------------------------------------------------------------------------------------------|----------------------------------------------------------------------------------------------------|--------------------------|
| 🙊 🛃 Apendo/Spamkodok 🖉 🖉 Pet                                                                                                    | unjuk Penggunaan 🛛 Aplikasi e-Prod                                        | curement Lainnya                                                                                      | PT. Ikpp                                                                                                    | p penyedia 12 - Penyedia |
| Latino                                                                                                    | Fatina.                                                                   |                                                                                                    | Inbox 127 Belum Dibac                                                                                                    | a 123 Sudah Dibaca 🕢     |
| Beranda » Daftar Email Masuk                                                                                                    |                                                                           |                                                                                                    |                                                                                                    |                          |
| Perhatian :<br>1. Johox adalah fitur email yan                                                                                                    | o dikirim anlikasi SPSE <sup>,</sup> dan                                  |                                                                                                    |                                                                                                    | (a)                      |
| 2. Penyedia juga dapat meliha                                                                                                    | tnya di akun email masing-masing                                          | g                                                                                                    |                                                                                                    |                          |
| Tampilan 25 🗢 data                                                                                                    |                                                                           |                                                                                                    |                                                                                                    |                          |
| · · · · · · · · · · · · · · · · · · ·                                                                                                    |                                                                           |                                                                                                    | Pemberitahuan                                                                                                    | dok. kualifikasi         |
| Tanggal                                                                                                    | 1 Kode Paket                                                              | Metode                                                                                                | Subjek                                                                                                    |                          |
| 5 Agustus 2021 11:49                                                                                                    | 40020000                                                                  |                                                                                                    |                                                                                                    | ( A.,                    |
|                                                                                                    | 10036999                                                                  | Tender                                                                                                | (LPSE) Dokumen Kualifikasi                                                                                                    |                          |
| 22 Juli 2021 10:17                                                                                                    | 9944999                                                                   | Tender<br>Tender Cepat                                                                                | (LPSE) Dokumen Kualifikasi (LPSE) Notifikasi Perubahan Jadwal Tender                                                                                                    |                          |
| 22 Juli 2021 10:17<br>7 Juli 2021 12:11                                                                                                    | 9944999<br>9806999                                                        | Tender<br>Tender Cepat<br>Tender                                                                      | (LPSE) Dokumen Kualifikasi<br>(LPSE) Notifikasi Perubahan Jadwal Tender<br>(LPSE) Pengumuman Pemenang Berkontrak Tender                                                                                                    |                          |
| 22 Juli 2021 10:17<br>7 Juli 2021 12:11<br>6 Juli 2021 15:43                                                                                       | 9944999<br>9806999<br>9935999                                             | Tender<br>Tender Cepat<br>Tender<br>Tender                                                            | (LPSE) Dokumen Kualifikasi<br>(LPSE) Notifikasi Perubahan Jadwal Tender<br>(LPSE) Pengumuman Pemenang Berkontrak Tender<br>(LPSE) Pengumuman Pemenang Berkontrak Tender                                                                                                    | 18                       |
| 22 Juli 2021 10:17<br>7 Juli 2021 12:11<br>6 Juli 2021 15:43<br>6 Juli 2021 15:18                                                                  | 9944999<br>9806999<br>9935999<br>9716999                                  | Tender<br>Tender Cepat<br>Tender<br>Tender<br>Seleksi                                                 | (LPSE) Dokumen Kualifikasi<br>(LPSE) Notifikasi Perubahan Jadwal Tender<br>(LPSE) Pengumuman Pemenang Berkontrak Tender<br>(LPSE) Pengumuman Pemenang Berkontrak Tender<br>(LPSE) Pengumuman Pemenang Berkontrak Tender                                                                                                    | 18                       |
| 22 Juli 2021 10:17<br>7 Juli 2021 12:11<br>6 Juli 2021 15:43<br>6 Juli 2021 15:18<br>5 Juli 2021 13:53                                             | 9944999<br>9806999<br>9935999<br>9716999<br>9688999                       | Tender<br>Tender Cepat<br>Tender<br>Tender<br>Seleksi<br>Tender Cepat                                 | (LPSE) Dokumen Kualifikasi<br>(LPSE) Notifikasi Perubahan Jadwal Tender<br>(LPSE) Pengumuman Pemenang Berkontrak Tender<br>(LPSE) Pengumuman Pemenang Berkontrak Tender<br>(LPSE) Pengumuman Pemenang Berkontrak Tender<br>(LPSE) Pengumuman Pembatalan Tender                                                                                           | 181                      |
| 22 Juli 2021 10:17<br>7 Juli 2021 12:11<br>6 Juli 2021 15:43<br>6 Juli 2021 15:18<br>5 Juli 2021 13:53<br>29 Juni 2021 14:13                       | 9944999<br>9806999<br>9935999<br>9716999<br>9688999<br>9885999            | Tender<br>Tender Cepat<br>Tender<br>Tender<br>Seleksi<br>Tender Cepat<br>Tender                       | (LPSE) Dokumen Kualifikasi<br>(LPSE) Notifikasi Perubahan Jadwal Tender<br>(LPSE) Pengumuman Pemenang Berkontrak Tender<br>(LPSE) Pengumuman Pemenang Berkontrak Tender<br>(LPSE) Pengumuman Pemenang Berkontrak Tender<br>(LPSE) Pengumuman Pembatalan Tender<br>(LPSE) Notifikasi Perubahan Jadwal Tender                                              | 18                       |
| 22 Juli 2021 10:17<br>7 Juli 2021 12:11<br>6 Juli 2021 15:43<br>6 Juli 2021 15:18<br>5 Juli 2021 13:53<br>29 Juni 2021 14:13<br>29 Juni 2021 11:17 | 9944999<br>9806999<br>9935999<br>9716999<br>9688999<br>9885999<br>9918999 | Tender<br>Tender Cepat<br>Tender<br>Tender<br>Seleksi<br>Tender Cepat<br>Tender<br>Pengadaan Langsung | (LPSE) Dokumen Kualifikasi<br>(LPSE) Notifikasi Perubahan Jadwal Tender<br>(LPSE) Pengumuman Pemenang Berkontrak Tender<br>(LPSE) Pengumuman Pemenang Berkontrak Tender<br>(LPSE) Pengumuman Pemenang Berkontrak Tender<br>(LPSE) Pengumuman Pembatalan Tender<br>(LPSE) Potifikasi Perubahan Jadwal Tender<br>(LPSE) Notifikasi Perubahan Jadwal Tender | 18                       |

Gambar 129. Halaman Inbox Pelaku Usaha

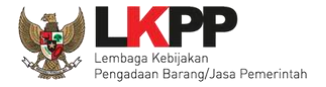

Detail inbox pelaku usahapemberitahuan dokumen kualifikasi tamabahan.

|                                                                                                    | NGADAAN SECARA ELEKTRONIK       |
|----------------------------------------------------------------------------------------------------|---------------------------------|
| Kepada Yth.                                                                                               |                                 |
| Pemilik Email                                                                                             |                                 |
| di                                                                                                    |                                 |
| Tempat                                                                                                    |                                 |
| Kami informasikan bahwa pada                                                                              | paket pekerjaan:                |
| ID Lelang                                                                                                 | 10038999                        |
| Nama Lelang                                                                                               | Barang - Pra 2 File Sistem Umur |
|                                                                                                    | Ekonomis                        |
|                                                                                                    |                                 |
| Dokumen Kualifikasi A                                                                                     | Pemberitahuan dok. kualifikasi  |
| Dokumen Kualifikasi A<br>Demikian penjelasan kami, atas<br>terimakasih.                                   | Pemberitahuan dok. kualifikasi  |
| Dokumen Kualifikasi A<br>Demikian penjelasan kami, atas<br>terimakasih.<br>Hormat Kami,                   | Pemberitahuan dok. kualifikasi  |
| Dokumen Kualifikasi A<br>Demikian penjelasan kami, atas<br>terimakasih.<br>Hormat Kami,<br>Kepanitiaan 22 | Pemberitahuan dok. kualifikasi  |

Gambar 130. Halaman Inbox Pelaku Usaha

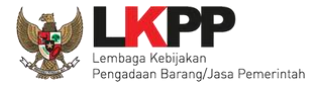

| Beranda » Informasi Tender                                      |                                                                                                    |                                                       |                                         |                            |  |  |
|-----------------------------------------------------------------|----------------------------------------------------------------------------------------------------|-------------------------------------------------------|-----------------------------------------|----------------------------|--|--|
| Informasi Pertanyaan 2 dan<br>Tender Penjelasan 3 Prakualifikas | Latinan                                                                                             | Latinan                                               | Latinan                                 | Latinan                    |  |  |
| Kode Tender                                                     | 10038999 sesi 22                                                                                    |                                                       |                                         |                            |  |  |
| Nama Tender                                                     | Barang - Pra 2 File Sistem Umur Ekon                                                                | omis Itemized Detil                                   |                                         |                            |  |  |
| Alasan di Ulang                                                 | - metode pengadaan salah                                                                            |                                                       |                                         |                            |  |  |
| Tahap Tender Saat Ini                                           | Kirim Persyaratan Kualifikasi                                                                       |                                                       |                                         |                            |  |  |
| Dokumen Kualifikasi                                             | Dokumen Kualifikasi                                                                                 |                                                       |                                         |                            |  |  |
|                                                                 | Dokumen Kualifikasi [10038999] - Barang - Pra 2 File Sistem Umur Ekonomis .pdf                      |                                                       |                                         |                            |  |  |
| Dokumen Tender/Seleksi                                          | bumen Tender/Seleksi Dokumen Pemilihan/Dokumen Tender/Seleksi sudah tidak bisa di download kembali. |                                                       |                                         |                            |  |  |
| Kualifikasi                                                     | Data Kualifikasi                                                                                    |                                                       |                                         |                            |  |  |
|                                                                 | Persyaratan Kualifikasi Status: Suda                                                                | h dikirim pada : 12 Agustus 2021 13:20                | Lihat Dala                              |                            |  |  |
|                                                                 | Persyaratan Kualifikasi Tambahan 🛽                                                                  | latus : Belum dikirim!, Silakan mengirin              | nkan kembali Kirim Data                 | Klik kirim data            |  |  |
| Penawaran Anda                                                  |                                                                                                    |                                                       |                                         |                            |  |  |
|                                                                 | Kirim Dokumen Penawaran dilakukan                                                                   | di Apendo v5.1.4 menggunakan Toke                     | n di bawah.                             |                            |  |  |
|                                                                 | Perhatikan status pengiriman Dokume<br>menginformasikan isi dari Dokumen P                          | en Penawaran Anda di SPSE (Sudah d<br>lenawaran Anda. | dikirim atau Belum dikirim). Struk Peng | iriman saat ini hanya      |  |  |
|                                                                 | Sesuaikan upload file pada masing-m<br>Anda tidak bisa di evaluasi.                                 | asing bagian Dokumen Penawaran. U                     | Jpload file yang tidak sesuai akan men  | yebabkan Dokumen Penawaran |  |  |

Selanjutnya pelaku usaha dapat mengirimkan dokumen kualifikasi tambahan di halaman info tender.

Gambar 131. Halaman Kirim Kualifikasi Tambahan

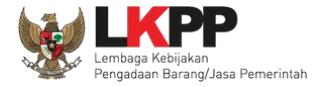

#### Pilih file data kualifikasi tambahan

| Kotontuan:                               |                                    |                                 | Perhatikan ket                             | entuan       |
|------------------------------------------|------------------------------------|---------------------------------|--------------------------------------------|--------------|
| 1. Uoload Persvaratan                    | Kualifikasi Tambahan sesuai den    | oan pesan vano diterima:        |                                            |              |
| 2. Tidak perlu upload s                  | emua Persyaratan Kualifikasi ken   | nbali, cukup Persyaratan Kualit | fikasi yang kurang;                        |              |
| 3. Dokumen yang dapa                     | at di upload hanya file/dokumen ya | ang memiliki ekstensi *.doc, *. | docx, *.xls, *.xlsx, *.pdf, *.jpg, *.jpeg, | *.png, *.zip |
| atau *.rar; dan                          |                                    |                                 |                                            |              |
| <ol> <li>Klik button Upload y</li> </ol> | ang ada di bawah ini untuk uploac  | i Persyaratan Kualifikasi Tamb  | ahan.                                      |              |
|                                          | al seal                            |                                 |                                            |              |
| Opload Kill                              | k upload                           |                                 |                                            |              |
|                                          |                                    |                                 |                                            |              |
|                                          |                                    |                                 |                                            |              |

Gambar 132. Upload Dokumen Kualifikasi Tambahan

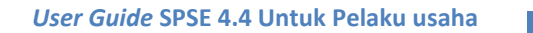

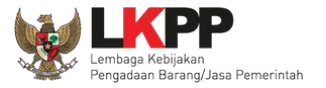

Jika berhasil akan muncul status tanggal kirim kualifikasi tambahan. Pelaku bisa *update* data jika ada data yang salah.

| Beranda »           | Informasi Tender                                |                                                                                                    |                                                     |                                        |                            |  |  |
|---------------------|-------------------------------------------------|----------------------------------------------------------------------------------------------------|-----------------------------------------------------|----------------------------------------|----------------------------|--|--|
| Informasi<br>Tender | Pertanyaan 2 dan<br>Penjelasan 3 Prakualifikasi | Latinan                                                                                                    | Latinan                                             | Latinan                                | Latinan                    |  |  |
| Kode Tende          | er                                              | 10038999 sesi 22                                                                                                    |                                                     |                                        |                            |  |  |
| Nama Tender         |                                                 | Barang - Pra 2 File Sistem Umur Ekono                                                                                                    | mis Itemized Detil                                  |                                        |                            |  |  |
| Alasan di U         | llang                                           | - metode pengadaan salah                                                                                                    |                                                     |                                        |                            |  |  |
| Tahap Tend          | ler Saat Ini                                    | Kirim Persyaratan Kualifikasi                                                                                                    |                                                     |                                        |                            |  |  |
| Dokumen K           | Kualifikasi                                     | Dokumen Kualifikasi                                                                                                    |                                                     |                                        |                            |  |  |
|                     |                                                 | Dokumen Kualifikasi [10038999] - Barang - Pra 2 File Sistem Umur Ekonomis .pdf                                                                                                    |                                                     |                                        |                            |  |  |
| Dokumen T           | ender/Seleksi                                   | Dokumen Pemilihan/Dokumen Tender/Sel                                                                                                    | eksi sudah <mark>ti</mark> dak bisa di download ker | mbali.                                 |                            |  |  |
| Kualifikasi         |                                                 | Data Kualifikasi                                                                                                    |                                                     |                                        |                            |  |  |
|                     |                                                 | Persyaratan Kualifikasi Status: Sudah dikirim pada : 12 Agustus 2021 12:55 Lihat Data                                                                                             |                                                     |                                        |                            |  |  |
|                     |                                                 | Persyaratan Kualifikasi Tambahan Sta                                                                                                    | tus : Sudah dikirim pada : 5 Agustus 2              | 021 12:35 Lihat Data Update Data       |                            |  |  |
| Penawaran Anda      |                                                 | Kirim Dokumen Penawaran dilakukan d                                                                                                    | di Apendo v5.1.4 menggunakan Toker                  | Berhasil kirim                         |                            |  |  |
|                     |                                                 | Perhatikan status pengiriman Dokumen Penawaran Anda di SPSE (Sudah dikirim atau Belum dikirim). Struk Pengiriman saat ini hanya menginformasikan isi dari Dokumen Penawaran Anda. |                                                     |                                        |                            |  |  |
|                     |                                                 | Sesuaikan upload file pada masing-ma<br>Anda tidak bisa di evaluasi.                                                                                                    | sing bagian Dokumen Penawaran. Uj                   | oload file yang tidak sesuai akan meny | vebabkan Dokumen Penawaran |  |  |

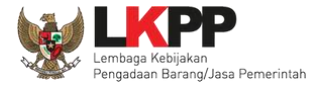

#### 3.9.2. Pemberitahuan Hasil Prakualifikasi

Berikut tampilan inbox pelakuu saha hasil evaluasi prakualifikasi

| SISTEM PE                                                                                 | NGADAAN SECARA ELEKTRONIK                                                                                                    |  |  |
|-------------------------------------------------------------------------------------------|----------------------------------------------------------------------------------------------------|--|--|
| Kepada Yth.<br><b>rekanan8@lkpp.go.id</b><br>di<br>Tempat<br>Kami informasikan bahwa pada | Kepada Yth.<br><b>rekanan8@lkpp.go.id</b><br>di<br>Tempat<br>Kami informasikan bahwa pada paket pekerjaan:                                       |  |  |
| ID Lelang                                                                                 | 9504999                                                                                                    |  |  |
| Nama Lelang                                                                               | Paket Project Management Office<br>Kedeputian Bidang Hukum dan<br>Penyelesaian Sanggah D43 003 - chitra<br>test konsultan non konstruksi 7 april |  |  |
| Nama Peserta                                                                              | PT. LKPP PENYEDIA 8                                                                                                    |  |  |
| Dinyatakan                                                                                | LULUS                                                                                                    |  |  |
| Uraian                                                                                    | Pengumuman Hasil Evaluasi Prakualifikasi                                                                                                    |  |  |
| Demikian penjelasan kami, atat                                                            | s perhatian dan kerjasamanya kami ucapkan terima kasih.                                                                                          |  |  |

Gambar 133. Halaman Inbox Hasil Evaluasi Prakualifikasi

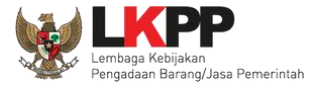

#### 3.9.3. Pemberitahuan Klarifikasi Admistrasi, Kualifikasi, Teknis dan Harga

Selanjutnya Pelaku Usaha akan mendapatkan pemberitahuan/undangan apabila akan diadakan klarifikasi administrasi, kualifikasi, teknis dan harga dari penawaran yang telah dikirimkan.

| BERANDA DATA PENYEDIA P                                 | AKET BARU INBOX          | LOG AKSES GANTI PASSWORD | Ф LOGOUT                                                                         |
|---------------------------------------------------------|--------------------------|--------------------------|----------------------------------------------------------------------------------|
| Apendo/Spamkodok     Petunjuk Pe                        | nggunaan Aplikasi e-Proc | urement Lainnya          | PT. Ikpp penyedia 11 - Penyedia                                                  |
| Lui                                                     | Lui                      | Lu                       | Inbox 127 Belum Dibaca 114 Sudah Dibaca 13                                       |
| Beranda » Daftar Email Masuk                            |                          |                          |                                                                                  |
|                                                         |                          |                          |                                                                                  |
| Perhatian :<br>1. Inbox adalah fitur email yang dikirin | n aplikasi SPSE: dan     |                          |                                                                                  |
| 2. Penyedia juga dapat melihatnya di                    | akun email masing-masing | э.                       | Pemberitahuan Klarifikasi Administrasi,                                          |
| Tampilan 25 💠 data                                      |                          |                          | Kulifikasi, Teknis dan Harga                                                     |
| Tanggal                                                 | 1 Kode Paket             | 1 Metode                 | Subjek                                                                           |
| 27 Februari 2021 13:44                                  | 8594999                  | Tender                   | (LPSE) Pemberitahuan Klarifikasi Administrasi, Kualifikasi, Teknis, dan<br>Harga |
| 23 Februari 2021 13:38                                  | 8594999                  | Tender                   | (LPSE) Notifikasi Pengiriman Penawaran                                           |
| 17 Februari 2021 14:23                                  | 8415999                  | Pengadaan Langsung       | (LPSE) Undangan Pengadaan Langsung                                               |

Gambar 134. Halaman Inbox Pelaku usaha

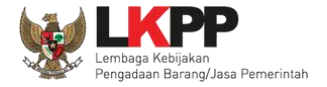

| SISTEMPE                                                   | NGADAAN SECARA ELEKTRONIK                                                  |                      |
|------------------------------------------------------------|----------------------------------------------------------------------------|----------------------|
| Kepada Yth.<br><b>PT. Ikpp penyedia 11</b><br>di<br>Tempat |                                                                            | Contoh undangan klar |
| Kami akan melakukan Klarifikas<br>Tender:                  | si Administrasi, Kualifikasi, Teknis, dan Harga terhadap                   |                      |
| Kode Tender                                                | 8594999                                                                    |                      |
| Nama Tender                                                | Sewa Internet Backup (19/2)                                                |                      |
| Waktu<br>Tempat                                            | 28 Februari 2021 13:45 s.d. 28 Februari<br>2021 13:45<br>LKPP              | _                    |
| Yang harus disiapkan                                       | dokumen lengkap                                                            |                      |
|                                                            |                                                                            |                      |
| Yang harus hadir                                           | manager pelaksana                                                          | _                    |
| Yang harus hadir<br>Demikian penjelasan kami, atas         | manager pelaksana<br>; perhatian dan kerjasamanya kami ucapkan terima kasi | ih.                  |

Gambar 135. Undangan Klarifikasi Administrasi, Kualifikasi, Teknis dan Harga

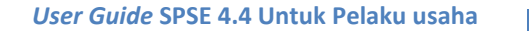

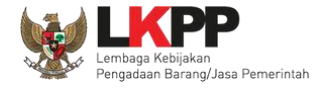

#### 3.9.4. Pemberitahuan Pembuktian Kualifikasi

Sebelum pembuktian dilakukan, pelaku usaha juga akan mendapatkan email undangan pembuktian kualifikasi terlebih dahulu.

| BERANDA                                                   | DATA PENYEDIA                                             | PAKET BARU                                | INBOX                   | LOG AKSES      | GANTI PASSWORD | ပံ LOGOUT                                                                     |
|-----------------------------------------------------------|-----------------------------------------------------------|-------------------------------------------|-------------------------|----------------|----------------|-------------------------------------------------------------------------------|
| Apendo/S                                                  | pamkodok 🖉 Petunji                                        | uk Penggunaan 🛛 🗛                         | plikasi e-Procu         | rement Lainnya |                | PT. lkpp penyedia 11 - Penyedia                                               |
|                                                           | Latino                                                    |                                           | Latine                  |                | Latino         | La (11 da linbox 128 Belum Dibaca 114 Sudah Dibaca 14                         |
| Beranda » Da                                              | aftar Email Masuk                                         |                                           |                         |                |                |                                                                               |
| Perhatian :<br>1. Inbox ada<br>2. Penyedia<br>Tampilan 25 | alah fitur email yang d<br>juga dapat melihatny<br>¢ data | ikirim aplikasi SPS<br>a di akun email ma | E; dan<br>asing-masing. |                |                | <i>Email</i> undangan pembuktian kualifikasi                                  |
| Tanggal                                                   |                                                           | 1 Kode P                                  | Paket                   | ↑⊥ Meto        | de             | Subjek                                                                        |
| 27 Februari 2                                             | 021 13:50                                                 | 859499                                    | 9                       | Tende          | er             | (LPSE) Undangan Pembuktian Kualifikasi                                        |
| 27 Februari 20                                            | 21 13:44                                                  | 859499                                    | 99                      | Tende          | r              | (LPSE) Pemberitahuan Klarifikasi Administrasi, Kualifikasi, Teknis, dan Harga |
| 23 Februari 2                                             | 021 13:38                                                 | 859499                                    | 9                       | Tende          | ər             | (LPSE) Notifikasi Pengiriman Penawaran                                        |
| 17 Februari 2                                             | 021 14:23                                                 | 841599                                    | 9                       | Peng           | adaan Langsung | (LPSE) Undangan Pengadaan Langsung                                            |
| 17 Februari 2                                             | 021 13:42                                                 | 846299                                    | 9                       | Tende          | ər             | (LPSE) Pengumuman Pemenang Tender                                             |

Gambar 136. Halaman Inbox Pelaku usaha

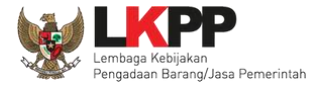

# Undangan dapat dicetak di halaman informasi tender/seleksi

| Penawaran Anda | Kirim Dokumen Penawaran dilakukan di Apendo v5.1.3 menggunakan Token di bawah.         Perhatikan status pengiriman Dokumen Penawaran Anda di SPSE (Sudah dikirim atau Belum dikirim). Struk Pengiriman saat ini hanya menginformasikan isi dari Dokumen Penawaran Anda.         Sesuaikan upload file pada masing-masing bagian Dokumen Penawaran. Upload file yang tidak sesuai akan menyebabkan Dokumen Penawaran Anda tidak bisa di evaluasi.         Dokumen Penawaran Administrasi dan Teknis         Sudah dikirim pada : 25 Februari 2021 13:38 |
|----------------|----------------------------------------------------------------------------------------------------|
| Undangan       | Masa berlaku       : 90 Hari Kalender         Dokumen Penawaran Harga         Sudah dikirim pada       : 25 Februari 2021 13:38         Masa berlaku       : 90 Hari Kalender         undangan pembuktian kualifikasi                                                                                                    |

Gambar 137. Halaman Cetak Undangan Pembuktian Kualifikasi

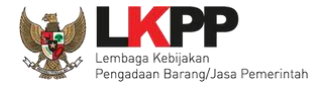

| SISTEM PENGADAAN                                        | I SECARA ELEKTRONIK                                       |              |                  |
|---------------------------------------------------------|-----------------------------------------------------------|--------------|------------------|
| Kepada Yth.<br>PT. Ikpp penyedia 11<br>di<br>Tempat     | Contoh und                                                | angan pembuk | tian kualifikasi |
| Kami mengundang Anda untuk menghadiri P                 | embuktian Kualifikasi terhadap Tender:                    |              |                  |
| Kode Tender                                             | 8594999                                                   |              |                  |
| Nama Tender                                             | Sewa Internet Backup (19/2)                               |              |                  |
| dengan informasi terkait Klarifikasi sebagai b<br>Waktu | erikut:<br>2 Maret 2021 13:51 s.d. 2 Maret 2021 13:<br>51 |              |                  |
| Tempat                                                  | LKPP                                                      |              |                  |
| Yang harus dibawa                                       | dokumen lengkap                                           |              |                  |
| Yang harus hadir                                        | manager                                                   |              |                  |
| Demikian penjelasan kami, atas perhatian da             | n kerjasamanya kami ucapkan terima kasih.                 |              |                  |
| Hormat Kami,<br>Kepanitiaan 2                           |                                                           |              |                  |

Gambar 138. Contoh Undangan Pembuktian Kualifikasi

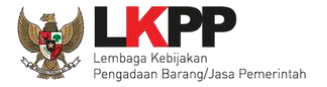

#### 3.9.5 Notifikasi Adendum Dokumen Kualifikasi/Dokumen Pemilihan

Jika pokja pemilihan melakukan adendum dokumen kualifikasi/dokumen pemilihan setelah pelaku usaha kirim kualifikasi/kirim penawaran akan ada notifikasi pemberitahuan.

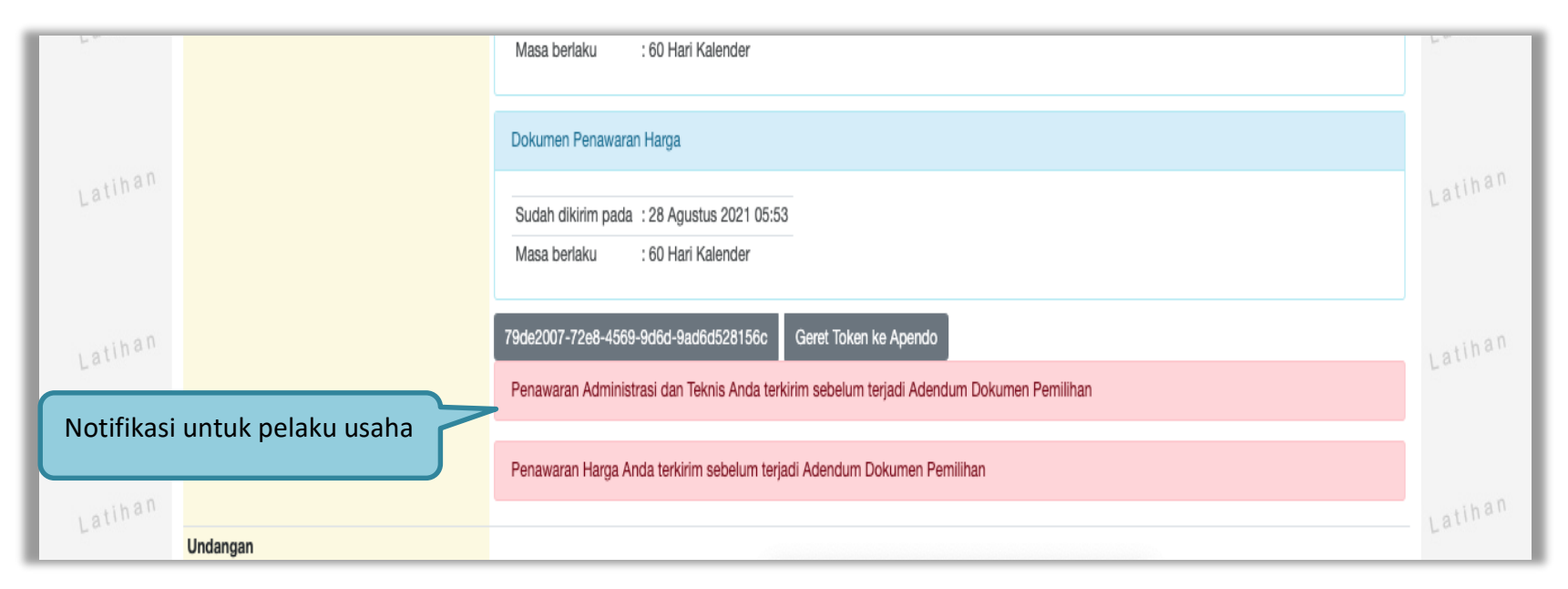

Gambar 139. Halaman Notifikasi Adendum dari Pokja Pemilihan

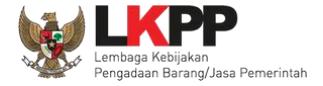

### 3.10. Penggunaan Reverse Auction

Berdasarkan Peraturan Presiden Nomor 16 Tahun 2018 Tentang Pengadaan Barang/Jasa Pemerintah, E-*Reverse Auction* adalah metode penawaran harga secara berulang. Untuk penjelasan lebih lanjut mengenai *E-Reverse Auction*, silakan membaca Peraturan Lembaga Kebijakan Pengadaan Barang/Jasa Pemerintah Nomor 9 Tahun 2018 Tentang Pedoman Pelaksaan Pengadaan Barang/Jasa Melalui Penyedia.

Ketentuan penggunaan *Reverse Auction* di Aplikasi SPSE 4.4:

- Reverse Auction akan terjadi jika terdapat 2 (dua) penawaran Peserta yang masuk sampai dengan 2 (dua) Peserta yang lulus Pembuktian Kualifikasi;
- Menggunakan Metode Kualifikasi Pascakualifikasi;
- Menggunakan Metode Evaluasi Harga Terendah Sistem Gugur dan Harga Terendah Ambang Batas;
- Jasa Konsultansi Badan Usaha ataupun Perorangan tidak ada Reverse Auction;
- Penetapan Pemenang Lebih dari 1 Pemenang (*Itemized*) belum difasilitasi penggunaan Reverse Auction; dan
- Upload Dokumen Penawaran untuk Tender Cepat

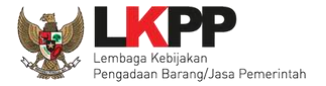

| Beranda » Daftar Email Masuk                                                                    |                      |           |                                                                                               |
|-------------------------------------------------------------------------------------------------|----------------------|-----------|-----------------------------------------------------------------------------------------------|
|                                                                                                 |                      |           |                                                                                               |
| <b>Perhatian :</b><br>1. Inbox adalah fitur email yang dik<br>2. Penyedia juga dapat melihatnya | Undangan Pelaksanaan |           |                                                                                               |
| Tampilan 25 🔻 data                                                                              |                      |           | Reverse Auction                                                                               |
| Tanggal                                                                                         | ↓₹ Kode Paket        | J↑ Metode | Subjek                                                                                        |
| 07 Agustus 2019 10:05                                                                           | 17628999             | Tender    | (LPSE) Undangan Pemberitahuan Pelaksanaan Reverse Auction                                     |
| 06 Agustus 2019 09:49                                                                           | 17628999             | Tender    | (LPSE) [KUALIFIKASI] Undangan Pembuktian Kualifikasi                                          |
| 06 Agustus 2019 09:39                                                                           | 17628999             | Tender    | (LPSE) [KUALIFIKASI] Pemberitahuan Klarifikasi Administrasi, Kualifikasi,<br>Teknis dan Harga |
| 06 Agustus 2019 11:13                                                                           | 17574999             | Tender    | (LPSE) Pengumuman Pemenang Tender                                                             |

Gambar 140. Halaman Inbox Reverse Auction

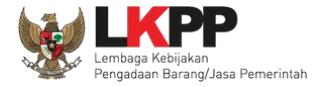

# Contoh undangan untuk e-reverse auction

| SISTEM PENGADA                                                                                                    | AN SECARA ELEKTRONIK                                                                                                    |
|----------------------------------------------------------------------------------------------------|----------------------------------------------------------------------------------------------------|
| Kepada Yth.                                                                                                    |                                                                                                    |
| PT. Ikpp penyedia 10                                                                                                    |                                                                                                    |
| di<br>Tampat                                                                                                    |                                                                                                    |
| Tempat                                                                                                    |                                                                                                    |
| Sehubungan dengan pelaksanaan paket p                                                                                                    | engadaan:                                                                                                    |
| Kode Tender                                                                                                    | Nama Tender                                                                                                    |
| 8462999                                                                                                    | pengadaan Konstruksi (11/02)                                                                                                    |
| dengan ini diberitahukan bahwa paket ters<br>Reverse Auction (Penawaran berulang) mi<br>tanggal 23 Februari 2021 11:34 s.d. 23 Fe<br>Kepada para peserta, harap memperhatika<br>hal yang dibutuhkan. | ebut akan dilanjutkan dengan mekanisme<br>elalui SPSE, yang akan dilaksanakan pada<br>e <b>bruari 2021 13:34</b><br>an waktu pelaksanaan dan mempersiapkan hal- |
| Demikian penjelasan karni, atas perhatian                                                                                                    | dan kerjasamanya karni ucapkan terima kasih.                                                                                                    |
| Hormat Kami,<br>Kepanitiaan 3                                                                                                    |                                                                                                    |

Gambar 141. Halaman Undangan e-Reverse Auction

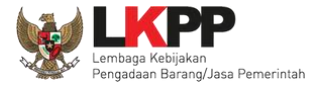

#### Beranda » Informasi Tender Pilih *reverse auction* Latihan Informasi Pertanyaan 0 dan Reverse Tender Penjelasan 0 Auction Disarankan untuk menggunakan browser Google Chrome atau Mozilla Firefox terbaru. 7796999 sesi 100 Kode Tender Nama Tender Belanja Jasa Konsultan Metode Pemilihan Tender Terdapat Kolom Kunci Baris Masukan harga penawaran baru (harga penawaran Nilai Penawaran Terendah Rp. 990.00 Waktu 23 jam / 36 harus lebih rendah dari harga sebelumnya) Status Reverse Au Jenis Barang/Jasa Satuan Vol Pajak (%) Total Keterangan Kunci Baris? larga 0,00 1 Barang 1 unit 10,00 0,00 10,00 × Klik kirim penawaran TOTAL NILAI Rp. 0,00 🖹 Kirim Penawaran Penawaran Harga Penawaran Waktu Pengiriman Keterangan Nama File

Berikut tampilan *e-reverse auction* dari sisi pelaku usaha.

Gambar 142. Halaman Reverse Auction

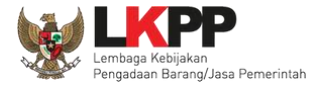

Kemudian akan tampil halaman konfirmasi penawaran

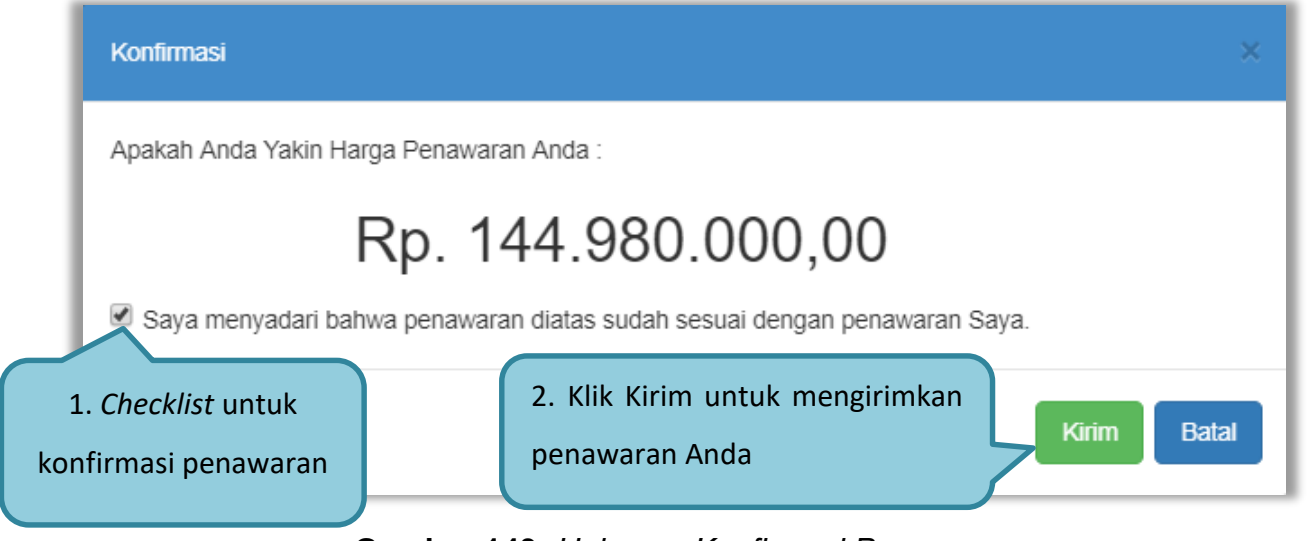

Gambar 143. Halaman Konfirmasi Penawaran

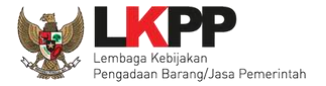

| Berand             | ia » Info   | ormasi Tend                 | er                      |            |                              |            |         |                         |                  |                |  |  |
|--------------------|-------------|-----------------------------|-------------------------|------------|------------------------------|------------|---------|-------------------------|------------------|----------------|--|--|
| h Informa<br>Tende | asi F<br>er | Pertanyaan [0<br>Penjelasan | dan<br>Datin<br>Auction |            | Latihan                      |            | Latihan | La                      | lihan            | Latihan        |  |  |
| Disa               | rankan u    | intuk menggu                | nakan browser G         | ogle Chrom | e atau Mozilla Firefo:       | x terbaru. |         |                         |                  |                |  |  |
| Kode               | Fender      |                             |                         | 779699     | 9 sesi 100                   |            |         |                         |                  |                |  |  |
| Nama               | Tender      |                             |                         | Belanja    | Jasa Konsultan               |            |         |                         |                  |                |  |  |
| Metod              | e Pemili    | han                         |                         | Tender     | Tender                       |            |         |                         |                  |                |  |  |
| Nilai P            | enawara     | an Terendah                 |                         | Rp. 990    | Rp. 990.000,00               |            |         |                         |                  |                |  |  |
| Waktu              |             |                             |                         | 23 jam     | 23 jam / 27 menit / 21 detik |            |         |                         |                  |                |  |  |
| Status             |             |                             |                         | Reverse    | Reverse Auction dimulai      |            |         |                         |                  |                |  |  |
|                    |             |                             |                         |            |                              |            |         |                         |                  |                |  |  |
|                    |             | Jen                         | is Barang/Jasa          |            | Satuan                       | Vol        | Harga   | Jika harga p            | enawaran terenda | h Kunci Baris? |  |  |
| 1                  | Barar       | ng 1                        |                         |            | unit                         | 10.00      |         |                         |                  | ×              |  |  |
| 🖺 Kiri             | im Penav    | waran                       |                         | Hasil      | Hasil penawaran pelaku usaha |            |         |                         | a keterangan     | Rp. 0,00       |  |  |
|                    |             |                             |                         |            |                              |            |         |                         |                  |                |  |  |
| Penaw              | aran        |                             | Harga Penawara          | n          | Waktu                        | Pengiriman |         | Keterangan              |                  | Nama File      |  |  |
| Rp. 957.000,00     |             |                             |                         |            | 17 Juli                      | 2020 14:03 |         | Penawaran Anda Terendah |                  |                |  |  |

Jika berhasil maka akan muncul harga penawaran yang pelaku usaha kirimkan.

Gambar 144. Halaman Reverse Auction

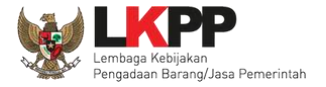

Karena *reverse auction* ini bersifat *realtime*, apabila peserta lain mengirimkan penawaran yang lebih rendah dari penawaran Anda sebelumnya maka di kolom keterangan akan otomatis berubah menjadi Penawaran Anda bukan Terendah.

| Bera           | nda »              | Informasi Tei           | nder                 |                          |                     |       |             |                 |         |                      |
|----------------|--------------------|-------------------------|----------------------|--------------------------|---------------------|-------|-------------|-----------------|---------|----------------------|
| h Infor<br>Ten | masi<br>Ider       | Pertanyaan<br>Penjelasa | an O dan Auction     |                          | Latihan             |       | Latihan     |                 | Latihan | Latihan              |
| Di             | saranka            | an untuk meng           | ggunakan browser Goo | gle Chrome atau          | Mozilla Firefox ter | baru. |             |                 |         |                      |
| Kod            | e Tende            | er                      |                      | 7796999 sesi             | 100                 |       |             |                 |         |                      |
| Meto           | ia Tend<br>ode Per | ter<br>milihan          |                      | Belanja Jasa K<br>Tender | Konsultan           |       |             |                 |         |                      |
| Nilai<br>Wak   | i Penaw            | waran Terenda           | ah                   | Rp. 990.000,0            | . 990.000,00        |       |             |                 |         |                      |
| Stat           | us                 |                         |                      | Reverse Auction          | on dimulai          |       |             |                 |         |                      |
|                |                    | J                       | Jenis Barang/Jasa    |                          | Satuan              | Vol   | Harga       | Pajak (%)       | Total   |                      |
| 1              | Ba                 | arang 1                 |                      | unit                     |                     | 10,00 | 0,00        | 10,00           | 0,00    | Harga penawaran Anda |
|                | Kirim Pe           | enawaran                |                      |                          |                     |       |             |                 | TOTA    | bukan terendah       |
| Pena           | awaran             | ı                       | Harga Penawaran      |                          | Waktu Pengirin      | nan   | Keterangan  |                 |         |                      |
|                | Rp. 968.000,00     |                         |                      |                          | 17 Juli 2020 14:06  |       | Penawaran A | nda Bukan Teren | dah     |                      |

Gambar 145. Halaman Reverse Auction

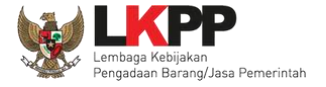

Pelaku usaha dapat mengirimkan penawaran secara berulang hingga batas waktu yang telah ditentukan. Apabila harga penawaran yang dikirimkan dibawah 80% dari nilai HPS maka akan tampil notifikasi di halaman konfirmasi penawaran

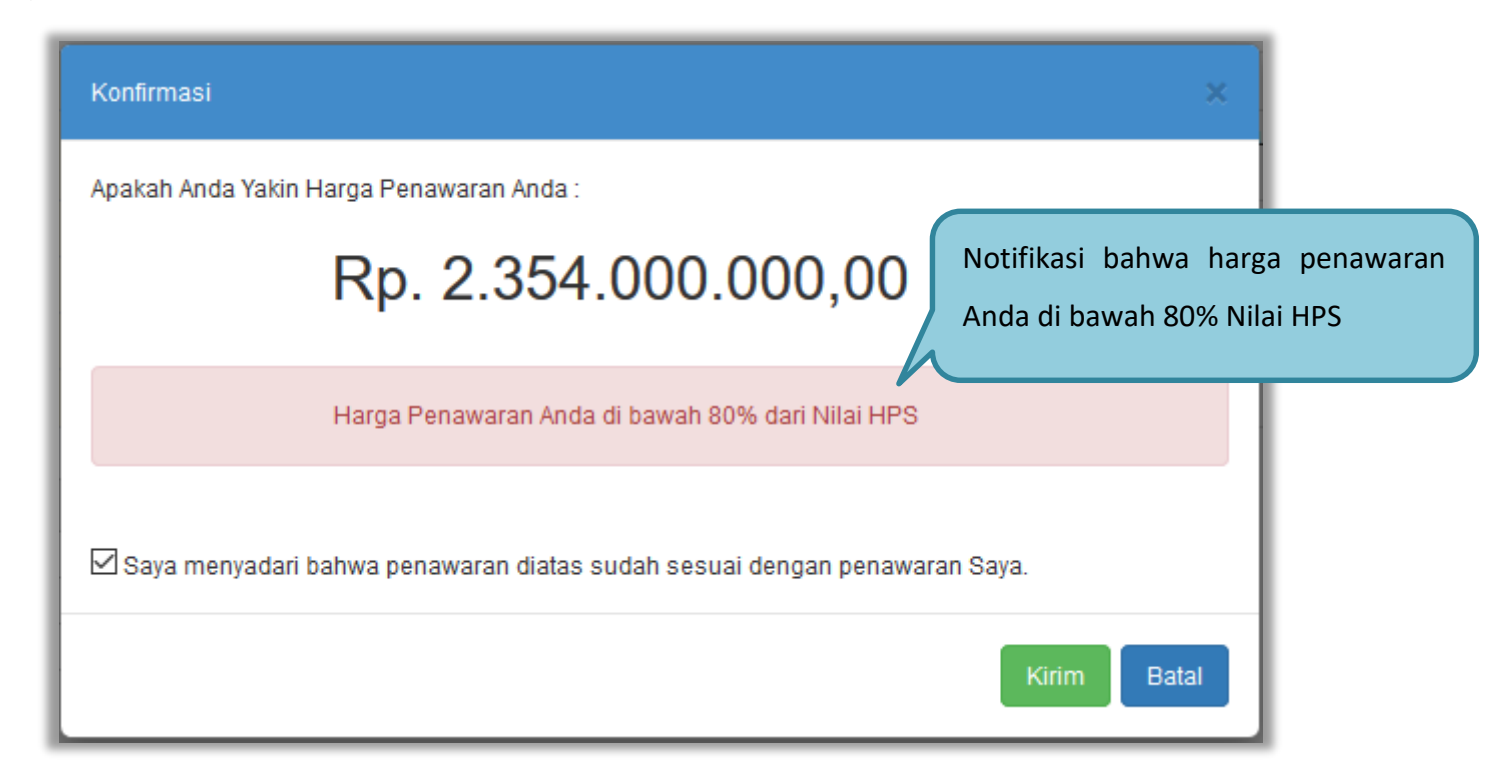

Gambar 146. Halaman Konfirmasi Penawaran

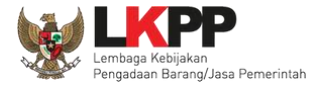

### Contoh reverse auction

| Beran             | da » I    | nformasi Tend              | er                        |                |                         |       |                     |          |             |         |         |          |              |
|-------------------|-----------|----------------------------|---------------------------|----------------|-------------------------|-------|---------------------|----------|-------------|---------|---------|----------|--------------|
| h Inform<br>Tende | asi<br>er | Pertanyaan 0<br>Penjelasan | dan<br>Reverse<br>Auction |                | Latihan                 |       | Latihan             |          |             | Latihan |         | Latin    | an           |
| Disa              | arankai   | n untuk menggu             | unakan browser Goog       | le Chrome atau | Mozilla Firefox terba   | ru.   |                     |          |             |         |         |          |              |
| Kode              | Tende     | r                          |                           | 7796999 sesi   | i 100                   |       |                     |          |             |         |         |          |              |
| Nama              | Tende     | er                         |                           | Belanja Jasa k | Konsultan               |       |                     |          |             |         |         |          |              |
| Metod             | le Perr   | nilihan                    |                           | Tender         |                         |       |                     |          |             |         |         |          |              |
| Nilai P           | Penaw     | aran Terendah              |                           | Rp. 990.000,0  | 0                       |       |                     |          |             |         |         |          |              |
| Waktu             | 1         |                            |                           | 23 jam / 22 me | am / 22 menit / 7 detik |       |                     |          |             |         |         |          |              |
| Status            | S         |                            |                           | Reverse Auctio | on dimulai              |       |                     |          |             |         |         |          |              |
|                   |           |                            |                           |                |                         |       |                     |          |             |         |         |          |              |
|                   |           | Jen                        | nis Barang/Jasa           |                | Satuan                  | Vol   | Harga               | Pa       | ajak (%)    | Total   | Keterar | igan     | Kunci Baris? |
| 1                 | Ba        | rang 1                     |                           | unit           |                         | 10.00 |                     | 0.00     | 10.00       | 0,00    |         |          | ×            |
|                   |           |                            |                           |                |                         | Co    | atab Davaraa        | A        |             |         |         |          |              |
| 🖹 Kir             | rim Per   | nawaran                    |                           |                |                         | Co    | nton <i>Reverse</i> | AUCU     | on          | TOTAL   | . NILAI |          | Rp. 0,00     |
| Penaw             | varan     |                            | Harga Penawaran           |                | Waktu Pengi             | riman |                     |          |             |         |         | Nama Fil | e            |
|                   |           |                            | Rp. 935.000,00            |                | 17 Juli 2020            | 14:08 |                     | Penawara | an Anda Ter | endah   |         |          |              |
|                   |           |                            | Rp. 968.000,00            |                | 17 Juli 2020 1          | 14:06 |                     |          |             |         |         |          |              |
|                   |           |                            |                           |                |                         |       |                     |          |             |         |         |          |              |

Gambar 147. Contoh Reverse Auction

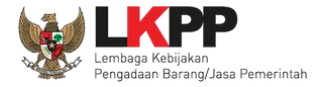

# 3.11. Pengumuman Pemenang Tender

Pengumuman pemenang dapat dilihat ketika jadwal pengumuman pemenang.

| Beranda » Informasi Tender                                                                                                    |                               |                                                                                        |         |         |  |  |  |  |  |  |
|----------------------------------------------------------------------------------------------------|-------------------------------|----------------------------------------------------------------------------------------|---------|---------|--|--|--|--|--|--|
| Informasi Pertanyaan 1 dan<br>Tender Penjelasan 2                                                                                               | Latihan                       | Latihan                                                                                | Latihan | Latihan |  |  |  |  |  |  |
| Reverse Auction akan terjadi jika terdapat 2 (dua) penawaran Peserta yang masuk sampai dengan 2 (dua) Peserta yang lulus Pembuktian Kualifikasi |                               |                                                                                        |         |         |  |  |  |  |  |  |
| Nama Tender                                                                                                    | Sewa Internet Backup (19/2)   | Sewa Internet Backup (19/2) Detil                                                      |         |         |  |  |  |  |  |  |
| Tahap Tender Saat Ini                                                                                                    | Pengumuman Pemenang           | Pengumuman Pemenang                                                                    |         |         |  |  |  |  |  |  |
| Dokumen Pemilihan                                                                                                    | Dokumen Pemilihan/Dokumen T   | Dokumen Pemilihan/Dokumen Tender/Sel                                                   |         |         |  |  |  |  |  |  |
| Kualifikasi                                                                                                    | Data Kualifikasi              | Data Kualifikasi                                                                       |         |         |  |  |  |  |  |  |
|                                                                                                    | Persyaratan Kualifikasi Statu | Persyaratan Kualifikasi Status: Sudah dikirim pada : 25 Februari 2021 13:31 Lihat Data |         |         |  |  |  |  |  |  |

Gambar 148. Tahapan Pengumuman Pemenang Tender

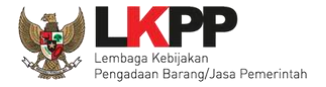

# Hasil pengumuman ada di hasil evaluasi.pilih

untuk melihat detail hasil evaluasi

| Hasil Evaluasi        | zvaluasi Penawaran Administrasi dan Teknis<br>Lulus: 3 Penyedia Barang/Jasa<br>Evaluasi Penawaran Biaya/Harga<br>Lulus: 3 Penyedia Barang/Jasa<br>Pengumuman Pemenang | Pilih Hasil Evaluasi |  |  |  |
|-----------------------|----------------------------------------------------------------------------------------------------|----------------------|--|--|--|
|                       | Urutan 1 ★<br>* Pemenang Hasil Evaluasi                                                                                                    | PT. Ikpp penyedia 9  |  |  |  |
| Hasii Pemenang Tender | Urutan 2                                                                                                    | PT. Ikpp penyedia 10 |  |  |  |
|                       | Urutan 3                                                                                                    | PT. Ikpp penyedia 11 |  |  |  |
| Berita Acara          | Berita Acara Pemberian Penjelasan                                                                                                    |                      |  |  |  |
|                       | Legenta Acara Pemberian Penjelasan-8315999.pdf (23 FEBRUARI 2021 14:12)                                                                                               |                      |  |  |  |
|                       | Berita Acara Hasil Pemilihan                                                                                                    |                      |  |  |  |
|                       | Legenta Acara Hasil Pemilihan-8315999.pdf (23 FEBRUARI 2021 14:13)                                                                                                    |                      |  |  |  |
|                       | Berita Acara Hasil Pemilihan dapat didownload pada saat Tahapan Pengumuman Pemenang                                                                                   |                      |  |  |  |

Gambar 149. Informasi Pemenang Tender

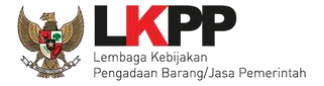

Tab 'Evaluasi' berisikan detail hasil evaluasi.

| Informasi Tender                                 |                               | . 15 8 1                                      |                          |                        |
|--------------------------------------------------|-------------------------------|-----------------------------------------------|--------------------------|------------------------|
| Latino                                           | Latine                        | Lating                                        | Lating                   | Lating                 |
| Pengumuman Peserta                               | Hasil Evaluasi Pemenang       | Pemenang Berkontrak                           |                          |                        |
| No Nama Peserta                                  | К В 🗚 Т                       | Penawaran Terkoreksi                          | i H P PK Alasan          |                        |
| 1 PT. lkpp penyedia 9 -<br>11.009.111.1-111.009  | ~ ~ ~ ~                       | Rp. 448.000.000,00 Rp. 448.000.000,00         | * <u>*</u>               | Hasil Evaluasi Tender  |
| 2 PT. lkpp penyedia 10 -<br>11.010.111.1-111.010 | ~ ~ ~ ~                       | Rp. 465.200.000,00 Rp. 465.200.000,00         | *                        |                        |
| 3 PT. lkpp penyedia 11 -<br>11.011.111.1-111.011 | ~ ~ ~ ~                       | Rp. 489.500.000,00 Rp. 489.500.000,00         | *                        |                        |
| A Evaluasi Administrasi                          | Evaluasi Teknis 🔣 Evaluasi Ku | alifikasi 🔋 Pembuktian Kualifikasi 🔣 Evaluasi | i Harga/Biaya 🦻 Pemenang | PK Pemenang Berkontrak |

Gambar 150. Hasil Evaluasi Tender

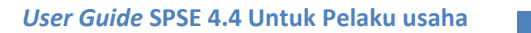

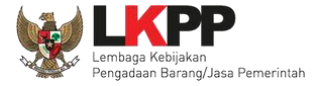

| Informasi Tender                 |                                                                                  |                                                    |         |         |                      |                    |                    |
|----------------------------------|----------------------------------------------------------------------------------|----------------------------------------------------|---------|---------|----------------------|--------------------|--------------------|
| Latinan                          | Latinan                                                                          | Latinan                                            | Latinan | Latinan | Latinan              | Latinan            | Latinan            |
| Pengumuman Peserta Hai           | il Evaluasi Pemenang                                                             | Pemenang Berkontrak                                |         |         |                      |                    |                    |
| kama Tender                      |                                                                                  | Sewa Internet Backup (19/2)                        |         |         |                      |                    |                    |
| Jenis Pengadaan Pengadaan Barang |                                                                                  |                                                    |         |         | Lufe mar             | ai Damanana        |                    |
| K/L/PD                           |                                                                                  | Lembaga Kebijakan Pengadaan Barang/Jasa Pemerintah |         |         | Informa              | Informasi Pemenang |                    |
| Satuan Kerja                     |                                                                                  | LEMBAGA KEBIJAKAN PENGADAAN BARANGJASA PEMERINTAH  |         |         | Т                    | Tender             |                    |
| Pagu                             |                                                                                  | Rp. 500.000.000,00                                 |         |         |                      |                    |                    |
| HPS                              |                                                                                  | Rp. 495.000.000,00                                 |         |         | 7/                   |                    |                    |
| Nama Pemenang                    | Alamat                                                                           |                                                    |         |         | NPWP                 | Harga Penawaran    | Hasil Negosiasi    |
| PT. Ikpp penyedia 9              | T. Ikpp penyedia 9 Jakarta Selatan (Kota) - Jakarta Selatan (Kota) - DKI Jakarta |                                                    |         |         | 11.009.111.1-111.009 | Rp. 448.000.000,00 | Rp. 448.000.000,01 |

# Pilih tab "pemenang' untuk melihat detail informasi pemenang.

Gambar 151. Informasi Pemenang tender

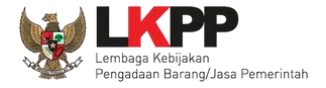

Pelaku usaha akan mendapatkan email notifikasi pengumuman pemenang tender di inbox pelaku usaha ketika tender telah memasuki tahapan pengumuman pemenang.

| BERANDA                                    | DATA PENYEDIA                                         | PAKET BARU                                | INBOX             | LOG AKSES     | GANTI PASSWORD |                                             | 0 LOGOUT               |
|--------------------------------------------|-------------------------------------------------------|-------------------------------------------|-------------------|---------------|----------------|---------------------------------------------|------------------------|
| Apendo/S                                   | pamkodok 🖉 Petunjuk                                   | Penggunaan Aplii                          | asi e-Procure     | ement Lainnya |                | PT. Ikpp                                    | penyedia 10 - Penyedia |
|                                            | Lating                                                |                                           | Latino            |               | Lating         | Latin Betun Dibaca                          | 195 Sudah Dibaca 8 - 8 |
| Beranda » Da                               | ftar Email Masuk                                      |                                           |                   |               |                |                                             |                        |
| Perhatian :<br>1. Inbox ada<br>2. Penyedia | ılah fitur email yang diki<br>juga dapat melihatnya « | rim aplikasi SPSE;<br>di akun email masir | dan<br>ng-masing. |               |                |                                             | L8                     |
| Tampilan 25                                | \$ data                                               |                                           |                   |               |                | Pilih pengumuman pemenang tender            | La                     |
| Tanggal                                    |                                                       | 1 Kode Paket                              | ħ                 | Metode        |                | panleu                                      | 11                     |
| 23 Februari 2                              | 021 14:07                                             | 8594999                                   |                   | Tender        |                | (LPSE) Pengumuman Pemenang Tender           |                        |
| 27 Februari 2                              | 021 14:01                                             | 8594999                                   |                   | Tender        |                | (LPSE) Pemberitahuan Pembuktian Kualifikasi |                        |
| 23 Februari 2                              | 021 13:35                                             | 8594999                                   |                   | Tender        |                | (LPSE) Notifikasi Pengiriman Penawaran      | La                     |

Gambar 152. Halaman Inbox Pelaku usaha

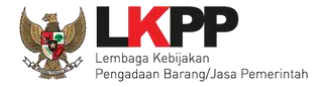

Contoh pengumuman pemenang tender.

| Pemil         | ik Email rizkydwirahario@gma                                    | il.com                                                                                 |                           |
|---------------|-----------------------------------------------------------------|----------------------------------------------------------------------------------------|---------------------------|
| di            | ik Elliai nekyawianaijo Sgina                                   |                                                                                        |                           |
| Temp          | at                                                              | Con                                                                                    | toh pengumuman pemenang t |
| K.            |                                                                 |                                                                                        |                           |
| Kami          | mengucapkan terima kasin atas<br>pakat pakariaan Koda Tandar: 8 | partisipasi Bapak/Ibu yang telah berperan ak<br>594999 Nama Tandar: Sawa Internet Back |                           |
| (19/2)        | Bersama dengan ini kami sam                                     | paikan daftar peserta pada pekeriaan tersebu                                           | مرد<br>trdi               |
| atas:         |                                                                 |                                                                                        |                           |
|               |                                                                 |                                                                                        |                           |
| No.           | Nama                                                            | NPWP                                                                                   |                           |
| 1             | PT. Ikpp penyedia 9                                             | 11.009.111.1-111.009                                                                   | _                         |
| 2             | PT. Ikpp penyedia 10                                            | 11.010.111.1-111.010                                                                   |                           |
| 3             | PT. Ikpp penyedia 11                                            | 11.011.111.1-111.011                                                                   |                           |
| Bahw<br>tende | a Pokja Pemilihan tender telah r<br>r ini.                      | nenetapkan nama dibawah ini sebagai peme                                               | ang                       |
| No.           | Nama                                                            | NPWP                                                                                   |                           |
| 1             | PT. Ikpp penyedia 9                                             | 11.009.111.1-111.009                                                                   |                           |
|               |                                                                 |                                                                                        |                           |

Gambar 153. Contoh Pengumuman Pemenang Tender

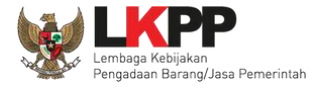

# 3.12. Masa Sanggah Tender

Pada masa sanggah hasil tender ini, pelaku usaha yang tidak menang dapat melakukan sanggah.

| Beranda » Informasi Tender |                                                                                                    |                                                                                        |  |  |  |  |  |  |  |
|----------------------------|----------------------------------------------------------------------------------------------------|----------------------------------------------------------------------------------------|--|--|--|--|--|--|--|
| Informasi<br>Tender        | Pertanyaan 1 dan<br>Penjelasan 2 Sanggahar                                                                                                    | O Latihan Latihan Latihan                                                              |  |  |  |  |  |  |  |
| Reverse                    | Reverse Auction akan terjadi jika terdapat 2 (dua) penawaran Peserta yang masuk sampai dengan 2 (dua) Peserta yang lulus Pembuktian Kualifikasi |                                                                                        |  |  |  |  |  |  |  |
| Kode Tende                 | er                                                                                                    | 8594999 sesi 2                                                                         |  |  |  |  |  |  |  |
| Nama Tend                  | ler                                                                                                    | Sewa Internet Backup (19/2) Detil                                                      |  |  |  |  |  |  |  |
| Tahap Tender Saat Ini      |                                                                                                    | Masa Sanggah Tahapan tender saat ini                                                   |  |  |  |  |  |  |  |
| Dokumen F                  | Pemilihan                                                                                                    | Dokumen Pemilihan/Dokumen Tenger/Seleksi sugar tugak bisa di gownioag kempali.         |  |  |  |  |  |  |  |
| Kualifikasi                |                                                                                                    | Data Kualifikasi                                                                       |  |  |  |  |  |  |  |
|                            |                                                                                                    | Persyaratan Kualifikasi Status: Sudah dikirim pada : 25 Februari 2021 13:31 Lihat Data |  |  |  |  |  |  |  |

Gambar 154. Tahapan Masa Sanggah Tender

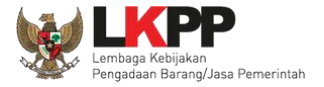

# Selanjutnya klik tab "sanggahan" untuk mengirim sanggah.

| Beranda » Informasi Tender » Sanggahan Tender                 |                                       |                                   |                                   |                            |  |  |
|---------------------------------------------------------------|---------------------------------------|-----------------------------------|-----------------------------------|----------------------------|--|--|
| Informasi Pertanyaan 1 dan<br>Tender Penjelasan 2 Sanggaha    | Latihan                               | Latihan                           | Latihan                           | Latihan                    |  |  |
| Kode Tender                                                   | 8594999                               |                                   |                                   |                            |  |  |
| Nama Paket                                                    | Sewa Internet Backup (19/2)           |                                   |                                   |                            |  |  |
|                                                               |                                       |                                   | Klik Kirim sangg                  | ahan Kirim Sanggahan       |  |  |
| - Hindari copy & paste dari dokumen aplikasi N<br>Penjelasan. | ficrosoft Office, karena ada beberapa | karakter yang akan menyebabkan ti | dak bisa dicetaknya dokumen Summa | ry Tender dan BA Pemberian |  |  |
| R Peserta P Pokja Pemilihan                                   |                                       |                                   |                                   |                            |  |  |

Gambar 155. Kirim Sanggah Tender kepada Pokja

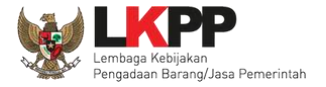

Selanjutnya pilih jenis pengadaan dan isi uraian. Jika sudah klik "kirim".

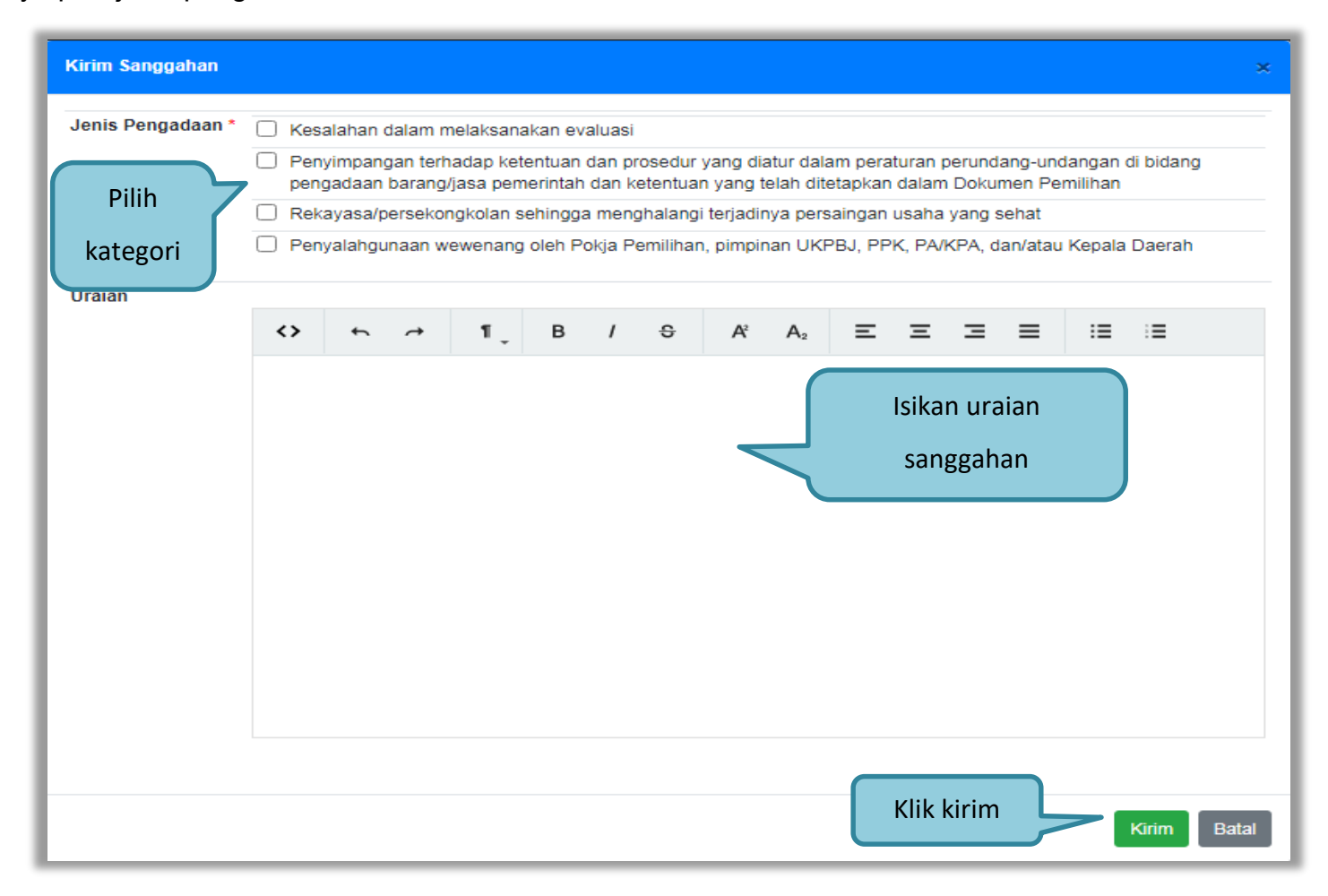

#### Gambar 156. Kirim Sanggah Tender

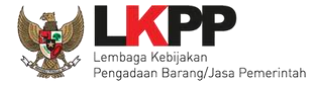

Jika berhasil kirim sanggah maka sanggah dari pelaku usaha akan tampil di halaman sanggah.

| Beranda » Informasi Tender » Sanggahan Tender                                                                                                    |                             |         |         |         |  |  |  |
|----------------------------------------------------------------------------------------------------|-----------------------------|---------|---------|---------|--|--|--|
| Informasi Pertanyaan 1 dan<br>Tender Penjelasan 2 Sanggahan                                                                                                    | Latihan                     | Latihan | Latihan | Latihan |  |  |  |
| Kode Tender                                                                                                    | 8594999                     |         |         |         |  |  |  |
| Nama Paket                                                                                                    | Sewa Internet Backup (19/2) |         |         |         |  |  |  |
| - Hindari copy & paste dari dokumen aplikasi Microsoft Office, karena ada beberapa karakter yang akan menyebabkan tidak bisa dicetaknya dokumen Summary Tender dan BA Pemberian Penjelasan. |                             |         |         |         |  |  |  |
| Kategori<br>- Kesalahan dalam melaksanakan evaluasi<br>Berhasil dikirim                                                                                                    |                             |         |         |         |  |  |  |
| R Peserta P Pokja Pemilihan                                                                                                    |                             |         |         |         |  |  |  |

Gambar 157. Tampilan Sanggah
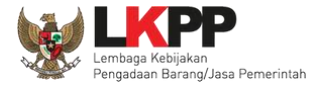

### Balasan dari Pokja Diterima.

| Beranda » Informasi Tender » Sanggahan Tender                                                           |                                                                                                    |                                        |                 |                          |  |  |  |
|----------------------------------------------------------------------------------------------------|----------------------------------------------------------------------------------------------------|----------------------------------------|-----------------|--------------------------|--|--|--|
| n Informasi Pertanyaan 1 dana<br>Tender Penjelašañ 2 Sanggahan                                          | Latihan                                                                                                    | Latihan                                | Latihan         | Latihan                  |  |  |  |
| Kode Tender                                                                                             | 8193999                                                                                                    |                                        |                 |                          |  |  |  |
| Nama Paket                                                                                              | Pekerjaan Konstruksi - Tender - Pasca                                                                                                    | akualifikasi Satu File - Harga Terenda | ah Sistem Gugur |                          |  |  |  |
| Jenis Pengadaan                                                                                         | Pekerjaan Konstruksi                                                                                                    |                                        |                 |                          |  |  |  |
| Waktu Sanggah Banding                                                                                   | s.d.                                                                                                    |                                        |                 |                          |  |  |  |
| Status                                                                                                  | Masa Sanggah Banding belum dimula                                                                                                    | ai                                     |                 |                          |  |  |  |
| Sisa Waktu                                                                                              | Sisa Waktu Waktu Pengiriman Habis                                                                                                    |                                        |                 |                          |  |  |  |
| - Hindari <i>copy &amp; paste</i> dari dokumen aplikasi Mie<br>Penjelasan.                              | - Hindari copy & paste dari dokumen aplikasi Microsoft Office, karena ada beberapa karakter yang akan menyebabkan tidak bisa dicetaknya dokumen Summary Tender dan BA Pemberian Penjelasan. |                                        |                 |                          |  |  |  |
| 🗣 Sanggahan dari PT. Ikpp penyedia 24 R                                                                 |                                                                                                    |                                        |                 | 🛗 26 November 2020 15:22 |  |  |  |
| Kategori<br>- Kesalahan dalam melaksanakan evaluasi                                                     |                                                                                                    |                                        |                 |                          |  |  |  |
| Diterima Kesalahan dalam melaksanakan evaluasi<br>Lampiran : 📩 Kepanitiaan 36 P<br>🗎 28 November 2020 1 |                                                                                                    |                                        |                 |                          |  |  |  |

Gambar 158. Tampilan Sanggah Diterima

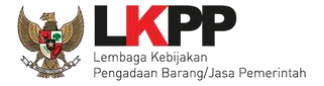

### Balasan dari Pokja Ditolak.

| Beranda » Informasi Tender » Sanggahan Tender                                                                                                    |                                                                                          |                                     |                                   |                           |  |  |  |  |
|----------------------------------------------------------------------------------------------------|------------------------------------------------------------------------------------------|-------------------------------------|-----------------------------------|---------------------------|--|--|--|--|
| n Informasi Pertanyaan 1 dan Sanggahan<br>Tender Penjelasan 2 Sanggahan                                                                                                    | 2 Latihan                                                                                | Latihan                             | Latihan                           | Latihan                   |  |  |  |  |
| Kode Tender                                                                                                    | 8193999                                                                                  |                                     |                                   |                           |  |  |  |  |
| Nama Paket                                                                                                    | Pekerjaan Konstruksi - Tender - Pascakualifikasi Satu File - Harga Terendah Sistem Gugur |                                     |                                   |                           |  |  |  |  |
| Jenis Pengadaan                                                                                                    | nis Pengadaan Pekerjaan Konstruksi                                                       |                                     |                                   |                           |  |  |  |  |
| Waktu Sanggah Banding                                                                                                    | r <mark>tu Sanggah Banding s</mark> .d.                                                  |                                     |                                   |                           |  |  |  |  |
| Status                                                                                                    | atus Masa Sanggah Banding belum dimulai                                                  |                                     |                                   |                           |  |  |  |  |
| Sisa Waktu                                                                                                    | isa Waktu Maktu Pengiriman Habis                                                         |                                     |                                   |                           |  |  |  |  |
| Hindari <i>copy</i> & <i>paste</i> dari dokumen aplikasi Mic<br>Penjelasan.     Sanggahan dari PT Ikon penyedia 25 P                                                                                                    | rosoft Office, karena ada beberapa                                                       | karakter yang akan menyebabkan tida | k bisa dicetaknya dokumen Summary | / Tender dan BA Pemberian |  |  |  |  |
| Kategori                                                                                                    |                                                                                          |                                     |                                   |                           |  |  |  |  |
| Penyimpangan terhadap ketentuan dan prosedur yang diatur dalam peraturan perundar     Sanggahan dibalas oleh Pokja     dan ketentuan yang telah ditetapkan dalam     Dokumen Pemilihan                                   |                                                                                          |                                     |                                   |                           |  |  |  |  |
| Ditolak Tidak terjadi penyimpangan terhadap ketentuan dan prosedur yang diatur dalam peraturan perundang-undangan di bidang pengadaan barang/jasa pemerintah dan ketentuan yang telah ditetapkan dalam Dokumen Pemilihan |                                                                                          |                                     |                                   |                           |  |  |  |  |
| Lampiran : 🛓                                                                                                    |                                                                                          |                                     |                                   | Kepanitiaan 36 P          |  |  |  |  |

Gambar 159. Tampilan Sanggah Ditolak

168

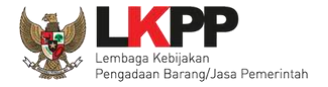

Jika pelaku usaha ditetepkan sebagai pemenang tender/seleksi, pelaku usaha tidak bisa mengirim sanggahan. button kirim sanggah tidak ada.

| Beranda » Informasi Tender » Sanggahan Tender                                           |                                |
|-----------------------------------------------------------------------------------------|--------------------------------|
| Informasi Tender Penjelasan Prakualifikasi () Penjelasan (2) Sanggahan Prakualifikasi ( | Sanggahan 2 Latihan Latihan    |
| Kode Tender 13174999                                                                    |                                |
| Nama Paket Pengadaan Jasa Konsultansi Badan Usaha Pengembangan Aplikasi Pendukung SPSE  | Tombol kirim sanggah tidak ada |
| R Peserta P Pokja Pemilihan                                                             |                                |
|                                                                                         |                                |

Gambar 160. Halaman Tidak Bisa Kirim Sanggah

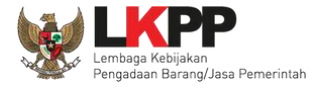

### 3.13. Masa Sanggah Banding

Tahapan masa sanggah banding hanya ada di jenis pengadaan jasa konstruksi. Sanggah banding dilakukan jika pelaku usaha tidak setuju atas jawaban sanggah yang disampaikan saat tahap masa sanggah tender.

| Beranda » Informasi Tender » Sanggahan Tender                              |                                     |                                         |                                |                                             |  |  |  |
|----------------------------------------------------------------------------|-------------------------------------|-----------------------------------------|--------------------------------|---------------------------------------------|--|--|--|
| n Informasi Pertanyaan 1 dan Sanggahan Penjelasan 2                        | 2 Latihan                           | Latihan                                 | Latihan                        | Latihan                                     |  |  |  |
| Kode Tender                                                                | 8193999                             |                                         |                                |                                             |  |  |  |
| Nama Paket                                                                 | Pekerjaan Konstruksi - Tender - Pa  | scakualifikasi Satu File - Harga Terend | ah Sistem Gugur                |                                             |  |  |  |
| Jenis Pengadaan                                                            | Pekerjaan Konstruksi                |                                         |                                |                                             |  |  |  |
| Waktu Sanggah Banding                                                      | 26 November 2020 10:00 s.d. 26 N    | ovember 2020 12:00                      | Pilih                          | kirim sanggahan banding                     |  |  |  |
| Status                                                                     | Masa Sanggah Banding sedang be      |                                         |                                |                                             |  |  |  |
| Sisa Waktu                                                                 | 1 jam / 54 menit / 9 detik          |                                         |                                |                                             |  |  |  |
|                                                                            |                                     |                                         |                                | Kirim Sanggah Banding                       |  |  |  |
| - Hindari <i>copy &amp; paste</i> dari dokumen aplikasi Mic<br>Penjelasan. | crosoft Office, karena ada beberapa | karakter yang akan menyebabkan tida     | k bisa dicetaknya dokumen Sumi | mary Tender dan BA Pemberian                |  |  |  |
| 🗣 Sanggahan dari PT. Ikpp penyedia 24 <mark>R</mark>                       |                                     |                                         |                                | 28 November 2020 15:22                      |  |  |  |
| Kategori                                                                   |                                     |                                         |                                |                                             |  |  |  |
| - Kesalahan dalam melaksanakan evaluasi                                    |                                     |                                         |                                |                                             |  |  |  |
| Diterima Kesalahan dalam melaksanakan eval                                 | uasi                                |                                         |                                |                                             |  |  |  |
| Lampiran : 📥                                                               |                                     |                                         |                                | Kepanitiaan 36 P<br>128 November 2020 15:25 |  |  |  |

Gambar 161. Halaman Sanggah Banding

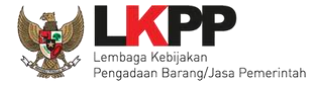

Isikan uraian sanggahan banding dan masukkan jaminan sebesar 1% (satu persen) dari nilai total HPS dengan masa berlaku 30 (tiga puluh) hari kalender sejak tanggal pengajuan Sanggah Banding. Untuk pekerjaan konstruksi terintegrasi, Jaminan Sanggah Banding besarnya 1% (satu persen) dari nilai Pagu Anggaran.

| Kirim Sanggahan Banding     |            |               |                  |    |                             |                  |        |             | ×       |
|-----------------------------|------------|---------------|------------------|----|-----------------------------|------------------|--------|-------------|---------|
| Uraian*                     |            |               |                  |    |                             |                  |        |             |         |
|                             | <> •       | $\rightarrow$ | ¶ <sub>⊥</sub> B | /  | <del>S</del> A <sup>2</sup> | A <sub>2</sub> = | Ξ      | ∃ ≡         |         |
|                             | := :=      |               |                  |    |                             |                  |        |             |         |
|                             |            |               |                  | 4  | Isikan                      | uraian sa        | nggaha | n banding   |         |
|                             |            |               |                  |    |                             |                  |        |             |         |
|                             |            |               |                  |    |                             |                  |        |             |         |
|                             | Upload fil | e Data [      | Dukung           | )  |                             |                  |        |             |         |
| Data Dukung                 | Pilih File | Tidak ada     | file yang dipili | ih |                             |                  |        |             |         |
| Jaminan Sanggah<br>Banding* | Pilih File | Tidak ada     | file yang dipili | ih |                             |                  | F      | Pilih Kirim |         |
|                             | Uplo       | ad file Ja    | aminan           | J  |                             |                  |        | Kirit       | m Batal |

Gambar 162. Kirim Sanggahan Banding

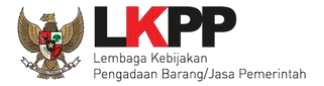

Selanjutnya jika berhasil sanggah banding akan muncul di halaman sanggah.

| Beranda » Informasi Tender » Sanggahan Ten                                                                   | nder                                                         |                                                                    |                            |  |
|----------------------------------------------------------------------------------------------------|--------------------------------------------------------------|--------------------------------------------------------------------|----------------------------|--|
| n Informasi Pertanyaan 1 dan Sanggahar<br>Tender Penjelasari 2 Sanggahar                                     | Latihan Latiha                                               | n<br>Latihan                                                       | Latihar                    |  |
| Sanggahan banding berhasil tersimpan                                                                         |                                                              |                                                                    |                            |  |
| Kode Tender                                                                                                  | 8193999                                                      |                                                                    |                            |  |
| Nama Paket                                                                                                   | Pekerjaan Konstruksi - Tender - Pascakualifikasi Satu File · | Harga Terendah Sistem Gugur                                        |                            |  |
| Jenis Pengadaan                                                                                              | Pekerjaan Konstruksi                                         |                                                                    |                            |  |
| Waktu Sanggah Banding                                                                                        | 26 November 2020 10:00 s.d. 26 November 2020 12:00           | Status Sanggah Banding dan                                         | Status Sanggah Banding dan |  |
| Status                                                                                                    | Masa Sanggah Banding sedang berlangsung                      | Sisa Waktu Berialan                                                | Sisa Waktu Berjalan        |  |
| Sisa Waktu                                                                                                   | 1 jam / 25 menit / 55 detik                                  |                                                                    |                            |  |
| - Hindari <i>copy</i> & <i>paste</i> dari dokumen aplikasi M<br>Penjelasan.<br>Pemberitahuan Sanggah Banding | icrosoft Office, karena ada beberapa karakter yang akan mer  | nyebabkan tidak bisa dicetaknya dokumen Summary Tender da Pengirim | an BA Pemberia             |  |
| Uraian Sanggahan Banding                                                                                     | Sanggahan banding tela                                       | PT. Ikpp penyedia 24                                               |                            |  |
|                                                                                                    |                                                              |                                                                    |                            |  |
| 📥 Lampiran.pdf - 174 KB                                                                                      |                                                              |                                                                    |                            |  |
| Lampiran.pdf - 174 KB Sanggahan dari PT. Ikpp penyedia 24 R                                                  |                                                              |                                                                    | 26 Nove                    |  |
| <ul> <li>Lampiran.pdf - 174 KB</li> <li>Sanggahan dari PT. Ikpp penyedia 24 R</li> <li>Kategori</li> </ul>   |                                                              |                                                                    | 🛗 28 Nove                  |  |

Gambar 163. Halaman Sanggah Banding

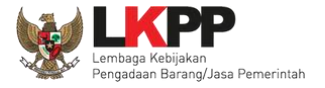

## 3.14. Inbox Pelaku usaha

Menu inbox digunakan untuk melihat email yang masuk ke dalam inbox pelaku usaha.

| BERANDA DATA PENYEDIA                                                           | PAKET BARU INBO                                              | LOG AKSES           | GANTI PASSWORD |                             | C LOGOUT                                                                        |
|---------------------------------------------------------------------------------|--------------------------------------------------------------|---------------------|----------------|-----------------------------|---------------------------------------------------------------------------------|
| A 🕹 Apendo/Spamkodok 🖉 Pet                                                      | unjuk Penggunaan Aplikasi e-I                                | Procurement Lainnya |                |                             | PT. lkpp penyedia 10 - Penyedia                                                 |
| Latin                                                                           |                                                              |                     |                |                             | Inbox 204 Belum Dibaca 195 Sudah Dibaca 9                                       |
| Beranda - Daftar Email Masuk                                                    |                                                              |                     |                |                             |                                                                                 |
|                                                                                 |                                                              |                     |                |                             |                                                                                 |
| Perhatian :<br>1. Inbox adalah fitur email yan<br>2. Penyedia juga dapat meliha | g dikirim aplikasi SPSE; dan<br>tnya di akun email masing-ma | sing.               |                | Pi                          | lih <i>subject</i> pada <i>email</i> masuk<br>untuk melihat detail <i>email</i> |
| Tampilan 25 💠 data                                                              |                                                              |                     |                |                             |                                                                                 |
| Tunggui                                                                         | Kode Paket                                                   | Metode              | Oubjek         |                             | 11                                                                              |
| 23 Februari 2021 14:25                                                          | 8594999                                                      | Tender              | (LPSE) Noti    | ifikasi Sanggahan Lelang    |                                                                                 |
| 23 Februari 2021 14:07                                                          | 8594999                                                      | Tender              | (LPSE) Peng    | gumuman Pemenang Tender     |                                                                                 |
| 27 Februari 2021 14:01                                                          | 8594999                                                      | Tender              | (LPSE) Per     | nberitahuan Pembuktian Kua  | lifikasi                                                                        |
| 23 Februari 2021 13:35                                                          | 8594999                                                      | Tender              | (LPSE) Noti    | ifikasi Pengiriman Penawara | n                                                                               |
| 19 Februari 2021 15:20                                                          | 8497999                                                      | Tender              | (LPSE) Pen     | gumuman Pemenang Berko      | ntrak Tender                                                                    |
| 19 Februari 2021 15:14                                                          | 8497999                                                      | Tender              | (LPSE) Pen     | gumuman Pemenang Tende      |                                                                                 |

Gambar 164. Inbox Pelaku usaha

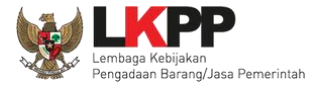

# 3.15. Menu Catatan/Log Akses

Menu ini berisi informasi catatan akses ke dalam aplikasi dari user Pelaku usaha.

| BERANDA DATA PENYEDIA                                                           | PAKET BARU INBOX LOG AKSES GANTI PASSWORD                                               | Ó LOGOUT                                       |
|---------------------------------------------------------------------------------|-----------------------------------------------------------------------------------------|------------------------------------------------|
| 🔺 🛓 Apendo/Spamkodok 🖉 Petunjuk                                                 | Penggunaan Aplikeet vent Lainnya                                                        | PT. lkpp peryedia 10 - Penyedia                |
| Log Akses                                                                       | Catatan akses terakhir pelaku usaha                                                     | Inbox 204 Belum Dibaca 195 Sudah Dibaca 9 La   |
| Perhatian:<br>Periksa log akses Anda secara rutin<br>Segera ubah password Anda. | n, jika Anda merasa tidak pernah login seperti yang tercatat pada sistem, bisa jadi ori | ang lain mengetahui dan menggunakan akun Anda. |
| Tampilan 25 \$ data                                                             |                                                                                         | Cari:                                          |
| Waktu Login                                                                     | 1 Waktu Logout                                                                          | 1 IP Address 1                                 |
| 2 Maret 2021 10:06                                                              | 22 Februari 2021 10:07                                                                  | 111.94.41.38                                   |
| 27 Februari 2021 13:56                                                          |                                                                                         | 223.255.230.231                                |
| 25 Februari 2021 13:30                                                          | 25 Februari 2021 13:35                                                                  | 223.255.230.37                                 |
| 25 Februari 2021 11:26                                                          | 25 Februari 2021 11:28                                                                  | 103.22.249.199                                 |
| 24 Februari 2021 10:55                                                          | 24 Februari 2021 10:55                                                                  | 111.94.41.38                                   |
| 23 Februari 2021 11:34                                                          | 23 Februari 2021 11:36                                                                  | 223.255.230.237                                |
| 22 Februari 2021 14:59                                                          | 22 Februari 2021 15:01                                                                  | 172.16.152.131                                 |

Gambar 165. Log Akses

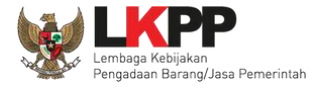

## 3.16. Ganti Password

Menu ini digunakan untuk mengubah *password* sesuai yang diinginkan untuk keperluan keamanan dan kemudahan mengingat.

| BERANDA DATA PENYEDIA PAKET BARU INI   | 30X LOG AKSES GANTI PASSWORD                                                      | O LOGOUT                                                                   |
|----------------------------------------|-----------------------------------------------------------------------------------|----------------------------------------------------------------------------|
| Apendo Petunjuk Penggunaan Aplikasi e- | Procurement Lainnya                                                               | REKANAN 26 - Penyedia                                                      |
|                                        |                                                                                   |                                                                            |
| Mengganti Password                     |                                                                                   |                                                                            |
|                                        |                                                                                   |                                                                            |
|                                        | Ketentuan:<br>1. Panjang password minimal 8<br>2. Terdiri dari kombinasi huruf, a | <b>karakter; dan</b><br>ngka, dan karakter khusus;                         |
|                                        | Password Lama *                                                                   | 1. Isikan dengan <i>password</i> lama yang telah Anda dimiliki             |
|                                        | Password Baru *                                                                   | 2. Isikan dengan <i>password</i> baru<br>yang anda kebendaki               |
|                                        | Strength                                                                          | yang anda kenendaki                                                        |
| 4. Klik simpan                         | Ulangi Password Baru *                                                            | 3.Ulangi <i>password</i> baru yang telah<br>diisikan pada kolom sebelumnya |

Gambar 166. Halaman Ganti Password 1

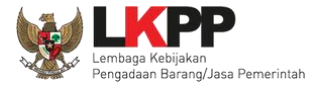

Jika terdapat notifikasi seperti di bawah ini, maka sebaiknya *user* melakukan ganti *password* secara berkala. Penyebab notifikasi tersebut muncul salah satunya karena setelah login pada komputer lain atau browser lain namun belum melakukan *logout* dari aplikasi SPSE (*user* langsung tutup browser atau mematikan komputer tanpa *logout* dahulu).

|                            | Latihan                             | Latihan                               | Latihan                 |
|----------------------------|-------------------------------------|---------------------------------------|-------------------------|
| BERANDA DATA PENY          | EDIA PAKET BARU INBOX               | LOG AKSES GANTI PASSWORD              |                         |
| * 🛓 Apendo 🗾 Petur         | njuk Penggunaan Aplikasi E-Procurer | Latinovi<br>Latinovi                  | Latine                  |
| Saat ini, Ada <b>1</b> Kom | puter yang sedang memakai Akun A    | Anda. SPSE mengijinkan Akun sama logi | in di beberapa komputer |
| E-Tendering N              | Lattree<br>Ion E-Tendering          | Latinas                               | Latinos                 |

Gambar 167. Halaman Ganti Password 2

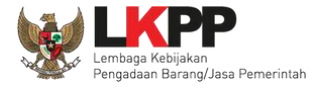

### 3.17. Pelaku Usaha Masuk Daftar Hitam (Blacklist)

Jika pelaku usaha masuk daftar hitam/*blacklist* akan ada notifikasi seperti gambar dibawah ini. Pelaku usaha tidak dapat memilih '**paket baru'** karena masuk kedalam daftar hitam, secara otomatis tidak dapat mengikuti paket tender apapun.

| BERANDA                              | DATA PENYEDIA                            | PAKET BARU                                       | INBOX                          | LOG AKSES                            | GANTI PASSWORD              | © LOGOUT                                                                                                |
|--------------------------------------|------------------------------------------|--------------------------------------------------|--------------------------------|--------------------------------------|-----------------------------|----------------------------------------------------------------------------------------------------|
| * 📥 Apendo/                          | Spamkodok 🛛 🖉 Pet                        | unjuk Penggunaan                                 | Aplikasi e-P                   | Procurement Lair                     | луа                         | REKANAN 500 - Penyedia                                                                                  |
| Lat                                  |                                          | Lat                                              |                                |                                      | Latina                      | Latin LainBOX (9) Belum Dibaca (6) Sudah Dibaca (3)                                                     |
| Anda telah<br>Berlaku:<br>Anda tidak | masuk dalam dafta<br>bisa mengikuti tenc | r hitam ( <i>blacklis</i> i<br>der dan tidak bis | )<br>01 Januar<br>a ditetapkan | i 2019 - sampa<br><b>sebagai pem</b> | ii 29 Januari 2020<br>enang | Jika pelaku usaha masuk daftar<br>blacklist, pelaku usaha tidak bisa<br>mengikuti tender dan tidak bisa |
| Tender                               | Non Tender                               | Lat                                              | ihan                           |                                      | atihan                      | ditetepkan sebagai pemenang                                                                             |
| Status                               | Tender Yang Anda I                       | kuti                                             |                                |                                      |                             |                                                                                                    |
| Menampil                             | an 25 🗘 data                             |                                                  |                                |                                      |                             | Pencarian                                                                                               |
| Kode 1                               | 'ender 🔻 Nama                            | Tender                                           |                                |                                      |                             | 🔶 Tahap                                                                                                 |
| 12747999                             | PENGAL                                   | DAAN CETAK BUI                                   | KU PERPRES                     | & PERLEM (N                          | oorman) Tender sps          | pee 4.3 Tender Sudah Selesai                                                                            |
| 12168999                             | Pengada                                  | aan Storage Serve                                | er ( Kabupater                 | n Aceh utara)                        | Tender spse 4.3             | Tender Sudah Selesai                                                                                    |

Gambar 168. Daftar Blacklist

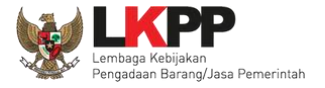

# 3.18. Mengakhiri Aplikasi

Klik menu 'Logout' untuk mengakhiri aplikasi.

| BERANDA DATA PER  | IYEDIA PAKET BARU INBOX LOG AKSES                                                                   | GANTI PASSWORD                        |                                         | Klik                                  | logout 🚽 🙂 LOGOUT             |
|-------------------|----------------------------------------------------------------------------------------------------|---------------------------------------|-----------------------------------------|---------------------------------------|-------------------------------|
| ▲ Apendo          | unjuk Penggunaan Aplikasi E-Procurement Lainnya                                                     | Lating                                | Latina                                  | Latin INBOX 9 Belun                   | n Dibaca (8) Sudah Dibaca (1) |
| E-Tendering       | Non E-Tendering                                                                                     |                                       |                                         |                                       |                               |
| Status Tender Y   | ′ang Anda Ikuti                                                                                     |                                       |                                         |                                       |                               |
| Menampilkan 25    | ▼ data                                                                                              |                                       |                                         | Pencarian                             |                               |
| Kode Tender       | Nama Tender                                                                                         |                                       |                                         | (                                     | Tahap                         |
| 7288999           | Annual Technical Support (ATS) / Penguatan Ka<br>Pengadaan Secara Elektronik <b>e-Tender Cepa</b> t | apasitas, Infrastruktur dan<br>spse 4 | Cloud LPSE / Cloud Data Center LPSE     | / Direktorat Pengembangan Sistem      | Tidak Ada Jadwal              |
| 7218999           | Pengembangan Sistem Pengadaan Nasional / I<br>Sistem Pengadaan Secara Elektronik <b>e-Tende</b> r   | Penguatan Kapasitas, Infr<br>spse 4   | astruktur dan Cloud LPSE / Cloud Data ( | Center LPSE / Direktorat Pengembangan | Tender Belum Dilaksanakan     |
| 7153999           | Pengadaan Aplikasi SIMONCAIR/ Layanan Inte                                                          | rnal (Overhead)/ Biro Um              | um dan Keuangan 🛛 e-Tender Umum 🤇 sp    | ise 4                                 | Tender Sudah Selesai          |
| 6703999           | ATK dan Bahan komputer / Operasional dan Pe                                                         | meliharaan Kantor / Laya              | nan Perkantoran / Biro Umum dan Keuar   | ngan e-Tender Cepat spse 4            | Tender Sudah Selesai          |
| 6697999           | ATK dan Bahan komputer / Operasional dan Pe                                                         | meliharaan Kantor / Laya              | nan Perkantoran / Biro Umum dan Keuar   | ngan e-Tender Cepat spse 4            | Tender Sudah Selesai          |
| 6669999           | Pengolahan Limbah Padat Medis RSCM Pusat,                                                           | Klinik Raden Saleh, Dept              | . Mikrobiologi dan PKG Adityawarman Ta  | ahun 2018 e-Tender Umum spse 4        | Tender Sudah Selesai          |
| Menampilkan Halar | nan 1 dari 1                                                                                        |                                       |                                         |                                       | « < <b>1</b> > »              |

Gambar 169. Logout Aplikasi